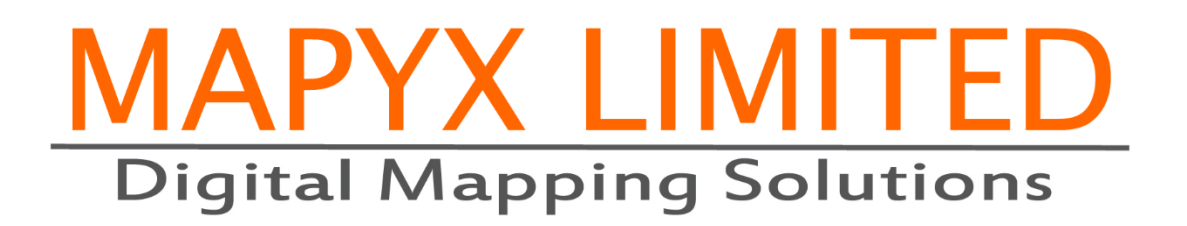

# The Complete Quo Users Guide

Version 2.6.3

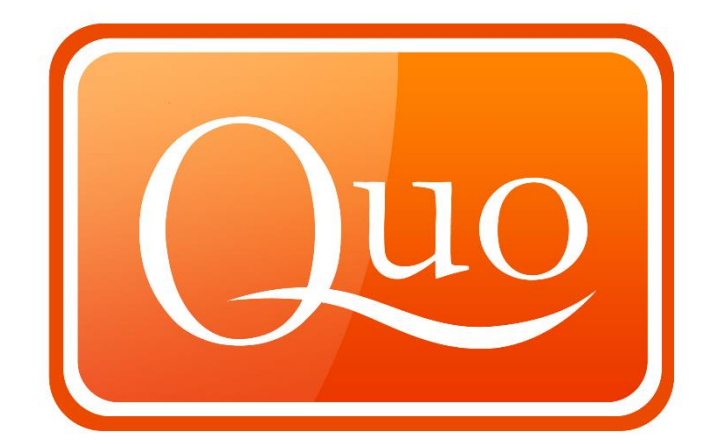

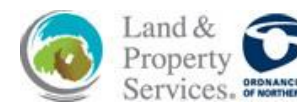

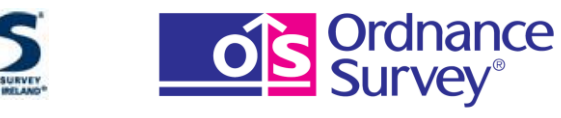

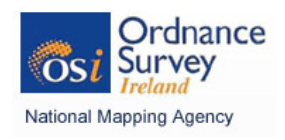

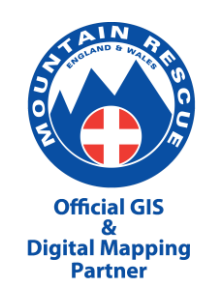

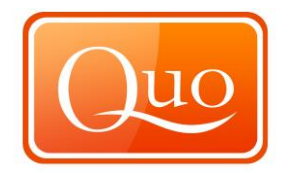

All Right Reserved. No part of this user's guide may be copied, reproduced, republished, transmitted or distributed for any purpose, without prior written consent of Mapyx Limited.

Mapyx Limited has made every effort in the preparation of this User's guide to ensure the accuracy of the information. However, the information contained in this user's guide is issued without warranty. Mapyx Limited will not be held liable for any damages caused or alleged to be caused either directly or indirectly by this user's guide.

Before attempting to use Mapyx software for any navigation, the user must satisfy him/herself of their ability and fitness to undertake such navigation and no instruction or advice contained herein confers any responsibility on Mapyx for the use of its software products and/or written literature.

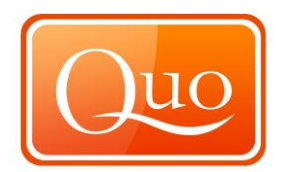

| 1.0  | INTRODUCTION                     |
|------|----------------------------------|
| 2.0  | KEYBOARD SHORTCUTS 4             |
| 3.0  | DOWNLOADING QUO5                 |
| 4.0  | GETTING STARTED WITH QUO 13      |
| 5.0  | FILE MENU 30                     |
| 6.0  | EDIT MENU 60                     |
| 7.0  | VIEW MENU                        |
| 8.0  | MAPS MENU                        |
| 9.0  | DATABASES MENU 86                |
| 10.0 | WINDOW MENU 96                   |
| 11.0 | HELP MENU 125                    |
| 12.0 | QUICK LAUNCH BAR MENU 137        |
| 13.0 | RIGHT CLICK MAP MENU 138         |
| 14.0 | RIGHT CLICK ROUTE MENU 145       |
| 15.0 | RIGHT CLICK WAYPOINT MENU 158    |
| 16.0 | RIGHT CLICK AREA MENU 162        |
| 17.0 | RIGHT CLICK TRACK MENU 165       |
| 18.0 | APPENDIX 1 172                   |
| 19.0 | DETAILED INDEX OF USER GUIDE     |
| 20.0 | ALPHABETICAL INDEX OF USER GUIDE |
|      |                                  |

1.0 INTRODUCTION

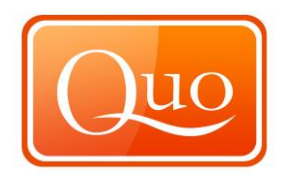

#### 1.1 Introduction

Mapyx Limited is a UK registered company specialising in Geographical Information Solutions (GIS).

Mapyx is a leading exponent of GIS solutions having developed bespoke software for individual, commercial businesses, governments and military organisations.

Mapyx is best known for its successful 'Quo' software which has received numerous awards and recognition as the leading digital mapping software of choice for private individuals, commercial businesses and search professionals.

Quo is a sophisticated GIS solution providing advanced functionality for digital mapping. Quo was originally a commercial use only system and provided the foundation for numerous development projects for business, military and governments. In 2006, Mapyx released the Personal User Licence version of Quo to the UK. It is now the de facto choice for both professional and personal users.

This Complete Quo Users Guide takes you from complete beginner to advanced user. The Guide walks you through all Quo functions to assist you in getting the most out of the Quo system. The Guide follows the menu functions from top left and works through each function.

Sections 3.0 and 4.0 provide the essentials of Getting Started with Quo. Section 5.0 onwards, describes the full functionality of the Quo system, menu by menu.

If you have any questions or queries, you can call us on our UK helpline on 0844 3577734.

# 2.0 KEYBOARD SHORTCUTS

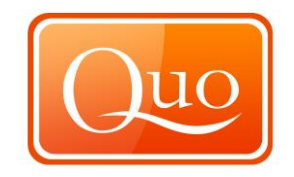

| Keyboard     | Description.                                        |
|--------------|-----------------------------------------------------|
| Shortcut     |                                                     |
| CTRL+N       | New project.                                        |
| CTRL+O       | Open project.                                       |
| CTRL+SHIFT+O | Add to existing project.                            |
| CTRL+S       | Save project.                                       |
| CTRL+P       | Print.                                              |
| CTRL+I       | Import data.                                        |
| CTRL+E       | Export project.                                     |
| CTRL+Q       | Quit application.                                   |
| CTRL+Z       | Undo.                                               |
| CTRL+SHIFT+Z | Redo.                                               |
| CTRL+ X      | Cut.                                                |
| CTRL+ C      | Сору.                                               |
| CTRL+ V      | Paste.                                              |
| DEL          | Delete.                                             |
| CTRL+ A      | Select all points (project points grid only)        |
| F1           | Show help.                                          |
| F2           | Print view area.                                    |
| F3           | Show Search tab in Explorer window.                 |
| F4           | Show Jump to Coordinate window.                     |
| F5           | Show/ hide Explorer window.                         |
| F6           | Show/ hide Navigation window.                       |
| F7           | Show/ hide Drawing window.                          |
| F8           | Show/ hide history window.                          |
| F9           | Show all.                                           |
| F10          | Hide all.                                           |
| F11          | Toggle full screen on/ off.                         |
| F12          | Show Preferences window.                            |
| LEFT         | Move map left.                                      |
| RIGHT        | Move map right.                                     |
| UP           | Move map up.                                        |
| DOWN         | Move map down.                                      |
| CTRL+LEFT    | Move mouse cursor left.                             |
| CTRL+ RIGHT  | Move mouse cursor right.                            |
| CTRL+ UP     | Move mouse cursor up.                               |
| CTRL+ DOWN   | Move mouse cursor down.                             |
| ESCAPE       | Break current operation (drawing, selecting,)       |
| SPACE        | Deactivate current active map object.               |
| CTRL+ SPACE  | Deactivate current active map object and create new |
|              | one (activate).                                     |
| PLUS (+)     | Zoom in map.                                        |
| MINUS (-)    | Zoom out map.                                       |

# 3.0 Downloading QUO.

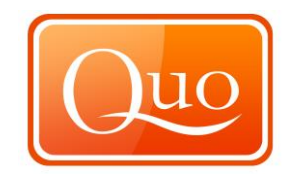

To download Quo v2 go to <u>www.mapyx.com</u> and click on Free download Shown in Green.

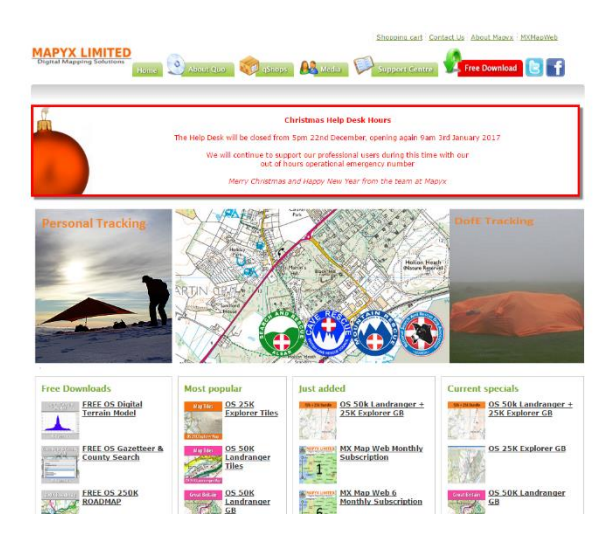

This will then direct you to the download page which will request for your email.

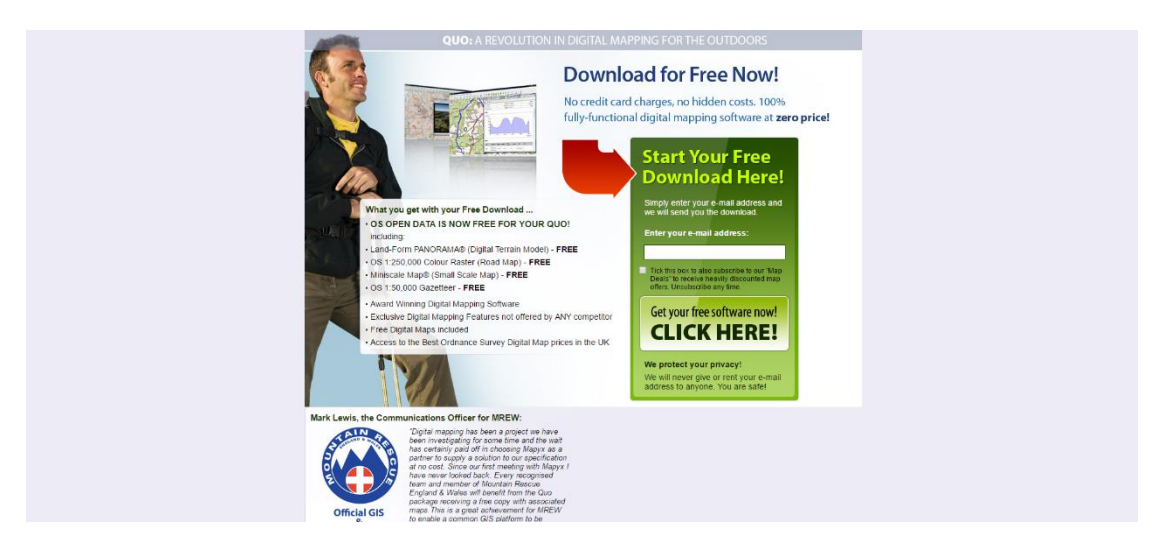

Enter your email address and then click on 'Get your free software now CLICK HERE'.

You will then be presented with the download page. If you click on download this will then allow you to save or run the file.

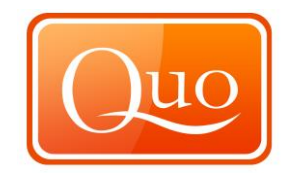

| 1 | Q                                                           | UO: A REVOLUTION IN DIGITAL MAPPING FOR THE OUTDOORS                                                                                        |
|---|-------------------------------------------------------------|----------------------------------------------------------------------------------------------------|
|   | Thank you for requesting your free co<br>Download immediate | igy of Μαργχ Ωuo.<br>I <mark>ly by clicking here.</mark>                                                                                    |
|   | Contact Us   Privacy   Terms<br>of Use   About Us           | Mapyx Ltd., Suite 2, Jellicoe House, Admiralty Park, Station Road, Holton Heath, Poole,<br>Dorset, BH16 6HX. All rights reserved 2006-2012. |
|   |                                                             |                                                                                                    |
|   |                                                             |                                                                                                    |
|   |                                                             |                                                                                                    |
|   |                                                             |                                                                                                    |
|   |                                                             |                                                                                                    |
|   |                                                             |                                                                                                    |
|   |                                                             |                                                                                                    |
|   |                                                             |                                                                                                    |
|   |                                                             |                                                                                                    |
|   |                                                             |                                                                                                    |

#### 3.1. Installing Quo

Start by opening the location where you have downloaded the Quo v2 setup file and double clicking on it. Some versions of windows will ask if you want to Run or Cancel, to install Quo v2 setup you will need to click on Run.

You will then be presented with the Language selection screen.

| Quo v2 S | etup 🛛 🔍                                                          |
|----------|-------------------------------------------------------------------|
|          | Please select a language:<br>English (United States)<br>OK Cancel |

Select your language and click on 'OK'.

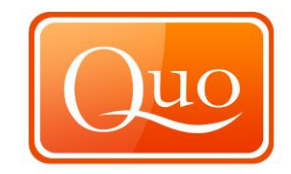

Quo v2 will then open up the setup wizard.

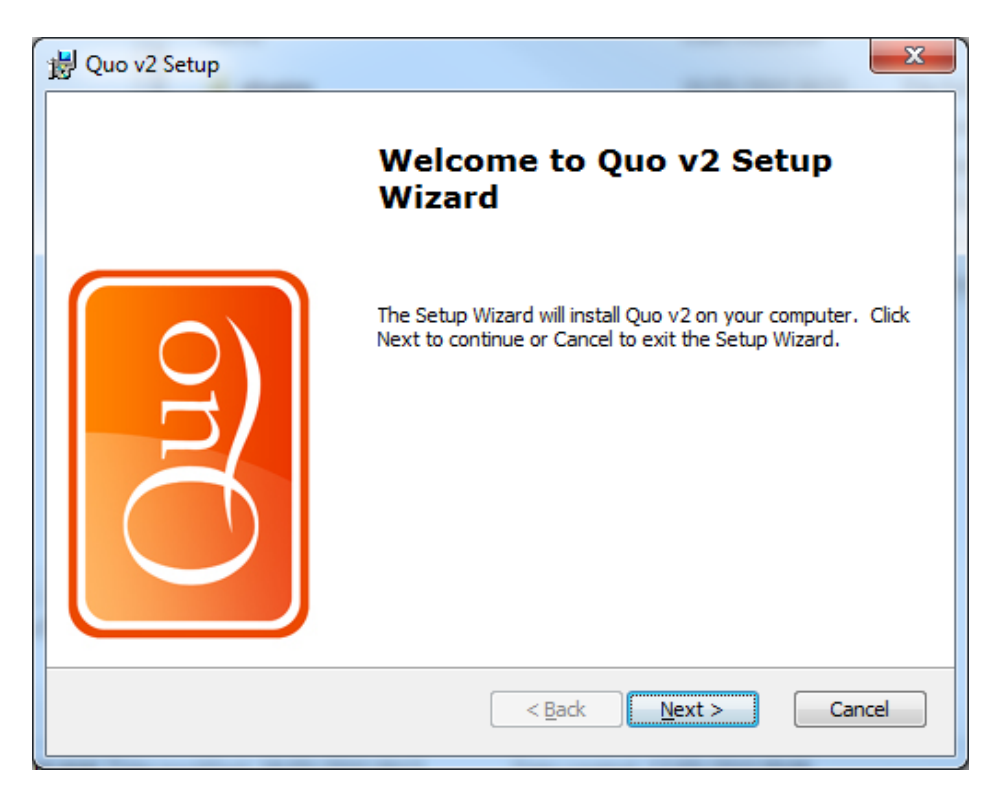

Click 'Next' to continue.

| 🙀 Quo v2 Setup                                                                                                    | x  |
|----------------------------------------------------------------------------------------------------|----|
| End-User License Agreement         Please read the following license agreement carefully                                                                                                    | uo |
| END USER LICENCE AGREEMENT                                                                                                    |    |
| This is a legal agreement between you (as an individual or other legal entity) and<br>Mapyx Ltd. By proceeding with the installation, you indicate your acceptance of this<br>agreement.                       |    |
| <ol> <li>DEFINITIONS</li> <li>"Mapyx" refers to Mapyx Limited, a company incorporated in England and Wales.</li> <li>"Software" refers to all computer programs, codes, data and documentation that</li> </ol> | Ŧ  |
| I accept the terms in the License Agreement                                                                                                    |    |
| $\bigcirc$ I <u>d</u> o not accept the terms in the License Agreement                                                                                                    |    |
| Advanced Installer < Back Next > Cance                                                                                                    | 2  |

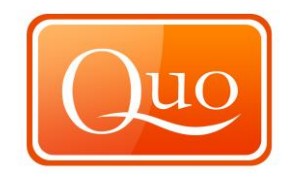

This is the licence agreement which you must accept and abide by to install the program. This agreement can also be found once installed by going to 'Help' then 'About'. If you accept the Agreement you will be presented with the next screen if you do not you will need to either click 'Back' or 'Cancel'. This will then terminate the install.

| 谩 Quo v2 Setup                                                                                |                   |
|-----------------------------------------------------------------------------------------------|-------------------|
| Select Installation Folder<br>This is the folder where Quo v2 will be installed.              | Quo               |
| To install in this folder, click "Next". To install to a different folder, enter<br>"Browse". | it below or click |
| <u>F</u> older:<br>C:\Program Files (x86)\Mapyx\Quo v2\                                       | Browse            |
| Advanced Installer                                                                            | Cancel            |

This screen allows you to install the maps into the location of your choice; the default location is automatically shown in the Folder section. To choose another location, this can be done by clicking on 'Browse'. Once you have selected the right file location for the installation the program click on 'Next'.

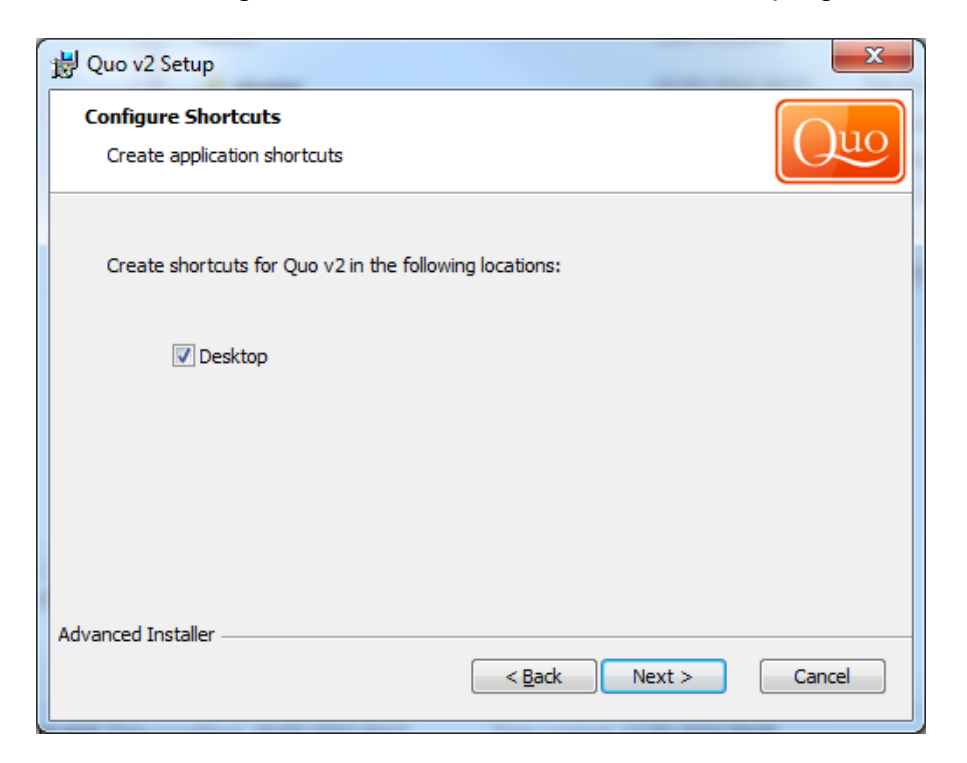

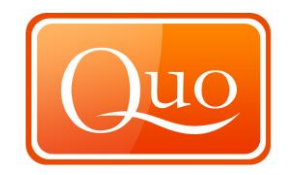

Here you can select which shortcuts you would like to install for Quo v2, once chosen click on 'Next'.

| 1 | Uuo v2 Setup                                                                                                    |
|---|----------------------------------------------------------------------------------------------------|
|   | Ready to Install The Setup Wizard is ready to begin the Quo v2 installation                                                                              |
|   | Click Install to begin the installation. If you want to review or change any of your installation settings, click Back. Click Cancel to exit the wizard. |
|   |                                                                                                    |
|   |                                                                                                    |
| ľ | Advanced Installer                                                                                                    |

This is the last chance to change any options before the install. To do this click back. If everything is correct click on 'Install'. Quo v2 will now install.

| 🛃 Quo v2 Setup                          | ×                                           |
|-----------------------------------------|---------------------------------------------|
| Installing Quo v2                       | Quo                                         |
| Please wait while the Setup Wizard inst | alls Quo v2. This may take several minutes. |
| Status:                                 |                                             |
|                                         |                                             |
|                                         |                                             |
|                                         |                                             |
|                                         |                                             |
| Advanced Installer                      | < <u>B</u> ack <u>N</u> ext > Cancel        |

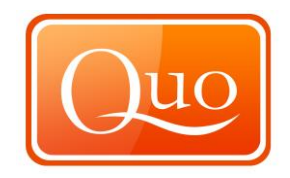

Once setup has completed you will be presented with the final screen.

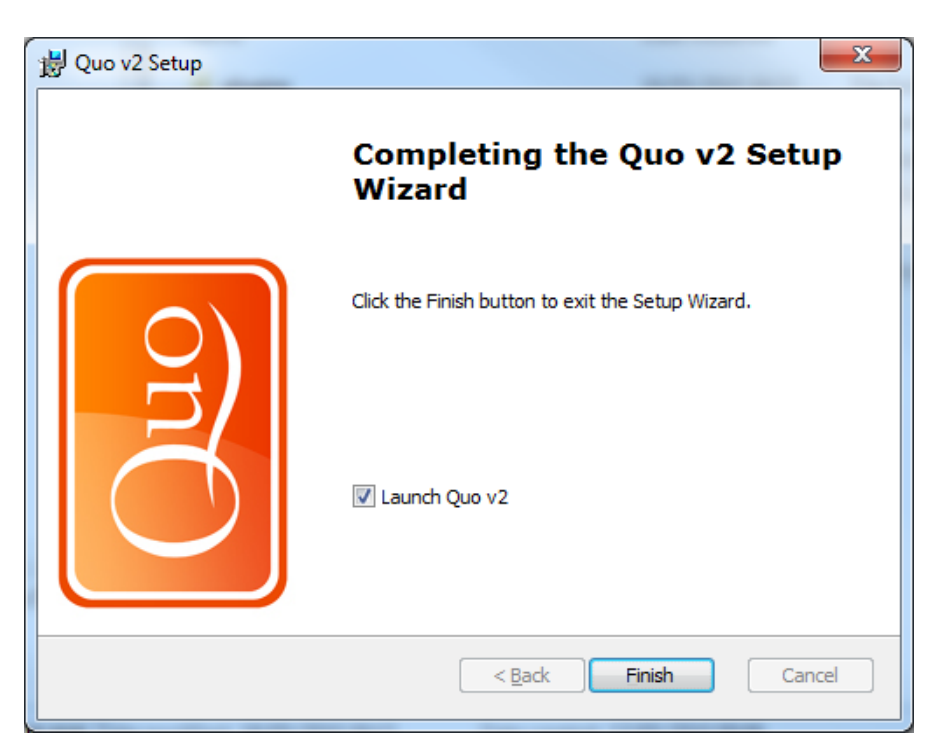

There is an option to launch Quo v2 when you click on 'Finish'.

# 3.2. Opening Quo for the first Time

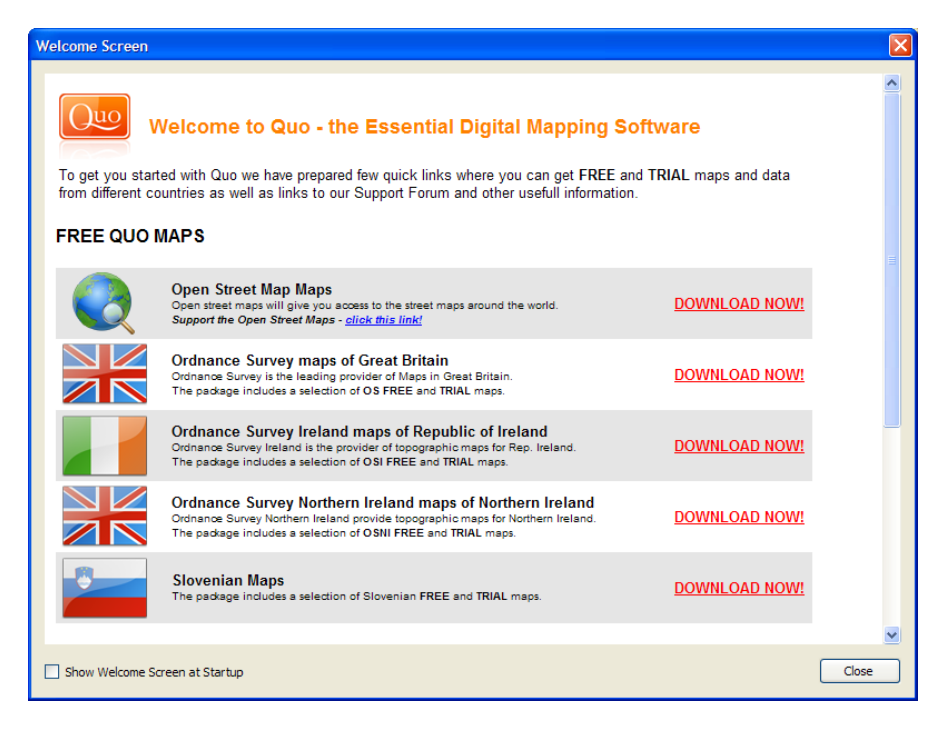

When Quo v2 is opened for the first time you will be presented with 'Welcome to Quo'.

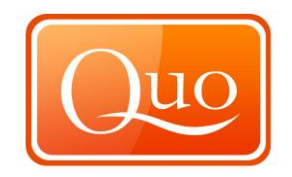

If you do not have any maps to install, download the country you require for free maps, data and some demo maps, this will bring up the installer window.

| Quo v2 Installer [install_free_demo_gb.qs2]        |        | ×      |
|----------------------------------------------------|--------|--------|
| Click 'Install' button to begin with installation. |        |        |
|                                                    |        |        |
| File                                               | Status | -      |
| SM Great Britain Overview 2009 Header 1            |        |        |
| ☑ OSM Great Britain Overview 2009 Header 2         |        | =      |
| ✓ OSM Great Britain Overview 2009 Tile 1           |        |        |
| OSM Great Britain 2009 Header 1                    |        |        |
| ✓ OSM Great Britain 2009 Header 2                  |        |        |
| OSM Great Britain 2009 Tile 1                      |        |        |
| SRTM Great Britain 100m Header                     |        |        |
| SRTM Great Britain 100m Data                       |        |        |
| Angler Diary Header                                |        |        |
| Angler Diary Data                                  |        |        |
| Birdwatcher Diary Header                           |        |        |
| Rindwatcher Diary Data                             |        | Ŧ      |
| Install V Overwrite Existing Files without Pro     | ompt ( | Cancel |

The program will restart once you have installed the country if required.

You can close the welcome screen on restart of the program, which will allow you to use the software.

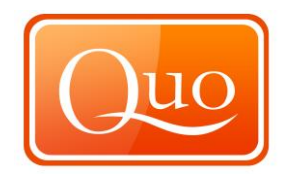

# 4.0 GETTING STARTED with QUO.

Quo enables the user to create map features such as Routes and Areas. It can display these on any map of the relevant location. These can be shared with other people, but the maps themselves remain with the user's copy of Quo. To share a walking map, both users will need to purchase the relevant map.

Many maps come in smaller tiles, so there's no need to buy maps for an entire region just to mark out one afternoon's stroll.

#### 4.1. Displaying Maps

Quo opens with no maps installed unless you have installed a country from the welcome screen, in which case it will say no maps are loaded.

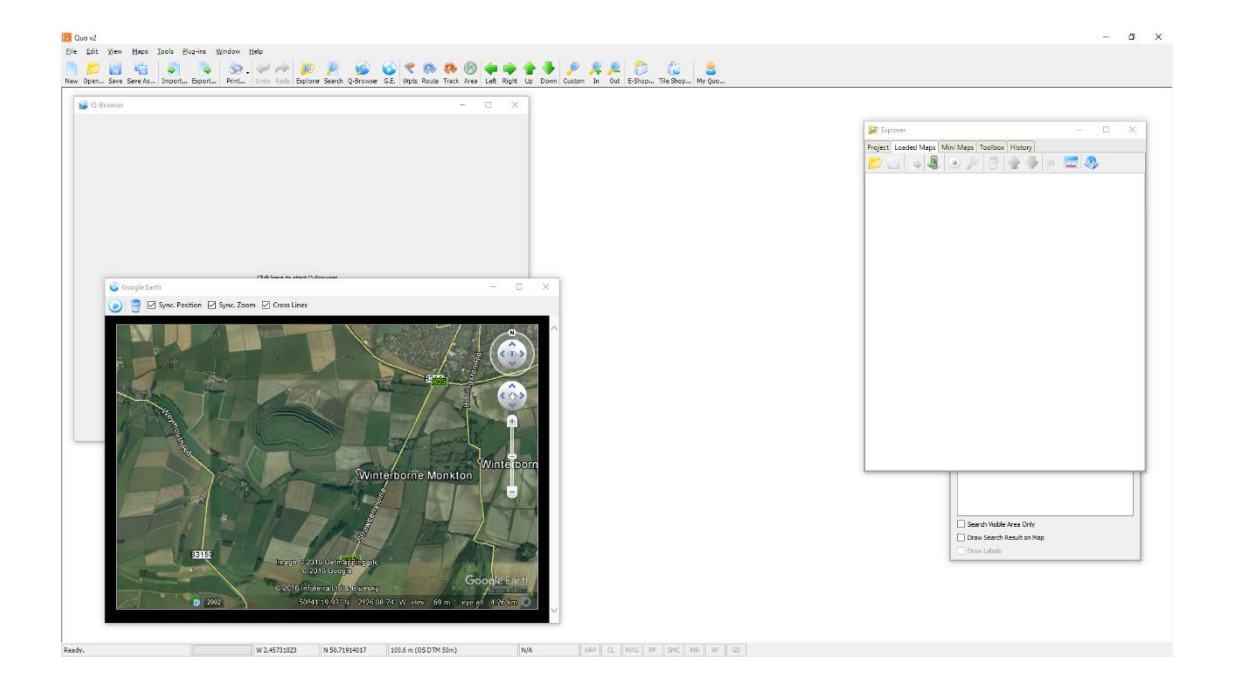

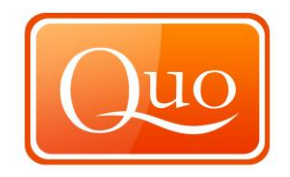

# 4.2. Loading Maps

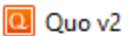

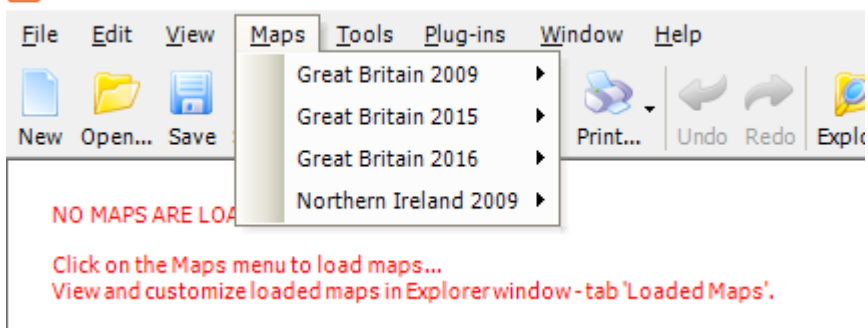

This menu is where to load purchased, free or demo maps into Quo.

Select the country and the year of the maps to get a sub menu appear as shown below.

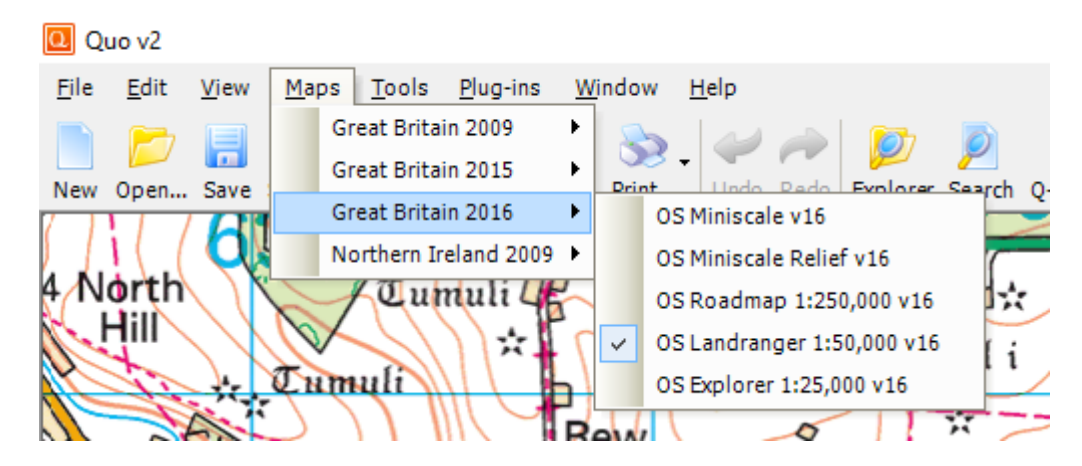

Click on the map you would like to load and a tick will then appear to the left to show that it is loaded. 'Explorer' will also open when you select a map you wish to load.

#### 4.3. Navigating the Map

Once maps are displayed, it's easy to move about it, zooming in and out as required using the buttons as indicated or with the mouse wheel.(If mouse is fitted with one).

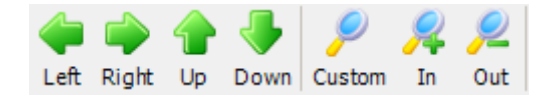

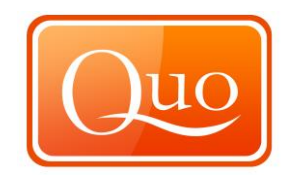

Above are the functions to move and zoom in on the map. The map can also be moved by clicking and holding the left or right hand mouse button. To zoom in and out the mouse wheel, when fitted, can be used.

#### 4.4. Draw a Route (a series of waypoints)

The simplest feature to add to maps is the route, which is just that - a line on the map indicating a route. It is a series of Waypoints.

To mark a route click **Route**, and then click the start of the Route on the map and the first point appears. Note that the tooltip shows summary information about it.

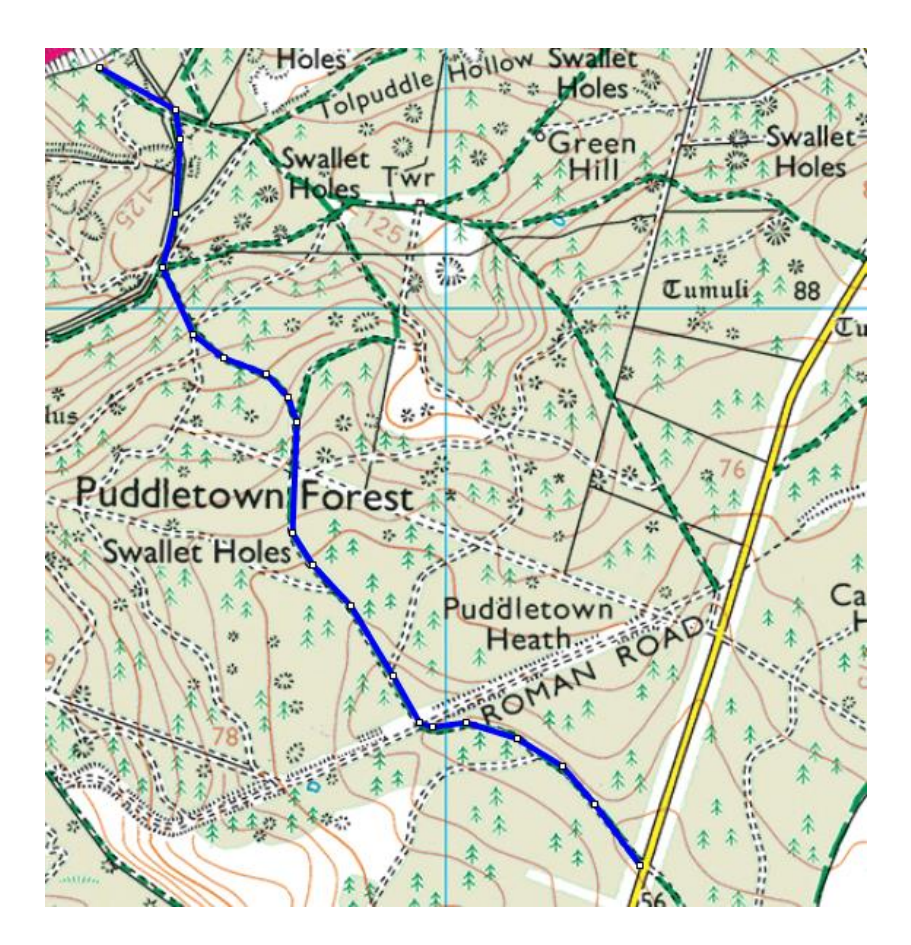

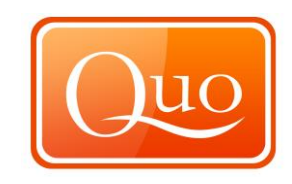

| 💯 Explorer                                               |           | - 0          | ×      |
|----------------------------------------------------------|-----------|--------------|--------|
| Project Loaded Maps Mini Maps Toolbo                     | k History |              |        |
| 📂 🐔 🔊 🔍 🕒 🖉                                              |           |              |        |
|                                                          | Name      | Longitude    | Lat ^  |
| Route 1                                                  | WPT 001   | W 2.50017974 | N 50   |
|                                                          | WPT 002   | W 2.49478891 | N 50   |
|                                                          | WPT 003   | W 2.49124407 | N 50   |
|                                                          | WPT 004   | W 2.48925064 | N 50   |
|                                                          | WPT 005   | W 2.48944102 | N 50   |
|                                                          | WPT 006   | W 2.48665889 | N 50   |
|                                                          | WPT 007   | W 2,48232532 | N 50   |
|                                                          | WPT 008   | W 2.48182293 | N 50   |
|                                                          | WPT 009   | W 2.47850762 | N 50   |
|                                                          | WPT 010   | W 2.47860083 | N 50   |
|                                                          | WPT 011   | W 2.47749197 | N 50 V |
|                                                          | <         |              | >      |
|                                                          |           |              |        |
| 🗆 A. Basic                                               |           |              | ^      |
| 01. Name R                                               | oute 1    |              |        |
| 02. Note                                                 |           |              |        |
| 03. Display Image (i                                     | mage)     |              |        |
| 04. Point Name Pattern W                                 | PT %N     |              |        |
| 🗉 B. Map Behavior                                        |           |              |        |
| 05. Visible Ye                                           | es        |              |        |
| 06. Detectable Ye                                        | es        |              |        |
| 07. Moveable Ye                                          | es        |              |        |
| 08. Show Points Ye                                       | es        |              |        |
| 09. Show Line Ye                                         | es        |              | ~      |
| 01. Name<br>Name used in project to identify the object. |           |              |        |

Now click along the chosen path, drawing the Route. At the end of the Route, right-click the last point and select "End Route Here".

| ununununun s | Holes                                                                    | Hollow Swallet |
|--------------|--------------------------------------------------------------------------|----------------|
|              | End Route<br>End Route Here                                              | Green          |
|              | Add Point by Enter Coordinate<br>Add Point by Enter Distance and Bearing |                |
| 5-05         | Delete Last Point Add to Profile                                         | Tumu           |
|              | Close                                                                    |                |
| Lumuhus      |                                                                          |                |
|              | uddletown Forest                                                         |                |

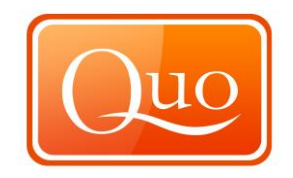

#### 4.5. Add Labelled Waypoints

To add a Waypoint click on Wpts

Click on the display. (If you click on a Route, the new Waypoint sticks to it.) A red Waypoint appears. The Explorer opens with the new Waypoint Set selected.

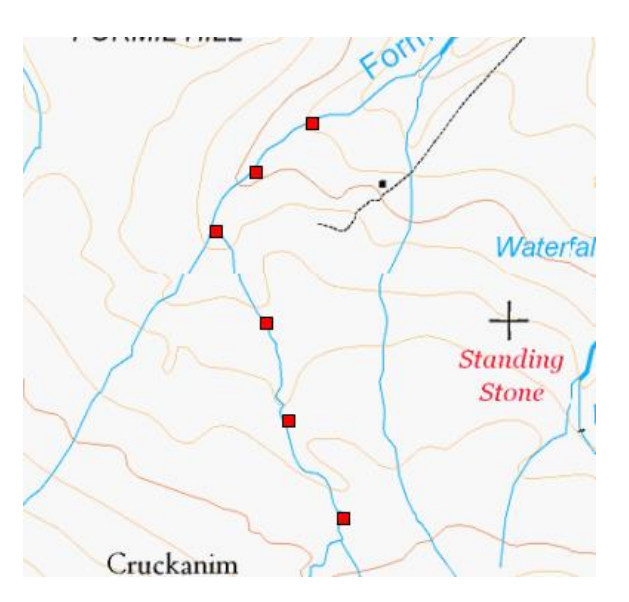

| 💯 Explorer                                                      |                | _          |    | ×        |
|-----------------------------------------------------------------|----------------|------------|----|----------|
| Project Loaded Maps Mini Maps Toolbo                            | x History      |            |    |          |
| 📂 🔁 🔊 🔍 🖳 🖉                                                     |                |            |    |          |
| ⊟…√ 📂 Group 1<br>È…√ 📄 Layer 1                                  | Name           | Longitude  | 2  | Latitud  |
| Waypoint Set 1                                                  | WPT 001        | W 2.485083 | 87 | N 50.703 |
|                                                                 | WPT 002        | W 2.488679 | 87 | N 50.702 |
|                                                                 | WPT 003        | W 2.492202 | 97 | N 50.700 |
|                                                                 | WPT 004        | W 2.493731 | 26 | N 50.698 |
|                                                                 | WPT 005        | W 2.491238 | 39 | N 50.696 |
| 2↓   □                                                          | <              |            |    | >        |
| 🗆 A. Basic                                                      |                |            |    | ^        |
| 01. Name                                                        | Naypoint Set 1 |            |    |          |
| 02. Note                                                        |                |            |    |          |
| 03. Display Image                                               | image)         |            |    |          |
| 04. Point Name Pattern                                          | VPT %N         |            |    |          |
| 🖻 B. Map Behavior                                               |                |            |    |          |
| 05. Visible                                                     | 'es            |            |    |          |
| 06. Detectable                                                  | 'es            |            |    |          |
| 07. Moveable                                                    | 'es            |            |    |          |
| 08. Show Labels                                                 | lone           |            |    |          |
| 🗆 C. Drawing                                                    |                |            |    | ~        |
| <b>01. Name</b><br>Name used in project to identify the object. |                |            |    |          |

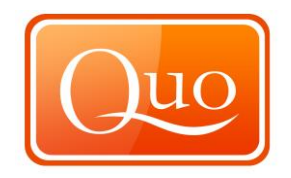

In the Waypoint Set's Map Behaviour section, change Show Labels to one of the following options.

| None             |  |
|------------------|--|
| Point Name       |  |
| Point Note       |  |
| Point Coordinate |  |
|                  |  |

Click the Waypoint in the list to display its details. Change the Waypoint's name to something useful.

| 💯 Explorer                                                      |                  | —          |    | ×        |
|-----------------------------------------------------------------|------------------|------------|----|----------|
| Project Loaded Maps Mini Maps Toolb                             | ox History       |            |    |          |
| 📂 🎦 🔊 🚇 🕒 🕘                                                     |                  |            |    |          |
|                                                                 | Name             | Longitude  | :  | Latitud  |
| 🛄 🗹 💎 Waypoint Set 1                                            | WPT 001          | W 2.485083 | 87 | N 50.70  |
|                                                                 | WPT 002          | W 2.488679 | 87 | N 50.702 |
|                                                                 | WPT 003          | W 2.492202 | 97 | N 50.700 |
|                                                                 | WPT 004          | W 2.493731 | 26 | N 50.698 |
|                                                                 | WPT 005          | W 2.491238 | 9  | N 50.696 |
|                                                                 | <                |            |    | >        |
|                                                                 |                  |            |    |          |
|                                                                 | Charles sint 1   |            |    | ^        |
| 01. Name                                                        | спескроіпт 1     |            |    |          |
| 02. Note                                                        |                  |            |    |          |
|                                                                 |                  |            |    |          |
| 04. Show in Route Card                                          | res              |            |    |          |
| B. Drawing                                                      | ( )              |            |    |          |
| 05. Point Symbol or Image                                       | (none)           |            |    |          |
| E C. Data                                                       |                  |            |    |          |
| 06. Altitude (m)                                                | 89               |            |    |          |
| 07. Speed (m/s)                                                 | 0                |            |    |          |
| 08. Date and Time                                               | 14/12/2016 11:49 |            |    | ~        |
| <b>01. Name</b><br>Name used in project to identify the object. |                  |            |    |          |

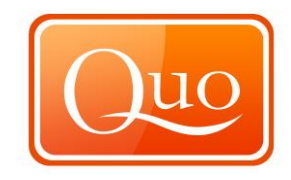

Back in the display, the Waypoint now appears with a label.

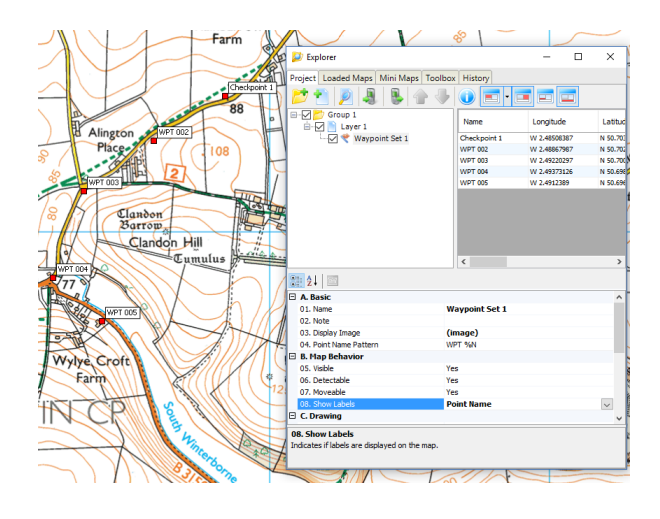

To continue a Waypoint Set Right-click the Waypoint, and select "Continue Waypoint Set". Click to add further Waypoints as above.

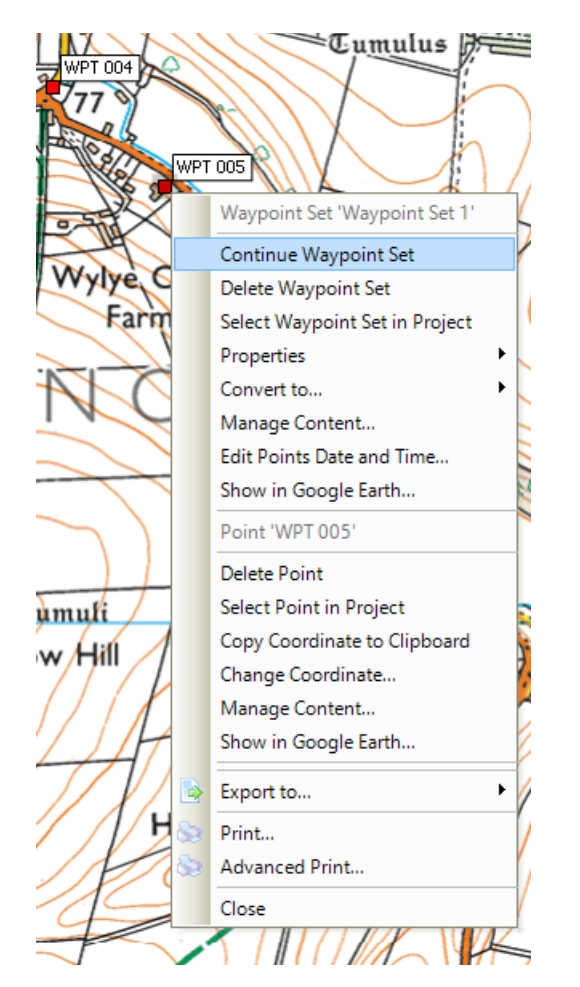

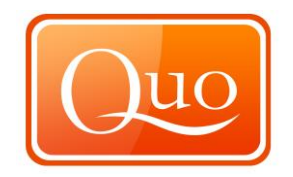

# 4.6. Creating an area

To add an area to a map

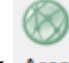

Click Area

On the map click the first part of your Area and then click each point of the Area. At the end of the area right-click mouse and select "End Area Here". The Area will then complete itself.

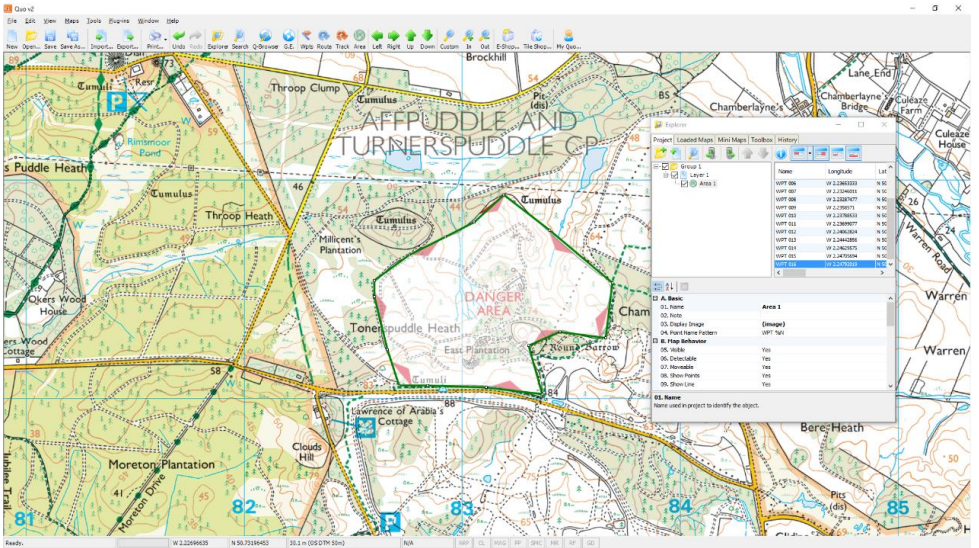

(Use the Explorer to change any of the settings) To add a label, select one of the waypoints of the area and repeat the same process as labelling a waypoint.

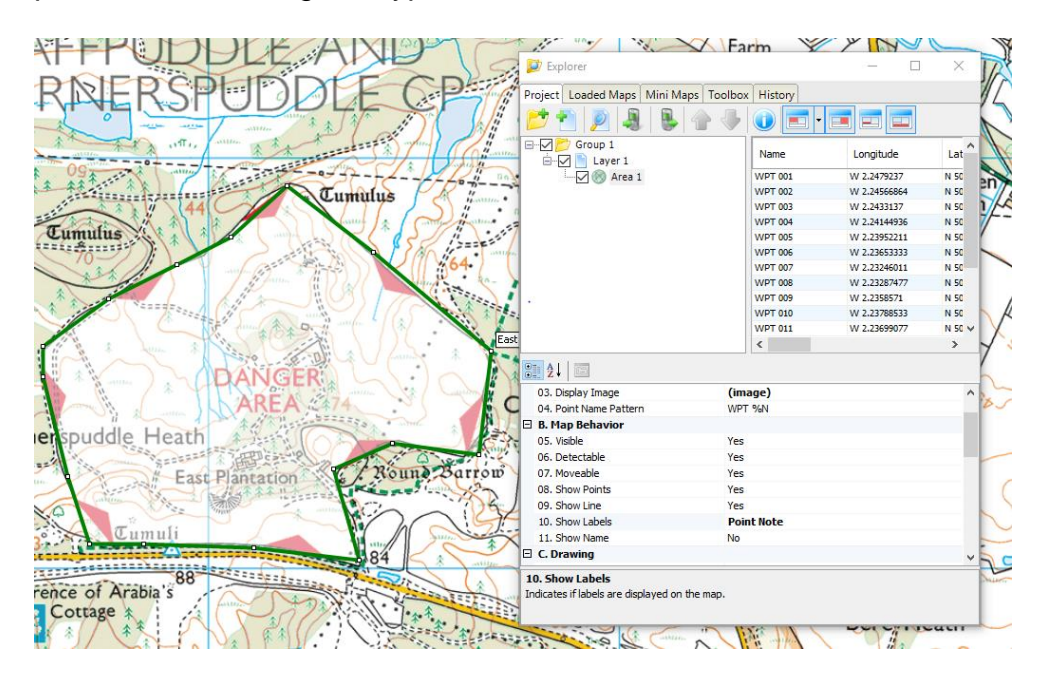

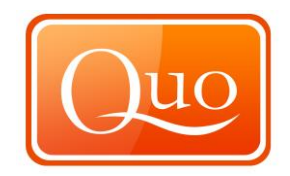

# 4.7. Saving Projects

-

This function saves projects.

| 0 (  | Quo v2                                                                                               |                                                    |                  |
|------|----------------------------------------------------------------------------------------------------|----------------------------------------------------|------------------|
| File | <u>Edit View Maps</u><br><u>New Project</u><br><u>Open Project</u><br>Add <u>to</u> Existing Project | Tools Plug-ins<br>Ctrl+N<br>Ctrl+O<br>Ctrl+Shift+O | Window Help      |
|      | <u>S</u> ave Project                                                                                 | Ctrl+S                                             |                  |
|      | Save Project <u>A</u> s                                                                              |                                                    | Resr             |
|      | Save Selected <u>G</u> roups As I                                                                    | Project                                            |                  |
| 2    | Import                                                                                               | Ctrl+I                                             |                  |
| \$   | Export                                                                                               | Ctrl+E                                             | We have a second |
| 2    | <u>P</u> rint                                                                                        | Ctrl+P                                             | 59               |
| 5    | Advanced Print                                                                                       | Ctrl+Shift+A                                       | Rimsmoor         |
|      | Print <u>V</u> iew Area                                                                              | Ctrl+Shift+P                                       | Pond i A A       |
|      | Batch Convert                                                                                        |                                                    |                  |
|      | <u>R</u> ecent Projects                                                                              | ,                                                  |                  |
|      | Exit                                                                                                 | Ctrl+0                                             |                  |

Like most computer applications Quo overwrites existing files without showing a new window, however when saving a new project this window will appear.

| Save Project As         |                                                                                                    |                                |    |  |  |
|-------------------------|----------------------------------------------------------------------------------------------------|--------------------------------|----|--|--|
| 🔘 🗸 🕌 « Мару            | Long Distance Route                                                                                                    | ✓ ✓ Search Long Distance Route | 9  |  |  |
| Organize - New f        | der                                                                                                    | Refresh "Long Distance Route"  | 2  |  |  |
| Documents               | Name                                                                                                    | Date modified Type             |    |  |  |
| J Music                 | ) Long Distance routes                                                                                                    | 30/12/2009 12:53 File fold     | le |  |  |
| Videos                  | 🚺 Norfolk Coast Path.qu2                                                                                                    | 01/12/2008 14:15 Quo v2        | P  |  |  |
| Videos                  | 🔃 North Downs Way.qu2                                                                                                    | 01/12/2008 10:05 Quo v2        | P  |  |  |
|                         | 🔲 Offa's Dyke Path.qu2                                                                                                    | 01/12/2008 13:26 Quo v2        | P  |  |  |
| Normegroup              | Pembrokeshire Coast Path                                                                                                    | .qu2 01/12/2008 16:19 Quo v2   | P≡ |  |  |
| · Committee             | 🔃 Pennine Bridleway.qu2                                                                                                    | 04/12/2008 12:24 Quo v2        | P  |  |  |
| Computer                | 🔲 Pennine Way.qu2                                                                                                    | 04/12/2008 11:08 Quo v2        | P  |  |  |
| Local Disk (C:)         | South Downs Way.qu2                                                                                                    | 02/12/2008 13:46 Quo v2        | Р  |  |  |
| inty Documents (        | Thames Path.qu2                                                                                                    | 03/12/2008 09:27 Quo v2        | P  |  |  |
| 🚱 Maturada              | The Ridgeway.qu2                                                                                                    | 03/12/2008 13:53 Quo v2        | P  |  |  |
| Network                 | Market Market M<br>Market Market Market Market Market Market Market Market Market Market Market Market Market Market Market Market Market Market Market Market Market Market Market Market Market Market Market Market Market Market Market Market Market Mark |                                | 5  |  |  |
| File <u>n</u> ame:      |                                                                                                    |                                | •  |  |  |
| Save as <u>t</u> ype: Q | Project (*.qu2)                                                                                                    |                                | -  |  |  |
| Hide Folders            |                                                                                                    | Save Cancel                    |    |  |  |

In the window where it says "File name" enter the project name and then click "Save". The project will then be saved.

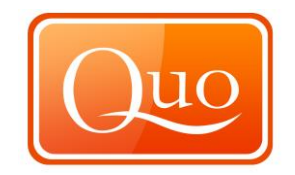

#### 4.8 Open Project

To open a new project click new project, Quo will ask whether to save the current project if any new data has been added. This box will appear in the centre of the screen.

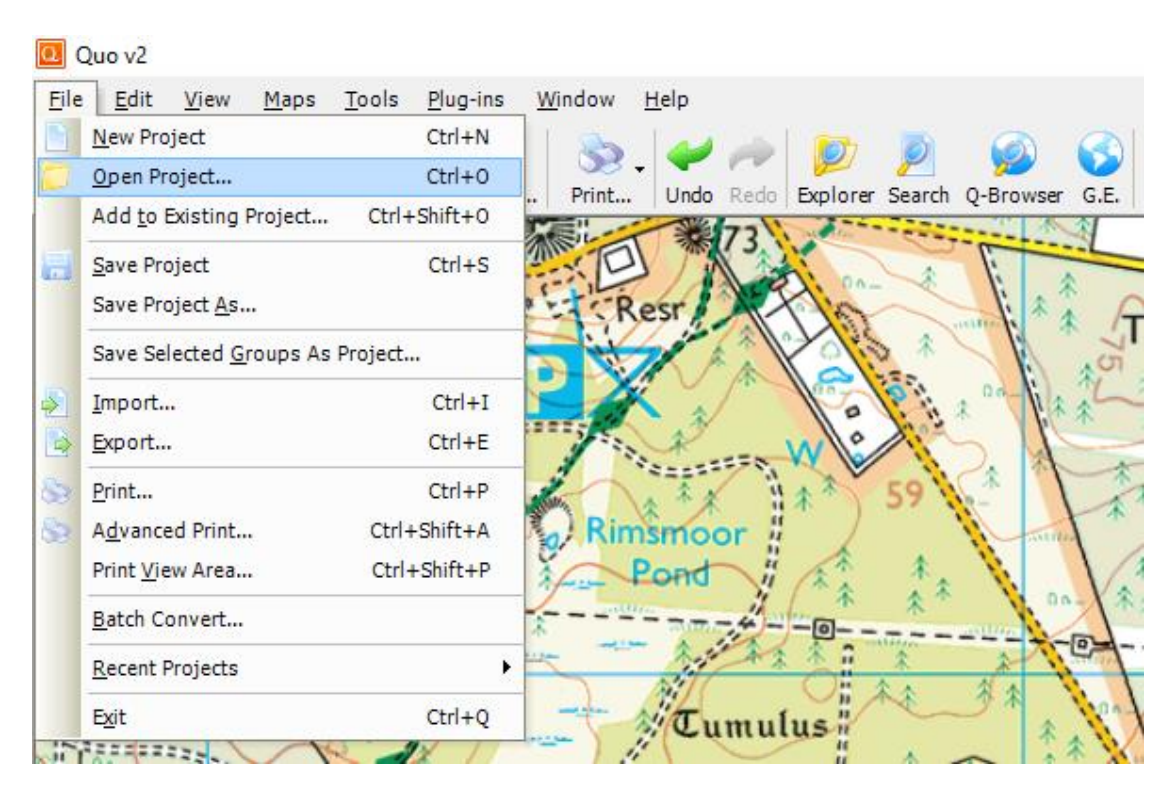

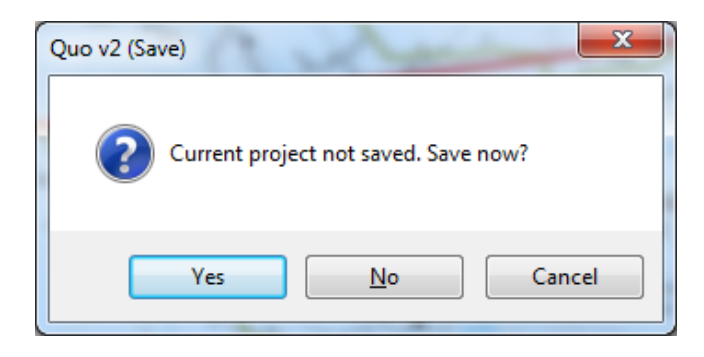

This window will then appear on the screen if no is selected.

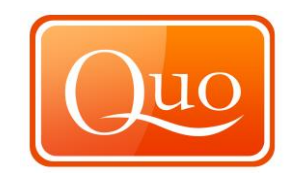

| Open Project       | 344           | Same prior Same 1              | -  |                          | x           |
|--------------------|---------------|--------------------------------|----|--------------------------|-------------|
| 😋 🔾 🗢 📗 « Марух    | ▶ Lor         | ng Distance Route 🕨 👻          | 47 | Search Long Distance R   | oute 🔎      |
| Organize 🔻 New fol | der           |                                |    |                          |             |
| 📃 Recent Places    | *             | Name                           |    | Date modified            | Туре        |
| E Librarian        |               | 퉬 Long Distance routes         |    | 30/12/2009 12:53         | File folder |
|                    |               | Norfolk Coast Path.qu2         |    | 01/12/2008 14:15         | Quo v2 Pro  |
| Documents          |               | North Downs Way.qu2            |    | 01/12/2008 10:05         | Quo v2 Pro  |
| Music              |               | 🖲 Offa's Dyke Path.qu2         |    | 01/12/2008 13:26         | Quo v2 Pro  |
| Pictures           | =             | 🔃 Pembrokeshire Coast Path.qu2 |    | 01/12/2008 16:19         | Quo v2 Pro  |
| Videos             |               | 🖲 Pennine Bridleway.qu2        |    | 04/12/2008 12:24         | Quo v2 Pro  |
|                    |               | 🖲 Pennine Way.qu2              |    | 04/12/2008 11:08         | Quo v2 Pro  |
| Homegroup          |               | 🖲 South Downs Way.qu2          |    | 02/12/2008 13:46         | Quo v2 Pro  |
|                    |               | Thames Path.qu2                |    | 03/12/2008 09:27         | Quo v2 Pro  |
| Computer           |               | 🔃 The Ridgeway.qu2             |    | 03/12/2008 13:53         | Quo v2 Pro  |
| Local Disk (C:)    |               | 🖲 Yorkshire Wolds Way.qu2      |    | 03/12/2008 17:17         | Quo v2 Pro  |
| My Documents (1:   |               |                                |    |                          |             |
| Statuark           | + +           |                                |    |                          | •           |
|                    |               |                                | _  |                          |             |
| File               | <u>n</u> ame: | Merged Routes.qu2              | •  | Quo Project (*.qu2,*.qup | ) 🔻         |
|                    |               |                                |    | Open C                   | ancel       |
|                    |               |                                | _  |                          |             |

To open routes previously saved locate the file required to be opened, click once on the file and then click the "Open button".

The "Explorer" window will then open with the selected previously saved project.

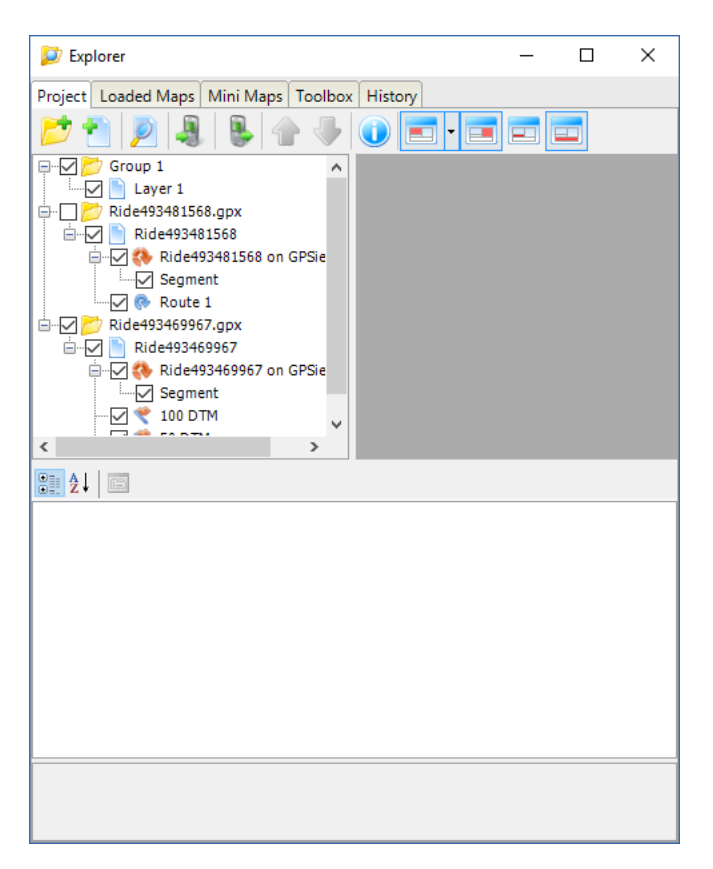

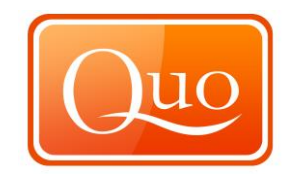

# 4.9. Printing Projects (routes or areas)

|     | 200 vz - [cwm cam test.c               | lasi           |                                                                                                    |
|-----|----------------------------------------|----------------|----------------------------------------------------------------------------------------------------|
| ile | <u>E</u> dit <u>V</u> iew <u>M</u> aps | Tools Plug-ins | Window Help                                                                                                    |
| 9   | <u>N</u> ew Project                    | Ctrl+N         |                                                                                                    |
|     | Open Project                           | Ctrl+0         | Drink Ulada Dada Evaluare Carach O Basware C                                                                                                    |
|     | Add to Existing Project                | Ctrl+Shift+O   | 72 Print Ondo Reco Explora Search O-browsa G.                                                                                                    |
|     | Save Project                           | Ctrl+S         |                                                                                                    |
|     | Save Project <u>A</u> s                |                | Resr                                                                                                    |
|     | Save Selected <u>G</u> roups As        | Project        |                                                                                                    |
|     | Import                                 | Ctrl+I         |                                                                                                    |
| 8   | <u>E</u> xport                         | Ctrl+E         | W China China Chin |
| 3   | <u>P</u> rint                          | Ctrl+P         | 59                                                                                                    |
| à   | Advanced Print                         | Ctrl+Shift+A   | Rimsmoor #                                                                                                    |
|     | Print <u>V</u> iew Area                | Ctrl+Shift+P   | Pond A to V                                                                                                    |
|     | <u>B</u> atch Convert                  |                |                                                                                                    |
|     | Recent Projects                        | •              |                                                                                                    |
|     | Exit                                   | Ctrl+0         |                                                                                                    |

Select the print function and this window will appear.

| Print                          | 12                | ×                             |
|--------------------------------|-------------------|-------------------------------|
| Printer                        | Scale             | Project                       |
| Dell Laser Printer 5100cn PCL6 | Change 1: 12,500  | Empty (Single Page)           |
| Page Settings                  | Maps              | Selection                     |
| Portrait                       | OSI Overview v09  | Waypoint Set 1                |
| Print Options                  | CSNI 1.30.000 V05 |                               |
| Print to Edge                  |                   |                               |
| Punch Marks                    |                   |                               |
| Corner Coordinates             |                   |                               |
| Print Title Page               |                   |                               |
| Map Sharpen Level              |                   | - Prenare Pages from Boundary |
| Relief Shading Intensity       |                   | Rectangle                     |
| Header and Footer              |                   |                               |
| Header                         |                   |                               |
| Footer                         |                   |                               |
| Title Page                     |                   |                               |
|                                |                   | Select Font                   |
|                                |                   |                               |
|                                |                   |                               |
|                                |                   |                               |
|                                |                   | T                             |
| Cancel                         |                   | Next                          |
|                                |                   |                               |

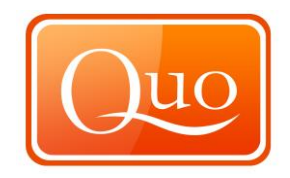

Firstly choose the device to print to; this is done under the section 'Printer'. Click the 'change' button and this window will appear.

| Print                                        | ( mar 1                                                 | ×                           |  |
|----------------------------------------------|---------------------------------------------------------|-----------------------------|--|
| Printer                                      |                                                         |                             |  |
| <u>N</u> ame:                                | Dell Laser Printer 5100cn PCL6                          | ▼ Properties                |  |
| Status:<br>Type:<br>Where:                   | Ready<br>Dell Laser Printer 5100cn PCL6<br>192.168.3.18 |                             |  |
| Comment:                                     |                                                         | Print to file               |  |
| Print range                                  |                                                         | Copies                      |  |
| <u> </u>                                     |                                                         | Number of <u>c</u> opies: 1 |  |
| <ul> <li>Pages</li> <li>Selection</li> </ul> | from: to:                                               | 123 123 Collate             |  |
|                                              |                                                         | OK Cancel                   |  |

From the drop down list select the printer.

| Print              | ( mar 1)                              | ×                                        |
|--------------------|---------------------------------------|------------------------------------------|
| Printer            |                                       |                                          |
| <u>N</u> ame:      | Dell Laser Printer 5100cn PCL6        | Properties                               |
| Status:            | Dell Laser Printer 5100cn PCL6<br>Fax |                                          |
| Type:              | Microsoft XPS Document Writer         |                                          |
| Where:<br>Comment: | 192.168.3.18                          | Print to fi <u>l</u> e                   |
| Print range        |                                       | Copies                                   |
| <u>o A</u> l       |                                       | Number of <u>c</u> opies: 1              |
| Pages              | from: to:                             |                                          |
| Selection          | n                                     | 1 <sup>23</sup> 1 <sup>25</sup> V Conate |
|                    |                                       | OK Cancel                                |

There is a button for the properties of the printer. Please refer to the printer user manual for these functions.

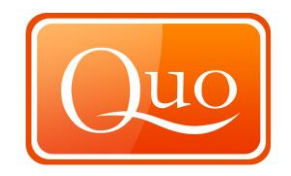

There is also the option to print to file. This function can be used with such programs as a PDF writer.

The amount of copies can be selected by using the up and down arrows as shown below, if printing multiple copies they can be collated by ticking the 'collate' box.

| Copies            |         |
|-------------------|---------|
| Number of copies: | 1 🛟     |
| 11 22 33          | Collate |
| ОК                | Cancel  |

Once the printer is selected the scale can be chosen.

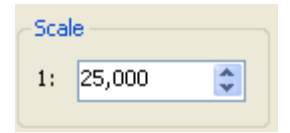

There is the option to print in either Portrait or Landscape.

| 🔘 Landscape |
|-------------|
|             |
|             |

In the 'Maps' section tick the box for which scale of map to print.

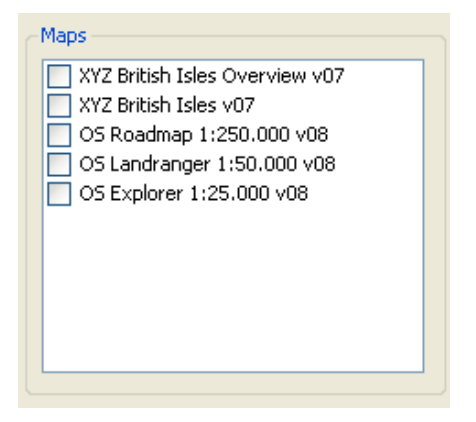

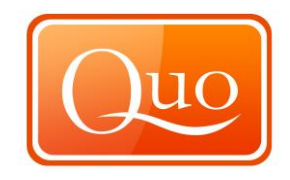

The 'Print Options' section allows different print options by selecting or deselecting the box next to each setting.

| 0 🗘 |
|-----|
|     |

The 'Header and Footer' of the page can be added by simply typing text in the boxes provided.

| - Header and Footer |  |  |  |  |  |  |
|---------------------|--|--|--|--|--|--|
| Header              |  |  |  |  |  |  |
| Footer              |  |  |  |  |  |  |
|                     |  |  |  |  |  |  |

The 'Title Page' box will only become active if 'Print Title Page' is selected within the 'Print options'. This will print a tile page for the document. There is an option to change the font by clicking on the 'Select Font'.

| Title Page | Select Font |
|------------|-------------|
|            |             |
|            |             |
| Cancel     | Next        |

Click on the 'select font' button and this window appears.

| Font                                                          |                                                                    |                                                      | ×            |
|---------------------------------------------------------------|--------------------------------------------------------------------|------------------------------------------------------|--------------|
| Eont:<br>Times New Roman<br>Trebuchet MS<br>Verdana<br>QFaadd | Font style:<br>Regular<br>Regular<br>Italic<br>Bold<br>Bold Italic | Size:<br>14<br>16<br>18<br>20<br>22<br>24<br>26<br>▼ | OK<br>Cancel |
| Effects<br>Stri <u>k</u> eout<br>Underline                    | Sample<br>AaBbYy<br>Script:<br>Western                             | Zz                                                   |              |
|                                                               |                                                                    |                                                      |              |

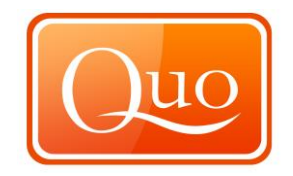

This window is similar to other software applications and allows font, font style and font size selection.

When the print page is set up, click the 'Next' button in the bottom right of the print window.

| ~ |      |
|---|------|
|   | Next |

The screen should look similar to this.

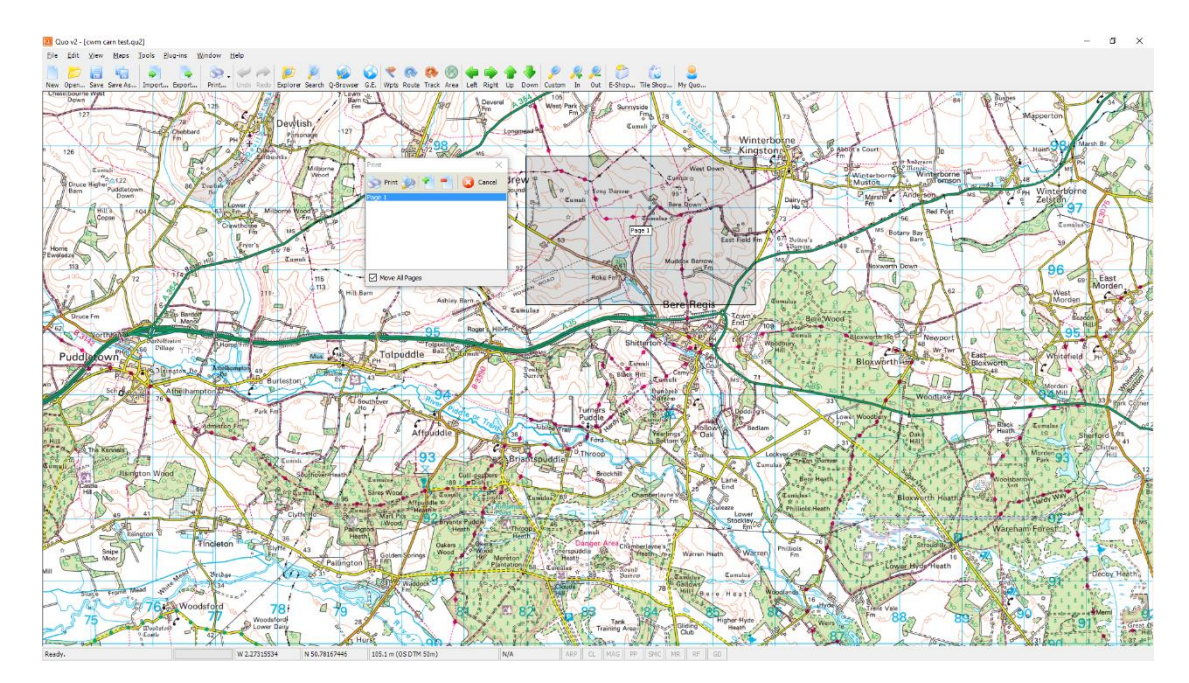

The grey area is the page that will be printed. This can be moved around by left clicking and dragging the grey box.

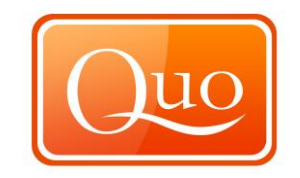

| Print      |        |          |   | / | X      |   |
|------------|--------|----------|---|---|--------|---|
| 3          | Print  | <b>)</b> | ۲ | - | Cancel |   |
| Page       | 1      |          |   |   |        | ٦ |
|            |        |          |   |   |        |   |
|            |        |          |   |   |        |   |
|            |        |          |   |   |        |   |
|            |        |          |   |   |        |   |
|            |        |          |   |   |        |   |
|            |        |          |   |   |        |   |
|            |        |          |   |   |        |   |
| <b>V</b> M | love A | ll Page  | s |   |        |   |

Pages can be added or subtracted by clicking the plus or minus buttons within the print window which is shown above. The print preview is the button with a magnifying glass and printer. The print button will then print the selected map. The cancel button will cancel the printing.

The "Move All Pages" box when ticked means that all pages are synchronised and move together. Uncheck the box to move pages individually.

Click the cancel button and the following window will appear to cancel the print, with the options yes or no.

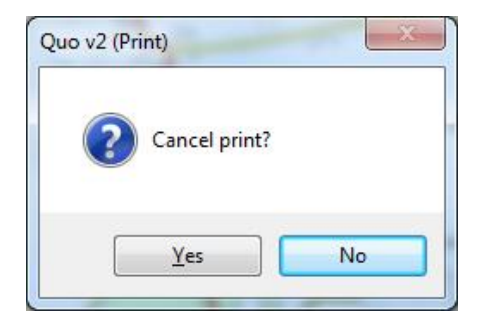

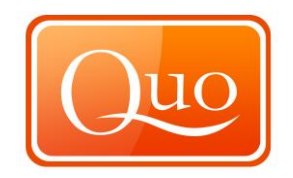

## 5.0 FILE MENU

#### 5.1. New Project

This function creates a new project.

Quo v2 - [cwm carn test.qu2] File Edit View Maps Tools Plug-ins <u>W</u>indow <u>H</u>elp New Project Ctrl+N 33 Q Open Project... Ctrl+0 Print... Undo Redo Explorer Search Q-Browser Ctrl+Shift+O Add to Existing Project ... Lawn Barn Save Project Ctrl+S 125 Fm Save Project As... Dewlish rd 127 Save Selected Groups As Project ... Pärsonage Fm Import... Ctrl+I ⇒ Dillago arthworks Ctrl+E Export... Hill Milborne Ctrl+P Print... Wood 0 Dewlis Advanced Print... Ctrl+Shift+A Bo Print View Area... Ctrl+Shift+P Lower Milborne Wood na Batch Convert... Crawthorne ۲ Recent Projects M ۵ Ctrl+Q Fryer Exit 78 ŵ Eweleaze Ø N/ M

To open a new project click "New project", Quo will ask whether to save the current project if any new data has been added. This box will appear in the centre of the screen if new data has been added.

| Quo v2 (Save)                        |
|--------------------------------------|
| Current project not saved. Save now? |
| Yes <u>N</u> o Cancel                |

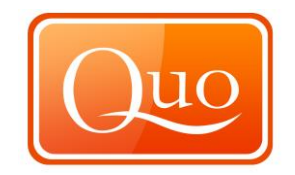

The standard save Window will then appear.

| Save Project As              |         |                                   |                             |            |  |  |  |  |  |
|------------------------------|---------|-----------------------------------|-----------------------------|------------|--|--|--|--|--|
| Search Projects              |         |                                   |                             |            |  |  |  |  |  |
| Organize 🔻 New folder 🔠 👻 🔞  |         |                                   |                             |            |  |  |  |  |  |
| Documents                    | *       | Name                              | Date modified               | Туре 🔺     |  |  |  |  |  |
| J Music                      |         | 📵 Dartmoor With James - GPS.qu2   | 23/09/2009 15:32            | Quo v2 P   |  |  |  |  |  |
|                              |         | 🔲 Dartmoor With James.qu2         | 07/09/2009 11:27            | Quo v2 P   |  |  |  |  |  |
| Videos                       |         | 🔲 Derbyshire Trip August 2009.qu2 | 24/08/2009 11:12            | Quo v2 P   |  |  |  |  |  |
|                              |         | 🔲 Derwent Edge 5 July 2009.qu2    | 24/08/2009 11:12            | Quo v2 P ≡ |  |  |  |  |  |
| Homegroup                    |         | 🔲 Dorset Montain Biking Tour.qu2  | 31/08/2009 01:25            | Quo v2 P   |  |  |  |  |  |
| . Comuter                    |         | Dorset West Country Laners.qu2    | 24/08/2009 11:12            | Quo v2 P   |  |  |  |  |  |
| Computer                     | =       | 🔟 Helvellyn & Skiddaw.qu2         | 24/08/2009 11:12            | Quo v2 P   |  |  |  |  |  |
| Local Disk (C:)              | s (     | Helvellyn Track.qu2               | 24/08/2009 11:12            | Quo v2 P   |  |  |  |  |  |
| iviy Documents               |         | Horton Pub Walk.qu2               | 24/08/2009 11:12            | Quo v2 P   |  |  |  |  |  |
| Gr Nisteral                  |         | north yorkshire.qu2               | 29/09/2009 18:03            | Quo v2 P   |  |  |  |  |  |
| Network                      |         | <b>D D D D D D D D D D</b>        | <u> 25 /00 /2000 1 2.21</u> | 0          |  |  |  |  |  |
| File name: Merged Routes.gu2 |         |                                   |                             |            |  |  |  |  |  |
| Save as type:                | )uo Pro | niect (* qu2)                     |                             |            |  |  |  |  |  |
|                              |         |                                   |                             |            |  |  |  |  |  |
| Hide Folders                 |         |                                   |                             |            |  |  |  |  |  |

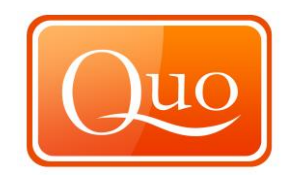

# 5.2 Open Project

This function opens an existing project already created and saved.

| Quo v2 - [cwm carn test.qu               | 2]                             |         |              |                 |
|------------------------------------------|--------------------------------|---------|--------------|-----------------|
| e <u>E</u> dit <u>V</u> iew <u>M</u> aps | <u>T</u> ools <u>P</u> lug-ins | Window  | <u>H</u> elp |                 |
| <u>N</u> ew Project                      | Ctrl+N                         | 12      | 100 -001     |                 |
| Open Project                             | Ctrl+0                         | Drint   | - Unde Rede  | Evolarar Saarch |
| Add to Existing Project                  | Ctrl+Shift+O                   | THE C   |              |                 |
| Save Project                             | Ctrl+S                         | 125     | TA SH        |                 |
| Save Project <u>A</u> s                  |                                | 00      | Stally .     | Dawlish         |
| Save Selected <u>G</u> roups As F        | roject                         | rd S    | PH           | Pärsonage       |
| Import                                   | Ctrl+I                         | A       | 2 Dillago    | Color Color     |
| Export                                   | Ctrl+E                         | Del 1   | Edithu       | orks            |
| Print                                    | Ctrl+P                         | 1       | A start      | Woo             |
| Advanced Print                           | Ctrl+Shift+A                   | Dewlish |              | TAN             |
| Print <u>V</u> iew Area                  | Ctrl+Shift+P                   | 20      | Lower        | 1 AST           |
| <u>B</u> atch Convert                    |                                | 63      | Em Mill      | borne Wood P    |
| <u>R</u> ecent Projects                  | •                              | 0 C     | rawthorne Fm | MS              |
| Exit                                     | Ctrl+Q                         | SCC     | Erver's      | 20 2            |

To open a new project click new project, Quo will ask whether to save the current project if any new data has been added. This box will appear in the centre of the screen.

| Quo v2 (Save)                        |
|--------------------------------------|
| Current project not saved. Save now? |
| Yes <u>N</u> o Cancel                |

This window will then appear on the screen if no is selected.

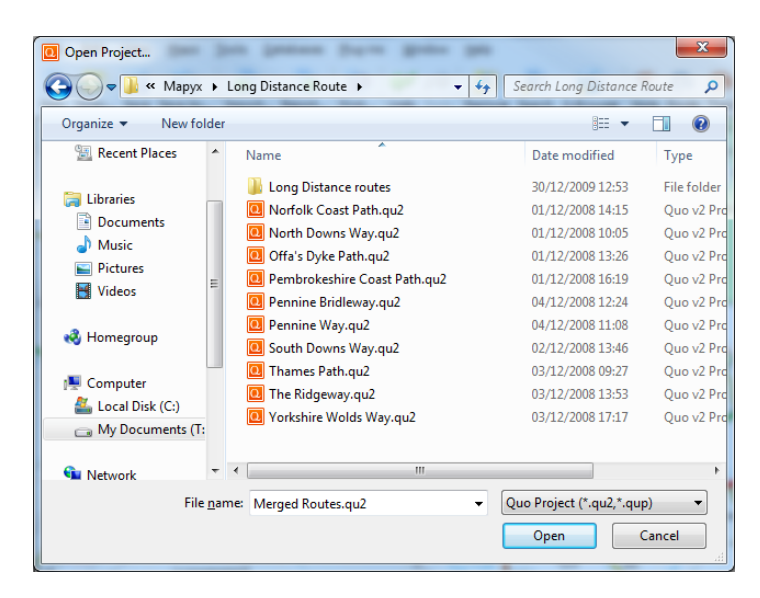

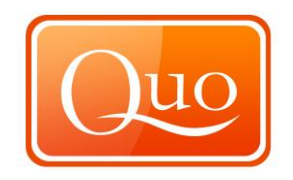

To open projects previously saved locate the file required to be opened, click once on the file and then click the "Open button".

The "Explorer" window will then open with the selected previously saved project.

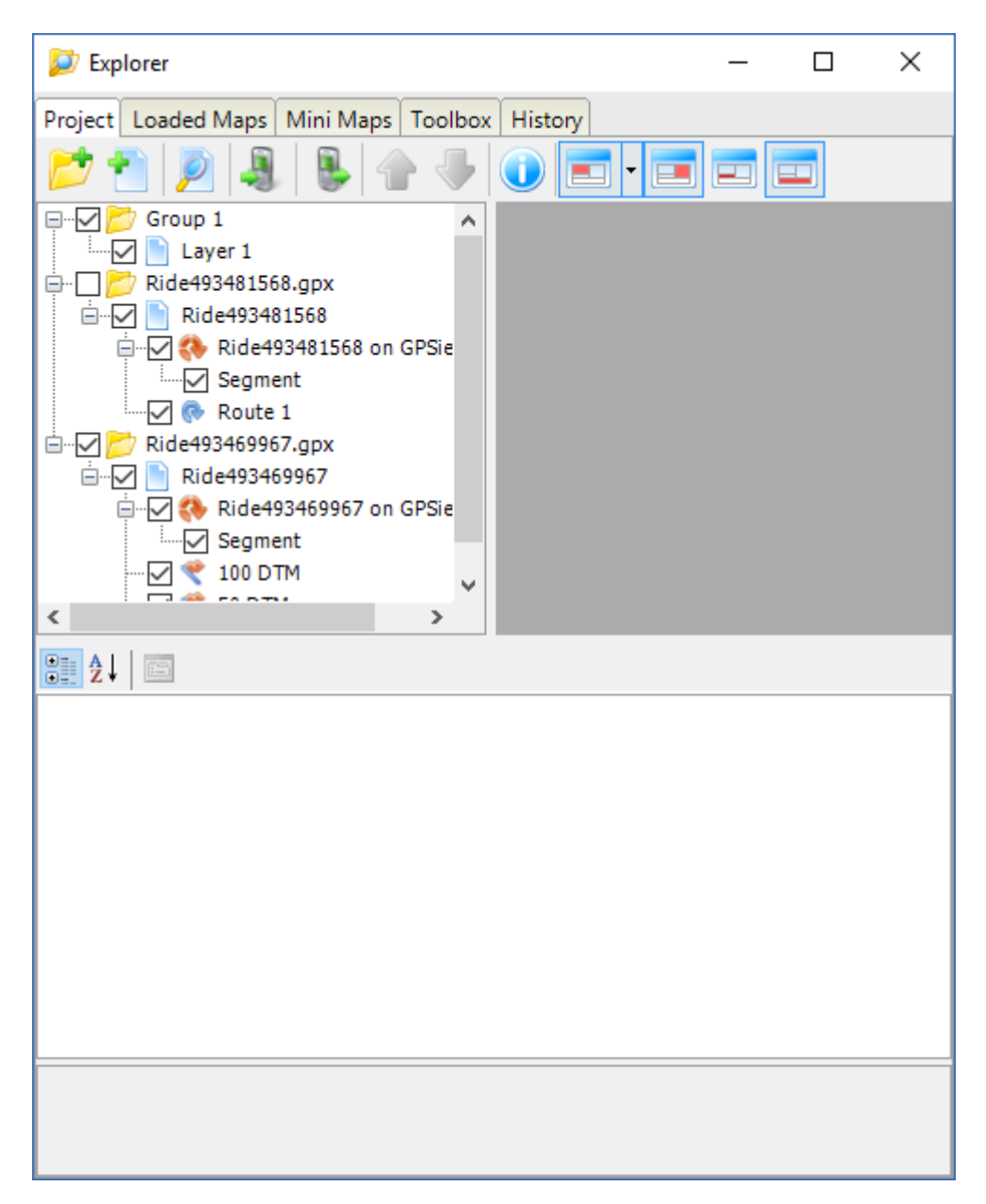

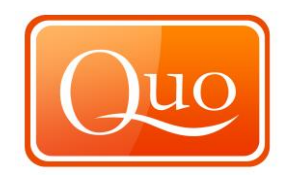

### 5.3 Add to Existing Project

This function enables grouping of two saved projects together.

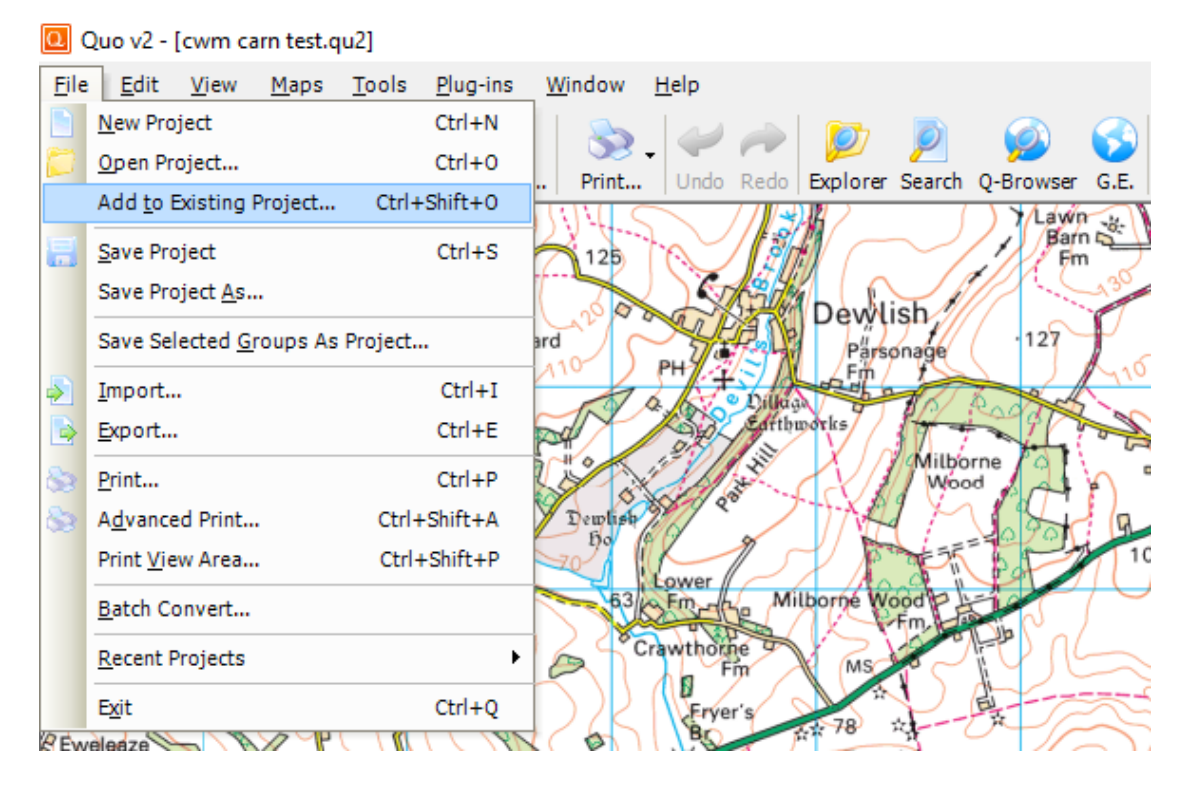

Open one of the files to become the current project then select "Add to existing project".

This window will then appear.

| Add to Existing Project                                      |    |   |                              |                  |                         |                  |            |  |
|--------------------------------------------------------------|----|---|------------------------------|------------------|-------------------------|------------------|------------|--|
| Search Long Distance Route > + 47 Search Long Distance Route |    |   |                              |                  |                         |                  |            |  |
| Organize ▼ New folder 🔠 ▼ 🗍 🔞                                |    |   |                              |                  |                         |                  |            |  |
| 🖳 Recent Places                                              | *  | N | lame                         | Date modified    | Туре                    |                  |            |  |
| Contraction (1997)                                           |    |   | Long Distance routes         | 30/12/2009 12:53 | File folder             |                  |            |  |
|                                                              |    |   | Norfolk Coast Path.qu2       | 01/12/2008 14:15 | Quo v2 Pro              |                  |            |  |
| Music                                                        |    |   | North Downs Way.qu2          | 01/12/2008 10:05 | Quo v2 Pro              |                  |            |  |
|                                                              |    |   | Offa's Dyke Path.qu2         | 01/12/2008 13:26 | Quo v2 Pro              |                  |            |  |
| Videos                                                       | =  |   | Pembrokeshire Coast Path.qu2 | 01/12/2008 16:19 | Quo v2 Pro              |                  |            |  |
| Videos                                                       |    |   | Pennine Bridleway.qu2        | 04/12/2008 12:24 | Quo v2 Pro              |                  |            |  |
| Homogroup                                                    |    |   | Pennine Way.qu2              | 04/12/2008 11:08 | Quo v2 Pro              |                  |            |  |
| Nomegroup                                                    |    |   | South Downs Way.qu2          | 02/12/2008 13:46 | Quo v2 Pro              |                  |            |  |
| Computer                                                     |    |   | Thames Path.qu2              | 03/12/2008 09:27 | Quo v2 Pro              |                  |            |  |
| Legal Dials (C)                                              |    |   | The Ridgeway.qu2             | 03/12/2008 13:53 | Quo v2 Pro              |                  |            |  |
| LOCAL DISK (C:)                                              | -  |   | τ.                           |                  | Yorkshire Wolds Way.qu2 | 03/12/2008 17:17 | Quo v2 Pro |  |
| inty Documents (                                             | 16 |   |                              |                  |                         |                  |            |  |
| S Network                                                    | -  | • |                              |                  | ۱.                      |                  |            |  |
| File <u>n</u> ame: Quo Project (*.qu2,*.qup)                 |    |   |                              |                  |                         |                  |            |  |
|                                                              |    |   |                              | E                |                         |                  |            |  |

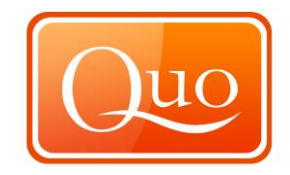

Select the second file which is to be added to the current project.

To select the second file click it once and then click "Open". The explorer window will then open showing all the routes in the current project.

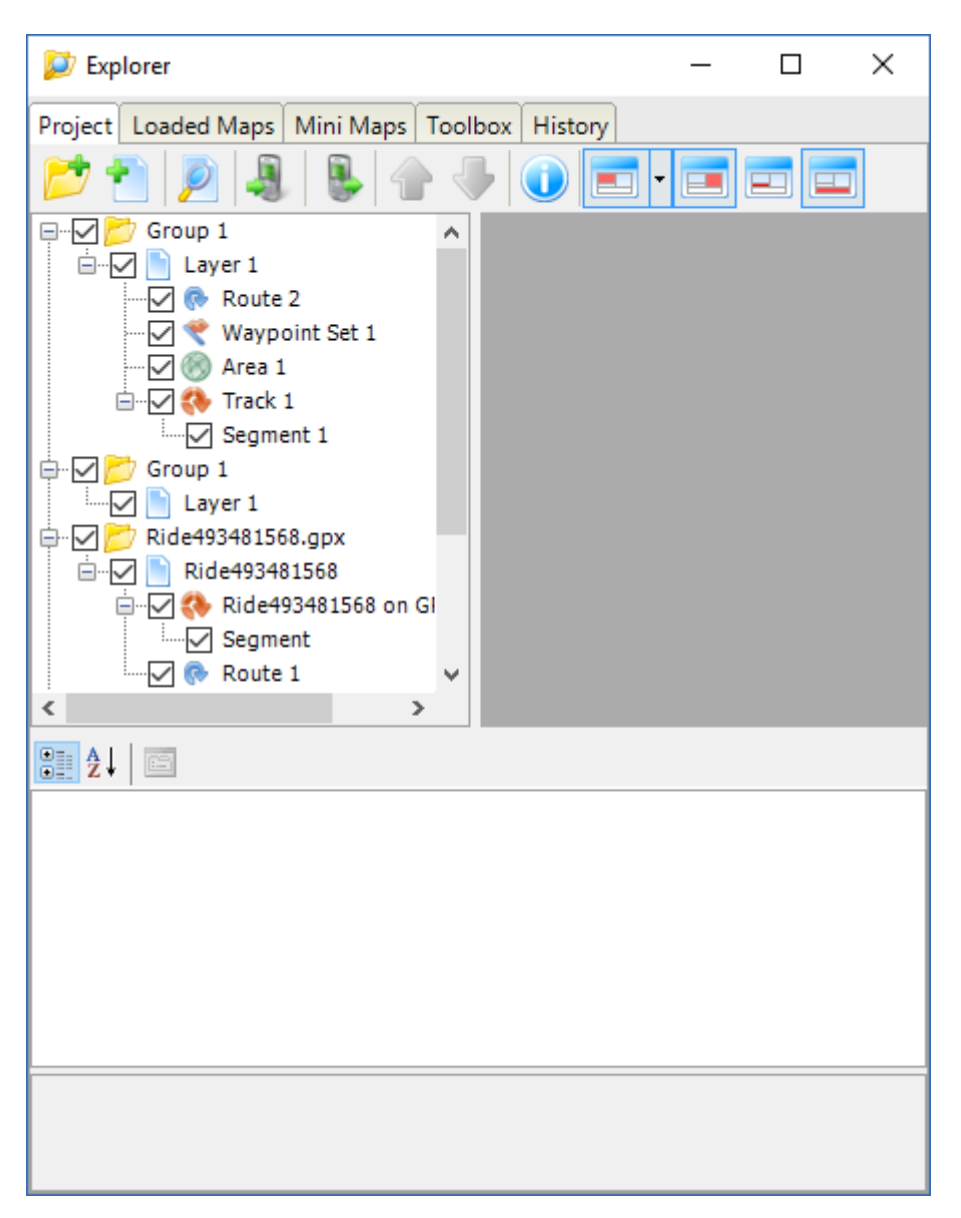

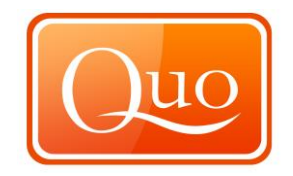

# 5.4 Save Project

This function saves projects.

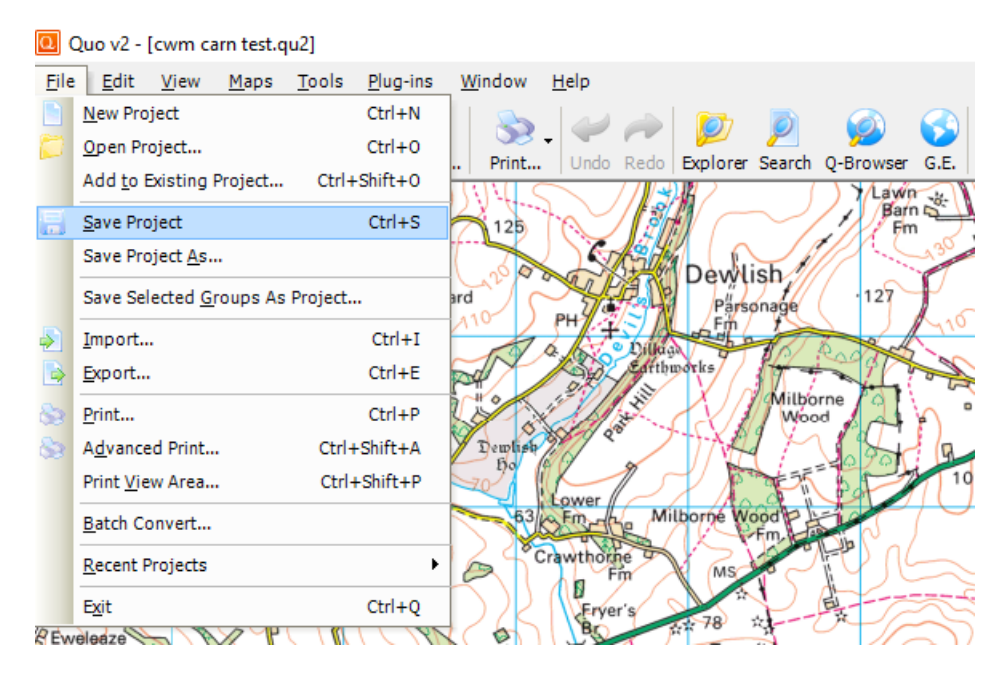

Like most computer applications Quo overwrites existing files without showing a new window, however when saving a new project this window will appear.

| Save Project As         |      |                                |       |                               |                       |  |                  |          |
|-------------------------|------|--------------------------------|-------|-------------------------------|-----------------------|--|------------------|----------|
| 🔘 🗸 📕 « Mapy            | ×►   | Long Distance Route 🕨 🗸        | · ++  | Search Long Distance Route    |                       |  |                  |          |
| Organize 🔻 New f        | olde | r                              | Refre | Refresh "Long Distance Route" |                       |  |                  |          |
| Decuments               |      |                                |       |                               | - · ·                 |  |                  |          |
| Musia                   |      | Name                           |       | Date modified                 | Туре                  |  |                  |          |
| Iniusic     Distures    |      | 퉬 Long Distance routes         |       | 30/12/2009 12:53              | File folde            |  |                  |          |
| Videos                  |      | Norfolk Coast Path.qu2         |       | 01/12/2008 14:15              | Quo v2 P              |  |                  |          |
| videos                  |      | 🔃 North Downs Way.qu2          |       | 01/12/2008 10:05              | Quo v2 P              |  |                  |          |
| A Homegroup             |      | 📵 Offa's Dyke Path.qu2         |       | 01/12/2008 13:26              | Quo v2 P              |  |                  |          |
| Nornegroup              |      | 📵 Pembrokeshire Coast Path.qu2 |       | 01/12/2008 16:19              | Quo v2 P ≡            |  |                  |          |
| Computer                |      | 📵 Pennine Bridleway.qu2        |       | 04/12/2008 12:24              | Quo v2 P              |  |                  |          |
| Local Disk (C)          | Ξ    | 📵 Pennine Way.qu2              |       | 04/12/2008 11:08              | Quo v2 P              |  |                  |          |
| My Documents (C.)       | s (  | ,                              |       |                               | 📵 South Downs Way.qu2 |  | 02/12/2008 13:46 | Quo v2 P |
| iviy bocuments (        |      | 📵 Thames Path.qu2              |       | 03/12/2008 09:27              | Quo v2 P              |  |                  |          |
| S Notwork               |      | 🔃 The Ridgeway.qu2             |       | 03/12/2008 13:53              | Quo v2 P              |  |                  |          |
| INELWOIK                | -    | ✓                              |       | 03/13/2000 17.17              | • • • • • • •         |  |                  |          |
|                         |      |                                |       |                               |                       |  |                  |          |
| File <u>n</u> ame:      |      |                                |       |                               |                       |  |                  |          |
| Save as <u>t</u> ype: Q | uo P | roject (*.qu2)                 |       |                               | •                     |  |                  |          |
|                         |      |                                |       |                               |                       |  |                  |          |
| Hide Folders            |      |                                |       | Save                          | Cancel                |  |                  |          |
|                         |      |                                |       |                               |                       |  |                  |          |

In the window where it says "File name" enter the project name and then click "Save". The project will then be saved.
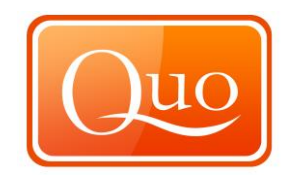

#### 5.5 Save Project As

Similar to the save function this too is like many other computer applications and is useful for two identical projects with different names; keep the original project and make an update.

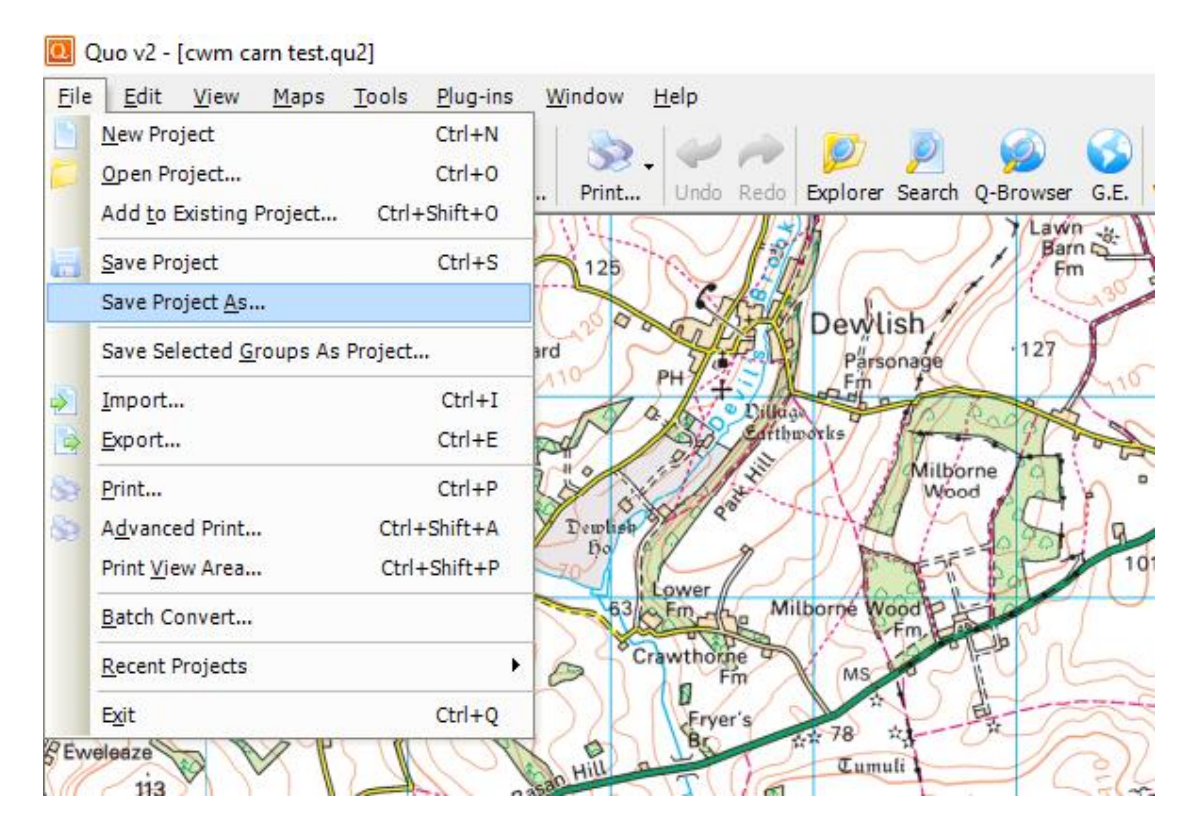

Click "Save project as" and this window will appear.

| Save Project As         | - 3   | but factors \$10.00 Mapped                                                                                                    | -       |                      | ×          |
|-------------------------|-------|----------------------------------------------------------------------------------------------------|---------|----------------------|------------|
| 🖉 🖉 🖉 🖉 Map             | yx►   | Long Distance Route 🕨 🔹                                                                                                    | • • • • | Search Long Distance | Route 🔎    |
| Organize ▼ New folder   |       |                                                                                                    |         |                      |            |
| Documents               | *     | Name                                                                                                    |         | Date modified        | Туре 🔺     |
| J Music                 |       | 퉬 Long Distance routes                                                                                                    |         | 30/12/2009 12:53     | File folde |
| Pictures                |       | 🔲 Norfolk Coast Path.qu2                                                                                                    |         | 01/12/2008 14:15     | Quo v2 P   |
| Videos                  |       | 📵 North Downs Way.qu2                                                                                                    |         | 01/12/2008 10:05     | Quo v2 P   |
|                         |       | 🚺 Offa's Dyke Path.qu2                                                                                                    |         | 01/12/2008 13:26     | Quo v2 P   |
| Homegroup               |       | 🔲 Pembrokeshire Coast Path.qu2                                                                                                    |         | 01/12/2008 16:19     | Quo v2 P 🗉 |
| · Computer              |       | Pennine Bridleway.qu2                                                                                                    |         | 04/12/2008 12:24     | Quo v2 P   |
| Local Dick (C)          | Ξ     | Pennine Way.qu2                                                                                                    |         | 04/12/2008 11:08     | Quo v2 P   |
| My Documents            | c .   | South Downs Way.qu2                                                                                                    |         | 02/12/2008 13:46     | Quo v2 P   |
| in My Documents         |       | Thames Path.qu2                                                                                                    |         | 03/12/2008 09:27     | Quo v2 P   |
| S Network               |       | 📵 The Ridgeway.qu2                                                                                                    |         | 03/12/2008 13:53     | Quo v2 P   |
| - Network               | -     | Manual Manual |         | 02/12/2000 17.17     | •••••      |
| File <u>n</u> ame:      |       |                                                                                                    |         |                      | •          |
| Save as <u>t</u> ype: Q | uo Pr | roject (*.qu2)                                                                                                    |         |                      | •          |
| Hide Folders            |       |                                                                                                    |         | Save                 | Cancel     |

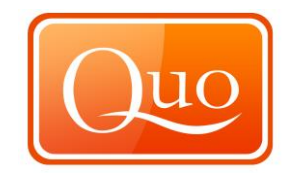

#### 5.6 Save Selected Groups as Project

This function enables a group from "Explorer" to be saved together as a separate project. Firstly open up explorer to where the current project is and the groups that are previously created.

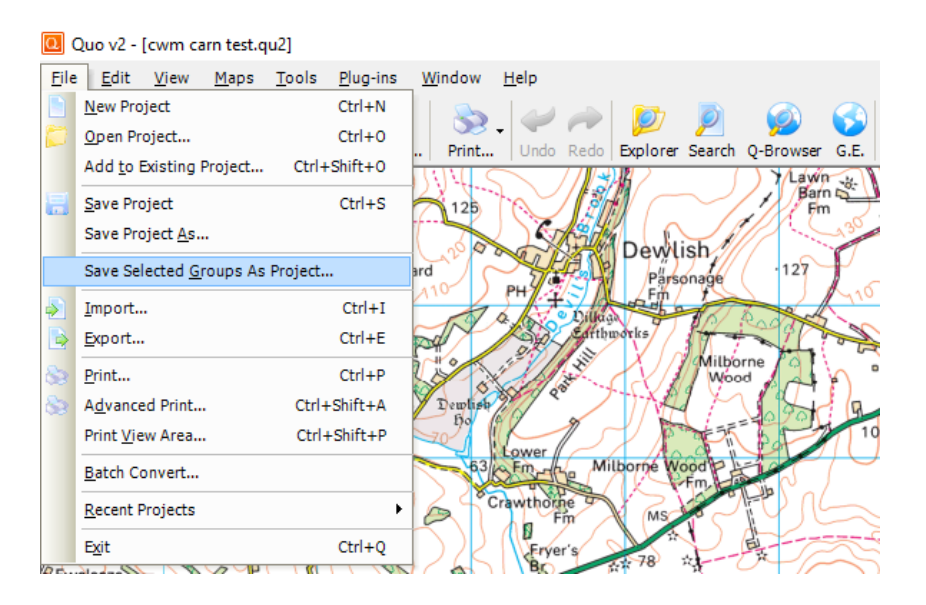

| 😂 Explorer                                    | _ | × |
|-----------------------------------------------|---|---|
| Project Loaded Maps Mini Maps Toolbox History | 1 |   |
| 📂 🕈 👂 🤱 🕒 📥 🕘 🚺                               |   |   |
|                                               |   |   |
| ····· ✓ · · · · · · · · · · · · · · · ·       |   |   |
| Segment 1                                     |   |   |
|                                               |   |   |
| Layer 1                                       |   |   |
| 🖶 🗹 📂 twrch trail                             |   |   |
| 🖹 🖓 📄 Ride493481568                           |   |   |
|                                               |   |   |
| Segment                                       |   |   |
|                                               |   |   |
| i                                             |   |   |
| 🚊 🔽 🛟 Ride493469967 on GF 🗸                   |   |   |
| < >                                           |   |   |
|                                               |   |   |
| 🗆 A. Basic                                    |   |   |
| 01. Name twrch trail                          |   |   |
| 02. Note                                      |   |   |
| B Map Rehavior                                |   |   |
| 04. Visible Yes                               |   |   |
| 05. Detectable Yes                            |   |   |
|                                               |   |   |
| 01. Name                                      |   |   |
| Name used in project to identify the object.  |   |   |
|                                               |   |   |
|                                               |   |   |

Now click on the group to save as a project. "Twrch Trail" has been selected in the screen shot above.

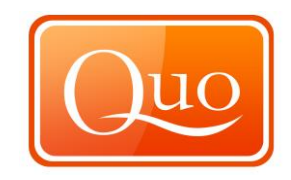

Now click "File", save selected group as project, as shown below.

| O Save Selected Groups  | Project                      | -                      | ×                     |
|-------------------------|------------------------------|------------------------|-----------------------|
| 🔾 🗸 🖉 🖉 Мару            | ► Long Distance Route ► 🚽    | Search Long Distance R | loute 🔎               |
| Organize 🔻 New f        | der                          | :<br>:::               | - 0                   |
| Documents               | Name                         | Date modified          | Туре 🔺                |
| J Music                 | 퉬 Long Distance routes       | 30/12/2009 12:53       | File folde            |
| Pictures                | Norfolk Coast Path.qu2       | 25/05/2010 17:46       | Quo v2 P              |
| Videos                  | North Downs Way.qu2          | 01/12/2008 10:05       | Quo v2 P              |
|                         | Offa's Dyke Path.qu2         | 01/12/2008 13:26       | Quo v2 P              |
| Nomegroup               | Pembrokeshire Coast Path.qu2 | 01/12/2008 16:19       | Quo v2 P <sup>≡</sup> |
| Computer                | Pennine Bridleway.qu2        | 04/12/2008 12:24       | Quo v2 P              |
| I local Dick (C)        | Pennine Way.qu2              | 04/12/2008 11:08       | Quo v2 P              |
| My Documents (C:)       | South Downs Way.qu2          | 02/12/2008 13:46       | Quo v2 P              |
| iviy bocuments (        | Thames Path.qu2              | 03/12/2008 09:27       | Quo v2 P              |
| S Notwork               | The Ridgeway.qu2             | 03/12/2008 13:53       | Quo v2 P              |
| DELL CJ                 |                              | 02/12/2000 17.17       | 4                     |
| File <u>n</u> ame:      |                              |                        | •                     |
| Save as <u>t</u> ype: Q | Project (*.qu2)              |                        | •                     |
| ) Hide Folders          |                              | Save                   | ancel                 |

Enter the file name, and click "Save". The project is saved.

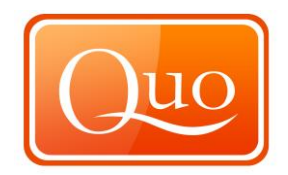

#### 5.7 Import and Export File Compatibility

To check the compatibility of Quo software with a number of import and export files please refer to Appendix 1 section 18.0 of this guide.

#### 5.8 Import

Import various files from other devices or software with this function.

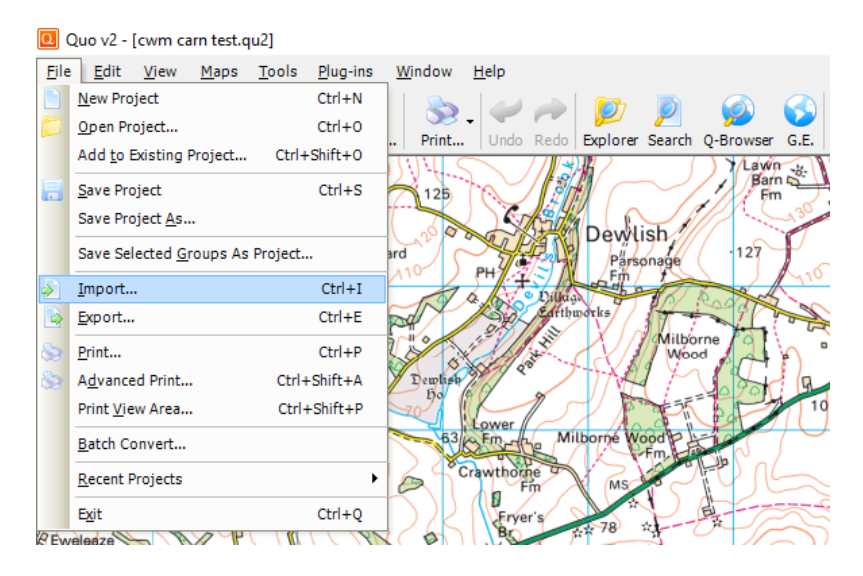

Select the "Import" function and this window will appear.

| Import from                                                                    | $\times$ |
|--------------------------------------------------------------------------------|----------|
| <ul> <li>File<br/>Import data from various file formats to project.</li> </ul> |          |
| O GPS Device<br>Import data from GPS device to project.                        |          |
| O Quo 1.x Project<br>Import Quo 1.x project file.                              |          |
| O SRTM DTM<br>Import SRTM digital terrain model ascii file.                    |          |
| Cancel Next                                                                    |          |

From this window select the type of data to be imported and click "Next", then this window will appear.

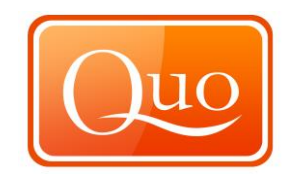

| Import from File  | 344          | Same bran Rape Int.                  |                      | X           |
|-------------------|--------------|--------------------------------------|----------------------|-------------|
| Users             | ▶ Adr        | ninistrator 🕨 Desktop 🕨 👻 🍕          | Search Desktop       | ٩           |
| Organize 🔻 New fo | lder         |                                      | !≡ ▼                 |             |
| 🐌 Downloads       | *            | Name                                 | Date modified        | Туре 🔺      |
| 🔛 Recent Places   |              | 101MSDCF                             | 28/12/2009 01:37     | File fold   |
| <b>E</b> 19 1     |              | 🌗 Alan Parsons                       | 13/04/2010 14:24     | File folc   |
|                   |              | Energy.RHODIUM.21903.Sense2.5.Cookie | 17/05/2010 14:09     | File fold   |
| Documents         |              | Energy.RHODIUM.23569.Sense2.5.Cookie | 17/05/2010 13:09     | File fold   |
|                   | E            | Jage GB                              | 18/03/2010 13:14     | File fold E |
|                   |              | 퉬 mp3 player                         | 06/04/2010 15:30     | File fold   |
| videos            |              | 퉬 New folder                         | 04/04/2010 17:10     | File fold   |
| Homograun         |              | 퉬 New folder (2)                     | 19/05/2010 13:00     | File folc   |
| Homegroup         |              | i recovery                           | 28/12/2009 01:37     | File fold   |
| · Commuter        |              | 퉬 Restorer2000 Professional          | 28/12/2009 01:39     | File fold   |
| Computer          |              | RUU_RHODIUM_AF_21903_3               | 19/05/2010 13:46     | File folc   |
| Local Disk (C:)   |              | Beinn-Dearggpx                       | 18/05/2010 08:55     | GPX File    |
| inty Documents (1 | + 4          |                                      | 10/05/2010 00 55     | 4           |
| File              | <u>n</u> ame | . Gi                                 | PX XML (schema versi | on 1.1) 🔻   |
|                   |              |                                      | Open                 | Cancel      |

From this window, locate the file to open; there is also an option to select from a variety of different file types in the "drop down menu" by clicking the down arrow in "Files of type" as shown below. These are also listed in Appendix 1 Section 18.0 of this Guide.

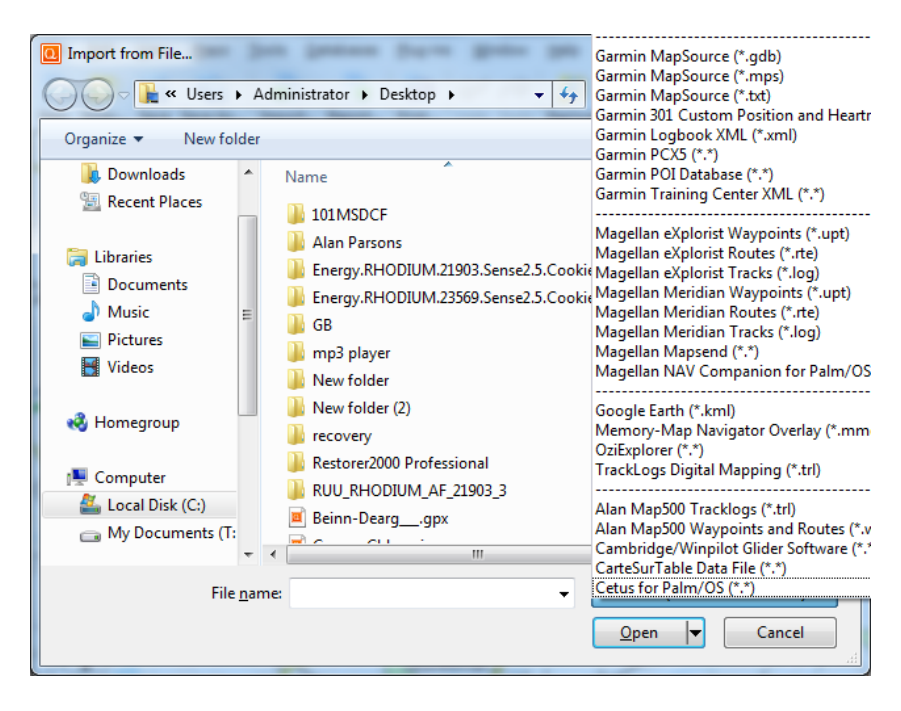

Find the file to import, select it and click "Open".

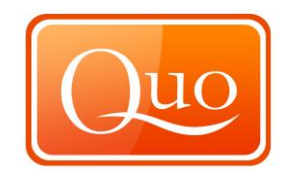

#### **Select GPS Device**

| Import from                                                 | Х |
|-------------------------------------------------------------|---|
| O File<br>Import data from various file formats to project. |   |
| GPS Device<br>Import data from GPS device to project.       |   |
| O Quo 1.x Project<br>Import Quo 1.x project file.           |   |
| O SRTM DTM<br>Import SRTM digital terrain model ascii file. |   |
| Cancel Next                                                 |   |

#### This window will appear.

| GPS Device     |               | Port      |
|----------------|---------------|-----------|
| Garmin USB Pro | tocol         | - COM 3 - |
| Vaypoints      | Routes Tracks |           |

In this window select the appropriate "GPS device" from the "Drop down menu" as shown below.

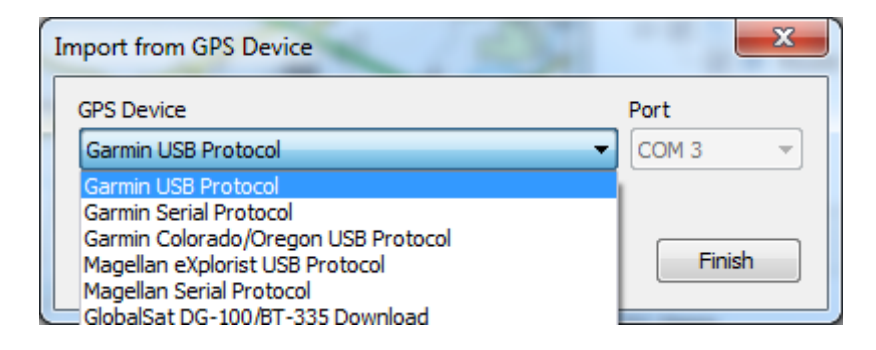

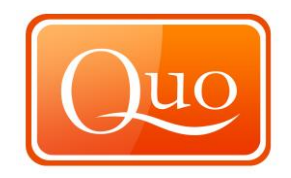

For the Magellan Serial protocol and GlobalSat devices the Port to which the GPS device is attached may have to be selected, do this by using the "Drop down menu" as shown below.

| Import from GPS Device                 | ×      |
|----------------------------------------|--------|
| GPS Device<br>Magellan Serial Protocol | Port   |
| Waypoints V Routes V Tracks            | СОМ 3  |
| Cancel                                 | Finish |

There is also an option to import waypoints, routes or tracks. Select them all or specific ones by selecting or de-selecting them. If the tick is shown in the box, that data will be imported, if there is no tick, that data will not be imported.

#### Select Quo 1.x Project

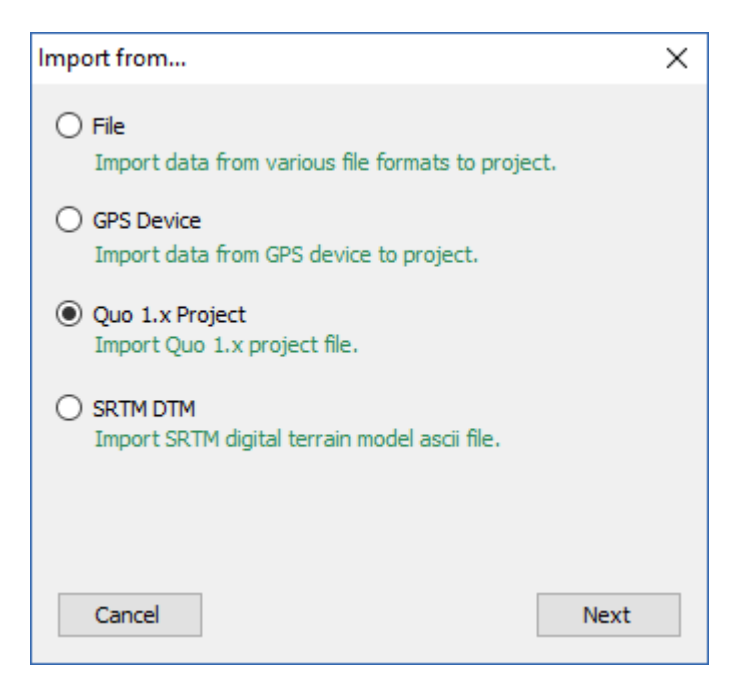

This function enables project files from the 1.x version of Mapyx Quo to be imported.

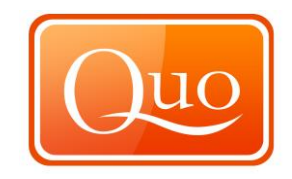

Click on the "Quo 1.x Project" and this is the window that will be displayed.

| Import Quo 1.> | Project                                        |                         |   |     |      | ? 🗙          |
|----------------|------------------------------------------------|-------------------------|---|-----|------|--------------|
| Look in:       | C Footpaths                                    |                         | ~ | G 🦻 | بي 🥙 |              |
| Recent         | Cumbria<br>Dorset<br>Durham<br>North Yorkshire | 1                       |   |     |      |              |
| My Documents   |                                                |                         |   |     |      |              |
| My Computer    |                                                |                         |   |     |      |              |
|                | File <u>n</u> ame:                             |                         |   |     | ~    | <u>O</u> pen |
| My Network     | Files of type:                                 | Quo 1.x Project (*.quo) |   |     | *    | Cancel       |

Locate the Quo 1.x Project files and click "Open" to import them into Quo v2.

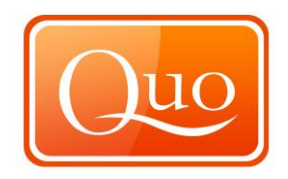

#### 5.9 Export

Export files to other devices or software with this function.

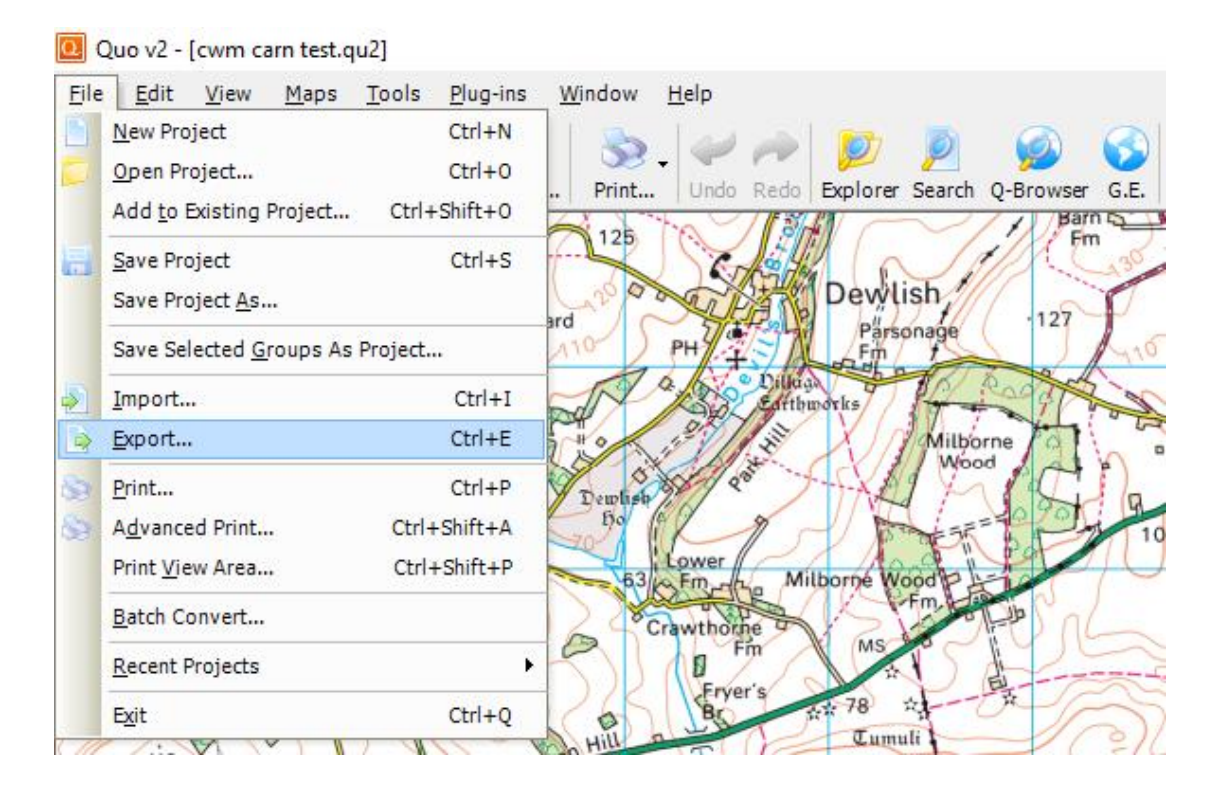

Select the "Export" function and this window will appear.

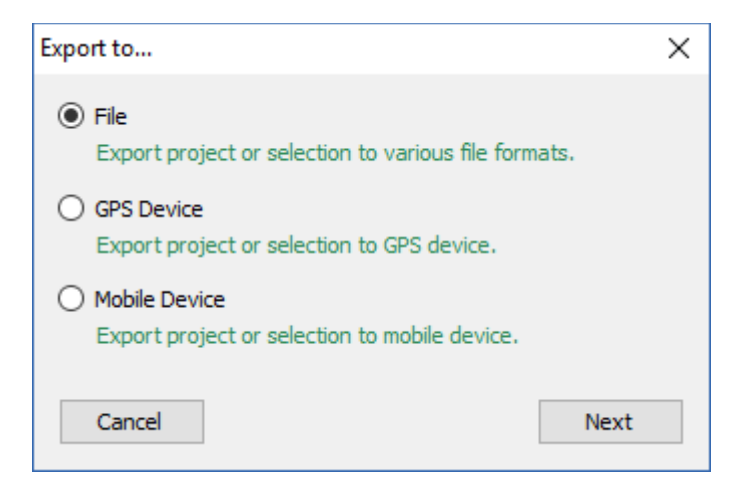

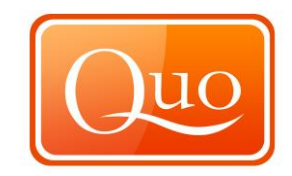

From this window the type of data to be exported can be selected.

| Export to File                        | GPX XML (schema version 1.0) (*.gpx)<br>GPX XML (schema version 1.1) (*.gpx)<br>Garmin MapSource (*.gdb)<br>Garmin MapSource (*.mps)<br>Garmin MapSource (*.trd)   | E           |   |
|---------------------------------------|----------------------------------------------------------------------------------------------------|-------------|---|
| C Libraries<br>C Documents<br>∂ Music | Garmin 301 Custom Position and Heartrate (*.*)<br>Garmin Logbook XML (*.xml)<br>Garmin PCX5 (*.*)<br>Garmin POI Database (*.*)<br>Garmin Training Center XML (*.*) |             |   |
| Pictures                              | Magellan eXplorist Waypoints (*.upt)                                                                                                    |             |   |
| 💾 Videos                              | Magellan eXplorist Routes (*.rte)<br>Magellan eXplorist Tracks (*.log)                                                                                             |             |   |
| 🍓 Homegroup                           | Magellan Meridian Waypoints (*.upt)<br>Magellan Meridian Routes (*.rte)<br>Magellan Meridian Tracks (*.log)                                                        |             |   |
| 🖳 Computer                            | Magellan eXplorist Geocaching (*.*)<br>Magellan Mapsend (*.*)                                                                                                    |             | J |
| 🚢 Local Disk (C:)                     | Magellan NAV Companion for Palm/OS (*.*)                                                                                                    |             |   |
| 👝 My Document                         | Google Earth (*.kml)<br>Memory-Map Navigator Overlay (*.mmo)                                                                                                    |             |   |
| File <u>n</u> ame:                    | OziExplorer (*.*)<br>TrackLogs Digital Mapping (*.trl)                                                                                                    |             | , |
| Save as <u>t</u> ype:                 | Text Delimited File (*.txt)                                                                                                    |             | 7 |
| Hide Folders                          |                                                                                                    | Save Cancel |   |

A file name will then need to be typed and then click 'Save'.

| Export to File                                     | and                             |        | x       |
|----------------------------------------------------|---------------------------------|--------|---------|
| 🔾 🗢 📕 « M                                          | y Documents (T:)  Mapyx  Routes | _      | ٩       |
| Organize 🔻 Ne                                      | w folder                        | •== •  | 0       |
| Documents                                          | Name     Date modified          | Туре   |         |
| Music     Pictures                                 | No items match your search.     |        |         |
| 📑 Videos                                           |                                 |        |         |
| IN Computer<br>실실 Local Disk (C:)<br>Ca My Documen | ≡<br>)<br>ts (                  |        |         |
| 👽 Network                                          | • • • III                       |        | Þ       |
| File <u>n</u> ame:                                 |                                 |        | •       |
| Save as <u>t</u> ype:                              | Text Delimited File (*.bxt)     |        | •       |
| Hide Folders                                       | Save                            | Cancel | <b></b> |

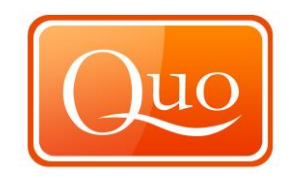

#### **GPS** Device

| Export to                                                        | × |
|------------------------------------------------------------------|---|
| O File<br>Export project or selection to various file formats.   |   |
| GPS Device<br>Export project or selection to GPS device.         |   |
| O Mobile Device<br>Export project or selection to mobile device. |   |
| Cancel Next                                                      |   |

When 'GPS Device' has been selected this window will appear.

| COM 3 . |
|---------|
|         |
|         |

In this window select the appropriate GPS device from the "Drop down list" as shown below.

There is also an option to export waypoints, routes or tracks. Select them all or specific ones by selecting or de-selecting them. If the tick is shown in the box, that data will be exported, if there is no tick, that data will not be exported.

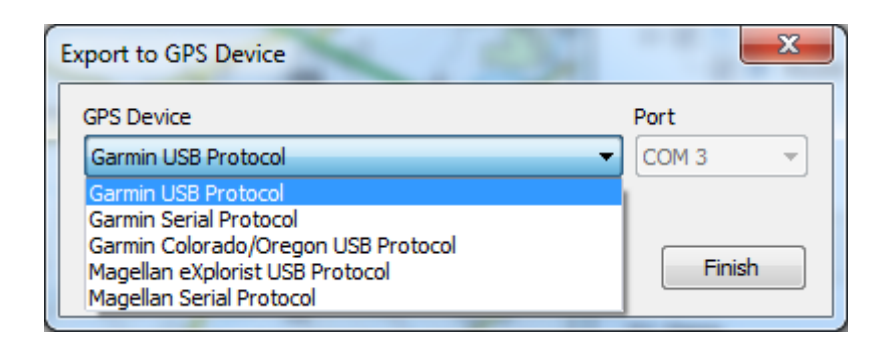

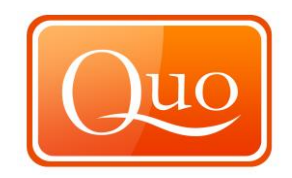

#### Mobile Device.

| Export to                                                                              | × |
|----------------------------------------------------------------------------------------|---|
| <ul> <li>File</li> <li>Export project or selection to various file formats.</li> </ul> |   |
| O GPS Device<br>Export project or selection to GPS device.                             |   |
| Mobile Device<br>Export project or selection to mobile device.                         |   |
| Cancel Next                                                                            |   |

#### 5.10 Print

This is the function for printing maps and project information.

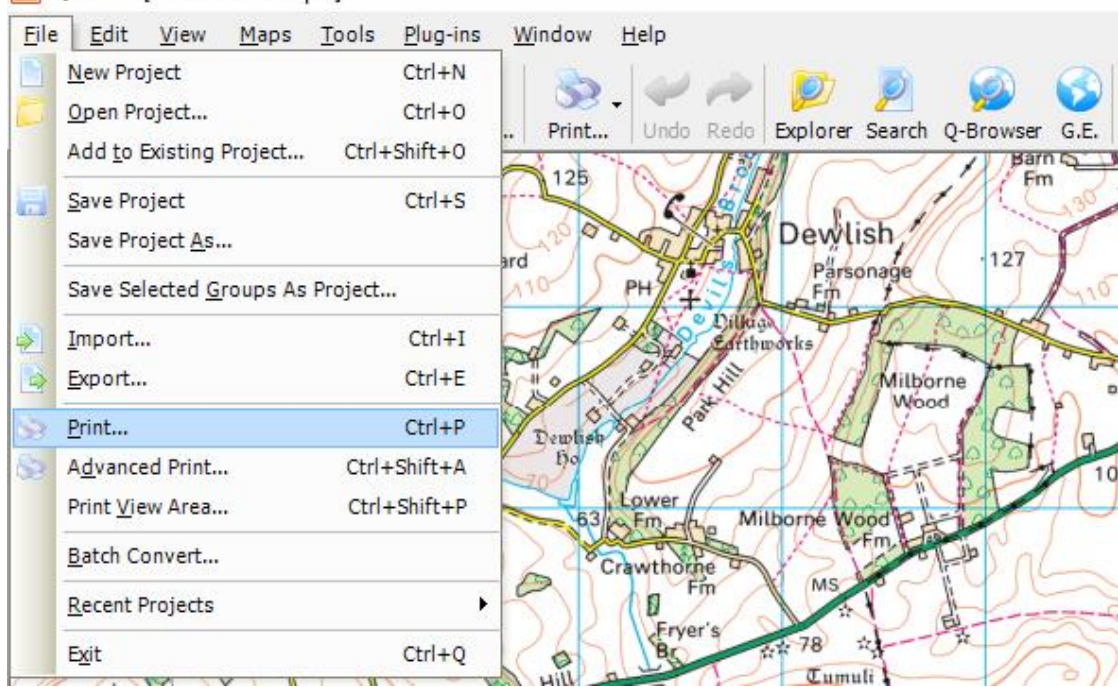

Quo v2 - [cwm carn test.qu2]

Select the print function and this window will appear.

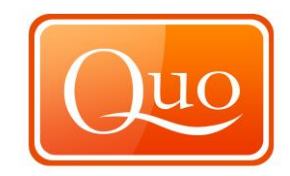

| rint                           | 12 12/           | X                                        |
|--------------------------------|------------------|------------------------------------------|
| Printer                        | Scale            | Project                                  |
| Dell Laser Printer 5100cn PCL6 | Change 1: 12,500 | Empty (Single Page)                      |
| Page Settings                  | Maps             | Selection                                |
| Portrait                       | OSI Overview v09 | Waypoint Set 1                           |
| Print Options                  |                  |                                          |
| Print to Edge                  |                  |                                          |
| Punch Marks                    |                  |                                          |
| Corner Coordinates             |                  |                                          |
| Map Sharpon Level              |                  |                                          |
| Relief Shading Intensity       |                  | Prepare Pages from Boundary<br>Rectangle |
| Header and Footer              |                  |                                          |
| Header                         |                  |                                          |
| Footer                         |                  |                                          |
| Title Page                     |                  |                                          |
|                                |                  | Select Font                              |
|                                |                  | <b>T</b>                                 |
| Cancel                         |                  | Next                                     |

Firstly choose the device to print to; this is done under the section 'Printer'. Click the 'change' button and this window will appear.

| Pr | int             | Common Common                  | ×                           |
|----|-----------------|--------------------------------|-----------------------------|
|    | Printer         |                                |                             |
|    | <u>N</u> ame:   | Dell Laser Printer 5100cn PCL6 | ▼ Properties                |
|    | Status:         | Ready                          |                             |
|    | Type:<br>Where: | Dell Laser Printer 5100cn PCL6 |                             |
|    | Comment:        | 132.100.3.10                   | Print to file               |
|    | Print range     |                                | Copies                      |
|    | <u>ه ال</u> ا   |                                | Number of <u>c</u> opies: 1 |
|    | Pages           | <u>f</u> rom: <u>t</u> o:      |                             |
|    | Selection       | n                              |                             |
|    |                 |                                | OK Cancel                   |

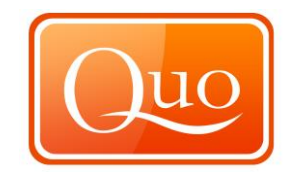

| From | the | drop | down | list | select | the | printer  |
|------|-----|------|------|------|--------|-----|----------|
|      | uie | urop | uown | 1151 | 201001 | แเธ | printer. |

| P | rint          |                                       | ×                           | J |
|---|---------------|---------------------------------------|-----------------------------|---|
| Γ | Printer       |                                       |                             | ] |
|   | <u>N</u> ame: | Dell Laser Printer 5100cn PCL6        | ▼ <u>P</u> roperties        |   |
|   | Status:       | Dell Laser Printer 5100cn PCL6<br>Fax |                             |   |
|   | Type:         | Microsoft XPS Document Writer         |                             |   |
|   | Where:        | 192.168.3.18                          |                             |   |
|   | Comment:      |                                       | Print to file               |   |
|   | Print range   |                                       | Copies                      |   |
|   | All           |                                       | Number of <u>c</u> opies: 1 |   |
|   | Pages         | from: to:                             |                             |   |
|   | Selection     | n                                     |                             |   |
|   |               |                                       | OK Cancel                   |   |

There is a button for the properties of the printer. Please refer to the printer user manual for these functions.

There is also the option to print to file. This function can be used with such programs as a PDF writer.

The amount of copies can be selected by using the up and down arrows as shown below, if printing multiple copies they can be collated by ticking the 'collate' box.

| Copies              |
|---------------------|
| Number of copies: 1 |
| 11 22 33 Collate    |
| OK Cancel           |

Once the printer is selected the scale can be chosen.

| Sca | le     |   |
|-----|--------|---|
| 1:  | 25,000 | * |
|     |        |   |

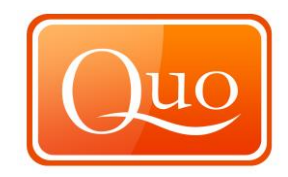

There is the option to print in either Portrait or Landscape

| Page Settings                |             |
|------------------------------|-------------|
| <ul> <li>Portrait</li> </ul> | 🔘 Landscape |

In the 'Maps' section tick the box for which scale of map to print.

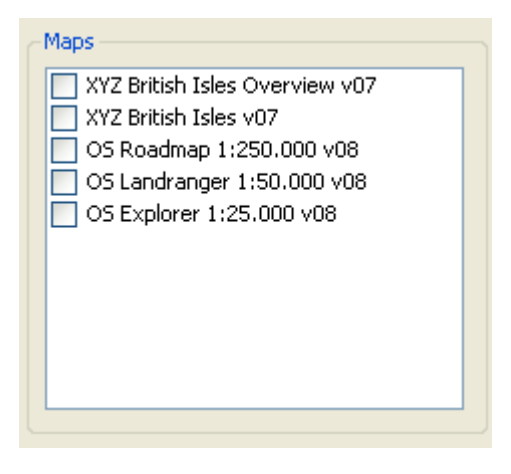

The 'Print Options' section allows different print options by selecting or deselecting the box next to each setting.

| Print Options                    |     |
|----------------------------------|-----|
| Print to Edge                    |     |
| Punch Marks                      |     |
| 🗹 Corner Coordinates             |     |
| Print Title Page                 |     |
| Map Sharpen Level (0 - disabled) | 0 🛟 |

The 'Header and Footer' of the page can be added by simply typing text in the boxes provided.

| -Header and | d Footer |
|-------------|----------|
| Header      |          |
| Footer      |          |
|             |          |

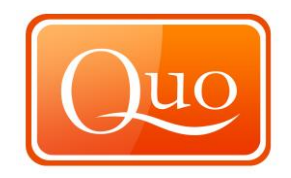

The 'Title Page' box will only become active if 'Print Title Page' is selected within the 'Print options'. This will print a tile page for the document. There is an option to change the font by clicking on the 'Select Font'.

| Title Page | Select Font |
|------------|-------------|
|            |             |
|            | <u>M</u>    |
| Cancel     | Next        |

Click on the 'select font' button and this window appears.

| Font                                                                                          |                                                         | ×                                                             |
|-----------------------------------------------------------------------------------------------|---------------------------------------------------------|---------------------------------------------------------------|
| Eont:<br>Times New Roman<br>Times New Roman<br>Trebuch et MS<br>Verdana<br>Orbadá<br>Webdings | Font style:<br>Regular<br>Italic<br>Bold<br>Bold Italic | Size:<br>14 OK<br>16 Cancel<br>18<br>20 E<br>22<br>24<br>26 • |
| Effects<br>Stri <u>k</u> eout<br><u>U</u> nderline                                            | Sample<br>AaBbYyZ                                       | Lz                                                            |
|                                                                                               | Scipt:<br>Westem                                        | •                                                             |

This window is similar to other software applications and allows font, font style and font size selection.

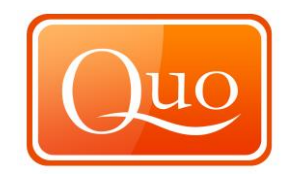

When the print page is set up, click the 'Next' button in the bottom right of the print window.

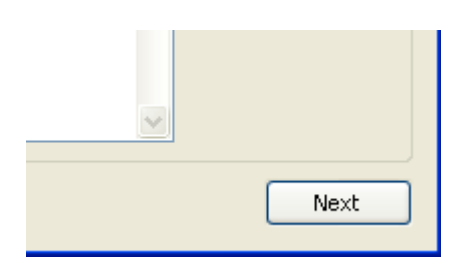

The screen should look similar to this.

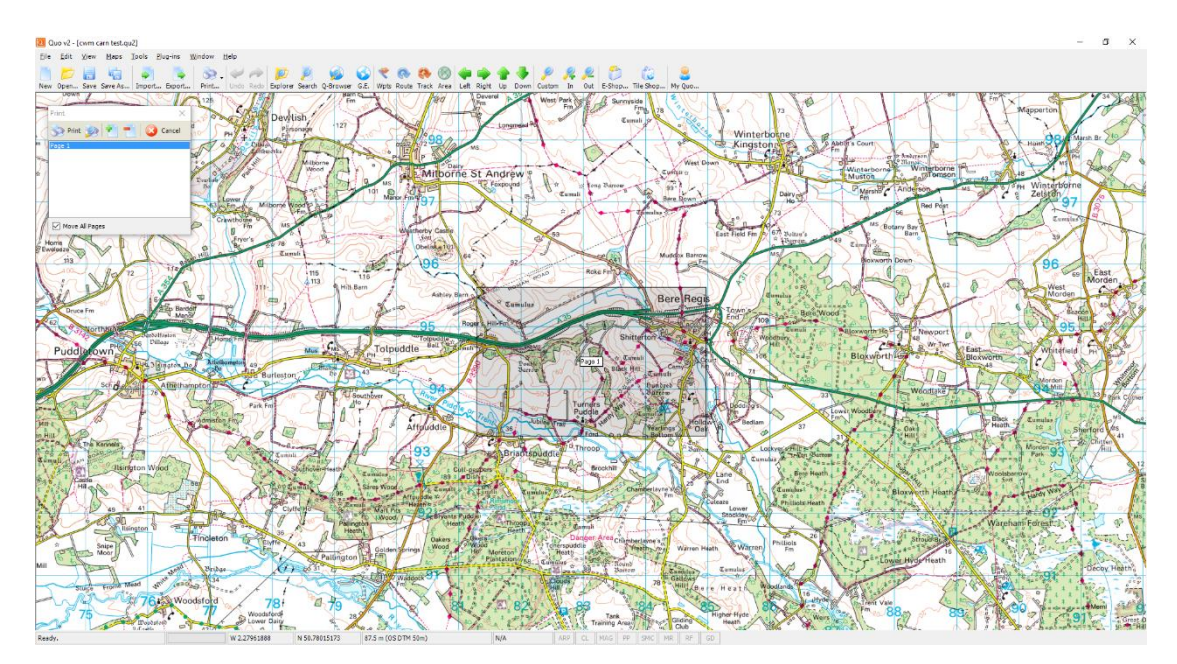

The grey area is the page that will be printed. This can be moved around by left clicking and dragging the grey box.

| Print                  | ſ |
|------------------------|---|
| 📎 Print 🗽 者 🛑 🙆 Cancel |   |
| Page 1                 |   |
|                        |   |
|                        |   |
|                        |   |
|                        |   |
|                        |   |
| V Move All Pages       |   |

Pages can be added or subtracted by clicking the plus or minus buttons within the print window which is shown above. The print preview is the button with a magnifying glass and printer. The print button will then print the selected map.

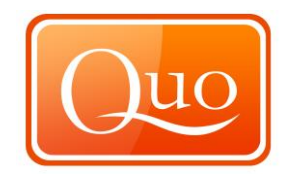

The cancel button will cancel the printing.

The "Move All Pages" box when ticked means that all pages are synchronised and move together. Uncheck the box to move pages individually.

Click the cancel button and the following window will appear to cancel the print, with the options yes or no.

| Quo v2 (Print) |      |
|----------------|------|
| Cancel pri     | int? |
| <u>Y</u> es    | No   |

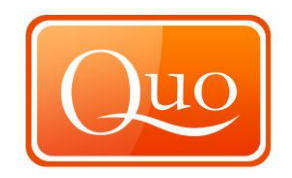

## 5.11 Advanced Print

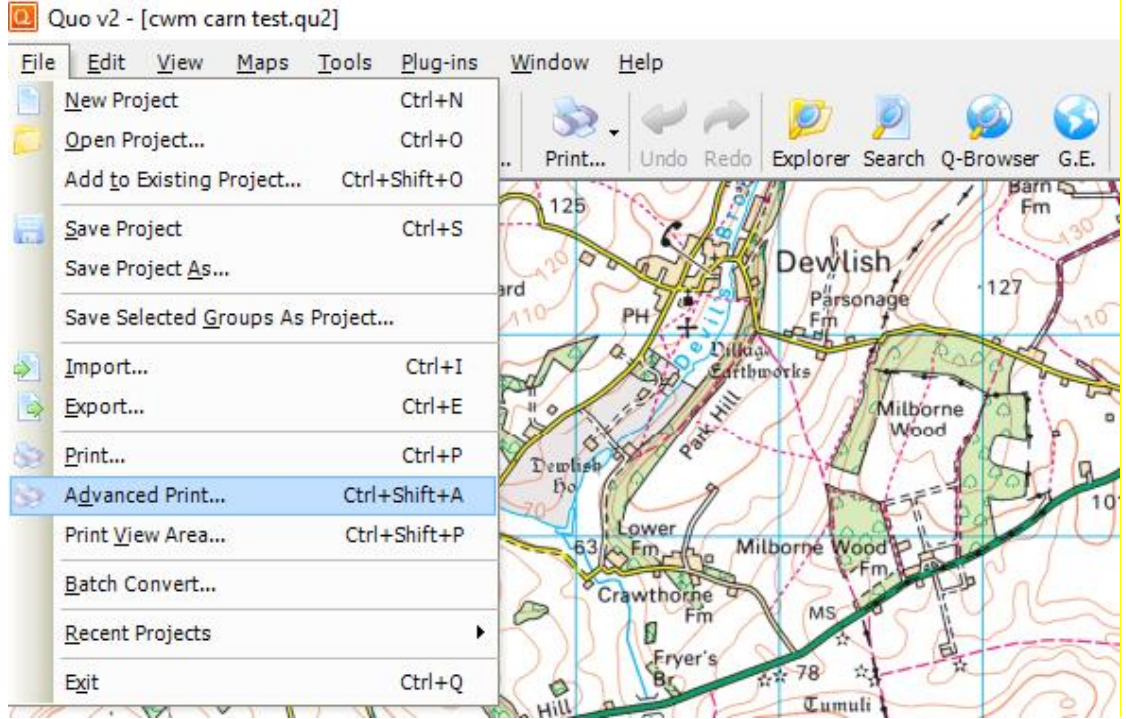

For full instructions on the Advanced Print function please refer to separate manual or visit <u>www.mapyx.com</u>.

## 5.12 Print View Area

| File | <u>E</u> dit <u>V</u> iew <u>M</u> aps | Tools Plug-ins | Window  | <u>H</u> elp  |                 |        |
|------|----------------------------------------|----------------|---------|---------------|-----------------|--------|
| 1    | <u>N</u> ew Project                    | Ctrl+N         | 1 20    | 120 10        |                 | 6      |
|      | Open Project                           | Ctrl+0         | Deink   |               | European Carach |        |
|      | Add to Existing Project.               | Ctrl+Shift+O   | Print.  |               |                 | Q-Brow |
|      | Save Project                           | Ctrl+S         | 125     | Contact and a |                 | 1      |
| 2    | Save Project <u>A</u> s                |                | 200     | A COLOR       | Dewlish         | 1      |
|      | Save Selected Groups A                 | s Project      | ard 110 | PH            | Parsonage       |        |
|      | Import                                 | Ctrl+I         | N       | A DO D        | hugh the        | Rada   |
|      | Export                                 | Ctrl+E         | Pro     | 291           | Milbo           | rne    |
| -    | Print                                  | Ctrl+P         | 5       | ant out       | Woo             | d fr   |
| 5    | Advanced Print                         | Ctrl_Shift_A   | Dewlis  | 6 8           | VAL La          | -09    |
| 5    | Print View Area                        | Ctrl+Shift+P   | 20      | Lower         | 7 And The       | PAF    |
|      | FILL VIEW ALES                         | CULTONICT      | 63      | Ko Emante     | Milborne Wood P | de la  |
|      | Batch Convert                          |                | 124     | Crawthorne    | Me              | 1-p    |
|      | Recent Projects                        | ,              | 51      | 10 Fm         | A AND           | 1      |
|      | Exit                                   | Ctrl+0         | 1/65    | Br            | A# 78 A         | TA     |

Quo v2 - [cwm carn test.qu2]

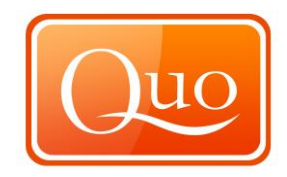

Click on 'Print View Area' and the following window appears.

| Print                                                                               | X                                      |
|-------------------------------------------------------------------------------------|----------------------------------------|
| General                                                                             |                                        |
| Select Printer<br>Add Printer<br>Dell Laser Printer 5100cn PCL6<br>Fax              | Hicrosoft XPS Documen                  |
| <ul> <li>✓ Ⅲ</li> <li>Status: Ready</li> <li>Location:</li> <li>Comment:</li> </ul> | Print to file Preferences Find Printer |
| Page Range       Image: Selection       Pages:                                      | Number of <u>c</u> opies: 1 -          |
|                                                                                     | Print Cancel Apply                     |

From here setup the page and preferred printer settings, click print to print page.

#### 5.13 Batch Convert

| 1    | Quo v2 - [cwm carn test.qu2]                                         |                                              |
|------|----------------------------------------------------------------------|----------------------------------------------|
| File | <u>E</u> dit <u>V</u> iew <u>M</u> aps <u>T</u> ools <u>P</u> lug-in | s <u>W</u> indow <u>H</u> elp                |
| 9    | New Project Ctrl+N                                                   |                                              |
|      | Open Project Ctrl+0                                                  | Print Undo Dada Evolarer Saarch O.Browner C  |
|      | Add to Existing Project Ctrl+Shift+0                                 | Barn De Color Redo Explora Search C-browsa G |
|      | Save Project Ctrl+S                                                  | 125 Fm                                       |
| -    | Save Project As                                                      | Dewlish                                      |
|      | Serve Calendard Conversion As Deviced                                | ard Parsonage 127                            |
|      | Save Selected Groups As Project                                      | TH + S PET -                                 |
|      | Import Ctrl+I                                                        | And Enttheorks                               |
| B    | Export Ctrl+E                                                        | Milborne                                     |
| 5    | Print Ctrl+P                                                         | Demised 200                                  |
| 5    | Advanced Print Ctrl+Shift+A                                          | 50 0 0 0 0 0 0 0 0 0 0 0 0 0 0 0 0 0 0       |
|      | Print View Area Ctrl+Shift+P                                         | Lower                                        |
| -    | -                                                                    | B3 thm the Milborne Wood P                   |
| -    | Datch Convert                                                        | Crawthorne                                   |
|      | Recent Projects                                                      | · · · · · · · · · · · · · · · · · · ·        |
|      | Exit Ctrl+Q                                                          | BC AT 78 AT - TA                             |

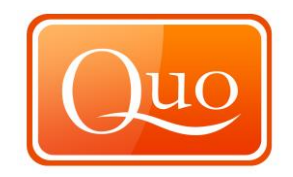

When the 'Batch Convert' is selected under the file menu the window below appears. This function takes a complete folder containing multiple files in the same format and converts them all in to Quo files.

| Batch Convert                  | 1 = 1 0 2 -                                                        | ×             |
|--------------------------------|--------------------------------------------------------------------|---------------|
| Input<br>Folder:<br>File Type: | t: \Mapyx<br>GPX XML (schema version 1.1) (*.gpx)                  | Browse        |
| Output<br>Folder:              | t:\Mapyx\Routes                                                    | Browse        |
| Select input, o                | utput folder, input file type and click Convert button to continue | Convert Close |

To select a folder click the browse button, then browse to find the folder where the files are stored that are to be converted.

Select a 'File Type' this can be done by clicking on the blue arrow just to the right and then this menu will appear.

|                                                                                                    | ×                                                                                                    |
|----------------------------------------------------------------------------------------------------|----------------------------------------------------------------------------------------------------|
|                                                                                                    |                                                                                                    |
| t: Wapyx                                                                                                    | Browse                                                                                                    |
| GPX XML (schema version 1.1) (*.gpx)                                                                                                    | <b>_</b>                                                                                                    |
| Geocaching.com (*.loc)<br>GEOnet Names Server (*.gns)<br>GeoNiche (*.pdb)<br>Google Earth (*.kml)                                                                   | Browse                                                                                                    |
| Google Maps XML (*,xm)<br>GPX XML (schema version 1.0) (*,gpx)<br>GPX XML (schema version 1.1) (*,gpx)<br>Holux GM-100 (*,wpo)<br>Magellan eXplorist Routes (*,rte) | tinue Convert Close                                                                                                    |
|                                                                                                    | t: Wapyx<br>GPX XML (schema version 1.1) (*.gpx)<br>Geocaching.com (*.loc)<br>GEOnet Names Server (*.gns)<br>GeoNiche (*.pdb)<br>Google Earth (*.kml)<br>Google Maps XML (*.xml)<br>GPX XML (schema version 1.0) (*.gpx)<br>GPX XML (schema version 1.1) (*.gpx)<br>Jt Holux GM-100 (*.wpo)<br>Magellan explorist Routes (*.rte)<br>Magellan explorist Trankr (*.lop) |

Select the files for conversion.

Once selected, browse for a folder where the converted files will be stored. Select a location and either click 'Convert', which will convert previous files into Quo files or click 'cancel' to cancel the conversion.

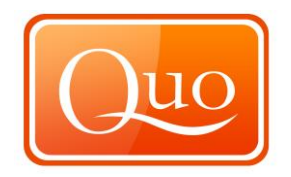

### 5.14 Recent Projects

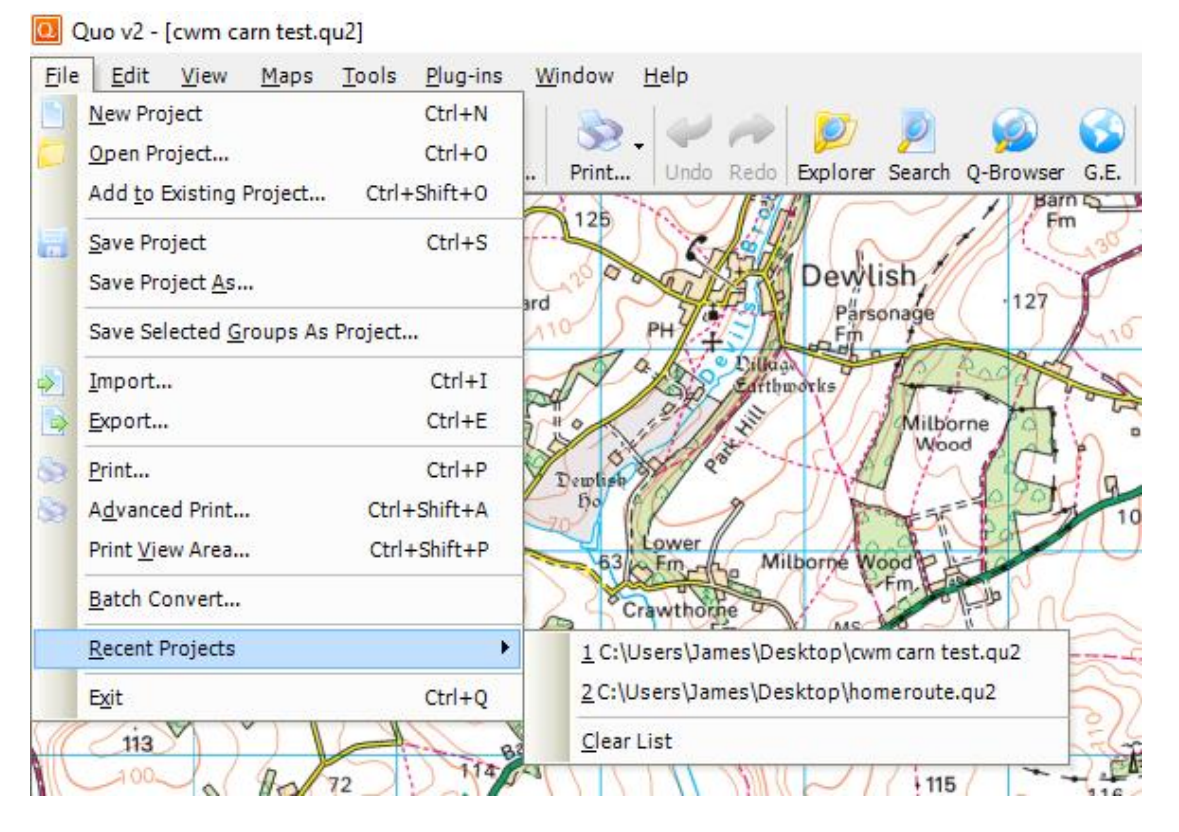

This function shows projects that have recently been opened within Quo. From here, select the project to load from the sub-menu and it will load in Quo.

Click on the 'Clear List' button to clear all of the recent projects.

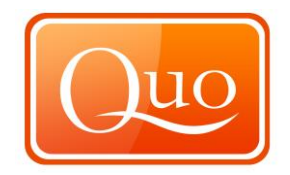

#### 5.15 Exit

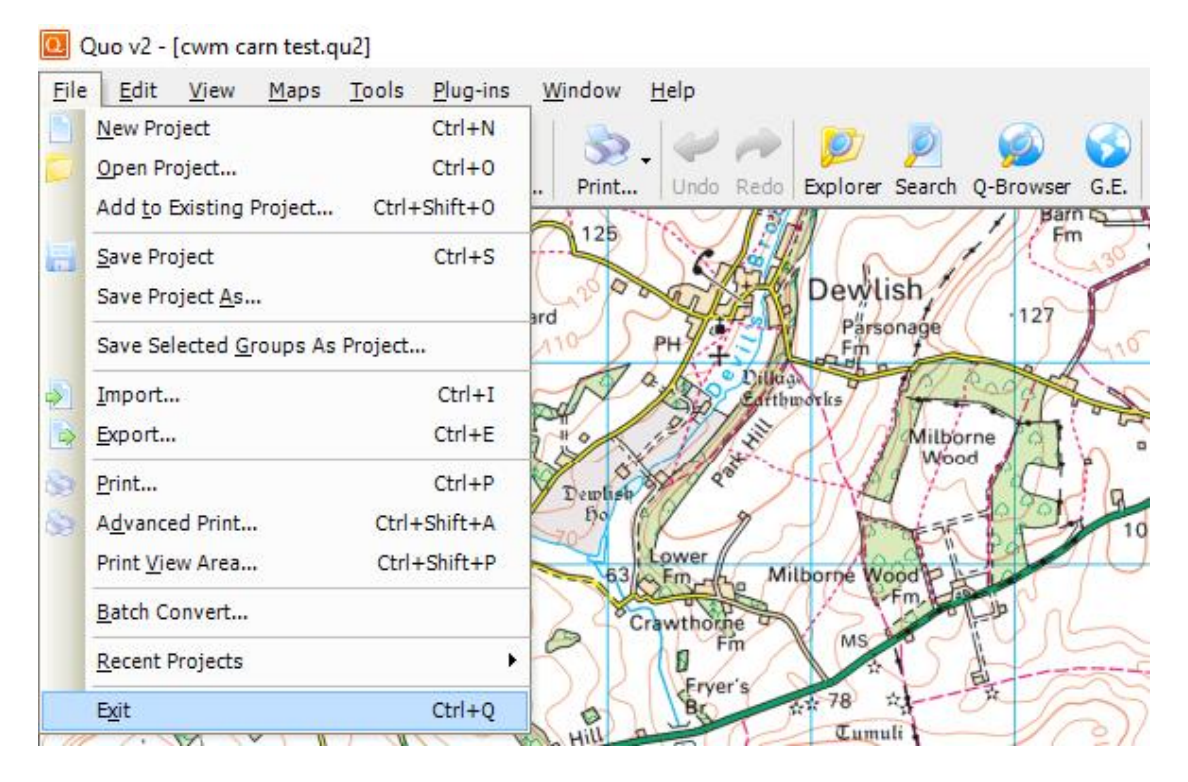

This function, when clicked exits the program and closes it down.

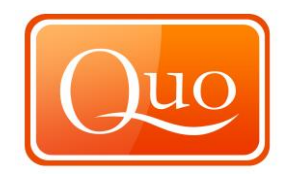

## 6.0 EDIT MENU

The functions within this menu are similar to many other software applications.

#### 6.1 Undo

| Qu Qu        | io v2 - [cwm   | n carn test.qu2]           |                              |                           |              |          |          |           |      |
|--------------|----------------|----------------------------|------------------------------|---------------------------|--------------|----------|----------|-----------|------|
| <u>F</u> ile | Edit View      | w <u>M</u> aps <u>T</u> oo | ls <u>P</u> lug-ins <u>V</u> | <u>V</u> indow <u>H</u> e | elp          |          |          |           |      |
|              | <u>U</u> ndo   | Ctrl+Z                     |                              | 8                         | -            | 1        | 0        | 6         | 0    |
| New          | <u>R</u> edo   | Ctrl+Shift+Z               | ort Export                   | Print                     | Undo Rede    | Explorer | Search ( | )-Browser | G.E. |
|              | Cu <u>t</u>    | Ctrl+X                     | NO 16                        | 125 17                    | ~//3         | HN (     | $\sim$   | Barr      | 2    |
|              | <u>С</u> ору   | Ctrl+C                     | A Ant                        |                           | Cole         | En In    | 1        | Mr.C      | 130  |
| ~            | Paste          | Ctrl+V                     | 1218                         | 1000                      | <b>CIPAT</b> | Dewl     | ish      | 122       | D    |
|              | <u>D</u> elete | Del                        | Fm                           | 10 P                      | HEI          | Pars     | onage    | 12        | 415  |
| m 120        |                | ences F12                  |                              | ST a                      | 2 Pill       | hworks   | TAL      | and the   | à    |
| -            | 211            | 110                        |                              |                           | of the       | VV (r    | 17.7     | total     | 000  |

This function enables users to "Undo" actions/work just performed.

### 6.2 Redo

| Ed | it <u>V</u> iew | <u>M</u> aps <u>T</u> e | ols <u>P</u> | lug-ins  | Window | <u>H</u> elp |       |          |        |           |     |
|----|-----------------|-------------------------|--------------|----------|--------|--------------|-------|----------|--------|-----------|-----|
|    | <u>U</u> ndo    | Ctrl+2                  | 1            |          | 12     | 12           | -     | 1077     | 0      |           | a   |
|    | <u>R</u> edo    | Ctrl+Shift+2            | prt.         | . Export | Print  | Undo         | Redo  | Explorer | Search | 0-Browser | G.F |
| *  | Cu <u>t</u>     | (trl+)                  | 19           |          | 125    | The          | 713   | AV C     |        | Bar       | nq  |
| -  | <u>C</u> opy    | Ctrl+(                  | -            | Y        |        | 1 SE         | 10H   | 210      | J      |           | 13  |
| 1  | <u>P</u> aste   | Ctrl+\                  | 5            | J.78     | 1200   | -            | 時代    | Dewl     | ish    | 122       | T   |
|    | <u>D</u> elete  | De                      | 5            | Fm       | 110    | PH           | 197   | Pars     | onaĝe  |           | A   |
| 80 | Preferen        | ces F12                 |              |          | -TN    | 4            | Dilla | N.       | Th.    | Ender     | 2 . |

This function enables users to "Redo" the action which was undone when using the "Undo" function.

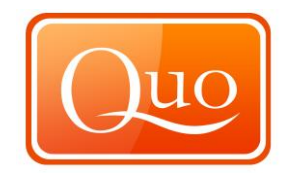

## 6.3 Cut

| 🖸 Qu         | lo v2       | - [cwm o                     | carn test.qu2]            |            |                         |              |        |          |        |           |      |
|--------------|-------------|------------------------------|---------------------------|------------|-------------------------|--------------|--------|----------|--------|-----------|------|
| <u>F</u> ile | <u>E</u> di | t <u>V</u> iew               | <u>Maps</u> <u>T</u> ools | Plug-ins V | <u>V</u> indow <u>I</u> | <u>H</u> elp |        |          |        |           |      |
|              |             | <u>U</u> ndo<br><u>R</u> edo | Ctrl+Z<br>Ctrl+Shift+Z    |            | Se -                    |              | ~      | <b>)</b> |        |           |      |
| New          | X           | Cu <u>t</u>                  | Ctrl+X                    | prt Export | Print                   | Undo         | Redo   | Explorer | Search | Q-Browser | G.E. |
|              | 6           | <u>С</u> ору                 | Ctrl+C                    |            | 125                     | SG           | 15 Ha  | 210      |        | i En      | 130  |
| (            | 1           | <u>P</u> aste                | Ctrl+V                    | J.78       | 20000                   | ait          | 清礼     | Dewl     | ish//  | 127       | P    |
|              |             | <u>D</u> elete               | Del                       | Fm         | 10 5                    | PH           | TETA   | Pars     | onaĝe  |           | 415  |
| m (720       | -           | Pre <u>f</u> eren            | ices F12                  | HISE       | No                      | 13 B         | Dillag | porks    | 14     | and the   | 1    |

The "Cut" function enables to completely cut a selected object within the program and move it to a different location by using the "Paste" function.

#### 6.4 Copy

| 🖸 Qu         | JO V2       | - [cwm o                     | carn test.qu2]            |                          |                 |              |        |          |        |           |      |
|--------------|-------------|------------------------------|---------------------------|--------------------------|-----------------|--------------|--------|----------|--------|-----------|------|
| <u>F</u> ile | <u>E</u> di | t <u>V</u> iew               | <u>Maps</u> <u>T</u> ools | <u>Plug-ins</u> <u>V</u> | <u>(indow l</u> | <u>H</u> elp |        |          |        |           |      |
| New          |             | <u>U</u> ndo<br><u>R</u> edo | Ctrl+Z<br>Ctrl+Shift+Z    | ort Export               | Se .            | Windo        | Redo   | Explorer | Search | 0-Browser | G.E. |
|              | <u></u>     | Cu <u>t</u>                  | Ctrl+X                    | 2016                     | 125             | 20           | 1 36   |          |        | Bar       |      |
| -            | 40)         | <u>С</u> ору                 | Ctrl+C                    | Mit                      | 120             | G            | 13H    | 210      |        |           | 130  |
| ( i          | th          | <u>P</u> aste                | Ctrl+V                    | 78<br>Chabbard           | 2000            | ait          | 清礼     | Dewl     | ish    | 127       | P    |
| .0           |             | <u>D</u> elete               | Del                       | Fm                       | 10-5            | PH           | 191    | Pars     | onaĝe  |           | 410  |
| m 1/20       | -           | Pre <u>f</u> eren            | ces F12                   | 4                        | Ro              | 13           | Dillag | porks    | TA.    | Cold A    | 2    |

The "Copy" function enables to copy selected objects within the program and "Paste" to a different location.

#### 6.5 Paste

| 🖸 Qu         | io v2       | - [cwm                       | carn test.qu2          | ]                |                |                |              |        |               |             |           |       |
|--------------|-------------|------------------------------|------------------------|------------------|----------------|----------------|--------------|--------|---------------|-------------|-----------|-------|
| <u>F</u> ile | <u>E</u> di | t <u>V</u> iew               | <u>Maps</u> <u>T</u>   | ools <u>P</u> lu | g-ins <u>V</u> | <u>V</u> indow | <u>H</u> elp |        |               |             |           |       |
| New          |             | <u>U</u> ndo<br><u>R</u> edo | Ctrl+3<br>Ctrl+Shift+3 | z<br>brt         | Export         | Se .<br>Print  | Undo         | Redo   | )<br>Explorer | 2<br>Search | Q-Browser | G.E.  |
|              | 36          | Cu <u>t</u>                  | Ctrl+)                 | ( 20             |                | 125            | 'A           | 113    |               | $\sim$      | 1 Bar     | 10-14 |
| -            | 9           | <u>C</u> opy                 | Ctrl+                  |                  | Mit            | -              | SG           | 19 Ha  | 210           | J           | 1/100     | 130   |
| 1            |             | <u>P</u> aste                | Ctrl+                  | 1                | 78             | 12000          | and the      | 清礼     | Dewl          | ish //      | 127       | P     |
| C            |             | <u>D</u> elete               | De                     | I TA             | Fm             | 10-5           | PH           | 79 X   | Pars          | onaĝe       |           | 415   |
| m 120        | 1           | Preferer                     | ices F12               | 2                | SIE            | J.             | - AND        | Dillag | porks         | 14          | e The     | La la |

The "Paste" function will only become available when the "Cut" or "Copy" options within the "Edit menu" have been used. This enables users to paste an item that has been cut or copied previously in a different location.

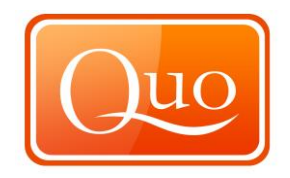

## 6.6 Delete

| 🖸 Qu         | io v2 | - [cwm o             | arn test.q   | u2]       |                  |           |              |        |          |        |           |      |
|--------------|-------|----------------------|--------------|-----------|------------------|-----------|--------------|--------|----------|--------|-----------|------|
| <u>F</u> ile | Edit  | View                 | <u>M</u> aps | Tools     | <u>P</u> lug-ins | Window    | <u>H</u> elp |        |          |        |           |      |
|              |       | <u>U</u> ndo<br>Redo | Ctrl+Shif    | 1+Z<br>+7 | 1                |           | . 🐳          | -      | <b>)</b> | P      |           | 3    |
| New          | 10    | Cut                  | Ctr          | 1+X       | ort Expo         | rt Print  | Undo         | Redo   | Explorer | Search | Q-Browser | G.E. |
| X            | 6     | Copy                 | Ctr          | ·l+C      | A de             | 125       | Se           | 100 Ha | 210      | J.     | Fr        | 130  |
| 1            | 1     | <u>P</u> aste        | Ctr          | ·I+V      | 128              | 8 L 20 0  | Page 1       | 的都     | Dewl     | ish    | 127       | D    |
|              |       | <u>D</u> elete       |              | Del       | Fm               | 110       | PH           | 197A   | Pars     | onaĝe  |           | 410  |
| m (720       | 1     | Pre <u>f</u> eren    | ces          | F12       |                  | month and | 4            | Lilka  | morks    | 14     | and the   | 1º   |

The "Delete" function will delete an item within Quo.

## 6.7 Preferences

| 🙋 Qu         | io v2       | - [cwm c                     | arn test.qu2]             |            |                |              |        |          |               |           |               |
|--------------|-------------|------------------------------|---------------------------|------------|----------------|--------------|--------|----------|---------------|-----------|---------------|
| <u>F</u> ile | <u>E</u> di | t <u>V</u> iew               | <u>Maps</u> <u>T</u> ools | Plug-ins   | <u>W</u> indow | <u>H</u> elp |        |          |               |           |               |
| New          |             | <u>U</u> ndo<br><u>R</u> edo | Ctrl+Z<br>Ctrl+Shift+Z    | ort Export | Print.         | - Undo       | Redo   | Explorer | Search        | 0-Browser | G.E.          |
|              | 8           | Cu <u>t</u>                  | Ctrl+X                    | a 111      | A 126          | Ta           | 1136   | 4N C     | $\overline{}$ | //Bar     | in the second |
| -            | Do.         | Сору                         | Ctrl+C                    | A          | 120            | 1 Se         | Ja Ha  | 210      | 10            |           | 130           |
| ~            | th.         | <u>P</u> aste                | Ctrl+V                    | J.78       | 4200           | Dari         | 諸松     | Dewli    | ish /         | 1.0       | T             |
| .0           |             | <u>D</u> elete               | Del                       | Fm         | 110 S          | PH           | To h   | Parso    | onage         | 121       | 415           |
| m 120        | 42          | Pre <u>f</u> eren            | ces F12                   |            | T              | 4            | Dillag | porks    | 14            | Calif.    | à             |

This function will allow the adjustment of preferences within Quo.

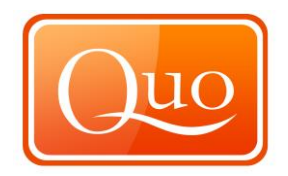

## 6.8 General Tab

| 👋 Preferences                |              |                      | ×      |
|------------------------------|--------------|----------------------|--------|
| General Graphics Folders     | Internet     | Startup              |        |
| Application Profile          | Great Brit   | ain                  | ~      |
| Application Language         | English      |                      | ~      |
| Window Transparency Valu     | ie (%)       |                      | 50 🜲   |
| Monitor Width in Millimeters |              |                      | 0 📥    |
| Sleep Considered as Lovel    | (0/)         |                      |        |
| Slope Considered as Level    | (%)          |                      | 1.0 -  |
| Simplify Tolerance (meters)  | )            |                      | 5 🜩    |
| Show Tooltip on Map          |              |                      |        |
| Automatically Sort Load      | ded Maps     |                      |        |
| Automatically Set Zoom       | 1 Level on 1 | Map Load             |        |
| Lock Move to Points Or       | nly          |                      |        |
| Open Last Project at S       |              |                      |        |
| Display Negative Bearing     | ng           |                      |        |
| Show Checkboxes for V        | /isible Prop | erty in Project Tree |        |
| Check for Quo v2 CD o        | r DVD at S   | tartup               |        |
| Show Note in Tooltip or      | п Мар        |                      |        |
| Auto Rename Points Af        | fter Edit    |                      |        |
| Show New Waypoint W          | /indow       |                      |        |
| Create Project Backup        | File (.bak)  | After Open           |        |
| Delete Projects Backup       | Files on E   | xit                  |        |
| Draw 'Slope Considered       | d as Level'  | on Profile           |        |
| If you change language a;    | oplication v | vill restart.        |        |
| ОК                           |              |                      | Cancel |

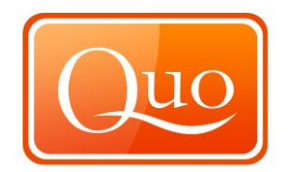

| Application Profile                         | Instead of having different versions<br>of Quo we introduced 'Application<br>Profile' It stores the basic settings on<br>behalf of Quo version (home page<br>for example)                                                                                                    |
|---------------------------------------------|----------------------------------------------------------------------------------------------------|
| Application Language                        | This function allows the language<br>that the program displays to be<br>changed.                                                                                                    |
| Window Transparency Value (%)               | Allows the transparency of windows                                                                                                    |
| Monitor Width in Millimetres                | Allows users to enter their monitor<br>width to properly display map scales<br>on their monitor.                                                                                                    |
| Altitude Difference Tolerance<br>(metres)   | In order to avoid "noise" in digital<br>model of terrain (or GPS) data ADT<br>is used. It means that altitude<br>change from start to end points must<br>be greater than the Tolerance.<br>The purpose is to calculate Ascent<br>and Descent properly, taking into<br>account the ascents and descents. |
| Simplify Tolerance (metres)                 | Very similar to ADT but used in order<br>to avoid too many points in track log<br>that a user can simplify. A straight<br>line of 100 points would be reduced<br>to two points after simplifying i.e. the<br>starting and ending points. The<br>greater the tolerance, the less points<br>are used      |
| Show Tooltip on Map                         | When cursor is in vicinity of map<br>object, its basic info is shown as                                                                                                    |
| Automatically Sort Loaded Maps              | This will automatically sort the maps                                                                                                    |
| Automatically Set Zoom Level on<br>Map Load | When new map is loaded map, the<br>window will be set to default zoom                                                                                                    |
| Lock Move to Points Only                    | Map objects can be moved. Locking<br>to points enables only points to be<br>moved, not entire objects (route for<br>example).                                                                                                    |
| Open Last Project on Startup                | If this option is checked the last<br>project that was open in Quo will<br>load the next time the software is<br>opened.                                                                                                    |

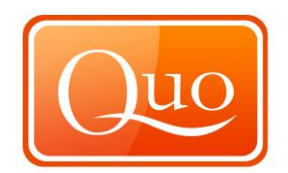

**Display Negative Bearing** 

Show Checkboxes for Visible Properly in Project Tree

Check for Quo v2 CD or DVD at Startup

Show Note in the Tooltip on Map

Auto Rename Points After Edit

Show New Waypoint Window

Create Project Backup File (.bak) After Open Delete Projects Backup Files on Exit If checked this displays a negative bearing. Project tree can show/hide checkboxes to enable fast show/hide tems in the tree. If checked this will look for a Quo v2 CD or DVD when the Quo software opens. Each map object can have a note. It can be shown when cursor is in vicinity of the map object. If checked Quo will rename all points if a new points is added to existing data. This will bring up the Waypoint window options if checked. If checked Quo will automatically

create a Project backup file (.bak) Deletes Project Backup files on exit when checked.

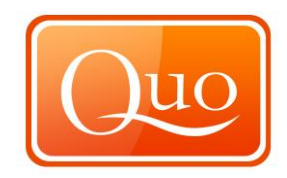

# 6.9 Graphics Tab

| 🌼 Preferences                                   | ×      |
|-------------------------------------------------|--------|
| General Graphics Folders Internet Startup       |        |
| Maps                                            |        |
| Interpolation System Default                    | ~      |
| Map Buffer                                      |        |
|                                                 |        |
| Min                                             | Max    |
| Change map buffer size to increase/decrease map |        |
| memory is installed in your computer.           | Clear  |
|                                                 | Cicai  |
| Drawing (Smoothing)                             |        |
| Map Objects Anti Alias                          | ~      |
| Real-time Objects Anti Alias                    | ~      |
| Plug-ins Anti Alias                             | ~      |
|                                                 |        |
|                                                 |        |
|                                                 |        |
|                                                 |        |
|                                                 |        |
|                                                 |        |
|                                                 |        |
|                                                 |        |
|                                                 |        |
|                                                 |        |
|                                                 |        |
|                                                 |        |
| OK                                              | Cancel |

| Interpolation | Defines how raster maps pixels will be shown (interpolation between pixels when doing zoom in/out).                       |
|---------------|----------------------------------------------------------------------------------------------------|
| Map Buffer    | Defines how much memory will be used to buffer<br>the maps. Drawing maps from memory is faster<br>than drawing from disk. |
| Map Objects   | Lines can be drawn as zig zags (faster) or as smooth line (slower).                                                       |

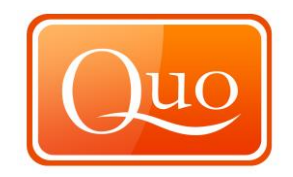

| Real-time Objects | Real time objects (moving car, shape, etc) can<br>have lines as well. Lines can be drawn as zig           |
|-------------------|----------------------------------------------------------------------------------------------------|
| Plug-ins          | Plugins can draw lines as well. Lines can be<br>drawn as zig zags (faster) or as smooth line<br>(slower). |

## 6.10 Folders Tab

| 🌼 Preferences                                     | × |
|---------------------------------------------------|---|
| General Graphics Folders Internet Startup         |   |
| Maps Folder<br>C:\Users\James\Documents\Quo2\maps |   |
| Browse                                            |   |
| Data Folder                                       |   |
| C:\Users\James\Documents\Quo2\data                |   |
| Browse                                            |   |
| Plug-ins Folder                                   |   |
| C:\Users\James\Documents\Quo2\plugins             |   |
| Browse                                            |   |
| If you change folders application will restart.   |   |
| OK Cancel                                         |   |

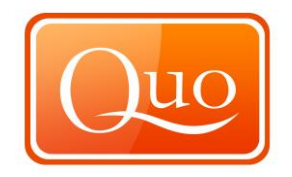

This option allows users to change the location of where the maps, data and plug-ins are located. This can be changed for each item by clicking 'Browse'.

Maps Folder Data Folder Plug-ins Folder The location of the maps folder. The location of the data folder. The location of the plugins folder.

#### 6.11 Internet Tab

| 🔅 Preferences                                                   | ×    |
|-----------------------------------------------------------------|------|
| General Graphics Folders Internet Startup                       |      |
| Proxy Server                                                    |      |
| Use Proxy Server to Access the Internet                         |      |
| Address Port                                                    | 80   |
| Username                                                        |      |
| Password                                                        |      |
| Domain                                                          |      |
| Temporary Download Folder<br>C:\Users\James\Documents\Quo2\temp |      |
|                                                                 |      |
| Clear Brows                                                     | e    |
| Use O-Browser as Default Browser                                |      |
| Run Google Earth Engine at Startup                              |      |
|                                                                 |      |
|                                                                 |      |
|                                                                 |      |
|                                                                 |      |
|                                                                 |      |
|                                                                 |      |
|                                                                 |      |
|                                                                 |      |
|                                                                 |      |
|                                                                 |      |
| ОК                                                              | ncel |

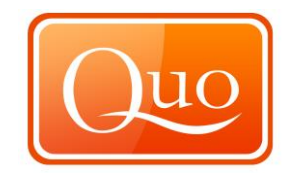

—

| Proxy Server                           | if a user has a proxy server to access the internet<br>the settings will need to be entered into this<br>section for Que to access the internet |
|----------------------------------------|----------------------------------------------------------------------------------------------------|
| Use Q-Browser as<br>Default Browser    | If checked Quo will use its built in browser.                                                                                                   |
| Run Google Earth<br>Engine at Start up | To run Google Earth at Start up check this box.                                                                                                 |

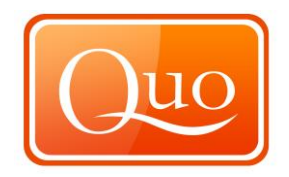

# 6.12 Startup Tab

| 👙 Preferences                                                                                   | ×      |
|-------------------------------------------------------------------------------------------------|--------|
| General Graphics Folders Internet Startup                                                       |        |
| Tools     Live GPS     Drofile     JD View     Databases     Minder Diary     Birdwatcher Diary |        |
| ОК                                                                                              | Cancel |

The options here determine which functions open up every time you open Quo.

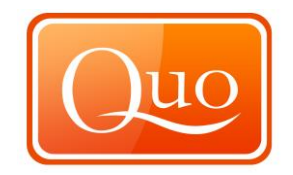

#### 7.0 **View Menu**

#### 7.1 Toolbar

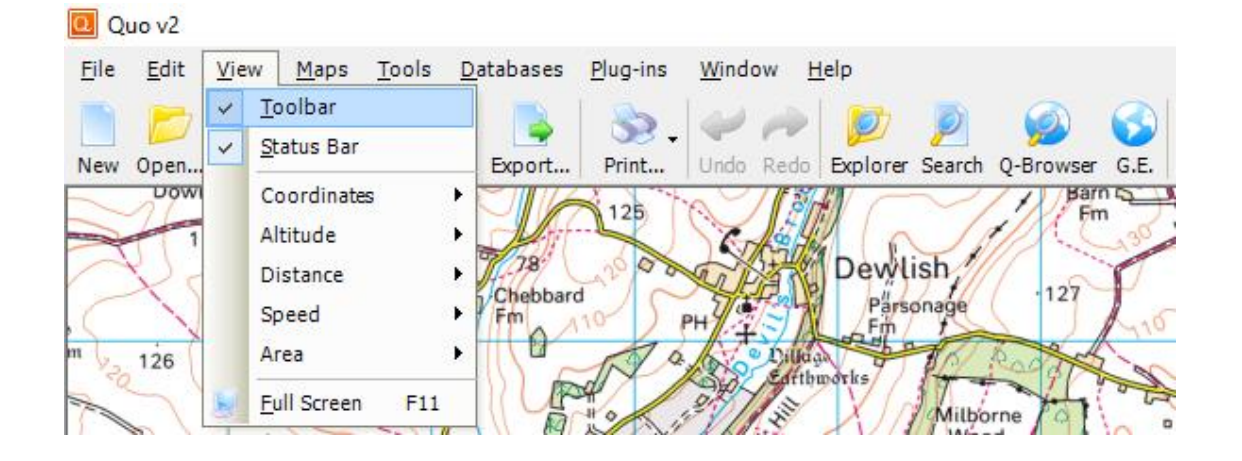

This is where to turn the "Toolbar" on and off. If there is a tick next to the "Toolbar" this means it is turned on. This is the "Toolbar".

|     | P     |      |      |         |        |        | - 52 - | $\swarrow$ | $\sim$ | <b>)</b> | P      | $\bigcirc$ | 3    | ۴    | •     | <     | $\bigotimes$ | 4    |       |    | ÷    | 9      | 2  | 2   | 2      | 8         | 8      |
|-----|-------|------|------|---------|--------|--------|--------|------------|--------|----------|--------|------------|------|------|-------|-------|--------------|------|-------|----|------|--------|----|-----|--------|-----------|--------|
| Nev | / Ope | en ! | Save | Save As | Import | Export | Print  | Undo       | Redo   | Explorer | Search | Q-Browser  | G.E. | Wpts | Route | Track | Area         | Left | Right | Up | Down | Custom | In | Out | E-Shop | Tile Shop | My Quo |

#### 7.2 **Status Bar**

| 🛄 Quo v2                  |     |                            |                 |          |                 |                |                |                   |             |         |
|---------------------------|-----|----------------------------|-----------------|----------|-----------------|----------------|----------------|-------------------|-------------|---------|
| <u>F</u> ile <u>E</u> dit | Vie | w <u>M</u> aps <u>T</u> oo | ols <u>D</u> at | tabases  | <u>Plug-ins</u> | <u>W</u> indov | v <u>H</u> elp |                   |             |         |
|                           | ~   | <u>T</u> oolbar            |                 |          | 8               | 00             |                | 0                 |             |         |
| New Open.                 | 4   | <u>S</u> tatus Bar         |                 | Export   | Print           | Undo F         | tedo Exp       | olorer Sear       | ch O-Browse | er G.E. |
| Dow                       | 71  | Coordinates                | +               |          | 125             | in 7           | 1 SHI          | $\sim$            | /1/B        | in 5    |
|                           | 1   | Altitude                   | •               | Mit      | -               | G              | S - Wa         | In                |             | 130     |
| R.                        |     | Distance                   | • 2             | Chebbard | 12000           | THE            | <b>济</b> 们 P   | ewlish            | .127        | P       |
| CN                        |     | Speed                      | ► P             | Fm       | 10 5            | PH             | TAL            | Parsonage<br>Fm f |             | 1,10    |
| m 126                     |     | Area                       | •               | 10-      | NO              | 1000           | Dillaga        | the to            | Radat       | 5-0     |
|                           | 6   | <u>Full</u> Screen         | =11             | UP       | #0              | 281            | ATTO DOTA      | 1 Juli            | borne       | 1 PG    |
|                           | _   |                            |                 | Rel      | IL IN 4         | S DAL          |                | 11918             | 7           | 1       |

This is where to turn the "Status Bar" on and off. If there is a tick next to the "Status Bar' this means it is turned on.

This is the "Status Bar", it displays certain data.

| Ready. | W 2.84187048 | N 53.69726773 | 13 m (OS DMT 50m) | N/A |
|--------|--------------|---------------|-------------------|-----|

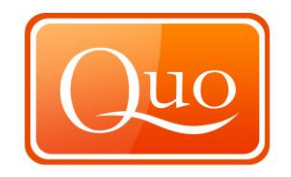

## 7.3 Coordinates

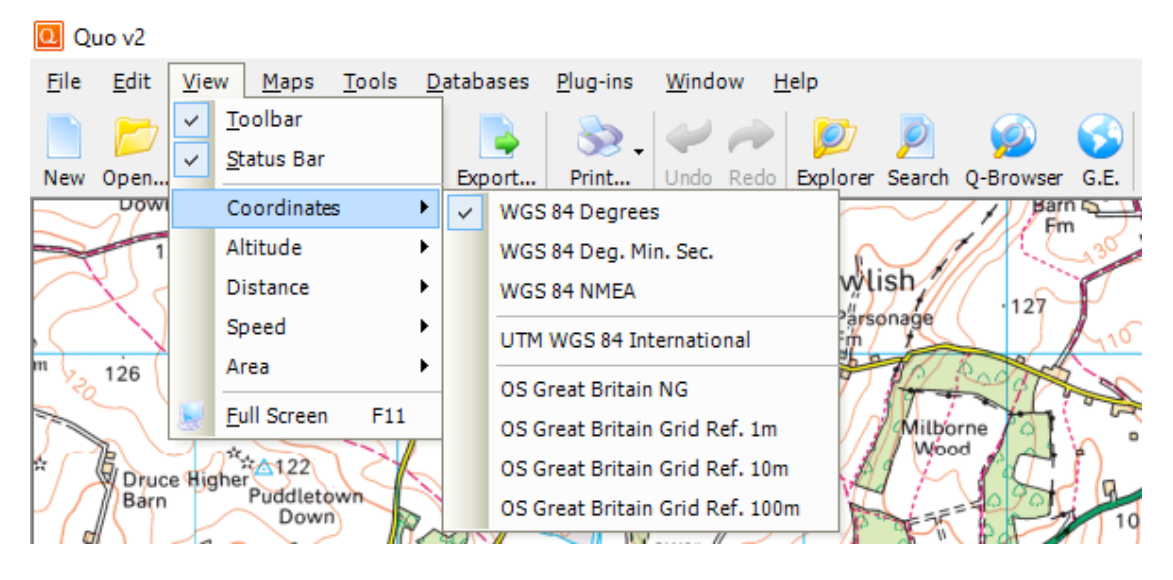

This is where to select the coordinates to use within Quo. The coordinates that are being used will be shown with a tick next to them.

### 7.4 Altitude

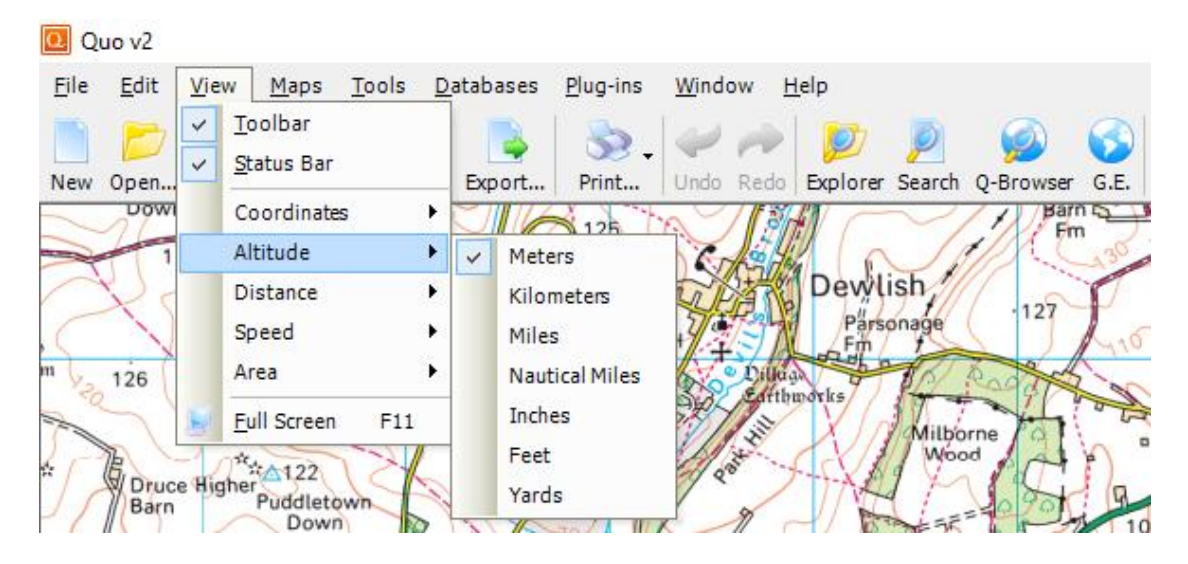

This is where to select the "Altitude units" to use within Quo. The Altitude units that are being used will be shown with a tick next to them.
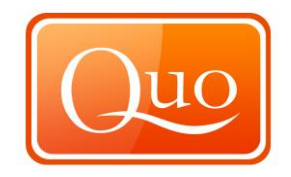

## 7.5 Distance

| 🔃 Quo v2                                  |                                                                  |
|-------------------------------------------|------------------------------------------------------------------|
| <u>File E</u> dit <u>View Maps T</u> ools | s <u>D</u> atabases <u>P</u> lug-ins <u>W</u> indow <u>H</u> elp |
| Toolbar                                   |                                                                  |
| New Open Status Bar                       | Export Print Undo Redo Explorer Search O-Browser G.E.            |
| Down Coordinates                          | 125 126 Barn 5                                                   |
| 1 Altitude                                | · · · · · · · · · · · · · · · · · · ·                            |
| Distance                                  | Meters                                                           |
| Speed                                     | Kilometers                                                       |
| m 2126 Area                               | Miles                                                            |
| Full Screen F1                            | 1 Nautical Miles                                                 |
| * 18 *******                              | Inches Wood                                                      |
| Barn Puddletown                           | Feet                                                             |
| Ja Down                                   | Yards wer 10                                                     |

This is where to select the "Distance units" to use within Quo. The distance units that are being used will be shown with a tick next to them.

## 7.6 Speed

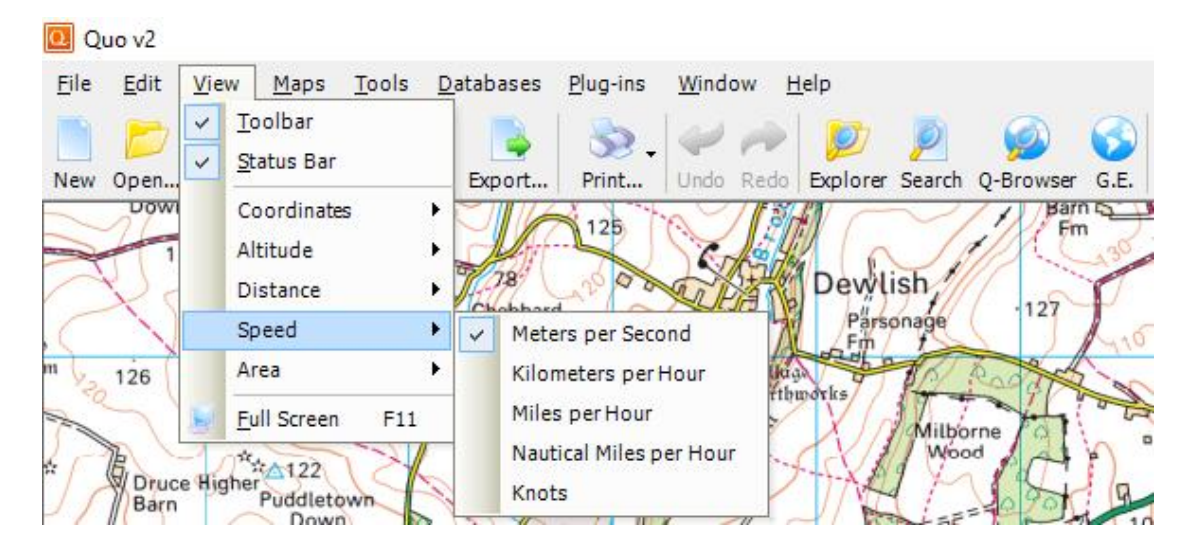

This is where to select the "Speed units" to use within Quo. The speed units that are being used will be shown with a tick next to them.

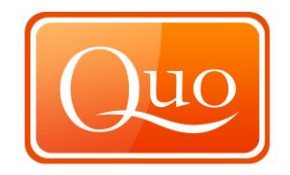

## 7.7 Area

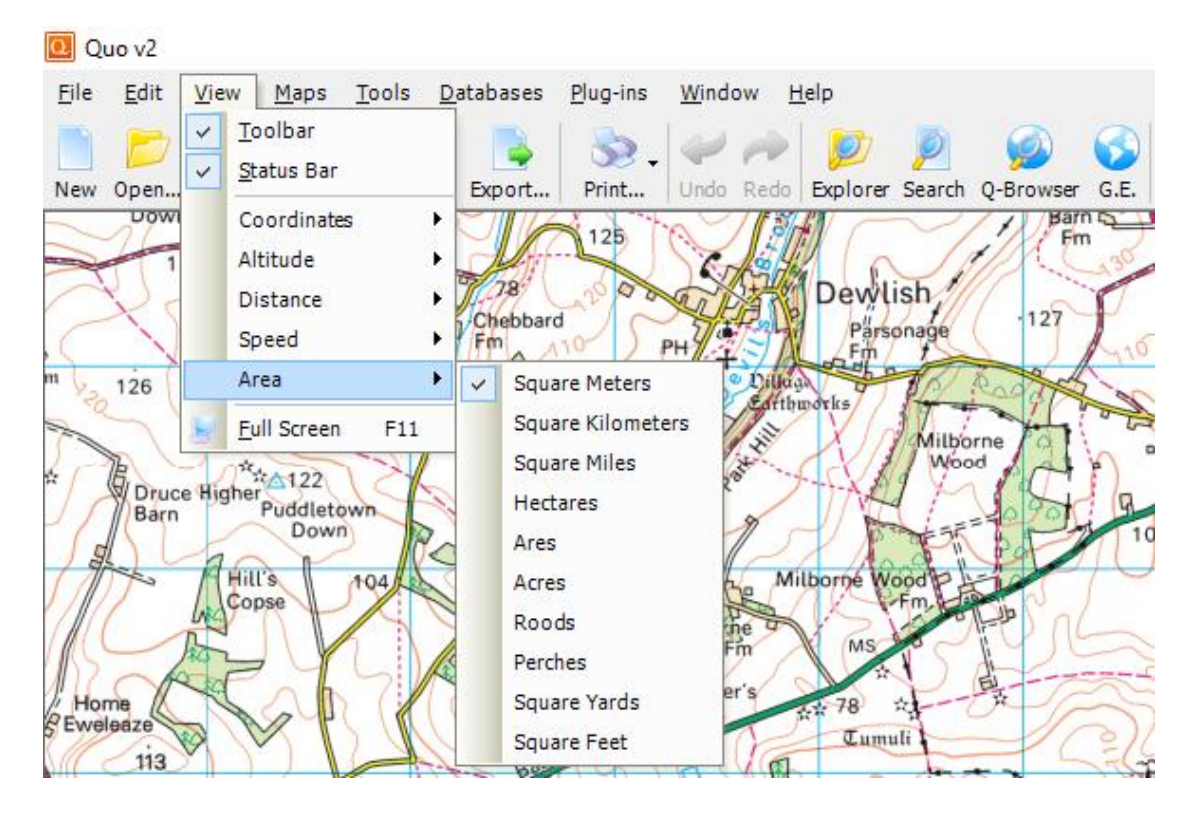

This is where to select the "Area units" to use within Quo. The area units that are being used will be shown with a tick next to them.

## 7.8 Full Screen

| 🛄 Quo v2                 |                                                                   |                                                                                                    |       |
|--------------------------|-------------------------------------------------------------------|----------------------------------------------------------------------------------------------------|-------|
| <u>File</u> <u>E</u> dit | <u>V</u> iew <u>M</u> aps <u>T</u> ools                           | Databases Plug-ins Window Help                                                                                                    |       |
| New Open                 | <ul> <li>✓ <u>T</u>oolbar</li> <li>✓ <u>S</u>tatus Bar</li> </ul> | Export Print Undo Redo Explorer Search Q-Browser G.E.                                                                                                    |       |
| Uow 1                    | Coordinates Altitude                                              | 125 Barn Em                                                                                                    | F     |
| RS                       | Distance Speed                                                    | Chebbard                                                                                                    | 5     |
| m 126                    | Area                                                              | PH + Called Control of the Called Control of the Called Control of | 0     |
|                          | Eull Screen F11                                                   | Milliorne                                                                                                    | The o |

This will make Quo v2 full screen.

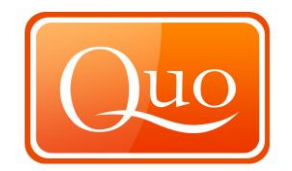

## Normal:

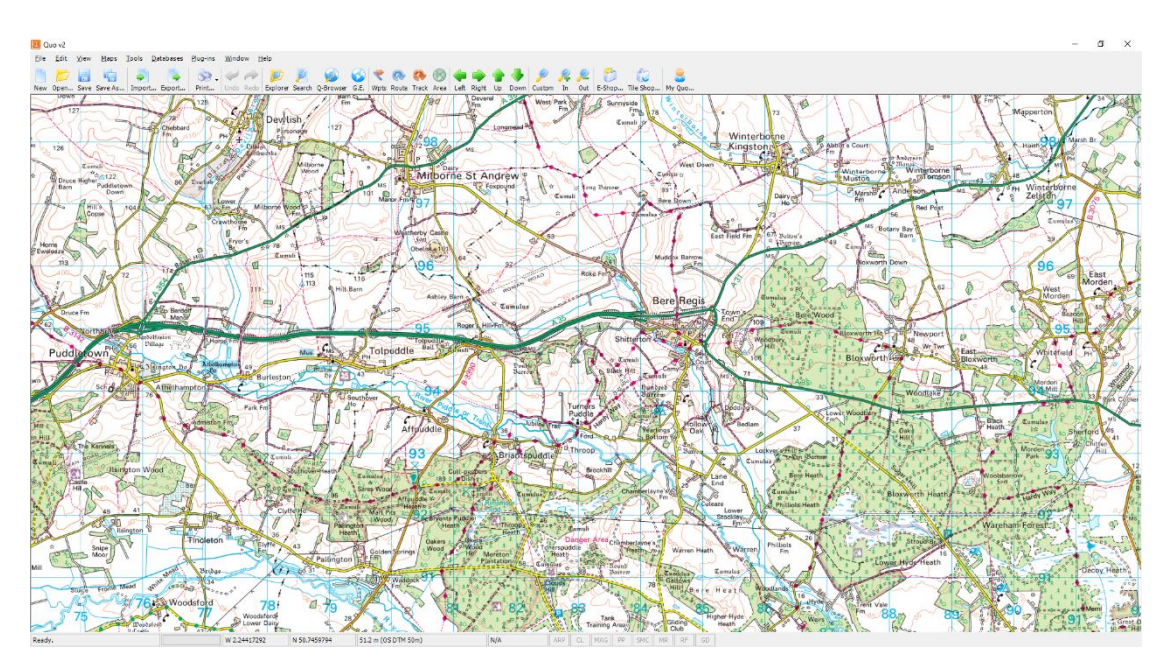

## Full Screen:

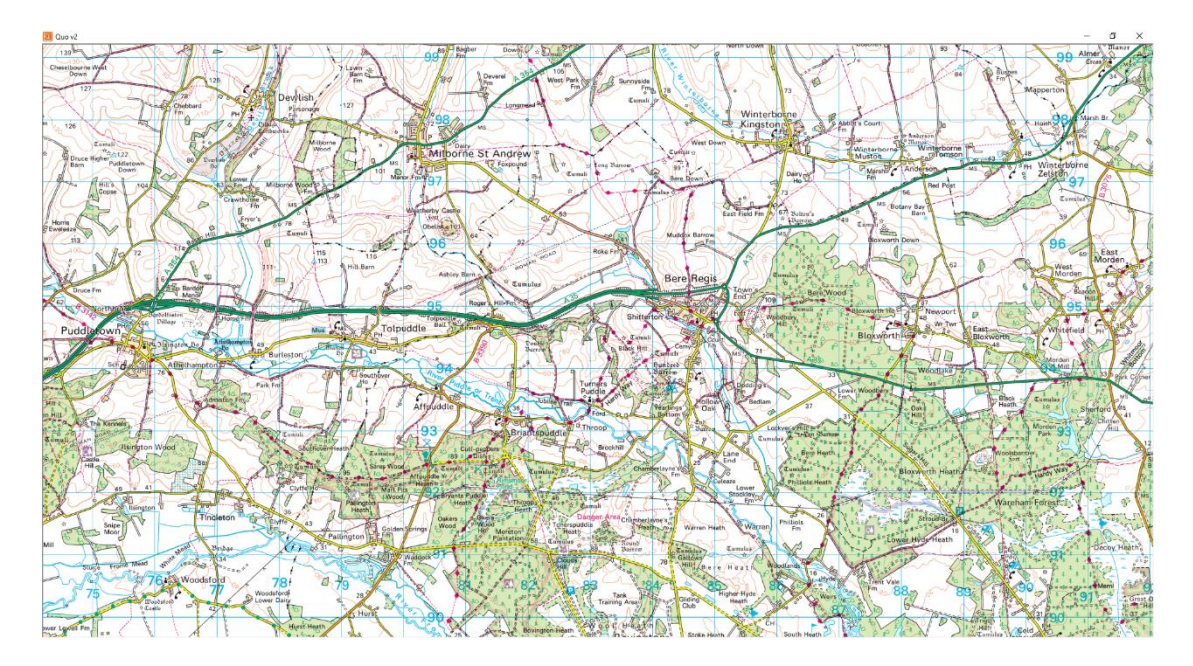

Note that "Toolbar" and "Status bar" are no longer visible. To return to Normal screen press the "F11" button.

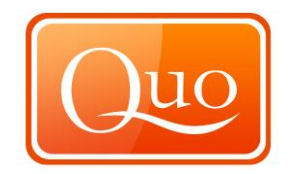

## 8.0 Maps Menu

# 8.1 Loading Maps

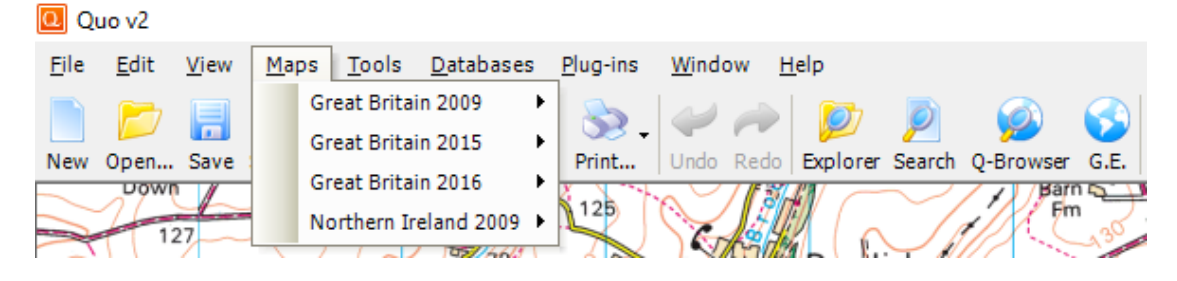

This menu is where to load purchased maps into Quo.

Select the country and the year of the maps to get a sub menu appear as shown below.

| 🖸 Qu             | o v2           |                               |                                              |                               |
|------------------|----------------|-------------------------------|----------------------------------------------|-------------------------------|
| <u>F</u> ile     | <u>E</u> dit   | <u>V</u> iew                  | Maps Tools Databases Plug-ins Window Hel     | p                             |
|                  |                |                               | Great Britain 2009 🔸 🔊 📈 🥧                   |                               |
| New              |                | Enve                          | Great Britain 2015                           | welever Search O Browner C.E. |
| New              | Down           | Save                          | Great Britain 2016  OS Miniscale v16         |                               |
|                  | 2-12           | 7                             | Northern Ireland 2009  OS Miniscale Relief v | /16 Fm 30                     |
|                  | 52             | $\sim$                        | OS Roadmap 1:250,0                           | DOD v16                       |
| $\left[ \right]$ | $\overline{)}$ | Sn ?                          | OS Landranger 1:50,                          | .000 v16                      |
| m                | 126            | $\langle \mathcal{T} \rangle$ | OS Explorer 1:25,000                         | ) v16                         |
| 50               |                | 11. 6                         | Sall I I I I I Sall Arthma                   | wire / John - Of the          |

Where there is a tick to the left of the maps it indicates that those maps are loaded.

The menus shown under the "Maps" tab depend on which maps have been purchased.

## 8.2 Tools Menu

## 8.3 Quick Distance

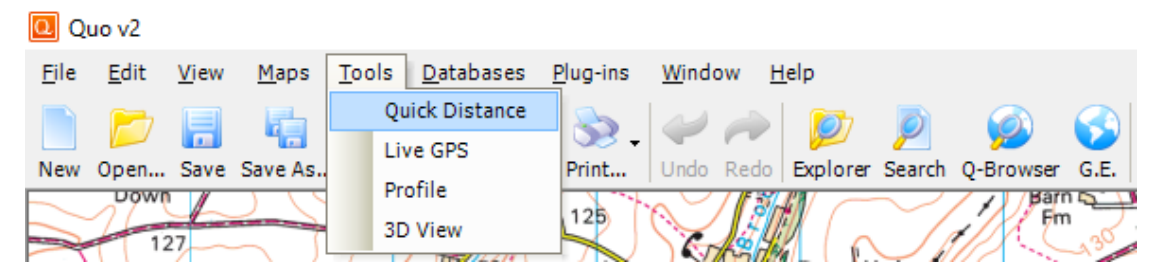

This function allows distances to be measured quickly.

Click on 'Quick Distance' and this window appears.

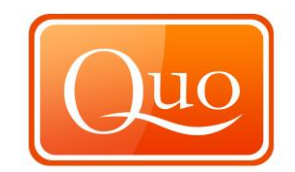

To obtain the 'Quick Distance' simply click the start point and end point of which you wish to measure the distance and the distance will be displayed along with coordinates and bearings.

| Quick Distance                                             |                                       |
|------------------------------------------------------------|---------------------------------------|
| START; W 6.76751605; N 54.7<br>END; W 6.80070049; N 54.744 | 5618978; -121.07°<br>64602; 2,486.5 m |
| Active                                                     |                                       |

## 8.4 Live GPS

| Q Qu         | 10 v2        |              |              |     |                      |                  |                |              |        |           |      |
|--------------|--------------|--------------|--------------|-----|----------------------|------------------|----------------|--------------|--------|-----------|------|
| <u>F</u> ile | <u>E</u> dit | <u>V</u> iew | <u>M</u> aps | Too | ls <u>D</u> atabases | <u>P</u> lug-ins | <u>W</u> indow | <u>H</u> elp |        |           |      |
|              |              |              |              |     | Quick Distance       | 8                | ~~~            |              |        |           |      |
| New          | Open         | Save         | Save As.     |     | Live GPS             | Print.           | Undo Rec       | io Explore   | Search | 0-Browser | G.F. |
|              | Dom          |              |              |     | Profile              | 100              |                |              |        | Barr      |      |
|              | 1:           | 27           |              | ,   | 3D View              |                  |                | Hen S.       |        |           | 30   |

This function allows a live GPS link in Quo.

Click on "Live GPS" and the window below appears.

| 🍯 Live GPS | _        | × |
|------------|----------|---|
| 🕑 Start 🖋  | Settings |   |
|            |          |   |

Before using the "Live GPS" function check that all the settings are correct for the GPS device. Click "Settings" and the window below will appear.

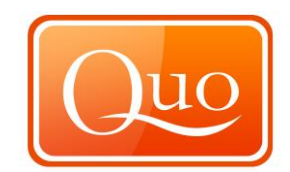

| Li | ve GPS Settings                             |                  | ×      |
|----|---------------------------------------------|------------------|--------|
|    | GPS Source                                  |                  |        |
|    | External GPS                                | 🔘 Internal G     | PS     |
|    | Communication                               |                  |        |
|    | Port                                        | Baud Rate        |        |
|    | Auto-detect $\checkmark$                    | Auto-detect      | $\sim$ |
|    | Garmin USB                                  |                  |        |
|    | Data                                        |                  |        |
|    | <ul> <li>Time Interval (seconds)</li> </ul> |                  | 5 🌲    |
|    | O Distance Interval (mete                   | rs)              | 50 🜲   |
|    | Use Local Date and Time                     | 2                |        |
|    | Мар                                         |                  |        |
|    | O Center Map on Last GPS                    | Position         |        |
|    | Center Map if GPS Positi                    | ion Out of Scree | en     |
|    | O Don't Center Map                          |                  |        |
|    | ОК                                          | [                | Cancel |

Within the "Settings" tab configure the "Communication" with the GPS device.

The "Data" section allows tracking by either a specified time interval or by a specified distance interval.

The "Map" section allows positioning the GPS position within Quo when tracking with the live "GPS function".

Once the settings are correct; click "OK" and return to the box below and click "Start" to use the "Live GPS".

| 🍯 Live GPS | —        | × |
|------------|----------|---|
| 🜔 Start 🖋  | Settings |   |
|            |          |   |

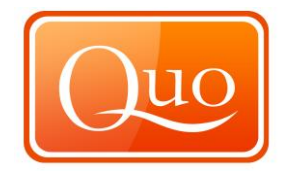

## 8.5 Profile

| 🖸 Qi         | JO V2        |              |              |               |                          |                  |                        |              |        |           |    |
|--------------|--------------|--------------|--------------|---------------|--------------------------|------------------|------------------------|--------------|--------|-----------|----|
| <u>F</u> ile | <u>E</u> dit | <u>V</u> iew | <u>M</u> aps | <u>T</u> ools | <u>D</u> atabases        | <u>P</u> lug-ins | <u>W</u> indow         | <u>H</u> elp |        |           |    |
| New          |              | <b>F</b>     | Save As      | Q             | uick Distance<br>ive GPS | Se .             |                        |              | Search |           | GE |
| New          | Down         | - //         |              | P             | rofile                   | 1. N. 1. 1.      |                        |              |        | Z J /Barr |    |
|              | 12           | 27           |              | 3             | D View                   | 125              | Contain and the second |              |        | Fire      | 30 |

This function produces a dynamic profile of a "Track" or a "Route".

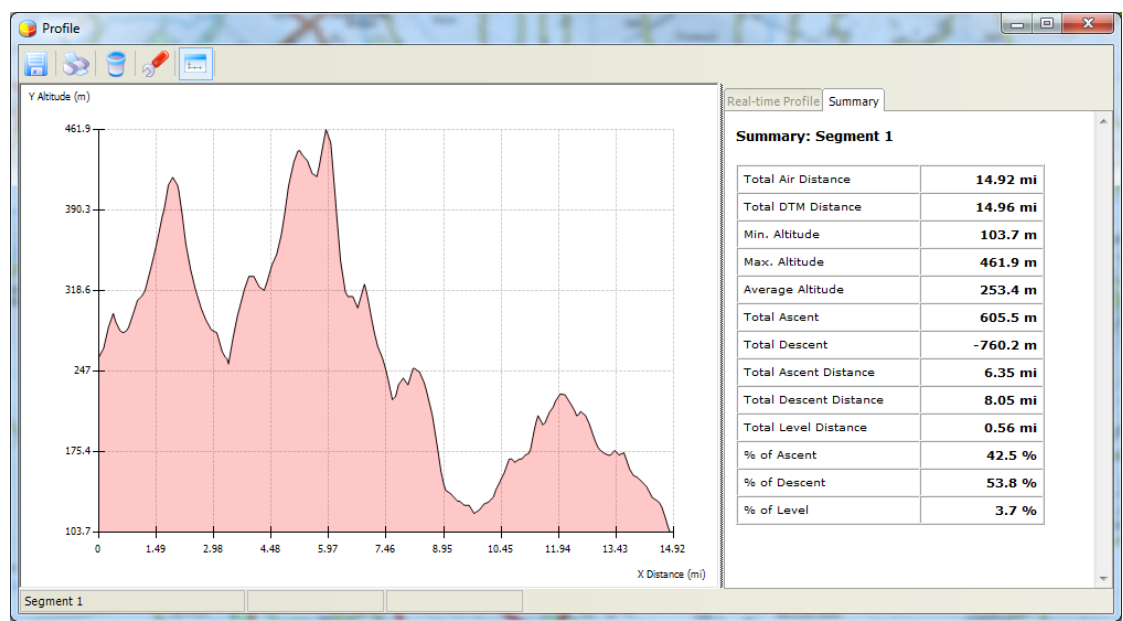

Click on "Profile" to see this window.

To print the profile click on the "Printer" icon and the following will appear in the window.

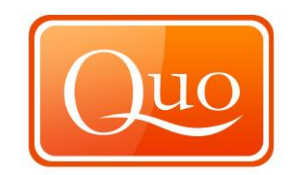

| Print                                                           | ×                                                 |
|-----------------------------------------------------------------|---------------------------------------------------|
| General                                                         |                                                   |
| Select Printer<br>Add Printer<br>Dell Laser Printer 5100cn PCL6 | Microsoft XPS Documen                             |
| •                                                               | 4                                                 |
| Status: Ready<br>Location:<br>Comment:                          | Print to file Preferences                         |
| Page Range<br>All  Selection  Current Page  Pages:              | Number of <u>c</u> opies: 1<br>Collate<br>123 123 |
|                                                                 | Print Cancel Apply                                |

To save the profile click the "Floppy Disk" icon and the "Save" window will appear.

| Save Profile                   |                               | ~                      | ×           |
|--------------------------------|-------------------------------|------------------------|-------------|
| 🔾 🗸 🖓 🖉 Мару                   | x 🕨 Long Distance Route 🕨 🗸 😽 | Search Long Distance R | loute 🔎     |
| Organize 🔻 New f               | folder                        | 8==                    | • 🕡         |
| Documents                      | ^ Name                        | Date modified          | Туре        |
| J Music                        | Long Distance routes          | 30/12/2009 12:53       | File folder |
| 📑 Videos                       |                               |                        |             |
| 輚 Homegroup                    |                               |                        |             |
| 🖳 Computer                     | E                             |                        |             |
| Local Disk (C:)                |                               |                        |             |
| My Documents (     WALKMAN NWZ |                               |                        |             |
|                                |                               |                        |             |
| 📬 Network                      | ✓ < III                       |                        | 4           |
| File <u>n</u> ame:             |                               |                        | -           |
| Save as <u>t</u> ype: Bit      | tmap (*.bmp)                  |                        |             |
| ) Hide Folders                 | (                             | Save                   | Cancel      |

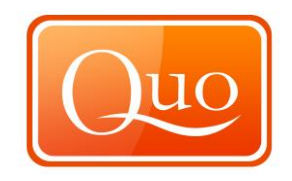

To make changes to the "Settings" of the profile click on the spanner icon and this will bring up the "Profile Settings" window.

| Profile Settings  | x        |
|-------------------|----------|
| X Axis (Distance) |          |
| V Dynamic         |          |
| Minimum (meters)  | 0        |
| Maximum (meters)  | 10,000 🚖 |
| Step              | 10       |
| Y Axis (Altitude) |          |
| V Dynamic         |          |
| Minimum (meters)  | 0        |
| Maximum (meters)  | 3,000 🚖  |
| Step              | 5        |
| ОК                | Cancel   |

Dynamic means an automatic scale is produced. By un-clicking this box, manual set up of the profile is required.

Set profile settings as required then click "OK".

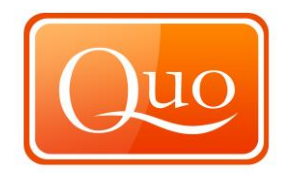

|   | Route 'Route 1'           |
|---|---------------------------|
|   | Continue Route            |
|   | Reverse Route             |
|   | Simplify Route            |
|   | Delete Route              |
|   | Select Route in Project   |
|   | Insert Point Here         |
|   | Properties •              |
|   | Convert to •              |
|   | Manage Content            |
|   | Create Route Card         |
|   | Show Summary              |
|   | Add to Profile            |
|   | Edit Points Date and Time |
|   | Show in Google Earth      |
| 2 | Export to                 |
| 9 | Print                     |
| 9 | Advanced Print            |
|   | Close                     |

To add a profile to the graph either right click on the route or track on the map or in "Explorer".

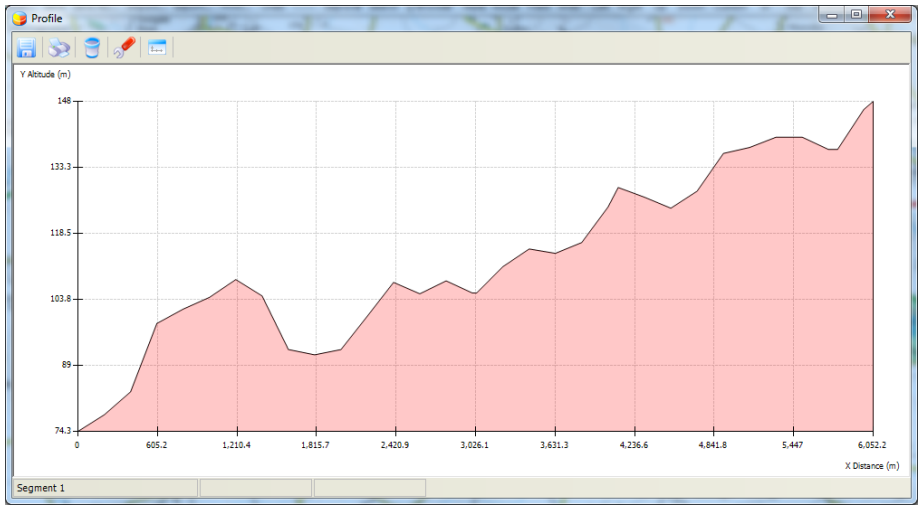

Right click to remove a route profile.

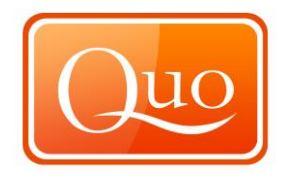

|   | Route 'Route 1'           |
|---|---------------------------|
|   | Continue Route            |
|   | Reverse Route             |
|   | Simplify Route            |
|   | Delete Route              |
|   | Select Route in Project   |
|   | Insert Point Here         |
|   | Properties                |
|   | Convert to •              |
|   | Manage Content            |
|   | Create Route Card         |
|   | Show Summary              |
|   | Remove from Profile       |
|   | Edit Points Date and Time |
|   | Show in Google Earth      |
| 6 | Export to •               |
| 8 | Print                     |
| 9 | Advanced Print            |
|   | Close                     |

#### 8.6 3D View

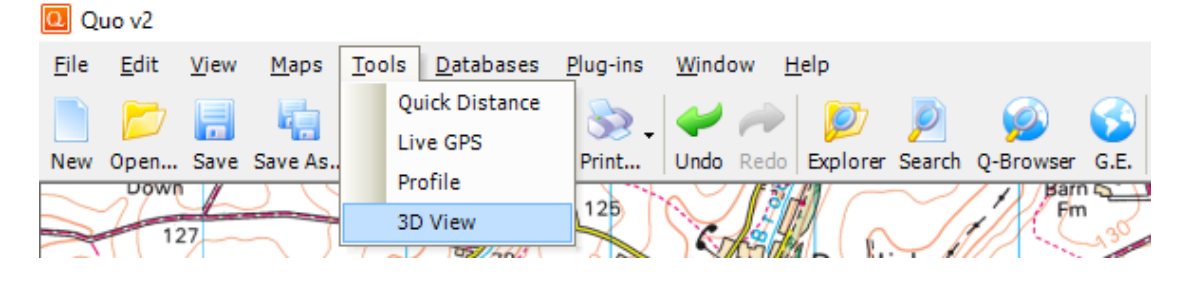

The "3D View" allows a 3D View of the landscape with an overlay of a 2D map.

Click on the "3D View" under the "Tools menu", the window below will appear.

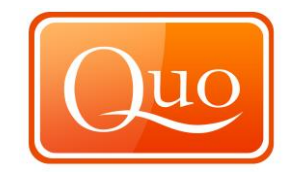

| 3D View             | -1754                  | 1                | -       |        | 245 |   |
|---------------------|------------------------|------------------|---------|--------|-----|---|
| 🙀 Create 3D Vie     | w   🌚   🏠 🦊            | **               | \$ \$ 2 | \$ 2 2 | 2 8 | 1 |
| Click 'Create 3D Vi | ew' button to create 3 | D view from load | ed maps |        |     |   |
|                     |                        |                  |         |        |     |   |
|                     |                        |                  |         |        |     |   |
|                     |                        |                  |         |        |     |   |
|                     |                        |                  |         |        |     |   |
|                     |                        |                  |         |        |     |   |
|                     |                        |                  |         |        |     |   |
|                     |                        |                  |         |        |     |   |

In the window one of the icons is a spanner; this allows the set up for the "3D View". Click on the icon and this window will load.

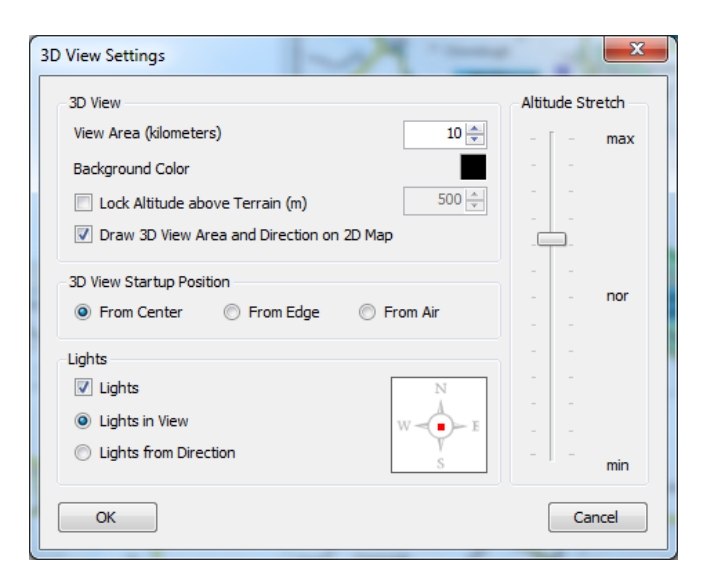

Within the "3D View settings" adjust the area to "View", by clicking the up and down arrows.

To change the "Background colour", click on the colour.

To display "3D View" to a certain height, lock the altitude by putting a tick in the box.

The "3D View" Start-up Position is that where the 3D model loads.

The "Lights function" enables a light on the 3D model to simulate the sun.

Once the settings are chosen, click "OK".

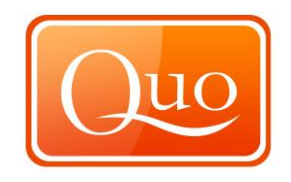

Now all that is left to do is to create the "3D View". This is done by clicking the "Create 3D View" button.

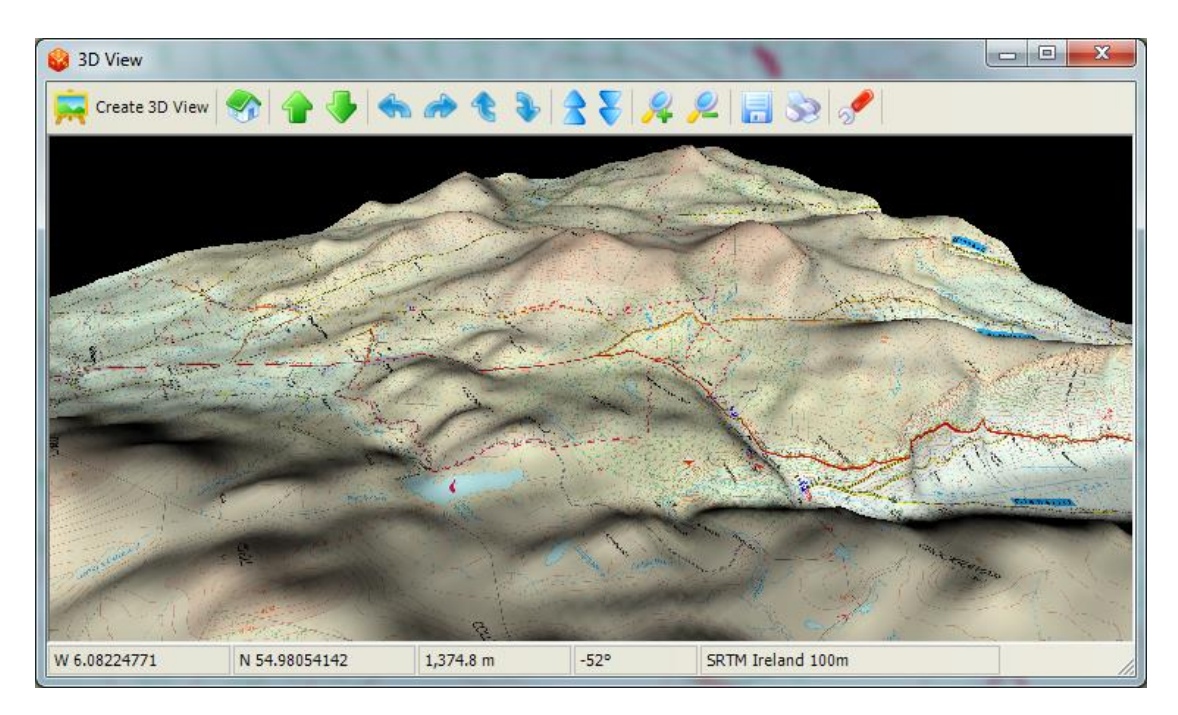

To navigate around use the icon bar at the top of the window.

Icon Functions:

| Create 3D View Creates the 3D View. | <b>i</b> |
|-------------------------------------|----------|
| Returns back to the original View.  |          |
| Moves forward and backwards.        | 1        |
| Rotates left and right.             |          |
| Rotates up and down.                | •        |
| Moves camera up and down.           |          |
| Zooms in and out.                   | 2        |
| Saves 3D View image.                |          |
| Prints 3D View image.               | 33       |
| Opens settings menu.                | S        |

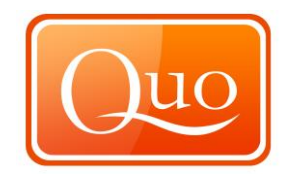

### 9.0 Databases Menu

## 9.1 Anglers Diary

| 0 Q          | uo v2        |              |              |               |                                    |      |
|--------------|--------------|--------------|--------------|---------------|------------------------------------|------|
| <u>F</u> ile | <u>E</u> dit | <u>V</u> iew | <u>M</u> aps | <u>T</u> ools | Databases Plug-ins Window Help     |      |
|              |              |              |              |               | Angler Diary 🛃 👝 👘 💿 🍙             |      |
|              |              |              |              | -             | Birdwatcher Diary                  |      |
| New          | Open         | Save         | Save As      | Impor         | ndo Redo Explorer Search Q-Browser | G.E. |
|              | Down         |              | 110          |               |                                    | 2.11 |

This is where anglers can record information. Click "Anglers Diary" and this window will appear.

| 🗧 Angler Diary      | -575         | 6.3          | -             |                         |
|---------------------|--------------|--------------|---------------|-------------------------|
| 🕈 New 🛛             | Edit 🚹 De    | lete 🕖 Sear  | ch   🌉 Export |                         |
| Date and<br>Time    | Fish Name    | Туре         | Outco         | 2 32                    |
|                     |              |              |               | *                       |
|                     |              |              |               |                         |
|                     |              |              |               |                         |
|                     |              |              |               |                         |
| < [III]             |              |              | F             | -                       |
| 0 record(s) display | ved in grid. | 한 New Enable | d: False      | Search Displayed: False |

To make a new entry click "New", then click on the map for the location of the new entry. This window will then appear.

| Type       Outcome       Weight (kg) |   |
|--------------------------------------|---|
| Type Outcome Weight (kg)             | Ê |
| Type Outcome Weight (kg)             |   |
| Weight (kg)                          |   |
| Weight (kg)                          | Ξ |
|                                      |   |
| Citte (nch)                          |   |
| Girth (inch)                         |   |
| Balt                                 |   |
| Hook I ype                           |   |
| Line Type (ib)                       |   |
| Dada (inch)                          |   |
| Rods (Inch)                          |   |
| Deele                                |   |

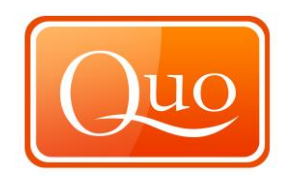

Record all of the details and conditions of the catch. Right click to enter the detail; there are some presets to choose from.

| Date a            | and Time             |                         | -                       |              |                |      |
|-------------------|----------------------|-------------------------|-------------------------|--------------|----------------|------|
| -                 |                      | -                       |                         |              | 40.00.00       |      |
| 26                | Мау                  | 2010                    |                         |              | 13:38:29       | -    |
| Data              |                      |                         |                         |              |                |      |
| Fish              | Name                 |                         |                         |              |                | •    |
| Туре              | 2                    |                         |                         |              |                |      |
| Outo              | ome                  |                         |                         |              |                | щ    |
| Weig              | ht (kg)              |                         |                         | Lai          | nded           | - 1  |
| Leng              | th (inch             | )                       |                         | Re           | leased         | - 1  |
| Girth             | (inch)               |                         |                         | Lo           | st             | - 1  |
| Balt              |                      |                         |                         | _            |                | -    |
| Hook              | Туре                 |                         |                         |              |                |      |
| Line              | Type (lb             | )                       |                         |              |                |      |
| Line              | Color                |                         |                         |              |                |      |
| Rods              | ; (inch)             |                         |                         |              |                |      |
| Reel              | s                    |                         |                         |              |                | Ŧ    |
| Enter v<br>down m | alue ne:<br>nenu wit | xt to fiel<br>h existir | ld name o<br>ng values. | r right-clic | k to display o | drop |
|                   |                      |                         |                         |              |                |      |

Once all details are entered click "OK" to save the entry.

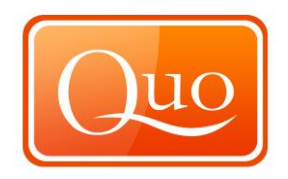

## 9.2 Search

This allows searches of the database for certain information.

| Date and Time | 26 | May | 2010 |      | 00:00:00 |        |
|---------------|----|-----|------|------|----------|--------|
| 🔲 То          | 26 | May | 2010 |      | 23:59:59 | A<br>V |
| Data          |    |     |      |      |          |        |
| Fish Name     |    |     |      |      |          | ~      |
| Туре          |    |     |      |      |          |        |
| Outcome       |    |     |      |      |          | E      |
| Weight (kg)   |    |     |      |      |          |        |
| Length (inch) | )  |     |      |      |          |        |
| Girth (inch)  |    |     |      |      |          |        |
| Balt          |    |     |      |      |          |        |
| Hook Type     |    | _   |      |      |          |        |
| Line Type (lb | )  |     |      |      |          |        |
| Line Color    |    |     |      |      |          |        |
| Rods (inch)   |    |     |      |      |          |        |
| Reels         |    |     |      | <br> |          |        |

The "Edit", "Delete" and "Export" functions will be disabled until an entry is made.

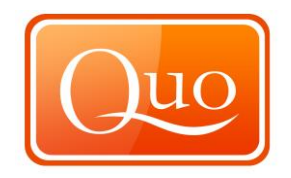

## 9.3 Edit

This allows the user to edit information on any of the entries in the database.

| Data           |               |   |
|----------------|---------------|---|
| Fish Name      | Cod           | * |
| Туре           | Fresh Water   |   |
| Outcome        | Released      | Ξ |
| Weight (kg)    | 2             |   |
| Length (inch)  | 10            | - |
| Girth (inch)   | 5             |   |
| Balt           | Boilie        |   |
| Hook Type      | Barbed Size 4 |   |
| Line Type (lb) | 1             |   |
| Line Color     | Orange        |   |
| Rods (inch)    | 50            |   |
| Reels          | Dam           | ÷ |

## 9.4 Delete

This allows the user to delete entries from the "Diary". Click "Delete" and this box will appear to confirm deletion of an entry.

| Quo v2 (De | lete)         |             |
|------------|---------------|-------------|
| ?          | Delete select | ed records? |
|            | Yes           | No          |

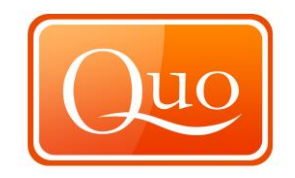

## 9.5 Export

This allows the export to a file or to a project.

| Angler Diary     | -05                               | 6.3           | -       |                                                         |
|------------------|-----------------------------------|---------------|---------|---------------------------------------------------------|
| 🚹 New 📝          | Edit <table-cell> De</table-cell> | lete 횓 Search | Expo    | ort                                                     |
| Date and<br>Time | Fish Name                         | Туре          | Outcor  | Export Selection to Project<br>Export Selection to File |
| 26/05/2010 13:39 | Cod                               | Fresh Water   | Release | Location: W 6 89422817 N                                |

Click the "Save" button to save the "Diary" as certain file types such as a text document.

| 🔒 Angler Diary                            | 1758        | 272         | 1        | ~~~         | e   | 44.                     |                      |   |
|-------------------------------------------|-------------|-------------|----------|-------------|-----|-------------------------|----------------------|---|
| 🕙 New 📝 Edit 👕 Delete 💋 Search 📄 Export 📷 |             |             |          |             |     |                         |                      |   |
| Date and<br>Time                          | Fish Name   | Туре        | Outcome  | Weight (kg) | Ę   | 2 😒 😒                   |                      |   |
| 26/05/2010 13:39                          | Cod         | Fresh Water | Released | 2           | Γ   | _ocation: W 6.89422817, | N 54.62990714        |   |
|                                           |             |             |          |             | 0   | Date and Time: 26/05/2  | 010 13:39:48         | = |
|                                           |             |             |          |             | h   | Fish Name               | Cod                  | - |
|                                           |             |             |          |             |     | Туре                    | Fresh Water          |   |
|                                           |             |             |          |             |     | Outcome                 | Released             |   |
|                                           |             |             |          |             |     | Weight (kg)             | 2                    |   |
|                                           |             |             |          |             |     | Length (inch)           | 10                   |   |
|                                           |             |             |          |             |     | Girth (inch)            | 5                    |   |
|                                           |             |             |          |             |     | Balt                    | Boilie               |   |
|                                           |             |             |          |             |     | Hook Type               | Barbed Size 4        | - |
| 1 record(s) display                       | ed in grid. |             |          | New Enab    | led | : True 👂 Sea            | rch Displayed: False |   |

## 9.6 Print Preview

Displays recorded information before printing. The following window will appear.

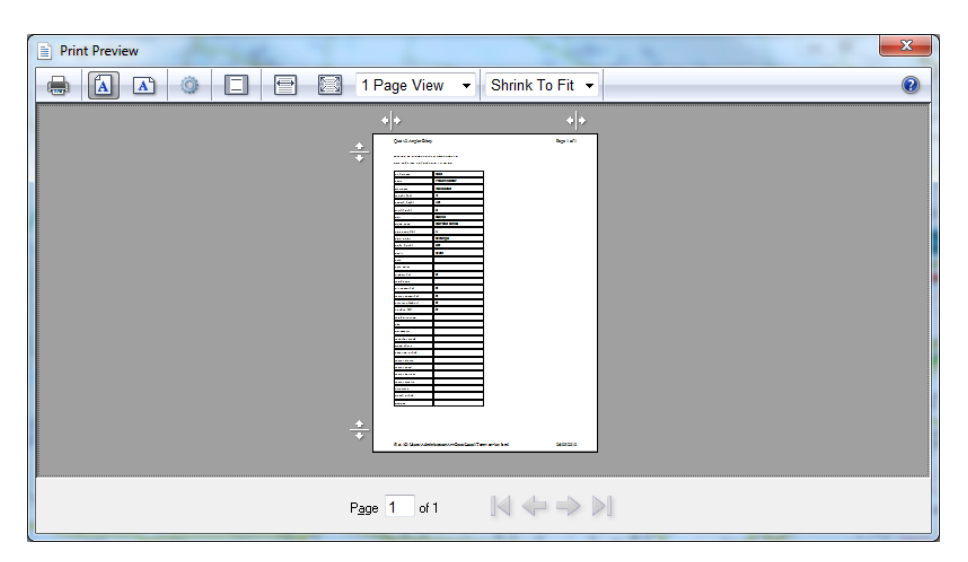

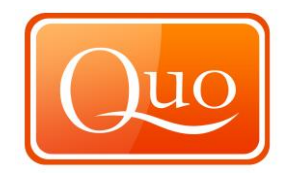

## 9.7 Print

Click the "Print" button and the "Print properties" window will appear.

| Print                                                                          | X                           |
|--------------------------------------------------------------------------------|-----------------------------|
| General Options                                                                |                             |
| Select Printer                                                                 |                             |
| Add Printer<br>Dell Laser Printer 5100cn PCL6                                  | Hicrosoft XPS Documen       |
| ۲. III                                                                         | 4                           |
| Status: Ready                                                                  | Print to file Preferences   |
| Location:<br>Comment:                                                          | Fin <u>d</u> Printer        |
| Page Range                                                                     |                             |
| Ali                                                                            | Number of <u>c</u> opies: 1 |
| Selection © Current Page                                                       |                             |
| Pages: 1                                                                       | Collate                     |
| Enter either a single page number or a single<br>page range. For example, 5-12 |                             |
| <u></u>                                                                        | t Cancel Apply              |

## 9.8 Birdwatchers Diary

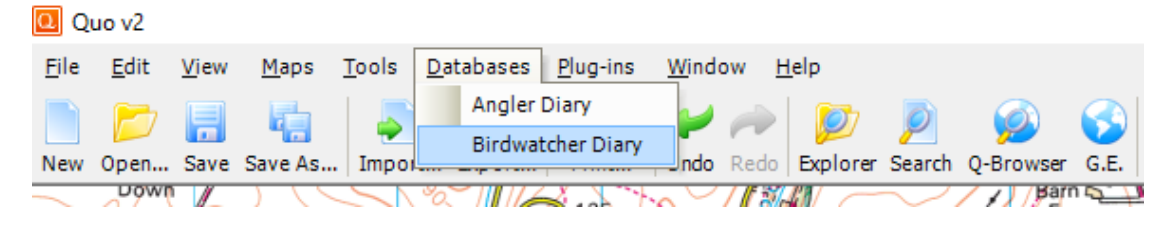

This is where birdwatchers can record information. Click "Birdwatchers" and this window will appear.

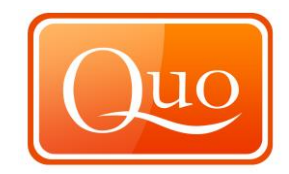

| Birdwatcher      | Diary       | 12. 7        |             |         |   |
|------------------|-------------|--------------|-------------|---------|---|
| New              | 🚪 Edit 💼 De | elete 👂 Sear | ch 📄 🤤 Expo | rt      |   |
| Date and<br>Time | Bird Name   | Age          | Sex         | -   🏂 🏂 |   |
|                  |             |              |             |         | A |
|                  |             |              |             |         |   |
|                  |             |              |             |         |   |
|                  |             |              |             |         |   |
|                  |             |              |             |         |   |
|                  |             |              |             |         |   |
|                  |             |              |             |         |   |

To make a new entry; click "New", then click on the map to locate the new entry.

This window will then appear.

| Data          |   |  |    |
|---------------|---|--|----|
| Bird Name     |   |  | *  |
| Age           |   |  |    |
| Sex           |   |  |    |
| Nest Location | 1 |  | =  |
| Condition     |   |  |    |
| Count         |   |  | н. |
| Eggs          |   |  |    |
| Distance (m)  |   |  |    |
| Binocular     |   |  |    |
| GPS           |   |  |    |
| Compass       |   |  |    |
| Camera        |   |  | Ŧ  |

Record all of the details and conditions of the sighting. Right click to enter the detail; there are some presets to choose from.

| ala       |       |  |       |       |    |
|-----------|-------|--|-------|-------|----|
| Bird Na   | ne    |  |       |       | ^  |
| Age       |       |  |       |       |    |
| Sex       |       |  |       | Young |    |
| Nest Loca | ation |  |       | Adult |    |
| Condition |       |  | <br>- | _     |    |
| Count     |       |  |       |       | ш. |
| Eggs      |       |  |       | _     |    |
| Distance  | (m)   |  |       |       |    |
| Binocular |       |  |       |       |    |
| GPS       |       |  |       |       |    |
| Compass   |       |  |       |       |    |
| Camera    |       |  |       |       | -  |

Once all details are entered click "OK" and the entry will be made.

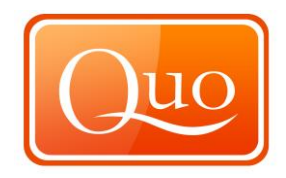

## 9.9 Search

This allows searches of the database for certain Information.

| Date and Tim                                      | e<br>26                     | Мау                              | 2010                                    |                                                    | 00                  |
|---------------------------------------------------|-----------------------------|----------------------------------|-----------------------------------------|----------------------------------------------------|---------------------|
| 🔲 То                                              | 26                          | May                              | 2010                                    | 23:59:                                             | 59                  |
| Data                                              |                             |                                  |                                         |                                                    |                     |
| Bird Name                                         | •                           |                                  |                                         |                                                    | •                   |
| Age                                               |                             |                                  |                                         |                                                    |                     |
| Sex                                               |                             |                                  |                                         |                                                    |                     |
| Nest Locatio                                      | n                           |                                  |                                         |                                                    | =                   |
| Condition                                         |                             |                                  |                                         |                                                    | _                   |
| Count                                             |                             |                                  |                                         |                                                    |                     |
| Eggs                                              |                             |                                  |                                         |                                                    | - 11                |
| Distance (m                                       | )                           |                                  |                                         |                                                    | - 84                |
| Binocular                                         |                             |                                  |                                         |                                                    | - 88                |
| GPS                                               |                             |                                  |                                         |                                                    | - 11                |
| Compass                                           |                             |                                  |                                         |                                                    | - 11                |
| Camera                                            |                             |                                  |                                         |                                                    |                     |
| Right-click nex<br>Enter value ne<br>down menu wi | t to fi<br>ext to<br>th exi | eld name<br>operato<br>sting val | e (2nd column<br>r (3rd column)<br>ues. | ) to select search op<br>) or right-click to displ | erator.<br>lay drop |

The "Edit", "Delete" and "Export" functions will be disabled until an entry is made.

## 9.10 Edit

This allows information on any of the entries to be edited.

| ata<br>Bird Name | Blackbird         |
|------------------|-------------------|
| Ane              | Young             |
| Sex              | Male              |
| Nest Location    | Chimney           |
| Condition        | Healty            |
| Count            | 2                 |
| Eggs             | 0                 |
| Distance (m)     | 5                 |
| Binocular        | 8x32              |
| GPS              | Garmin GPSMap60Sx |
| Compass          | Silva Expedition  |
| Camera           | Sony              |
| Camera           | Sony              |

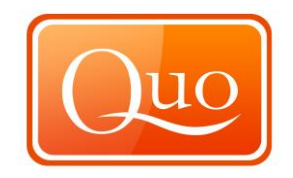

### 9.11 Delete

This allows deletion of entries from the diary. Click "Delete" and this box will appear to confirm deletion of an entry.

| ? | Delete selecte | ed records? |  |
|---|----------------|-------------|--|
| 1 | <u>Y</u> es    | No          |  |

## 9.12 Export

This allows export to a file or to a project.

| New     Zedit     Delete     Search     Export       Date and<br>Time     Bird Name     Age     Se     Export Selection to Project | Birdwatcher D   | iary      | Sec. 7         |      | 240                                |  |
|----------------------------------------------------------------------------------------------------|-----------------|-----------|----------------|------|------------------------------------|--|
| Time bild value Age 34 Export selection to File                                                                                    | PNew 📝 Date and | Edit 🗾 D  | elete 🦻 Search |      | Export Export Selection to Project |  |
| 26/05/2010-13-46 Blackbird I Young Male I Chin                                                                                     | Time            | Blackbird | Young          | Male | Chir                               |  |

Click the "Save" button to save the diary as certain file types such as a text document.

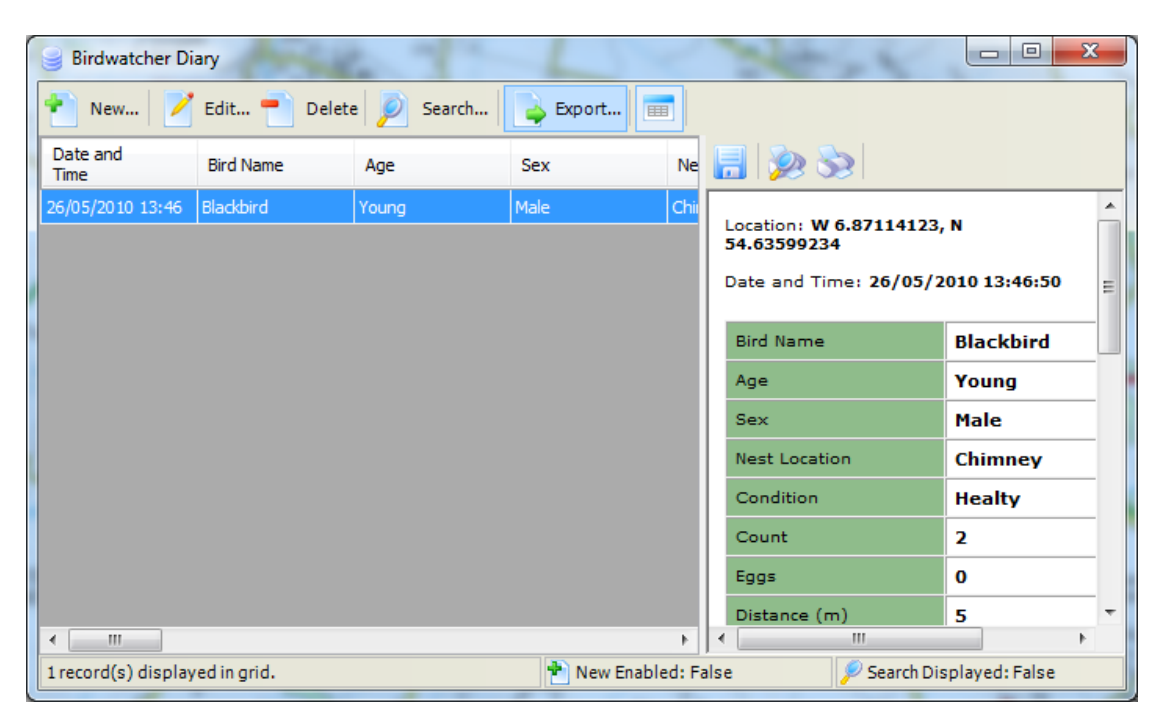

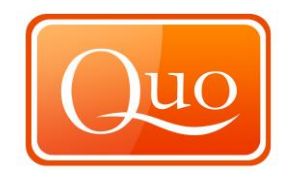

## 9.13 Print Preview

This function displays the recorded information before printing. This window will appear.

| Print Preview |                                                                                                    | 1000                                  | x |
|---------------|----------------------------------------------------------------------------------------------------|---------------------------------------|---|
|               | 🖶 🖾 1 Page View 🔻                                                                                                    | Shrink To Fit 🔻                       | 0 |
|               |                                                                                                    | o (o)<br>be int                       |   |
|               | Transmission         Test Services           Call         Science           Call         Science                                                                                                    |                                       |   |
|               | *<br>*<br>Furth Same Laboratory of the Laboratory of the Laboratory of t | -1 MB 21                              |   |
|               | Page 1 of 1                                                                                                    | $\Leftrightarrow \Rightarrow \bowtie$ |   |

## 9.14 Print

Click the "Print" button and the "Print properties" window appears.

| 🖶 Print                                                                        | ×                                      |
|--------------------------------------------------------------------------------|----------------------------------------|
| General Options                                                                |                                        |
| Select Printer                                                                 |                                        |
| Add Printer<br>Dell Laser Printer 5100cn PCL6                                  | Microsoft XPS Documen                  |
| <                                                                              | 4                                      |
| Status: Ready<br>Location:<br>Comment:                                         | Print to file Preferences Find Printer |
| Page Range                                                                     | Number of <u>c</u> opies: 1            |
| <ul> <li>Selection</li> <li>Current Page</li> <li>Pages:</li> </ul>            | Collate                                |
| Enter either a single page number or a single<br>page range. For example, 5-12 | 123 125                                |
|                                                                                | int Cancel Apply                       |

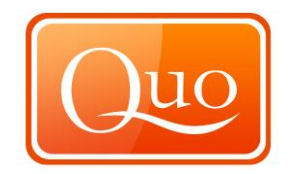

### 10.0 Window Menu

# 10.1 Explorer

#### 🔃 Quo v2

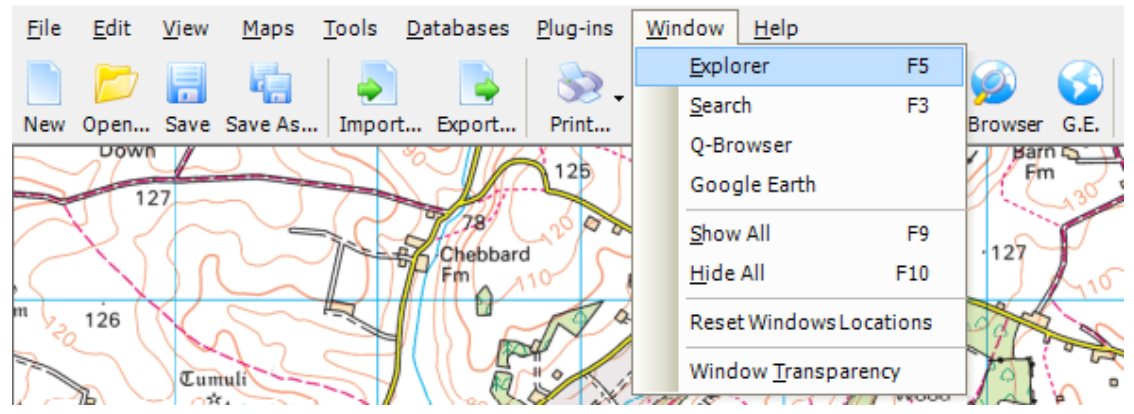

This function opens up the "Explorer" window.

| 😂 Explorer                                                      | _ | × |
|-----------------------------------------------------------------|---|---|
| Project Loaded Maps Mini Maps Toolbox History                   |   |   |
|                                                                 |   |   |
| Group 1                                                         |   |   |
|                                                                 |   |   |
| 🗆 A. Basic                                                      |   |   |
| 01. Name Layer 1                                                |   |   |
| 02. Note                                                        |   |   |
| 03. Display Image (image)                                       |   |   |
| E B. Map Behavior                                               |   |   |
| 04. Visible Yes                                                 |   |   |
| 05. Detectable Yes                                              |   |   |
|                                                                 |   |   |
| <b>01. Name</b><br>Name used in project to identify the object. |   |   |
|                                                                 |   |   |

Within the "Explorer" box there are 5 tabs.

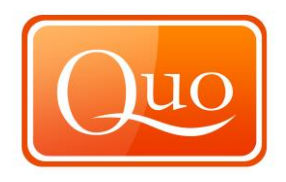

## 10.2 Project Tab

From left to right there is a selection of "Quick Launch" icons.

Icon 1 – "New Group".
Icon 2 – "New Layer".
Icon 3 – "Search Project".
Icon 4 – "Import data from MXMap Mobile".
Icon 5 – "Export data from MXMap Mobile ".
Icon 6 – "Move Up".
Icon 6 – "Move Up".
Icon 7 – "Move Down".
Icon 8 – "Project Tree view".
Icon 9 – "Points Grid".
Icon 10 – "Content".
Icon 11 – "Properties".

## **10.3 Properties Box**

₿₽₽↓

These 2 icons are how the properties are displayed.

The first item shows them as categorized.

|              | . Basic                                |         |
|--------------|----------------------------------------|---------|
| 0:           | 1. Name                                | Group 1 |
| 02           | 2. Note                                |         |
| 03           | 3. Display Image                       | (image) |
| 🗆 <b>B</b> . | . Map Behavior                         |         |
| 04           | 4. Visible                             | Yes     |
| 05           | 5. Detectable                          | Yes     |
|              |                                        |         |
|              |                                        |         |
|              |                                        |         |
|              |                                        |         |
|              |                                        |         |
| 01. Name     |                                        |         |
| Nam          | e used in project to identify the obje | ect.    |
|              |                                        |         |
|              |                                        |         |

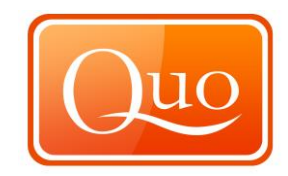

The second icon displays the properties alphabetically.

| 01. Name          | Group 1 |  |
|-------------------|---------|--|
| 02. Alphabetical  |         |  |
| 03. Display Image | (image) |  |
| 04. Visible       | Yes     |  |
| 05. Detectable    | Yes     |  |

**01. Name** Name used in project to identify the object.

## 10.4 Group and Layer

In the "Properties" box at the bottom of the window when selecting either a "Group" or "Layer" the following options appear in the "Properties box".

| Ξ        | A. Basic                                 |         |
|----------|------------------------------------------|---------|
|          | 01. Name                                 | Group 1 |
|          | 02. Note                                 |         |
|          | 03. Display Image                        | (image) |
| Ξ        | B. Map Behavior                          |         |
|          | 04. Visible                              | Yes     |
|          | 05. Detectable                           | Yes     |
|          |                                          |         |
|          |                                          |         |
|          |                                          |         |
|          |                                          |         |
|          |                                          |         |
| 01. Name |                                          |         |
| Na       | ame used in project to identify the obje | ect.    |
|          |                                          |         |
|          |                                          |         |

#### A. Basic

| 01     | "Name"       | This will allow changes to the name of the "Group or Layer".                                                              |
|--------|--------------|----------------------------------------------------------------------------------------------------|
| 02     | "Note"       | allows notes to be added about the Group or Layer                                                                         |
| 03     | "Display     | This allows changes to the image that appears to the left                                                                 |
|        | Image"       | of the Group or Layer.                                                                                                    |
| B. Map | Behaviour    |                                                                                                    |
| 04     | "Visible"    | This allows turning on and off the information under Groups or Layers.                                                    |
| 05     | "Detectable" | When viewable on maps this can either allow users<br>mouse to detect the route, track, waypoint or area or not<br>at all. |

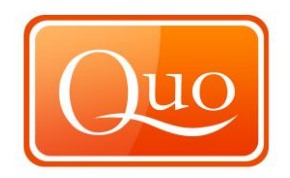

# 10.5 Right Click Group

| L  | Expand All Layers   | 1 |  |
|----|---------------------|---|--|
|    | Collapse All Layers |   |  |
|    | Select All Layers   | 1 |  |
|    | Sort Layers by Name |   |  |
|    | Edit •              | 1 |  |
|    | Export to •         | 1 |  |
| 83 | Print               | 1 |  |
|    | Close               | 1 |  |

# 10.6 Route Properties

When a "Route" is plotted the "Properties box" will have the following options.

| 💯 Explorer                                                      |         | - 0          | ×        |
|-----------------------------------------------------------------|---------|--------------|----------|
| Project Loaded Maps Mini Maps Toolbox                           | History |              |          |
| 📂 🐔 👂 🚇 🕒 🔶                                                     |         |              |          |
|                                                                 | Name    | Longitude    | Latitud  |
| 🔤 🐼 Route 1                                                     | WPT 001 | W 2.30178002 | N 50.775 |
|                                                                 | WPT 002 | W 2.28337201 | N 50.767 |
|                                                                 | WPT 003 | W 2.30598279 | N 50.751 |
|                                                                 | WPT 004 | W 2.31244447 | N 50.750 |
|                                                                 | WPT 005 | W 2.3351446  | N 50.768 |
|                                                                 | WPT 006 | W 2.33507715 | N 50.777 |
|                                                                 | WPT 007 | W 2.28145102 | N 50.777 |
|                                                                 | WPT 008 | W 2.27761872 | N 50.776 |
|                                                                 | WPT 009 | W 2.26796307 | N 50.751 |
|                                                                 | WPT 010 | W 2.26871724 | N 50.744 |
|                                                                 | WPT 011 | W 2.26524295 | N 50.737 |
|                                                                 | <       |              | >        |
| <b>2</b> ↓   □                                                  |         |              |          |
| 🗆 A. Basic                                                      |         |              | ^        |
| 01. Name                                                        | Route 1 |              |          |
| 02. Note                                                        |         |              |          |
| 03. Display Image                                               | (image) |              |          |
| 04. Point Name Pattern                                          | WPT %N  |              |          |
| 🗆 B. Map Behavior                                               |         |              |          |
| 05. Visible                                                     | íes -   |              |          |
| 06. Detectable                                                  | íes -   |              |          |
| 07. Moveable                                                    | (es     |              |          |
| 08. Show Points                                                 | (es     |              |          |
| 09. Show Line                                                   | /es     |              | ~        |
| <b>01. Name</b><br>Name used in project to identify the object. |         |              |          |

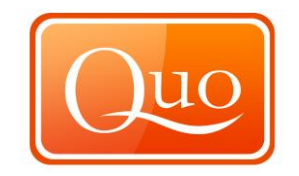

#### A. Basic

| 01 | "Name"                    | This will allow changes to the name of the "Group or Layer". |
|----|---------------------------|--------------------------------------------------------------|
| 02 | "Note"<br>"Display Image" | Allows notes to be added about the "Group or Layer".         |

Is where changes to the image that appears to the left of 03 splay image the "Group or Layer". 04 This will change the pattern of the waypoint names: point "Point Name %N the %N has to always be put after the name for Pattern" numbers to be consistent.

#### B. Map Behaviour

| 05 | "Visible"     | To turn on and off the information under "Groups or                   |
|----|---------------|-----------------------------------------------------------------------|
|    |               | Layers".                                                              |
| 06 | "Detectable"  | Will either allow mouse to detect the route or not at all.            |
| 07 | "Moveable"    | Will either allow the route to be moved or not.                       |
| 08 | "Show Points" | Gives the option to either display the waypoints on the route or not. |
| 09 | "Show Line"   | Allows to either show the line on the map or not.                     |

- 10 "Show Directional arrows can either be placed on the route or at Direction" the end. 11
  - "Show Curve" Curves the line when direction is changed.
  - "Show Labels" Show certain labels on the waypoints. Options to choose from are:
    - "Point name"
    - "Point note" "Point coordinate"

## C. Drawing

12

- "Point Width" -13 Allows the waypoint side to be increased of decreased. 14 "Point Colour" Allows the waypoint colour to be changed. 15 "Point Allows the transparency of the waypoint to change. Transparency" 16 "Line Width" Allows the thickness of the line to be adjusted. 17 "Line Colour" Allows the colour of the line to be changed. 18 "Line Allows the transparency of the line to be changed. Transparency" 19 "Line Style" there are 4 options for the way the line appears: "Solid" "Dash" "Dot" "Dash-Dot"
- 20 **Direction Arrow** Allows the size of direction arrow to be changed Size

#### D. Label

- 21 "Font" The font and font size can be changed. "Font Colour" 22 The colour of the font can be changed. 23 "Back Colour" The colour of the box which the text will appear. 24 "Border colour" Allows changes to the colour the outline of the text box. 25 "Back Colour The text box transparency can be changed. Transparency" 26 "Position X" The position of the X axis of the label. 27
  - "Position Y" The position of the Y axis of the label.
- E. Route Card and Profile

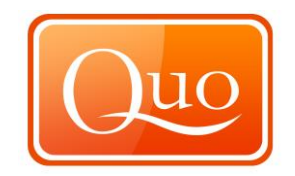

| 28      | "DTM<br>Interpolation"         | The OS DTM is based on a grid of 50m spacing, with<br>"yes" in this function Quo will calculate using DTM points<br>that don't fall exactly on the grid. With the "no" function it<br>will use the closest grid point. |
|---------|--------------------------------|----------------------------------------------------------------------------------------------------|
| 29      | "Profile Line<br>Width"        | The thickness of the line shown in the profile.                                                                                                    |
| 30      | "Profile Line<br>Colour"       | The colour of the line displayed in the profile can be adjusted.                                                                                                    |
| 31      | "Profile Fill<br>Colour"       | The fill colour of the profile of the route can be changed.                                                                                                    |
| 32      | "Profile Fill<br>Transparency" | The transparency of the route shown in the profile can be changed.                                                                                                    |
| F. Info | 0                              |                                                                                                    |
| 33      | "Number of<br>Points"          | The number of waypoints in the route can be changed.                                                                                                    |
| 34      | "Total Air<br>Distance"        | The distance of the route as the crow flies.                                                                                                    |

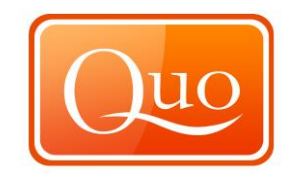

| 💯 Explorer                                                      |              | - 0          | $\times$ |
|-----------------------------------------------------------------|--------------|--------------|----------|
| Project Loaded Maps Mini Maps Toolbo                            | x History    |              |          |
|                                                                 |              | · 🔳 🔲 🔲      |          |
| ⊡… 🗹 📂 Group 1<br>≟… 🗹 📄 Layer 1                                | Name         | Longitude    | Latitud  |
|                                                                 | WPT 001      | W 2.30178002 | N 50.775 |
|                                                                 | WPT 002      | W 2.28337201 | N 50.767 |
|                                                                 | WPT 003      | W 2.30598279 | N 50.751 |
|                                                                 | WPT 004      | W 2.31244447 | N 50.750 |
|                                                                 | WPT 005      | W 2.3351446  | N 50.768 |
|                                                                 | WPT 006      | W 2.33507715 | N 50.777 |
|                                                                 | WPT 007      | W 2.28145102 | N 50.777 |
|                                                                 | WPT 008      | W 2.27761872 | N 50.776 |
|                                                                 | WPT 009      | W 2.26796307 | N 50.751 |
|                                                                 | WPT 010      | W 2.26871724 | N 50.744 |
|                                                                 | WPT 011      | W 2.26524295 | N 50.737 |
|                                                                 | <            |              | >        |
|                                                                 |              |              |          |
| 🗆 A. Basic                                                      |              |              | ^        |
| 01. Name                                                        | WPT 001      |              |          |
| 02. Note                                                        |              |              |          |
| 03. Url                                                         |              |              |          |
| 04. Show in Route Card                                          | Yes          |              |          |
| 🗆 B. Drawing                                                    |              |              |          |
| 05. Point Symbol or Image                                       | (none)       |              |          |
| C. Data                                                         |              |              |          |
| 06. Altitude (m)                                                | 111.4        |              |          |
| 07. Speed (m/s)                                                 | 0            |              |          |
| 08. Date and Time                                               | 15/12/2016 1 | 6:34         |          |
|                                                                 |              |              | *        |
| <b>01. Name</b><br>Name used in project to identify the object. |              |              |          |

### A. Basic

| "Name"                     | Allows changes to the name of the waypoint.                                                        |
|----------------------------|----------------------------------------------------------------------------------------------------|
| "Note"                     | Allows notes to be added about the waypoint.                                                       |
| "URL"                      | Allows a web link to be added at this point.                                                       |
| "Show in                   | Either display the waypoint in the route card or not.                                              |
| Route Card"                |                                                                                                    |
| ving                       |                                                                                                    |
| "Point Symbol<br>or image" | Gives the option to add a symbol or image to the waypoint. From table below                        |
|                            | "Name"<br>"Note"<br>"URL"<br>"Show in<br>Route Card"<br><i>v</i> ing<br>"Point Symbol<br>or image" |

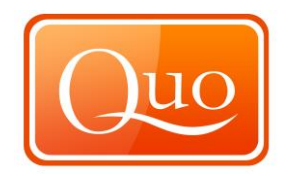

| Internal Custom                                                                                                    |                 |
|----------------------------------------------------------------------------------------------------|-----------------|
| Small                                                                                                    | 🔘 Large         |
| Airport<br>All Terrain Trail<br>Anchor<br>Bank<br>Bar<br>Bike Trail<br>Block, Blue<br>Block, Green<br>Block, Red<br>Boat Ramp<br>Bus Stop<br>Campfire | < III           |
|                                                                                                    | Browse<br>Clear |
|                                                                                                    | Close           |

#### C. Data

| 0. Da  | la              |                                                                                                    |
|--------|-----------------|----------------------------------------------------------------------------------------------------|
| 05     | "Altitude (m)"  |                                                                                                    |
| 06     | "Speed (m/s)"   | Here a speed in m/s can be input.                                                                     |
|        |                 |                                                                                                    |
| 07     | "Date and Time" | The date and time which the waypoint was created will be displayed; the date and time can be changed. |
| D. Inf | o               |                                                                                                    |

| 2                |                                               |
|------------------|-----------------------------------------------|
| "Altitude"       | Displays the altitude.                        |
| "Bearing"        | Displays the bearing.                         |
| "Date and Time"  | Displays the Date and Time waypoint created   |
| "Distance"       | Displays the distance from the last waypoint. |
| "Latitude"       | Displays the latitude coordinates.            |
| "Longitude"      | Displays the longitude coordinates.           |
| "Name"           | Displays the name of the waypoint.            |
| "Note"           | Displays the notes about the waypoint.        |
| "Speed"          | Displays the speed you are travelling.        |
| "Total Distance" | Total distance from first waypoint.           |
|                  |                                               |

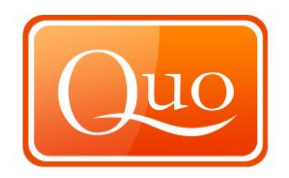

# 10.8 Area Properties

| ጆ E           | xplorer                      |                 |         |                 | _           |       | ×   |
|---------------|------------------------------|-----------------|---------|-----------------|-------------|-------|-----|
| Projec        | t Loaded Maps                | Mini Maps       | Toolbox | History         |             |       |     |
| 1             | * 👂 🚇                        |                 |         |                 |             |       |     |
| <u></u>       | Croup 1                      |                 |         | Name            | Longitude   | la    | ^   |
|               |                              |                 |         |                 |             |       |     |
|               | Route                        | 1               |         | WPT 001         | W 2.2542905 | 4 N 5 | 50  |
|               | Area 1                       |                 |         | WPT 002         | W 2 3065360 | 5 N 5 | 50  |
|               |                              |                 |         | WPT 003         | W 2 2937594 | 4 N 5 | ~ × |
|               |                              |                 |         | <               |             | >     | ,   |
| ●<br>●<br>■ Z |                              |                 |         |                 |             |       |     |
| 🗆 A.          | Basic                        |                 |         |                 |             |       |     |
| 01.           | Name                         |                 |         | Area 1          |             |       |     |
| 02.           | Note                         |                 |         |                 |             |       |     |
| 03.           | Display Image                |                 |         | (image)         |             |       |     |
| 04.           | Point Name Pattern           | 1               | ١       | WPT %N          |             |       |     |
| 🗆 B. I        | Map Behavior                 |                 |         |                 |             |       |     |
| 05.           | Visible                      |                 | 1       | Yes             |             |       |     |
| 06.           | Detectable                   |                 | 1       | Yes             |             |       |     |
| 07.           | Moveable                     |                 | 1       | Yes             |             |       |     |
| 08.           | Show Points                  |                 | ١       | Yes             |             |       |     |
| 09.           | Show Line                    |                 | ١       | Yes             |             |       |     |
| 10.           | Show Labels                  |                 | 1       | None            |             |       |     |
| 11.           | Show Name                    |                 | 1       | No              |             |       |     |
| 🗆 C. I        | Drawing                      |                 |         |                 |             |       |     |
| 12.           | Point Width                  |                 | 4       | 4               |             |       |     |
| 13.           | Point Color                  |                 | [       | White           |             |       |     |
| 14.           | Point Transparency           | 1               | (       | D               |             |       |     |
| 15.           | Line Width                   |                 | 4       | 4               |             |       |     |
| 16.           | Line Color                   |                 |         | Green           |             |       |     |
| 17.           | Line Transparency            |                 | (       | D               |             |       |     |
| 18.           | Line Style                   |                 | 5       | Solid           |             |       |     |
| 19.           | Fill Color                   |                 | [       | White           |             |       |     |
| 20.           | Fill Transparency            |                 | :       | 120             |             |       |     |
| 21.           | Fill Style                   |                 | 1       | None            |             |       |     |
| 22.           | Fill Style Color             |                 |         | Black           |             |       |     |
| ⊟ D.          | Label                        |                 |         |                 |             |       |     |
| 23.           | Font                         |                 | -       | Tahoma; 8       |             |       |     |
| 24.           | Font Color                   |                 |         | Black           |             |       |     |
| 25.           | Back Color                   |                 |         | White           |             |       |     |
| 26.           | Border Color                 |                 |         | Black           |             |       |     |
| 27.           | Back Color Transpa           | rency           | (       | 0               |             |       |     |
| 28            | Position X                   |                 |         | 5               |             |       |     |
| 29.           | Position Y                   |                 | -       | -20             |             |       |     |
| ⊟ E. ]        | Into                         |                 |         |                 |             |       |     |
| 30.           | Number of Points             |                 | ;       | 5               |             |       |     |
| 31.           | Perimeter                    |                 |         | 16,011.3 m      |             |       |     |
| 32.           | Area                         |                 |         | 16,494,758.1 m2 |             |       |     |
| 01. N<br>Name | ame<br>used in project to id | lentify the obj | iect.   |                 |             |       |     |

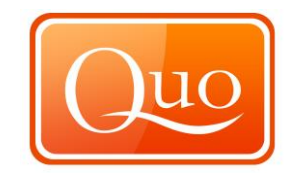

| A. Basi | ic              |                                                            |
|---------|-----------------|------------------------------------------------------------|
| 01      | "Name"          | Displays the name of the Track and can be changed.         |
| 02      | "Note"          | Allows notes to be added about the Track.                  |
| 03      | "Display Image" | The image that appears to the left of the Track can be     |
|         |                 | changed                                                    |
| 04      | Point name      | Displays the pattern of the waypoint names: point %N       |
| 01      | Pattern         | the %N has to always be put after the name for             |
|         | rattern         | numbers to be consistent                                   |
|         |                 |                                                            |
| R Man   | Bobaviour       |                                                            |
|         |                 | To turn on and off the information under "Croups or        |
| 05      | VISIDIE         | Levere"                                                    |
| 00      | "Detectels"     | Layers.                                                    |
| 06      | "Detectable"    | Will either allow mouse to detect the track or not at all. |
| 07      | "Moveable"      | Will either allow the route to be moved or not.            |
| 08      | "Show Points"   | Gives the option to either display the waypoints on the    |
|         |                 | segment or not.                                            |
| 09      | "Show Line"     | Either display the line of the segment on the map or       |
|         |                 | not.                                                       |
| 10      | "Show Labels"   | Show certain labels on the Segment. Options to choose      |
|         |                 | from are:                                                  |
|         |                 | "Point name"                                               |
|         |                 | "Point note"                                               |
|         |                 | "Point coordinate"                                         |
| 11      | "Show Name"     | Indicates whether area name on map.                        |
| C Dray  | vina            |                                                            |
| 12      | "Point Width" – | Allows the size to be increased of decreased               |
| 13      | "Point Colour"  | Displays the colour of the segments                        |
| 1/      | "Doint Colour   | Allows changes to the transparency of the Sogment/         |
| 14      | Tranonaranav"   | Allows changes to the transparency of the Segment          |
| 45      | illing Width?   | Allows the thickness of the line to be adjusted            |
|         |                 | Allows the calculation of the line to be adjusted.         |
| 16      |                 | Allows the colour of the line to be changed.               |
| 17      | "Line           | Allows the transparency of the line to be changed.         |
|         | I ransparency"  |                                                            |
| 18      | "Line Style"    | I here are 4 options for the way the line appears:         |
|         |                 | "Solid"                                                    |
|         |                 | "Dash"                                                     |
|         |                 | "Dot"                                                      |
|         |                 | "Dash-Dot"                                                 |
| 19      | "Fill Colour"   | The fill colour of the profile of the area                 |
| 20      | "Fill           | The transparency of the area shown in the profile.         |
|         | Transparency"   |                                                            |
| 21      | "Fill Style"    | Allows the style of the area to be changed.                |
| 22      | "fill Style     | Allows the colour of the style chosen.                     |
|         | Colour"         | ,<br>,                                                     |
| D. Lab  | el              |                                                            |
| 23      | "Font"          | The font and font size can be changed.                     |
| 24      | "Font Colour"   | The colour of the font can be changed.                     |
| 25      | "Back Colour"   | The colour of the box which the text will appear           |
| 26      | "Border colour" | Allows changes to the colour the outline of the text box   |
| 28      | "Position Y"    | The position of the X axis of the label                    |
| 20      | "Docition V"    | The position of the V axis of the label                    |
| 23      |                 | יווב אסטוווטוו טו גווב ד מאוט טו גווב ומטפו.               |

**10.9** Waypoint Properties

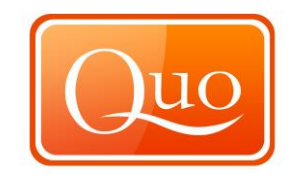

| 🔯 Explorer                                                      |                | - 0           | ×         |
|-----------------------------------------------------------------|----------------|---------------|-----------|
| Project Loaded Maps Mini Maps Toolbo                            | x History      |               |           |
|                                                                 |                |               |           |
| 🖃 🖓 📂 Group 1                                                   | Name           | Longitude     | Latitud   |
| E Layer 1                                                       |                |               |           |
| Route 1                                                         | WPT 001        | W 2.26402019  | N 50.778  |
| Mrea 1                                                          | WPT 002        | W 2.2/2/8214  | N 50.740  |
| Waypoint Set 1                                                  | WPT 003        | W 2,33/3301   | N 50.741  |
|                                                                 | V/P1 004       | VV 2.35403552 | 14 50,70: |
|                                                                 | <              |               | >         |
| 2↓ □                                                            |                |               |           |
| 🗆 A. Basic                                                      |                |               |           |
| 01. Name                                                        | Waypoint Set 1 |               |           |
| 02. Note                                                        |                |               |           |
| 03. Display Image                                               | (image)        |               |           |
| 04. Point Name Pattern                                          | WPT %N         |               |           |
| 🗆 B. Map Behavior                                               |                |               |           |
| 05. Visible                                                     | Yes            |               |           |
| 06. Detectable                                                  | Yes            |               |           |
| 07. Moveable                                                    | Yes            |               |           |
| 08. Show Labels                                                 | None           |               |           |
| 🗆 C. Drawing                                                    |                |               |           |
| 09. Point Width                                                 | 8              |               |           |
| 10. Point Color                                                 | Red            |               |           |
| 11. Point Transparency                                          | 0              |               |           |
| D. Label                                                        |                |               |           |
| 12. Font                                                        | Tahoma; 8      |               |           |
| 13. Font Color                                                  | Black          |               |           |
| 14. Back Color                                                  | White          |               |           |
| 15. Border Color                                                | Black          |               |           |
| 16. Back Color Transparency                                     | 0              |               |           |
| 17. Position X                                                  | 5              |               |           |
| 18. Position Y                                                  | -20            |               |           |
| 🗆 E. Info                                                       |                |               |           |
| 19. Number of Points                                            | 4              |               |           |
| <b>01. Name</b><br>Name used in project to identify the object. |                |               |           |

| A. Basi | C      |                                                    |
|---------|--------|----------------------------------------------------|
| 01      | "Name" | Displays the name of the Track and can be changed. |
| 02      | "Note" | Allows notes to be added about the track.          |

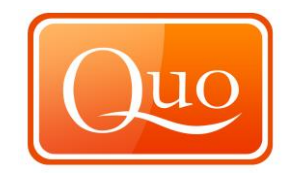

| 03                                | "Display Image"                                              | The image that appears to the left of the track can be changed.                                                                                                    |
|-----------------------------------|--------------------------------------------------------------|----------------------------------------------------------------------------------------------------|
| 04                                | "Point Name<br>Pattern"                                      | Displays the pattern of the waypoint names: point %N the %N has to always be put after the name for numbers to be consistent.                                                                                                    |
| B. Map                            | Behaviour                                                    |                                                                                                    |
| 05                                | "Visible"                                                    | To turn on and off the information under "Groups or Layers".                                                                                                    |
| 06<br>07<br>08                    | "Detectable"<br>"Moveable"<br>"Show Labels"                  | <ul> <li>Will either allow mouse to detect the track or not at all.</li> <li>Will either allow the route to be moved or not.</li> <li>Show certain labels on the waypoints. Options to choose from are:</li> <li>"Point name"</li> <li>"Point note"</li> <li>"Point coordinate"</li> </ul> |
| C. Drav                           | vina                                                         |                                                                                                    |
| 09<br>10<br>11<br><b>D. Lab</b> e | "Point Width" –<br>"Point Colour"<br>"Point<br>Transparency" | Allows the waypoint side to be increased of decreased.<br>Allows the waypoint colour to be changed.<br>Allows the transparency of the waypoint to change.                                                                                                    |
| 12                                | "Font"                                                       | The font and font size can be changed                                                                                                    |
| 13                                | "Font Colour"                                                | The colour of the font can be changed.                                                                                                    |
| 14                                | "Back Colour"                                                | The colour of the box which the text will appear                                                                                                    |
| 15                                | "Border colour"                                              | Allows changes to the colour the outline of the text box                                                                                                    |
| 16                                | "Back Colour                                                 | The text box transparency can be changed                                                                                                    |
| 10                                | Transnaroncy"                                                | The text box transparency can be changed.                                                                                                    |
| 17                                | "Position X"                                                 | The position of the X axis of the label                                                                                                    |
| 18                                | "Position Y"                                                 | The position of the Y axis of the label                                                                                                    |
| F. Info                           |                                                              |                                                                                                    |
| 19                                | "Number of<br>Points"                                        | Total number points in waypoint.                                                                                                    |

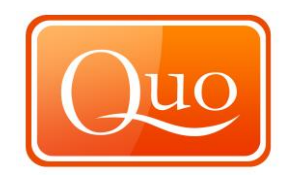

| 10.10 | Segment | <b>Properties</b> |
|-------|---------|-------------------|
|       |         |                   |

| 💭 Explorer                                   |           | -           |    | ×     |
|----------------------------------------------|-----------|-------------|----|-------|
| Project Loaded Maps Mini Maps Toolbo         | x History |             |    |       |
| 📂 🕈 👂 🥾 🖗 🦤                                  |           |             |    |       |
| Group 1                                      | Name      | Longitude   |    | Lat ^ |
|                                              | WPT 048   | W/ 2 260807 | 83 | N 50  |
|                                              | WPT 049   | W 2.260007  | 34 | N 50  |
| Waypoint Set 1                               | WPT 050   | W 2.262532  | 59 | N 50  |
|                                              | WPT 051   | W 2.263327  | 8  | N 50  |
| Segment 1                                    | WPT 052   | W 2.264253  | 21 | N 50  |
| V buginent 1                                 | WPT 053   | W 2.264912  | 13 | N 50  |
|                                              | WPT 054   | W 2.265967  | 71 | N 50  |
|                                              | WPT 055   | W 2.266625  | 65 | N 50  |
|                                              | 1         |             |    | , ×   |
|                                              |           |             |    | -     |
|                                              |           |             |    |       |
| A. Basic                                     | C         |             |    | ^     |
| 01. Name                                     | Segment 1 |             |    |       |
| 02. Note                                     | ()        |             |    |       |
| 04. Deint Name Dattern                       | (none)    |             |    |       |
| 04. Point Name Pattern                       | WPT 70N   |             |    |       |
| D. Hap beliavior                             | Vec       |             |    |       |
| 05. Visible                                  | Ves       |             |    |       |
| 07 Moveshle                                  | Vec       |             |    |       |
| 08. Show Points                              | No        |             |    |       |
| 09 Show Line                                 | Vec       |             |    |       |
| 10. Show Direction                           | None      |             |    |       |
| 11 Show Curve                                | No        |             |    |       |
| 12. Show Labels                              | None      |             |    |       |
| C. Drawing                                   |           |             |    |       |
| 13. Point Width                              | 4         |             |    |       |
| 14. Point Color                              | White     |             |    |       |
| 15. Point Transparency                       | 0         |             |    |       |
| 16. Line Width                               | 4         |             |    |       |
| 17. Line Color                               | Red       |             |    |       |
| 18. Line Transparency                        | 0         |             |    |       |
| 19. Line Style                               | Solid     |             |    |       |
| 20. Direction Arrow Size                     | 3         |             |    |       |
| 🗆 D. Label                                   |           |             |    |       |
| 21. Font                                     | Tahoma; 8 |             |    |       |
| 22. Font Color                               | Black     |             |    |       |
| 23. Back Color                               | White     |             |    |       |
| 24. Border Color                             | Black     |             |    |       |
| 25. Back Color Transparency                  | 0         |             |    |       |
| 26. Position X                               | 5         |             |    |       |
| 27. Position Y                               | -20       |             |    |       |
| E. Route Card and Profile                    |           |             |    |       |
| 28. DTM Interpolation                        | Yes       |             |    |       |
| 29. Profile Line Width                       | 1         |             |    |       |
| 30. Protile Line Color                       | Black     |             |    |       |
| 31. Profile Hill Color                       | Red       |             |    |       |
| 32. Profile Hill Transparency                | 200       |             |    |       |
| C F. INTO                                    |           |             |    |       |
| 33. Number of Points                         | 55        |             |    | ~     |
| 01. Name                                     |           |             |    |       |
| Name used in project to identify the object. |           |             |    |       |
|                                              |           |             |    |       |
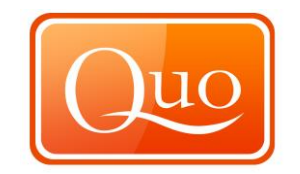

| A. Ba  | sic                 |                                                           |
|--------|---------------------|-----------------------------------------------------------|
| 01     | "Name"              | Displays the name of the Segment and can be changed.      |
| 02     | "Note"              | Allows notes to be added about the segment.               |
| 03     | "Display Image"     | Displays the image that appears to the left of the        |
|        |                     | Segment.                                                  |
| 04     | "Point Name         | Displays the pattern of the Segment names: point %N       |
|        | Pattern"            | the %N has to be put after the name for numbers to be     |
|        |                     | consistent.                                               |
| B. Ma  | p Behaviour         |                                                           |
| 05     | "Visible"           | To turn on and off the information under Segments.        |
| 06     | "Detectable"        | Will either allow mouse to detect the Segment or not at   |
|        |                     | all.                                                      |
| 07     | "Moveable"          | Will either allow the segment to be moved or not.         |
| 08     | "Show Points"       | Gives the option to either display the waypoints on the   |
|        |                     | segment or not.                                           |
| 09     | "Show Line"         | Either display the line of the segment on the map or not. |
| 10     | "Show               | Directional arrows either can be placed on the segment    |
|        | Direction"          | or at the end.                                            |
| 11     | "Show Curve"        | Curves the line when direction is changed.                |
| 12     | "Show Labels"       | Show certain labels on the Segment. Options to choose     |
|        |                     | from are:                                                 |
|        |                     | "Point name"                                              |
|        |                     | "Point note"                                              |
|        | _                   | "Point coordinate"                                        |
| C. Dra | awing               |                                                           |
| 13     | "Point Width" –     | Allows the size to be increased of decreased.             |
| 14     | "Point Colour"      | Displays the colour of the segments.                      |
| 15     | "Point              | Allows changes to the transparency of the Segment/        |
| 4.0    | I ransparency"      |                                                           |
| 16     | "Line width"        | Allows the thickness of the line to be adjusted.          |
| 17     |                     | Allows the colour of the line to be changed.              |
| 18     |                     | Allows the transparency of the line to be changed.        |
| 10     | Transparency"       | There are 4 antions for the way the line appears          |
| 19     | Line Style          | "Solid"                                                   |
|        |                     | "Dach"                                                    |
|        |                     | "Dot"                                                     |
|        |                     | "Dash-Dot"                                                |
| 20     | Direction Arrow     | Allows the size of direction arrow to be changed          |
| 20     | Size                |                                                           |
| D. Lal | bel                 |                                                           |
| 20     | "Font"              | The font and font size can be changed.                    |
| 21     | "Font Colour"       | The colour of the font can be changed.                    |
| 22     | "Back Colour"       | The colour of the box which the text will appear.         |
| 23     | "Border colour"     | Allows changes to the colour the outline of the text box. |
| 24     | "Back Colour        | The text box transparency can be changed.                 |
|        | Transparency"       |                                                           |
| 25     | "Position X"        | The position of the X axis of the label.                  |
| 26     | "Position Y"        | The position of the Y axis of the label.                  |
|        |                     |                                                           |
| E. Ro  | ute Card and Profil | e                                                         |

### **"DTM** The OS DTM is based on a grid of 50m spacing, with Interpolation" "yes" in this function Quo will calculate using DTM points

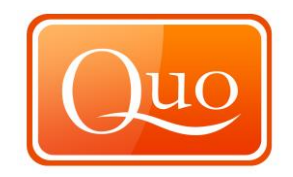

that don't fall exactly on the grid. With the "no" function it will use the closest grid point.

| 28    | "Profile Line | Allows adjustment to the thickness of the line shown in |
|-------|---------------|---------------------------------------------------------|
|       | Width"        | the profile.                                            |
| 29    | "Profile Line | The colour of the line displayed in the profile?        |
|       | Colour"       |                                                         |
| 30    | "Profile Fill | The fill colour of the profile of the segment           |
|       | Colour"       |                                                         |
| 31    | "Profile Fill | The transparency of the segment shown in the profile.   |
|       | Transparency" |                                                         |
| F. In | fo            |                                                         |
| 32    | "Number of    | The number of waypoints in the segment.                 |
|       | Points"       |                                                         |

- Points" 33 "Total Air
  - Distance"

\_\_\_\_\_

The distance of the Track as the crow flies.

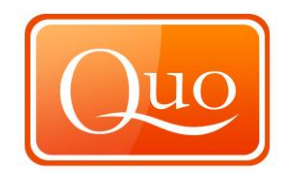

## 10.11 Loaded Maps Tab

| 🔯 Explorer                                                                                                    | _ |     | Х |
|----------------------------------------------------------------------------------------------------|---|-----|---|
| Project Loaded Maps Mini Maps Toolbox History                                                                     |   |     |   |
|                                                                                                    | 1 | - 🥹 |   |
| OSM Great Britain Overview v09                                                                                    |   |     |   |
| OSM Great Britain v09                                                                                             |   |     |   |
| OS Roadmap 1:250,000 v16                                                                                          |   |     |   |
|                                                                                                    |   |     |   |
| H OS Explorer 1:25,000 v16                                                                                        |   |     |   |
|                                                                                                    |   |     |   |
|                                                                                                    |   |     |   |
|                                                                                                    |   |     |   |
|                                                                                                    |   |     |   |
|                                                                                                    |   |     |   |
|                                                                                                    |   |     |   |
|                                                                                                    |   |     |   |
|                                                                                                    |   |     |   |
| 🗆 A. Map Behavior                                                                                                 |   |     |   |
| 01. Visible Yes                                                                                                   |   |     |   |
| 02. Force Zoom In Yes                                                                                             |   |     |   |
| 03. Force Zoom Out No                                                                                             |   |     |   |
| 04. Opacity 100                                                                                                   |   |     |   |
| B. Misc                                                                                                    |   |     |   |
| 05. In Picture No                                                                                                 |   |     |   |
| 🗆 C. Tiles                                                                                                    |   |     |   |
|                                                                                                    |   |     |   |
| 06. Map Has Tiles No                                                                                              |   |     |   |
| 06. Map Has Tiles         No           07. Draw Tiles Areas on Map         No                                     |   |     |   |
| 06. Map Has Tiles No<br>07. Draw Tiles Areas on Map No                                                            |   |     |   |
| 06. Map Has Tiles No<br>07. Draw Tiles Areas on Map No                                                            |   |     |   |
| 06. Map Has Tiles No<br>07. Draw Tiles Areas on Map No<br>01. Visible<br>Indicates if map is displayed on screen  |   |     |   |
| 06. Map Has Tiles No<br>07. Draw Tiles Areas on Map No<br>01. Visible<br>Indicates if map is displayed on screen. |   |     |   |

There are quick launch icons at the top of the Loaded Maps window. Listed from left to right are the buttons and their functions:

| "Open Loaded Maps Scenario" | Allows a selection of saved maps                        |
|-----------------------------|---------------------------------------------------------|
| "Save Loaded Maps Scenario" | to be loaded.<br>Loaded maps will be saved into a file. |

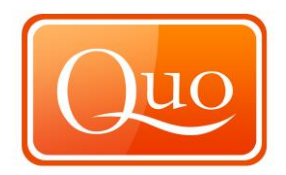

| "Transfer selected maps or map tiles | Transfers maps to Lowrance       |
|--------------------------------------|----------------------------------|
| to Lowrance Endura Quo Mobile XT"    | Endura device.                   |
| "Select maps to transfer to MXMap    | Opens MXMap Mobile Transfer.     |
| Mobile"                              |                                  |
| "Centre Map"                         | This centres the selected map.   |
| "Show Map in original Zoom"          | Displays the map in its original |
|                                      | zoom.                            |
| "Unload Selected Maps"               | Unloads the selected maps from   |
|                                      | the loaded maps menu.            |
| "Move Up"                            | Moves the selected map up the    |
|                                      | list.                            |
| "Move Down"                          | Moves the selected map down      |
|                                      | the list.                        |
| "Show Map Legend"                    | Shows the map legend for the     |
|                                      | selected map if available.       |
|                                      | •                                |

#### **10.12** Transfer to Lowrance Endura

Please refer to the Lowrance Endura User Guide - Click Here.

# 10.13 MX Map Mobile Transfer

Please refer to the MX Map Mobile User Guides

 $\begin{array}{l} \text{Android} - \underline{\text{Click Here}}\\ \text{iOS} - \underline{\text{Click Here}} \end{array}$ 

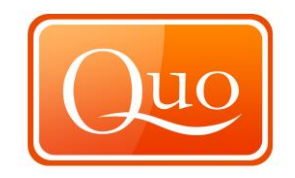

### 10.14 Mini Maps Tab

The "Mini map" allows fast location finding by clicking on the area. The "Mini Maps" can also be moved by clicking and dragging the mouse. The main screen map will be centred on the point on the minimap.

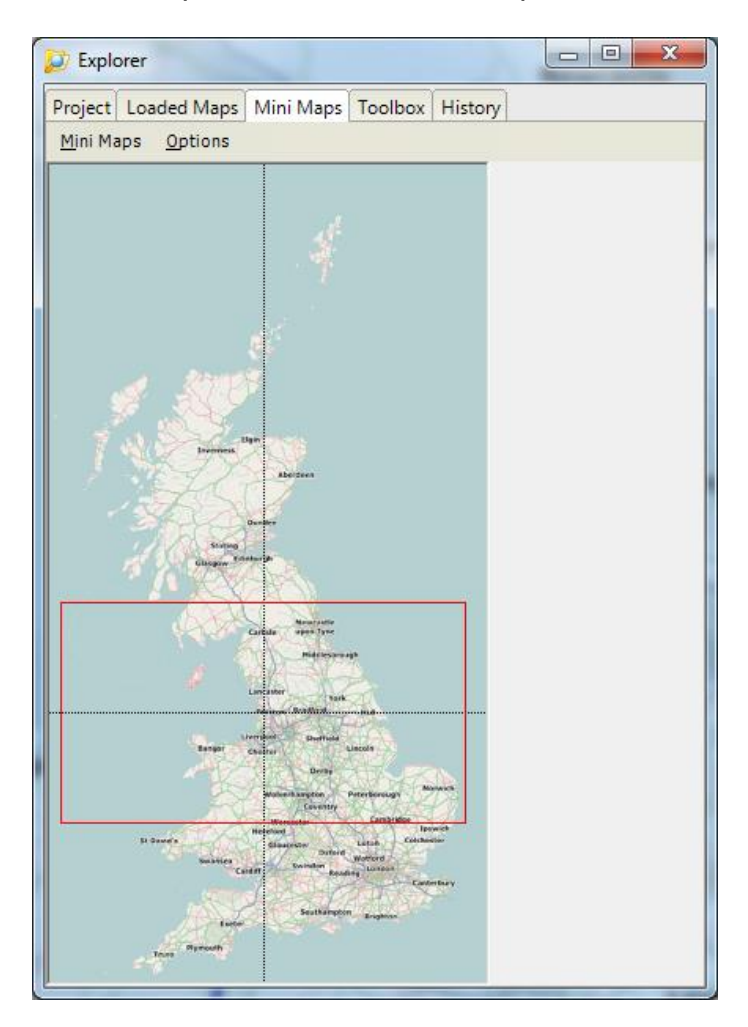

#### Mini Maps

This menu allows the choice of which map to view on a mini scale:

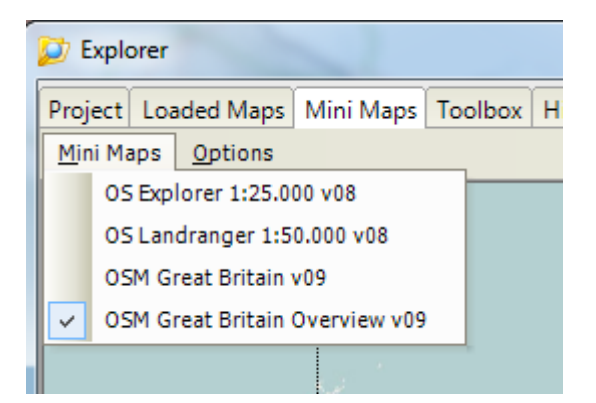

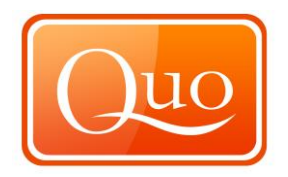

## **Mini Maps Options**

| 💋 Explorer        |            |                |         |    |  |  |  |  |
|-------------------|------------|----------------|---------|----|--|--|--|--|
| Project Loa       | ded        | Maps           | Mini Ma | ps |  |  |  |  |
| <u>M</u> ini Maps | <u>0</u> p | tions          |         | ,  |  |  |  |  |
|                   | ~          | <u>S</u> cale  | d       |    |  |  |  |  |
|                   |            | S <u>t</u> ret |         |    |  |  |  |  |
|                   |            | <u>D</u> yna   | mic     |    |  |  |  |  |

"Scaled"

"Stretched"

"Dynamic"

Scales the "Mini Map" to the correct dimensions Stretches the "Mini Map" to the size of the window Automatically changes the map scale when zooming in and out

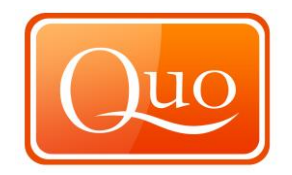

## 10.15 Toolbox Tab

|   | ø   | Explo   | orer          |         |                          |       |      |       |         |     |   |   |   | × |    |
|---|-----|---------|---------------|---------|--------------------------|-------|------|-------|---------|-----|---|---|---|---|----|
|   | Pr  | oject   | Loaded M      | laps    | Mini N                   | laps  | Tool | oox   | Histo   | ry  |   |   |   |   | ٦  |
|   |     | I∳I     | 121           |         |                          |       |      |       |         | -   |   |   |   |   |    |
| l |     | <br>A   | Dicolay       |         |                          |       |      |       |         |     |   |   |   |   | -1 |
|   |     | A. 110  | nooth Draw    | ina     |                          |       | Vec  |       |         |     |   |   |   |   | н  |
|   |     | 01. Si  | ckaround (    | 'olor   |                          |       |      | 255   | 255     | 255 |   |   |   |   | 1  |
|   |     | 02. Do  | iahtness      | .0101   |                          |       |      | 233   | , 233,  | 235 |   |   |   |   |    |
| l | FI  | B. Ma   | n Mouse (     | Curso   | •                        |       | Ŭ    |       |         |     |   |   |   |   | 1  |
|   | -   | 04. Ci  | ursor         | curso   |                          |       | Non  | e     |         |     |   |   |   |   | Т  |
| l |     | 05. Cr  | oss Lines     |         |                          |       | No   | -     |         |     |   |   |   |   |    |
| l |     | 06. Cr  | oss Lines C   | olor    |                          |       |      | 255   | 5. O. O |     |   |   |   |   |    |
|   | Ξ   | C. Ma   | p Tools       |         |                          |       | _    |       |         |     |   |   |   |   |    |
|   |     | 07. M   | -<br>agnifier |         |                          |       | No   |       |         |     |   |   |   |   | Т  |
|   |     | 08. M   | agnifier Disp | olay    |                          |       | Non  | e     |         |     |   |   |   |   |    |
|   |     | 09. Pi  | cture in Pict | ure     |                          |       | No   |       |         |     |   |   |   |   | 1  |
|   |     | 10. Sy  | nchronize N   | Mouse   | to Colo                  | r     | No   |       |         |     |   |   |   |   |    |
| l | Ξ   | D. Ma   | ap Ruler      |         |                          |       |      |       |         |     |   |   |   |   |    |
| l |     | 11. Ma  | ap Ruler En   | abled   |                          |       | No   |       |         |     |   |   |   |   |    |
| I |     | 12. M   | ap Ruler Un   | it (met | ers)                     |       | 1000 |       |         |     |   |   |   |   |    |
| l |     | 13. Ma  | ap Ruler Co   | lor     |                          |       |      | 0, 0  | , 0     |     |   |   |   |   |    |
| l |     | 14. Ma  | ap Ruler Tra  | anspare | ency                     |       | 150  |       |         |     |   |   |   |   |    |
|   | Ξ   | E. Re   | lief          |         |                          |       |      |       |         |     |   |   |   |   |    |
|   |     | 15. Re  | elief Enable  | d       |                          |       | No   |       |         |     |   |   |   |   |    |
|   |     | 16. Re  | elief Shading | g Inten | sity                     |       | 4    |       |         |     |   |   |   |   |    |
|   | Ξ   | F. Gri  | d             |         |                          |       |      |       |         |     |   |   |   |   |    |
|   |     | 17. Gr  | rid Enabled   |         |                          |       | No   |       |         |     |   |   |   |   |    |
|   |     | 18. Gr  | rid Line Wid  | th      |                          |       | 1    |       |         |     |   |   |   |   |    |
| l |     | 19. Gr  | id Line Colo  | )r      |                          |       |      | 0,0   | ,0      |     |   |   |   |   |    |
|   |     | 20. Gr  | rid Label For | nt      |                          |       | Aria | 1; 12 |         |     |   |   |   |   |    |
| l |     | 21. Gr  | id Label For  | nt Colo | r                        |       |      | 0,0   | ,0      | 255 |   |   |   |   |    |
|   |     | 22. Gr  | id Label Ba   | CK COIO | r<br>- <del>T</del> rana |       |      | 255   | , 255,  | 255 |   |   |   |   | -1 |
|   |     | 23. G   | IQ LADEI DA   |         | r Trans                  | paren | 50   |       |         |     |   |   |   |   |    |
|   |     |         |               |         |                          |       |      |       |         |     |   |   |   |   |    |
|   | 03  | 3. Brig | htness        |         |                          |       |      |       |         |     |   |   |   |   |    |
|   | Bri | ightne  | ss level of n | nap scr | een.                     |       |      |       |         |     |   |   |   |   |    |
|   |     |         |               |         |                          |       |      |       |         |     |   |   |   |   |    |
| 1 | _   | _       |               | _       | _                        | _     | _    | _     |         | _   | _ | _ | _ |   |    |

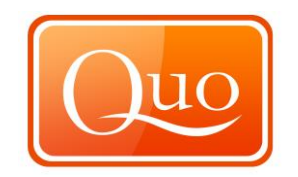

| A. Ma        | ip Display             |                                                                              |
|--------------|------------------------|------------------------------------------------------------------------------|
| 01           | "Smooth                | Smoothes out the drawing of the map when it is moved.                        |
|              | Drawing"               |                                                                              |
| 02           | "Background<br>Colour" | Is the colour of the background outside of the maps.                         |
| 03           | "Brightness"           | Allows the brightness of the map to be adjusted.                             |
| B. Ma        | p Mouse Curser         |                                                                              |
| 05           | "Cursor"               | There are 3 different cursors available to use.<br>"Default" "Cross" "Point" |
| 06           | "Cross Lines"          | Allows cross lines either to be displayed or not.                            |
| 07           | "Cross Lines           | Allows the cross line colour to be changed.                                  |
| с Ma         |                        |                                                                              |
|              | "Magnifier"            | Allows the magnifier to be turned on or off                                  |
| 07           | "Magnifier             | Allows either just the map to be displayed or everything                     |
| 00           | Niaginie<br>Dieplay"   | in the magnifier                                                             |
| 00           | "Picture in            | Allows a man to be displayed in a box next to the cursor                     |
| 03           | Picture"               |                                                                              |
| 10           | "Svnchronise           | Pick a colour from the map and the mouse will lock onto                      |
|              | Mouse to               | the colour for a larger area than just the tip of the mouse.                 |
|              | Colour"                |                                                                              |
| D. Ma        | p Ruler                |                                                                              |
| 11           | "Map Ruler             | Map ruler will be either displayed on the screen or not.                     |
|              | Enabled"               |                                                                              |
| 12           | "Map Ruler             | Distances displayed on the ruler.                                            |
|              | Unit" (metres)         |                                                                              |
| 13           | "Map Ruler             | Allows the transparency of the ruler to be adjusted.                         |
|              | Colour"                |                                                                              |
| 14           | "Map Ruler             | Allows the transparency of the ruler to be adjusted.                         |
|              | Transparency"          |                                                                              |
| E. Re        | lief                   |                                                                              |
| 15           | "Relief Enabled"       | Allows shading of the map.                                                   |
| 16           | "Relief Shading        | Changes the intensity of the shading on the map.                             |
| F 0          | Intensity"             |                                                                              |
| <b>F. Gr</b> | (Crid Enchlad)         | Allows the Crid of the country to be abour                                   |
| 17           | "Grid Line             | Allows the Gha of the country to be shown.                                   |
| 10           | Width" Lorgo           | Size of the lines drawn by the glid.                                         |
|              | Stop                   |                                                                              |
| 10           | "Grid Line             | Colour of the Grid shown                                                     |
| 13           | Colour" Large          |                                                                              |
|              | Sten                   |                                                                              |
| 20           | "Grid Line             | Size of the lines drawn by the grid                                          |
| 20           | Width" Small           | Size of the lines drawn by the glid.                                         |
|              | Sten                   |                                                                              |
| 21           | "Grid Line             | Colour of the Grid shown                                                     |
| 21           | Colour" Small          |                                                                              |
|              | Sten                   |                                                                              |
| 22           | "Grid Label            | Allows the font and text size to be changed                                  |
| <u> </u>     | Font"                  |                                                                              |
| 23           | "Grid Label Font       | Colour of the text displayed on the Grid.                                    |
|              | Colour"                |                                                                              |

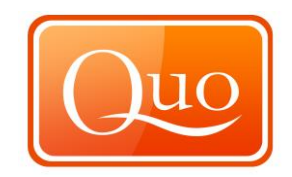

- 24 **"Grid label Back** Colour of the background behind the. Colour"
- 25 **"Grid Label** Transparency of the background of the text can be changed. Transparency"

#### 10.16 History Tab

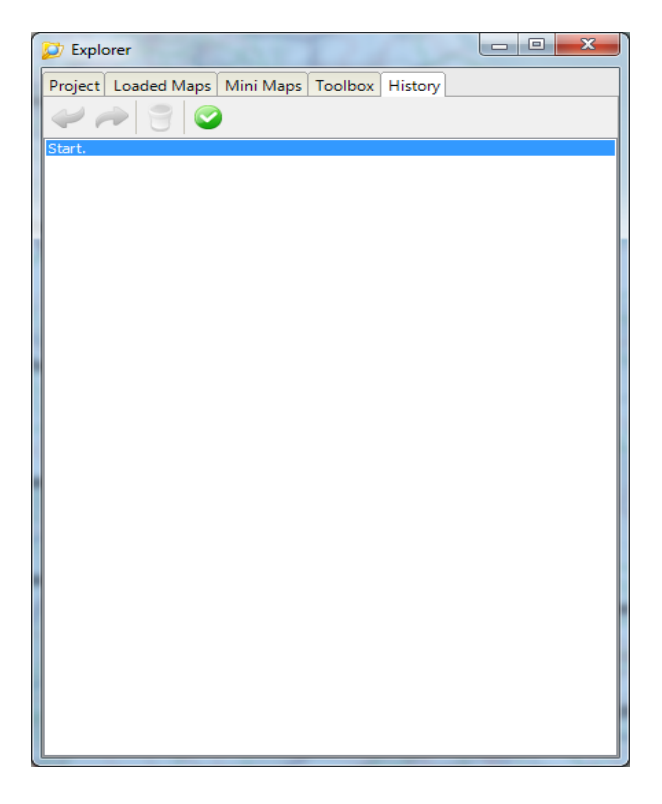

The "History tab" shows all the tasks carried out in the current project and user can jump to any point by double clicking on it.

There are 4 icons at the top of the "History window"; these icons have the following functions (listed from left to right).

| "Undo"             | Use this function to go to previous action.                                                                                                    |
|--------------------|----------------------------------------------------------------------------------------------------|
| "Redo"             | Use this function to redo an action.                                                                                                    |
| "Clear History"    | This function deletes all history.                                                                                                    |
| "Enable or Disable | Allows this function to be running or not.                                                                                                    |
| Project History"   | , and the second second s |

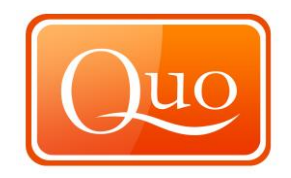

#### 10.17 Search

| Search                           | — |       | $\times$ |
|----------------------------------|---|-------|----------|
| Search Jump to Coordinate        |   |       |          |
| Database                         |   |       |          |
| Great Britain 2007 - OS Counties |   |       | $\sim$   |
| Feature                          |   |       |          |
| {All}                            |   |       | $\sim$   |
| All or Part of a County Name     |   | * = W | ildcard  |
|                                  |   | Cle   | ar       |
| Result                           |   |       | 0        |
|                                  |   |       |          |
|                                  |   |       |          |
|                                  |   |       |          |
|                                  |   |       |          |
|                                  |   |       |          |
|                                  |   |       |          |
|                                  |   |       |          |
|                                  |   |       |          |
|                                  |   |       |          |
|                                  |   |       |          |
|                                  |   |       |          |
|                                  |   |       |          |
|                                  |   |       |          |
| Search Visible Area Only         |   |       |          |
| Draw Search Result on Map        |   |       |          |
| Draw Labels                      |   |       |          |

Select the database from the "Dropdown menu" to search, type in all or part of the place name. Quo will display all the search results in the "Results Box".

| Search Visible Area Only  | Will only search the area that you       |  |  |  |  |
|---------------------------|------------------------------------------|--|--|--|--|
|                           | can see on your screen.                  |  |  |  |  |
| Draw Search Result on Map | Puts a point on the map of every         |  |  |  |  |
|                           | result.                                  |  |  |  |  |
| Draw Labels               | If 'Draw Search Map Results on           |  |  |  |  |
|                           | Map' is selected, this option will label |  |  |  |  |
|                           | every point placed with the name.        |  |  |  |  |

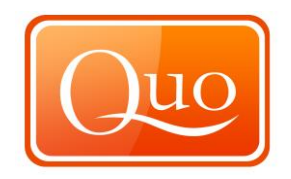

# 10.18 Jump to Coordinate

| Search                    |          | _      | × |
|---------------------------|----------|--------|---|
| Search Jump to Coordinate |          |        |   |
| Coordinate System         |          |        |   |
| WGS 84 Degrees            |          |        | ~ |
| Longitude                 | Latitude |        |   |
| E/W d.d                   | N/S d.d  |        |   |
| W 2,28550406              | N 54,07  | 570912 |   |
| Jump Draw o               | n Map    |        |   |
|                           |          |        |   |
|                           |          |        |   |
|                           |          |        |   |
|                           |          |        |   |
|                           |          |        |   |
|                           |          |        |   |
|                           |          |        |   |
|                           |          |        |   |
|                           |          |        |   |
|                           |          |        |   |
|                           |          |        |   |
|                           |          |        |   |
|                           |          |        |   |
|                           |          |        |   |
|                           |          |        |   |
|                           |          |        |   |
|                           |          |        |   |
|                           |          |        |   |

This function enables easy and quick relocation to any coordinate on the map.

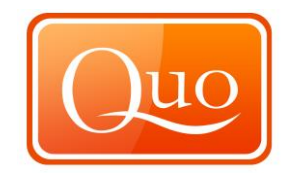

#### 10.19 Q-Browser

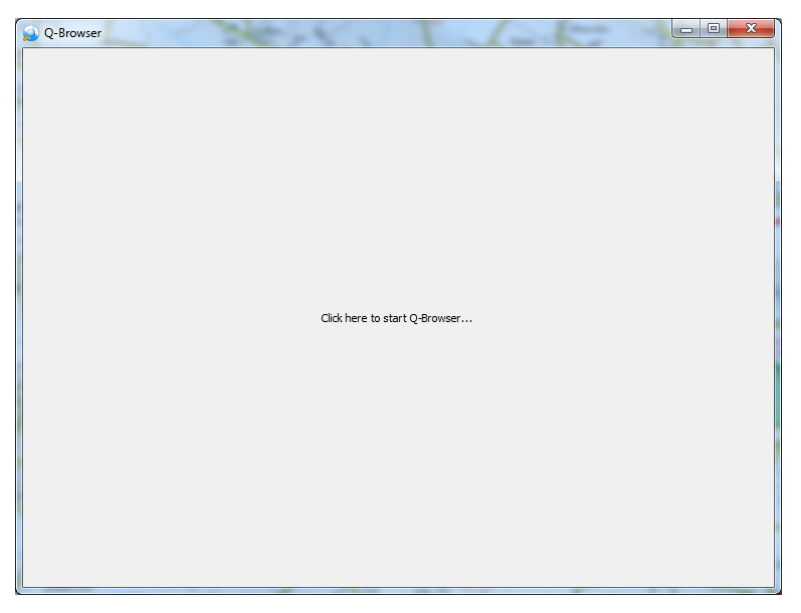

Clicking on "Q-browser" will make the screen above appear and by following the instructions the following screen appears.

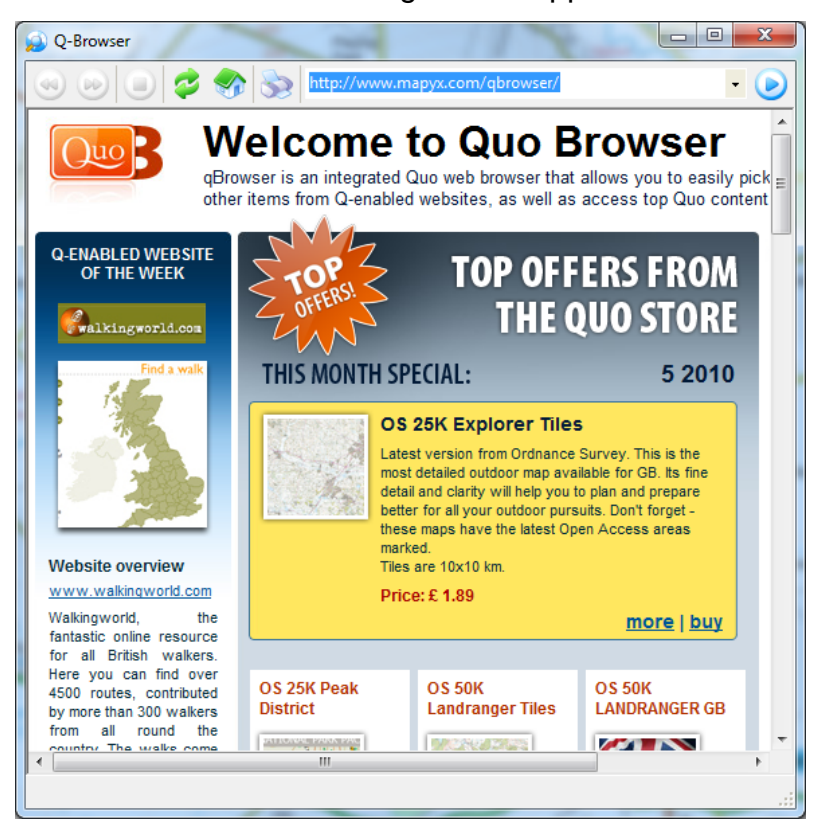

"Q Browser" is an integrated "Quo web browser" that allows you to easily pickup routes, maps and other items from Q-enabled websites, as well as access Quo content directly from Quo for example the Quo Forum http://forum.mapyx.com.

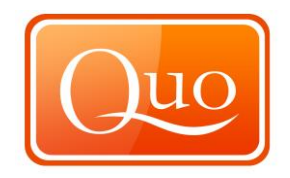

# 10.20 Google Earth

| 🖸 Qı         | 10 v2        |              |              |               |                   |                  |             |                       |           |         |                    |
|--------------|--------------|--------------|--------------|---------------|-------------------|------------------|-------------|-----------------------|-----------|---------|--------------------|
| <u>F</u> ile | <u>E</u> dit | <u>V</u> iew | <u>M</u> aps | <u>T</u> ools | <u>D</u> atabases | <u>P</u> lug-ins | <u>W</u> in | dow <u>H</u> elp      |           |         |                    |
|              | <b>P</b>     |              |              |               | 1 🔼               |                  |             | Explorer              | F5        |         |                    |
| New          | Open         | Save         | Save As      | . Impor       | rt Export         | Print            |             | <u>S</u> earch        | F3        | Browser | G.E.               |
|              | Dow          |              |              | 5             | S IL              | 120              |             | Q-Browser             |           | Bar     | n <del>a p</del> i |
|              | 1:           | 27           |              |               | - Mit             |                  |             | Google Earth          |           | V.C     | 30                 |
|              | 25           | $\sim$       |              | =             | P Chebbar         | 120 07           |             | <u>S</u> how All      | F9        | .127    | P                  |
|              | N            | η (          | $\sim$       |               | Fm                | 10               |             | <u>H</u> ide All      | F10       | []      | 410                |
| m            | 126          | K,           | 5            | E.            |                   | 1 a              |             | Reset Windows         | Locations | age the | in the             |
|              | $\sum$       | Tum          | uli          | 5             |                   |                  |             | Window <u>T</u> ransp | arency    | 101     | 2                  |
| 1-           | n -          | 1 02         |              |               | 1 1 Sector        |                  | 1.00        | 18 3.1 01             | 11 10000  |         | k) _               |

Launch Google Earth from here or the icon on the toolbar.

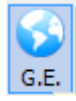

# 10.21 Show all

| Quo v2                                                                                       |                             |
|----------------------------------------------------------------------------------------------|-----------------------------|
| <u>File E</u> dit <u>V</u> iew <u>M</u> aps <u>T</u> ools <u>D</u> atabases <u>P</u> lug-ins | Window Help                 |
|                                                                                              | Explorer F5 👩 📢             |
| New Open Save Save As Import Export Print                                                    | Search F3 Browser G E       |
|                                                                                              | Q-Browser                   |
| 125                                                                                          | Google Earth                |
| The the second                                                                               | Show All F9                 |
| E ST Chebbard                                                                                | Hide All F10                |
| m 126                                                                                        | Reset Windows Locations     |
| Cumuli                                                                                       | Window <u>T</u> ransparency |

The 'Show All' function brings up all of the main windows that are used within Quo. These are: Q-Browser, Search and Explorer.

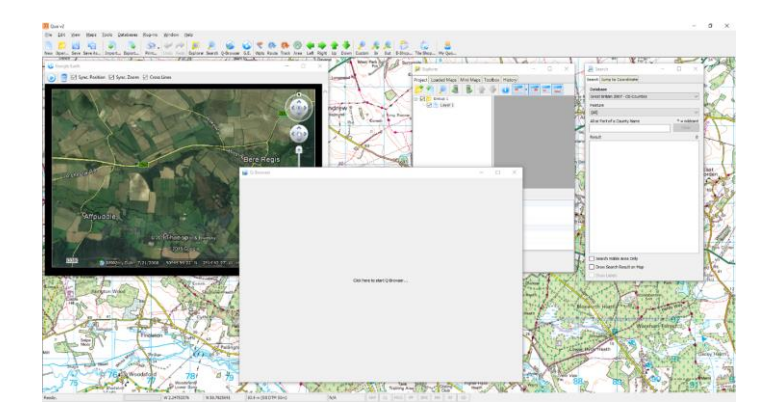

#### 10.22 Hide All

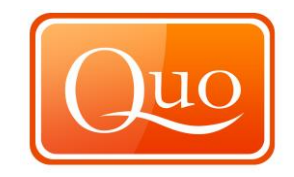

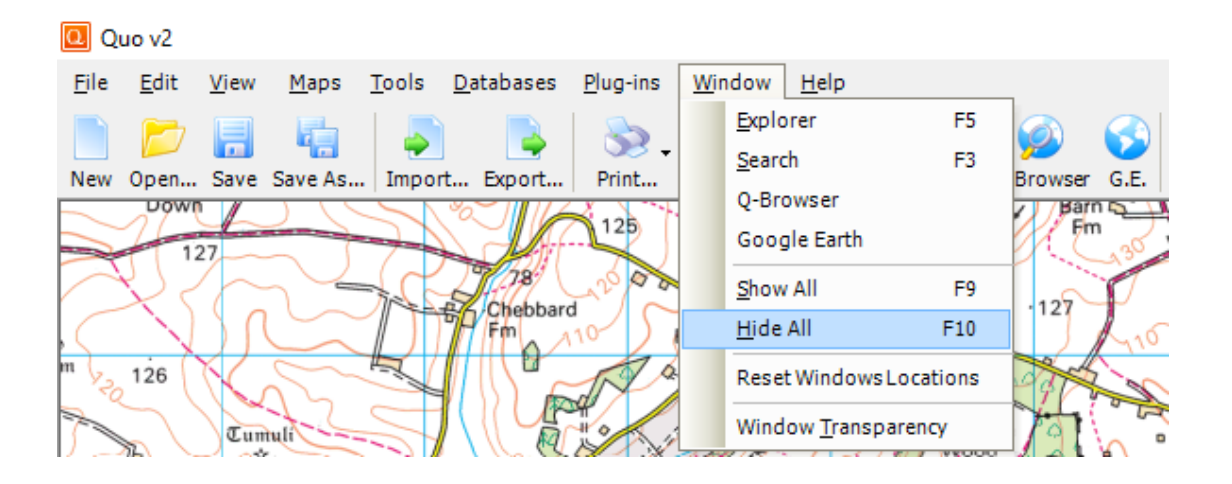

The 'Hide All' function hides all of the main windows that are used within Quo when open. These are: Q-Browser, Search and Explorer.

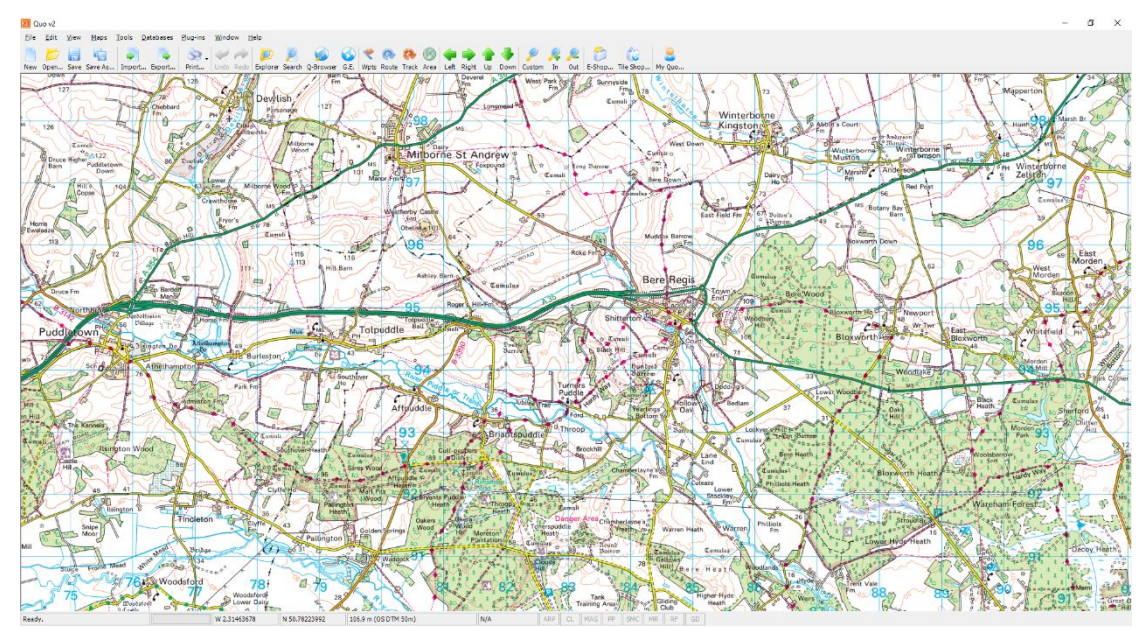

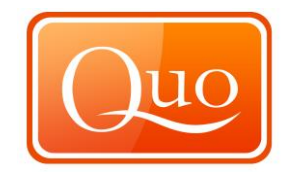

#### 10.23 Reset Windows Locations

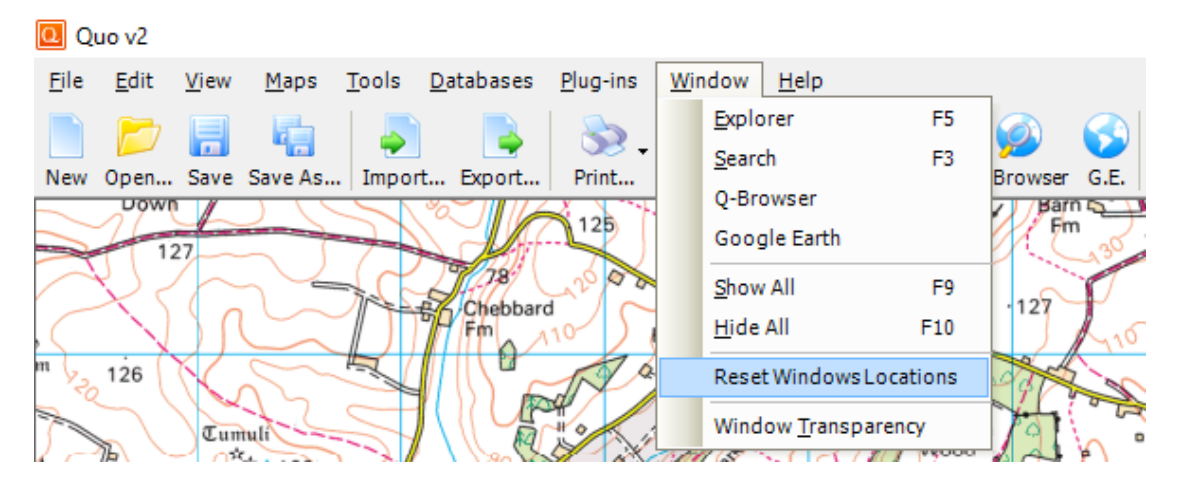

This function resets the window locations on your screen to factory default.

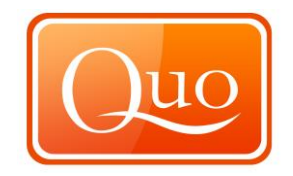

## 10.24 Window Transparency

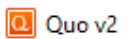

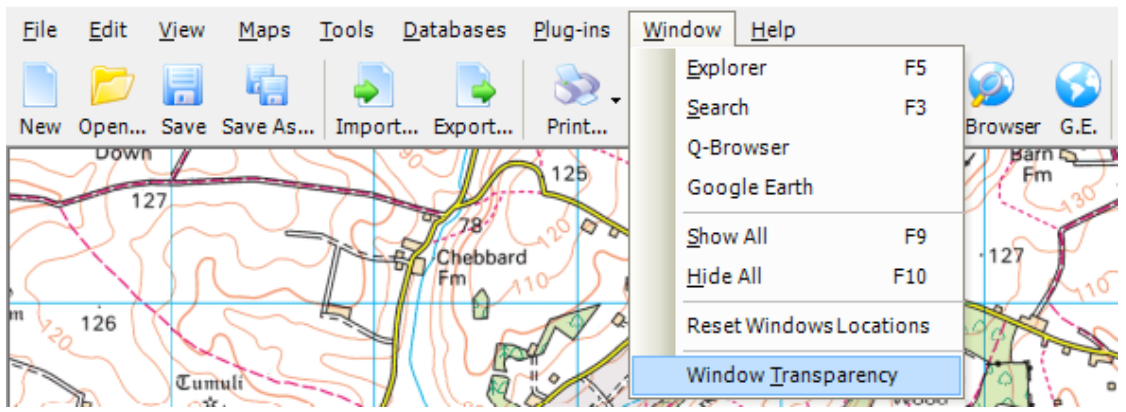

The 'Window Transparency' function allows windows that are covering the map to become transparent to the level that has been chosen within the 'Preferences' window.

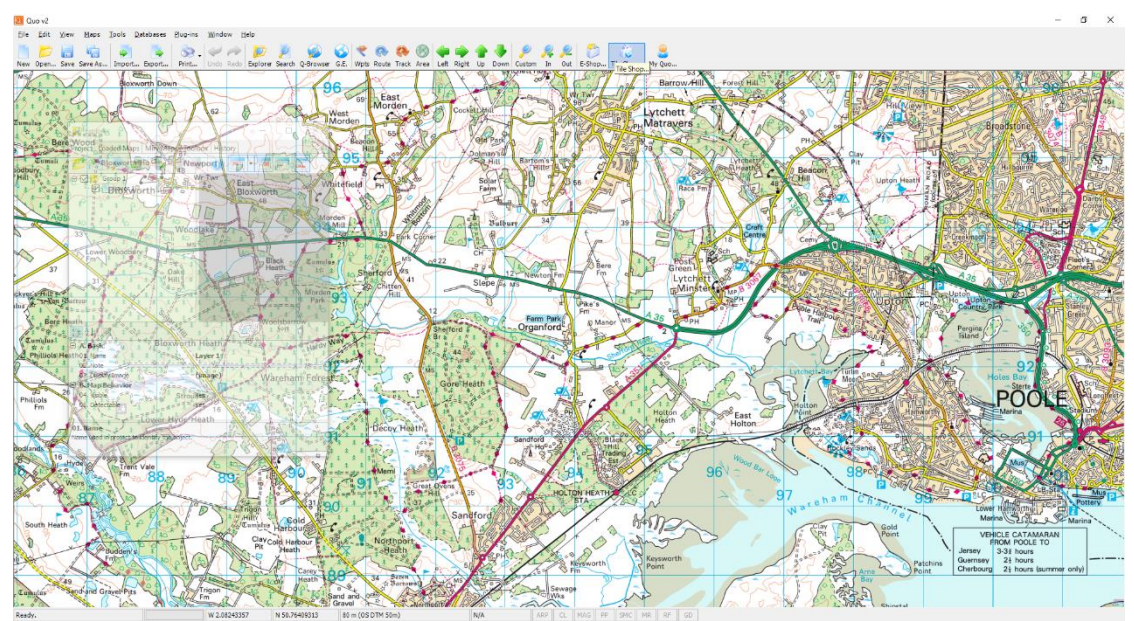

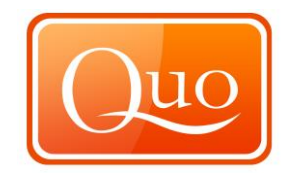

#### 11.0 Help Menu

## 11.1 Help and Support

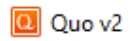

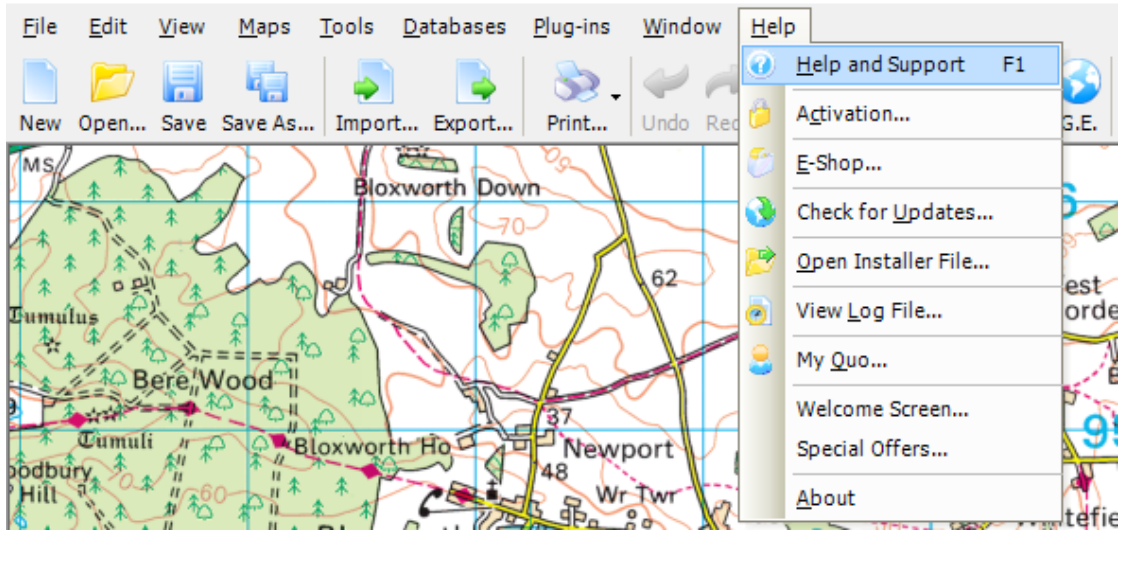

To get help and support for Quo click "Help and support" and this window appears.

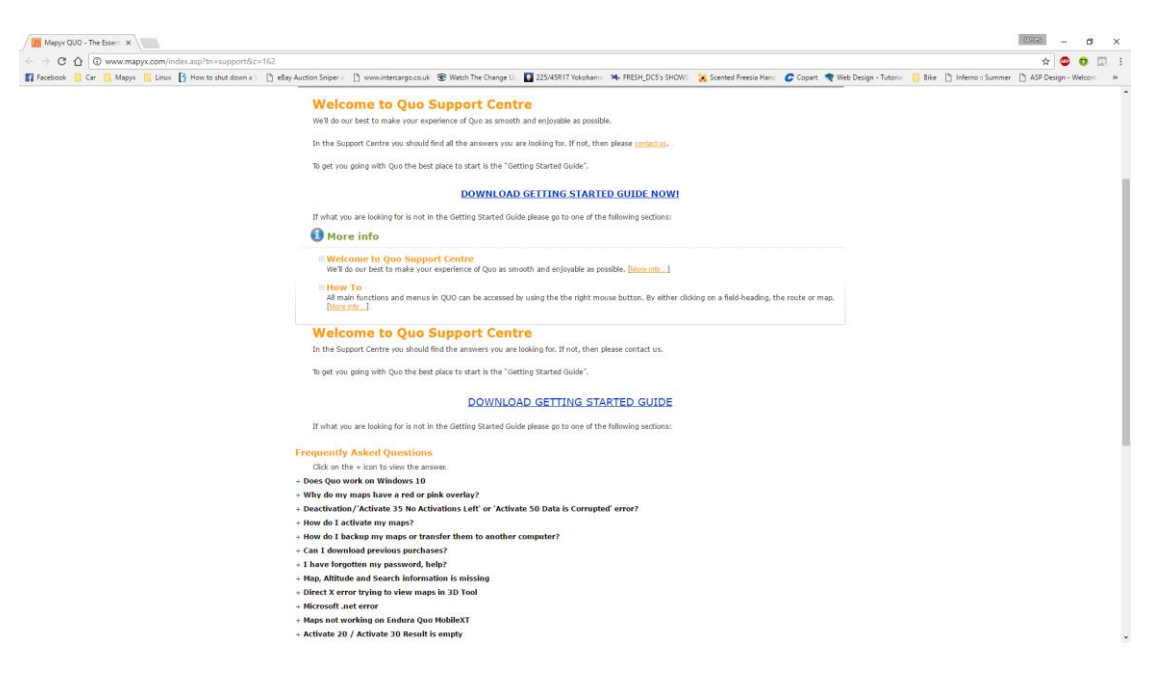

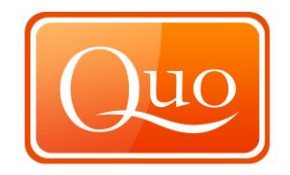

## 11.2 Activation

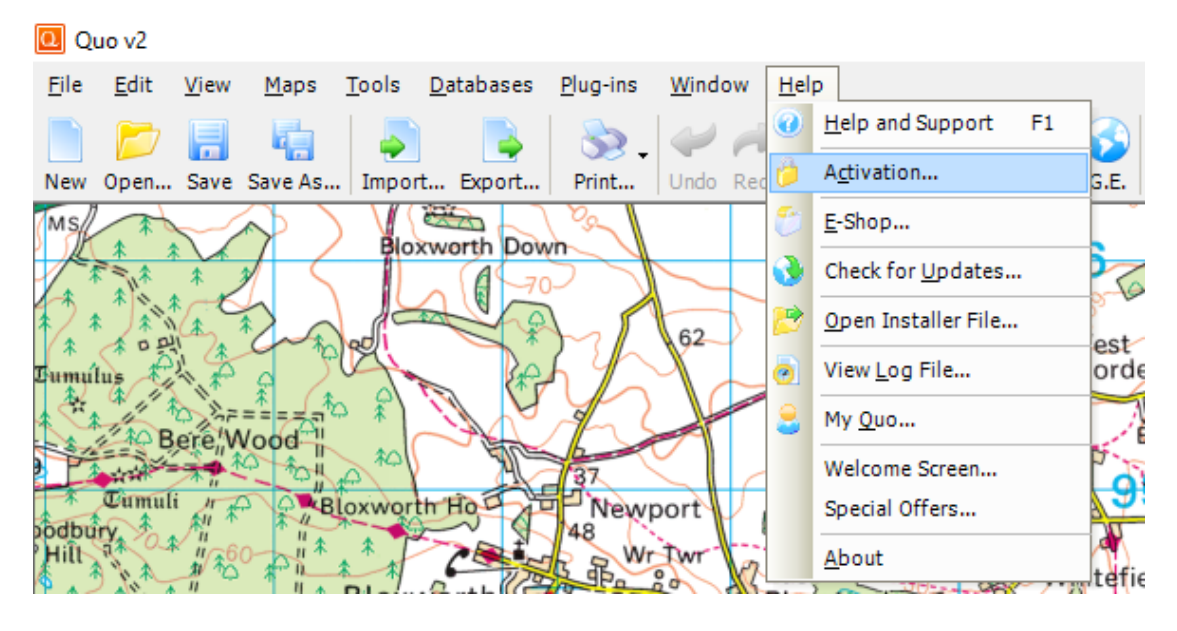

To activate purchased maps.

Below is the window which will appear when "Activation" is clicked.

| 🤌 Activation                                                                                                    | × |
|----------------------------------------------------------------------------------------------------|---|
| PLEASE READ CAREFULLY!                                                                                          |   |
| Before you start using your demo or purchased maps and data you<br>need to create or refresh your Q-Account.    |   |
| NEW USERS<br>Create Q-Account:<br>1. Enter valid email address.<br>2. Create a password.<br>3. Click OK button. |   |
| EXISTING USERS<br>Use existing Q-Account:<br>1. Use existing e-mail and password.<br>2. Click OK button.        |   |
| E-mail Address                                                                                                  |   |
|                                                                                                    | ] |
| Password (Minimum 4 Characters)                                                                                 |   |
|                                                                                                    |   |
| Device Friendly Name (eg. Desktop, Tablet)                                                                      |   |
|                                                                                                    |   |
|                                                                                                    |   |
|                                                                                                    |   |
|                                                                                                    |   |
| Internet connection required.                                                                                   |   |
| OK Cancel                                                                                                    |   |
| Click here to perform a manual activation                                                                       |   |

This is where to enter the details used to purchase maps to activate them.

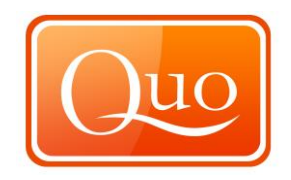

Professional and Educational Clients can request a manual activation using the option "Click here to perform a manual activation" and this window will appear.

| 🎁 Manual Activation                                                                                                    |
|----------------------------------------------------------------------------------------------------|
| Click 'Create Activation Request File' button<br>to save activation request file to your<br>computer. Send activation request file to our<br>support team (support@mapyx.com). |
| Create Activation Request File                                                                                                    |
| To activate your copy of Quo click 'Import<br>Activation File' button and import activation<br>file you got from our support team.                                             |
| Import Activation File                                                                                                    |
|                                                                                                    |

This will create an activation request file which should be emailed to our support team at info@mapyx.com who will create an activation file and return it by email. On receipt of the activation file import it here.

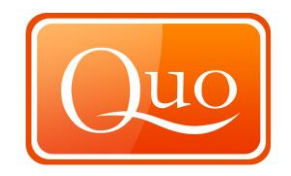

### 11.3 E-Shop

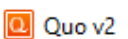

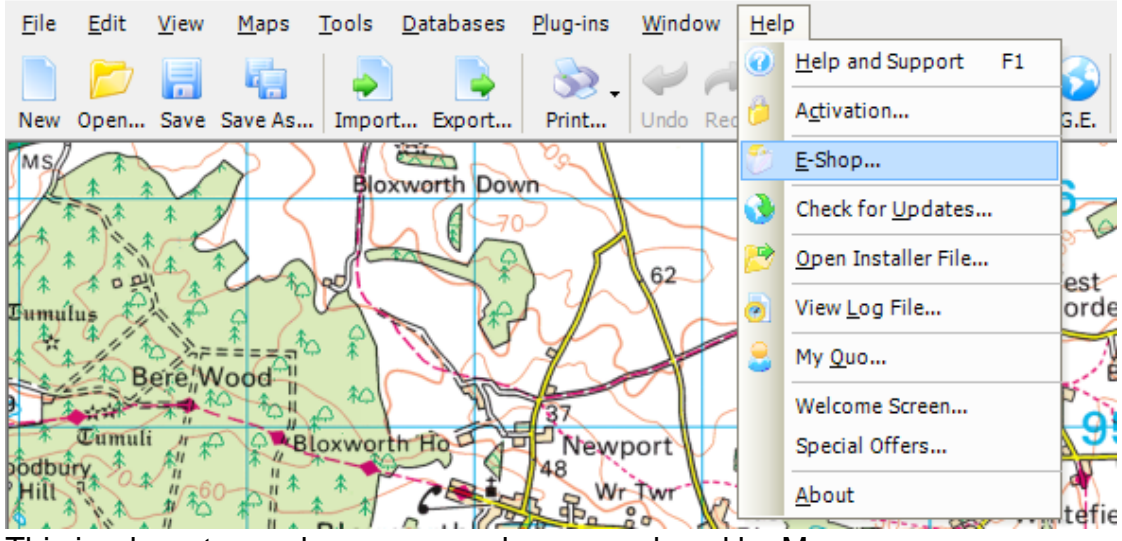

This is where to purchase map packages produced by Mapyx.

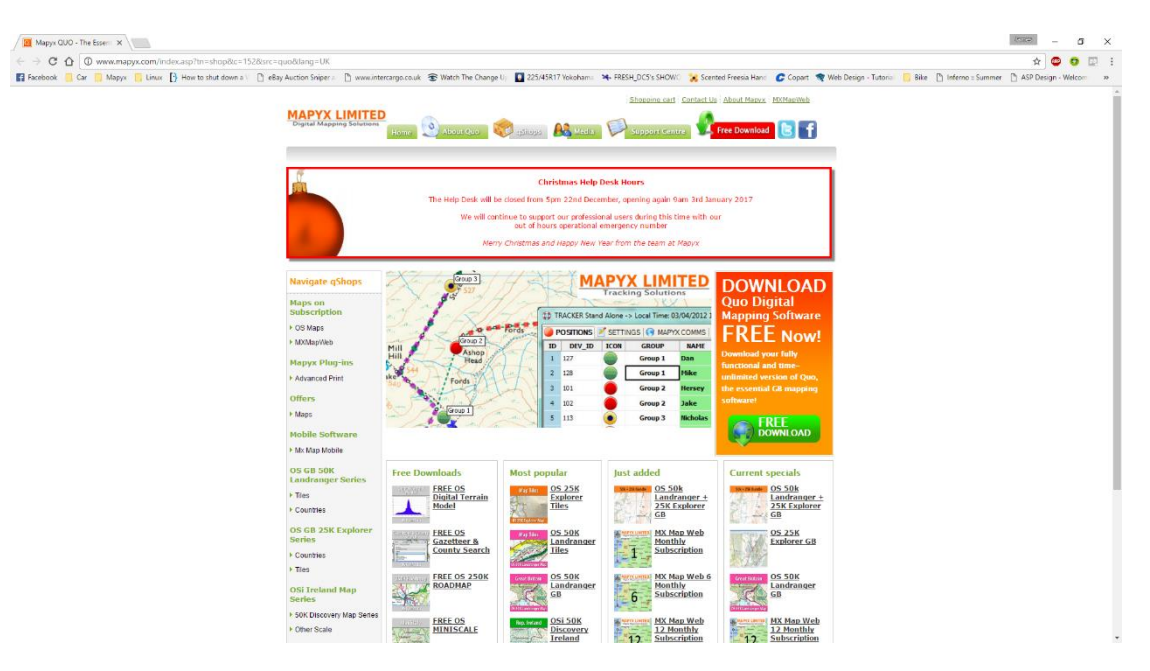

Above is the window that will appear on entry to E-Shop. Browse for prepackaged products and purchase these.

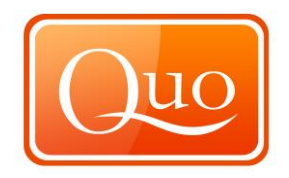

## 11.4 Check for Updates

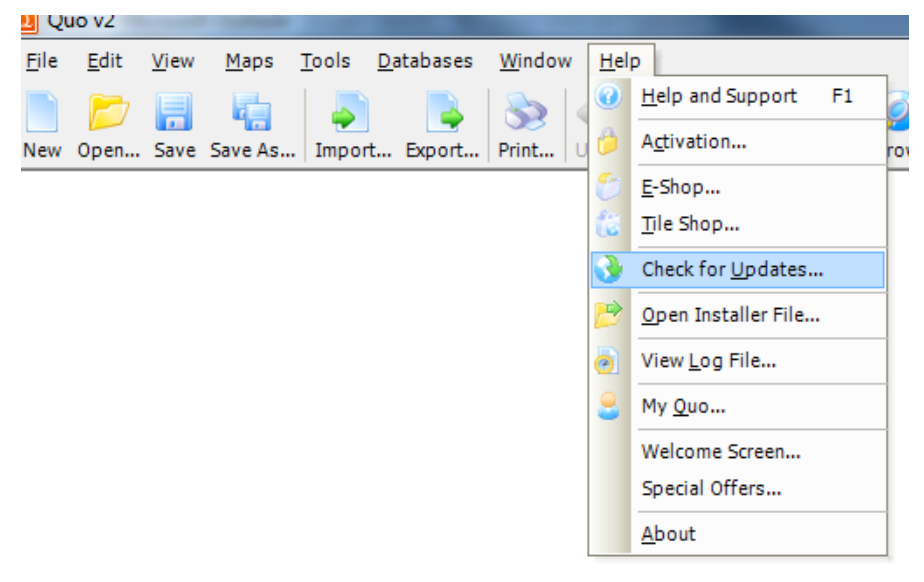

Any updates available for the programme can be checked here. If there are any updates the programme goes to "Quo forum" which will provide instructions and information on the latest update.

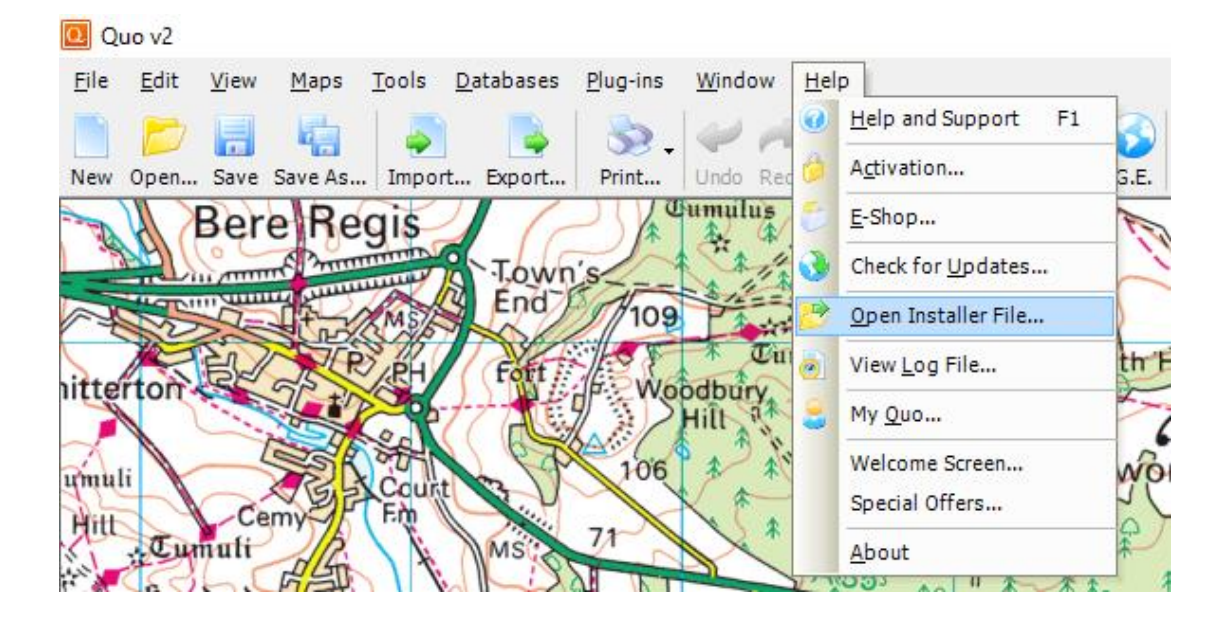

#### 11.5 Open Installer Files

The 'Open Installer File' function is where installer files that have been either downloaded or received on DVD can be opened through the software to install maps or data.

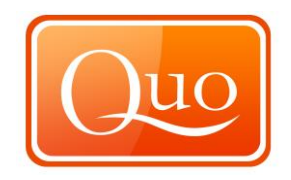

The window to open an installer file is a standard "Windows" window; open window as shown below. The file extension for installer files is .qs2.

| Open Installer File                                                                                                    | April, No April Said (18-                                                           | ×                                                                                                    |
|----------------------------------------------------------------------------------------------------|-------------------------------------------------------------------------------------|----------------------------------------------------------------------------------------------------|
| SARMA                                                                                                    | N_SETUP → SARMAN_SETUP →                                                            | zarch SARMAN_SETUP                                                                                                    |
| Organize 🔻 New fo                                                                                                    | ler                                                                                 | := - 🔟 🔞                                                                                                    |
| <ul> <li>Downloads</li> <li>Recent Places</li> <li>Libraries</li> <li>Documents</li> <li>Music</li> <li>Pictures</li> <li>Videos</li> </ul>                                                                                                    | Name<br>I plugins<br>SARMAN<br>Test Team & Kit Data<br>I install_plugins_SARMAN.qs2 | Date modified         Type           18/05/2010 18:13         File folder           18/05/2010 18:13         File folder           18/05/2010 18:13         File folder           18/05/2010 18:13         Quo v2 Inst |
| ⊷       Homegroup         Image: Computer       Image: Computer         Image: Computer       Image: Computer         Image: Co | • • • · · · · · · · · · · · · Qu                                                    | o Installer File (*.qs2) ▼<br>Open ▼ Cancel                                                                                                    |

## 11.6 View Log File

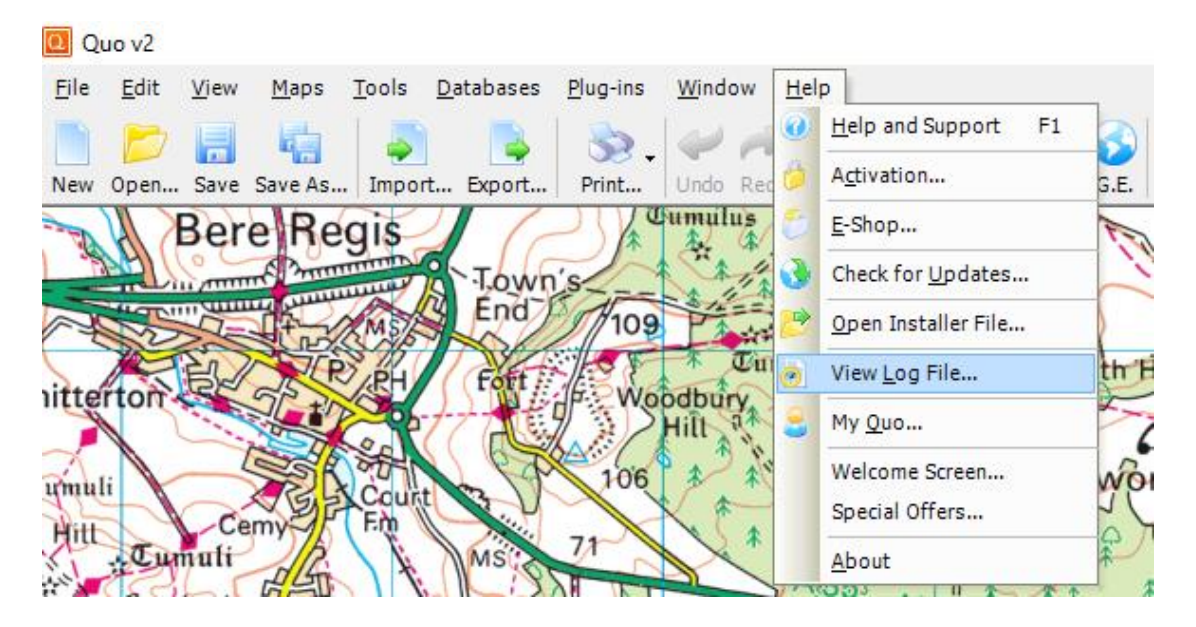

The information in this log is used by the support team if users are having problems. Quo will have logged any errors encountered connecting to internet or running Quo.

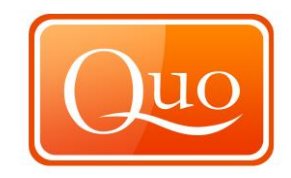

Click on "View Log File", then this window will appear.

| ſ | Log File                                                          | 1                          | 2                       | -                             | $\sim 1$                                     |                             |                                                    | • <b>X</b> |   |
|---|-------------------------------------------------------------------|----------------------------|-------------------------|-------------------------------|----------------------------------------------|-----------------------------|----------------------------------------------------|------------|---|
|   | Copy Log File Data to (                                           | Clipboard                  | 📑 ci                    | ear Log F                     | ile                                          |                             |                                                    |            |   |
|   | 12/01/2010 12:15:09<br>12/01/2010 12:15:09<br>14/01/2010 09:51:55 | Quo v2<br>Quo v2<br>Quo v2 | 2.1.5<br>2.1.5<br>2.1.5 | cScript<br>cScript<br>cQuoDmt | Activate 20<br>Activate 30<br>GetAltFromFile | error_wr<br>Result is<br>10 | ong_password<br>empty.<br>The device is not ready. |            | Î |
|   | 14/01/2010 09:51:55                                               | Quo v2                     | 2.1.5                   | cQuoDmt                       | GetAltFromFile                               | 10                          | The device is not ready.                           |            |   |
|   | 14/01/2010 09:51:55                                               | Quo v2                     | 2.1.5                   | cQuoDmt                       | GetAltFromFile                               | 10                          | The device is not ready.                           |            |   |
|   | 14/01/2010 09:51:55                                               | Quo v2                     | 2.1.5                   | cQuoDmt                       | GetAltFromFile                               | 10                          | The device is not ready.                           |            |   |
|   | 14/01/2010 09:51:55                                               | Quo v2                     | 2.1.5                   | cQuoDmt                       | GetAltFromFile                               | 10                          | The device is not ready.                           |            |   |
|   | 14/01/2010 09:51:55                                               | Quo v2                     | 2.1.5                   | cQuoDmt                       | GetAltFromFile                               | 10                          | The device is not ready.                           |            |   |
|   | 14/01/2010 09:51:55                                               | Quo v2                     | 2.1.5                   | cQuoDmt                       | GetAltFromFile                               | 10                          | The device is not ready.                           |            |   |
|   | 14/01/2010 09:51:55                                               | Quo v2                     | 2.1.5                   | cQuoDmt                       | GetAltFromFile                               | 10                          | The device is not ready.                           |            |   |
|   | 14/01/2010 09:51:55                                               | Quo v2                     | 2.1.5                   | cQuoDmt                       | GetAltFromFile                               | 10                          | The device is not ready.                           |            |   |
|   | 14/01/2010 09:51:55                                               | Quo v2                     | 2.1.5                   | cQuoDmt                       | GetAltFromFile                               | 10                          | The device is not ready.                           |            |   |
|   | 14/01/2010 09:51:55                                               | Quo v2                     | 2.1.5                   | cQuoDmt                       | GetAltFromFile                               | 10                          | The device is not ready.                           |            | - |
|   | •                                                                 |                            |                         |                               |                                              | _                           |                                                    | ł          | æ |

This information can be sent to the support team by using the "Copy Log file Data to Clipboard", or the log file can be cleared if there are no problems.

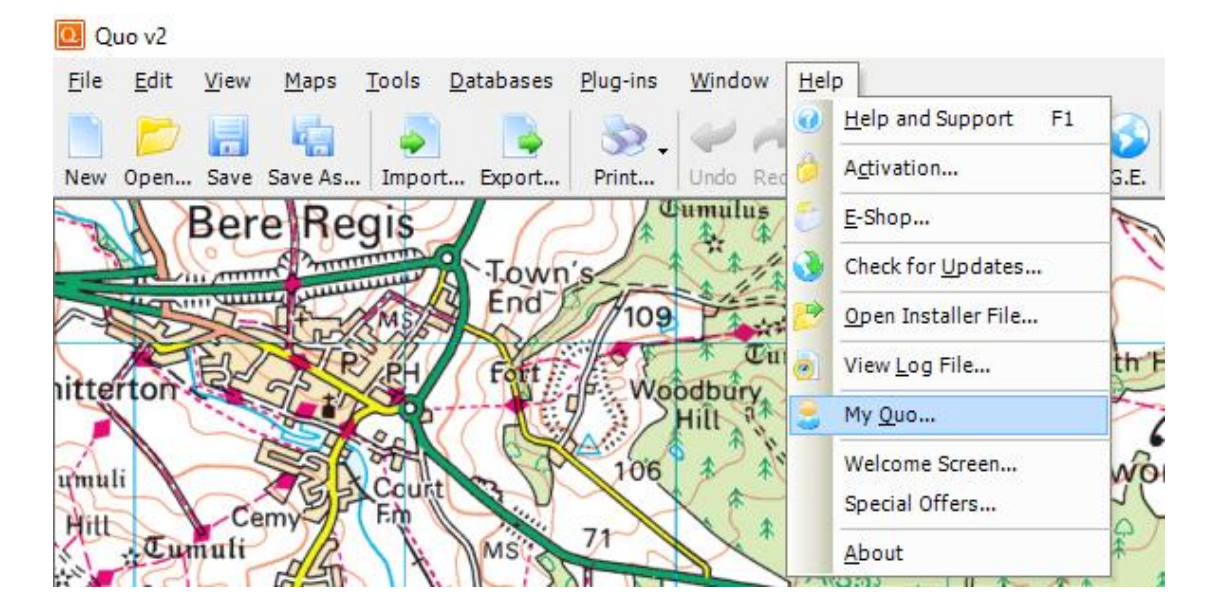

#### 11.7 My Quo

Go to "My Quo" to find out the features and maps installed in Quo.

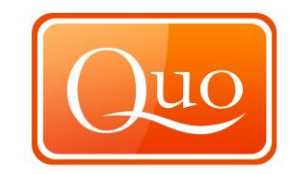

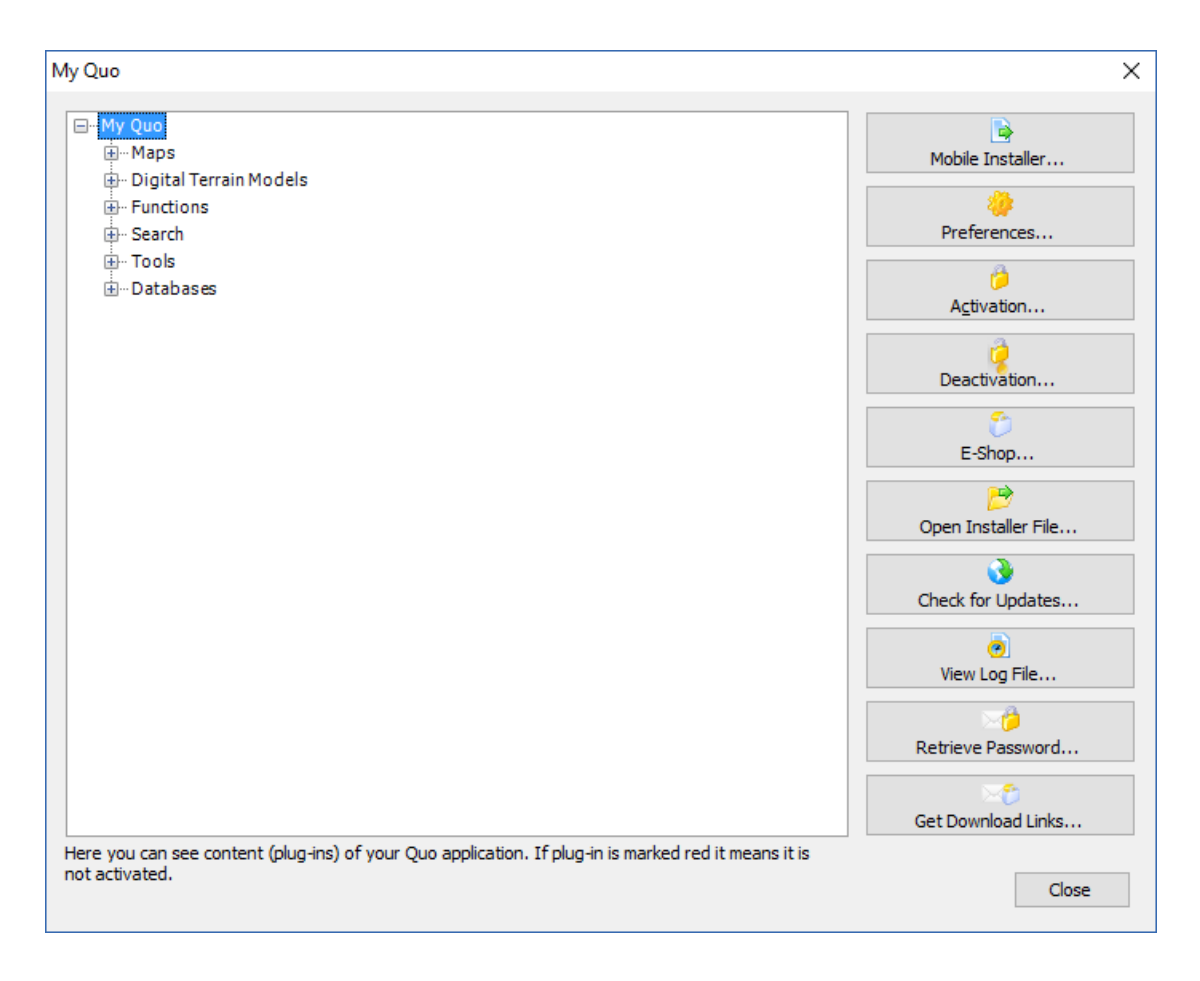

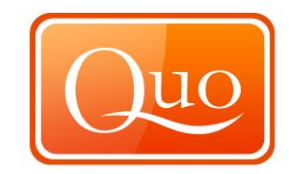

#### Expanded:

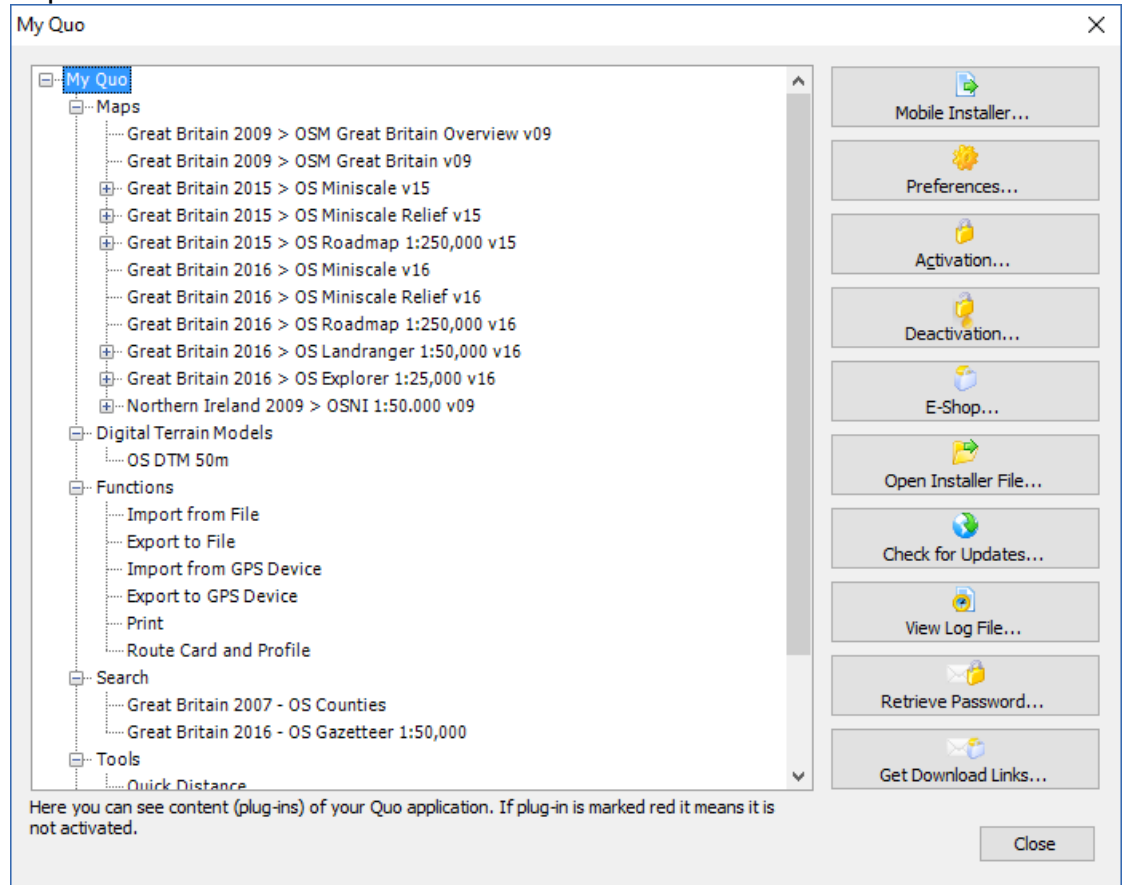

#### Mobile Installer

Preferences

Activation

Deactivation

E-Shop

**Open Installer File** 

**Check for Updates** 

View Log File

**Retrieve Password** 

This will install Quo Mobile on windows mobile devices Opens Preferences window.

Opens Activation Window.

Opens Deactivation Window where you can deactivate old and current devices.

Opens E-Shop.

Opens Installer File Window.

Checks for Program Updates.

Opens Log File Window.

Allows you to retrieve your lost or forgotten password.

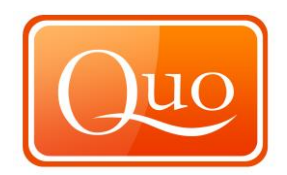

#### **Get Download Links**

Allows you to retrieve your previously downloaded purchases.

#### 11.8 Welcome Screen

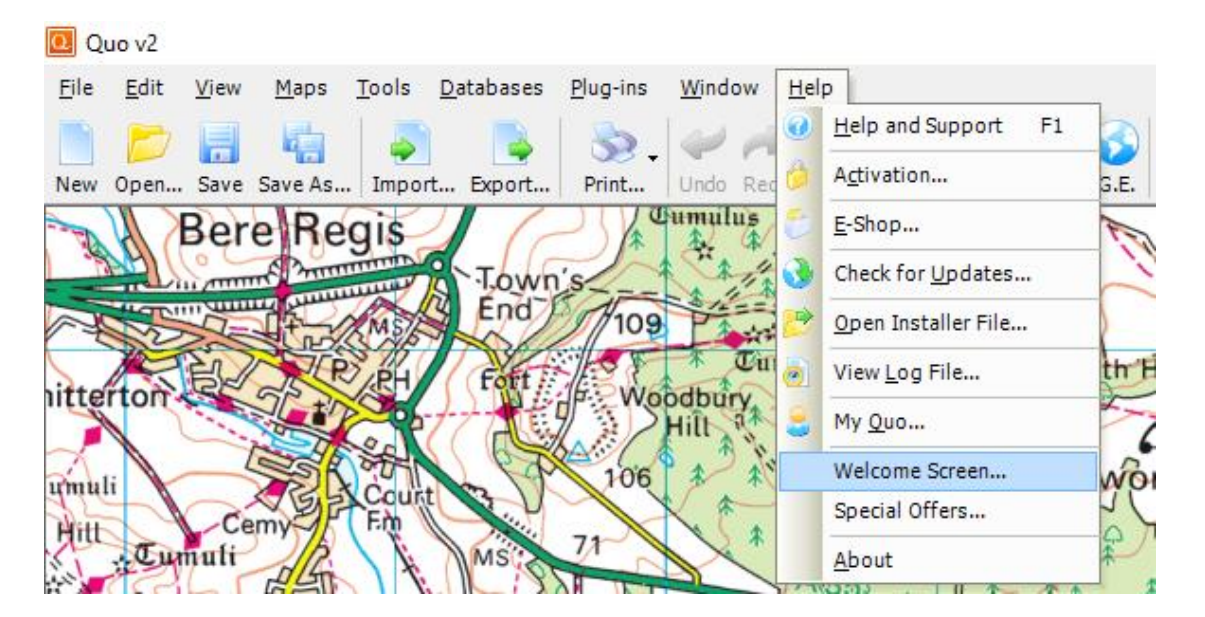

The "Welcome screen" is the first screen encountered on first installing Quo software. From this screen the free maps, demo maps and data for the countries available can be downloaded. Links to video's showing how to use the Quo functions are also on this screen.

| welcome screen                        |                                                                                                    |                            | <b>Ľ</b> |
|---------------------------------------|----------------------------------------------------------------------------------------------------|----------------------------|----------|
| To get you start<br>from different co | Velcome to Quo - the Essential Digital Mapping Softv<br>ed with Quo we have prepared few quick links where you can get FREE and Ti<br>untries as well as links to our Support Forum and other usefull information.<br>IAPS | VATE<br>RIAL maps and data |          |
| Q                                     | Open Street Map Maps<br>Open street maps will give you access to the street maps around the world.<br>Support the Open Street Maps - <u>click this link!</u>                                                               | DOWNLOAD NOW!              |          |
|                                       | Ordnance Survey maps of Great Britain<br>Ordnance Survey is the leading provider of Maps in Great Britain.<br>The package includes a selection of OS FREE and TRIAL maps.                                                  | DOWNLOAD NOW!              |          |
|                                       | Ordnance Survey Ireland maps of Republic of Ireland<br>Ordnance Survey Ireland is the provider of topographic maps for Rep. Ireland.<br>The package includes a selection of OSI FREE and TRIAL maps.                       | DOWNLOAD NOW!              |          |
|                                       | Ordnance Survey Northern Ireland maps of Northern Ireland<br>Ordnance Survey Northern Ireland provide topographic maps for Northern Ireland.<br>The padkage includes a selection of OSNI FREE and TRIAL maps.              | DOWNLOAD NOW!              |          |
| •                                     | Slovenian Maps<br>The package includes a selection of Slovenian FREE and TRIAL maps.                                                                                                    | DOWNLOAD NOW!              |          |
|                                       |                                                                                                    |                            | ~        |
| Show Welcome Sc                       | reen at Startup                                                                                                    |                            | Close    |

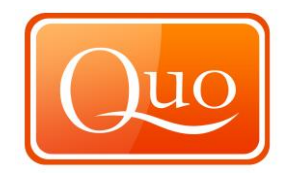

## 11.9 Special Offers

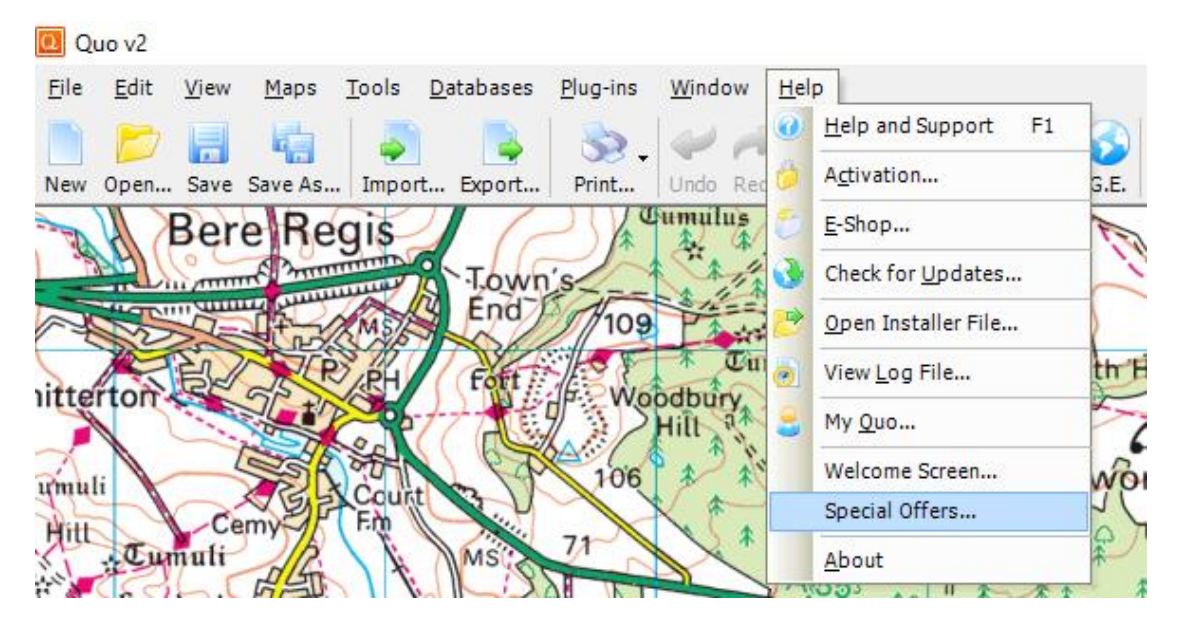

The latest offers from Mapyx Ltd are displayed on this screen.

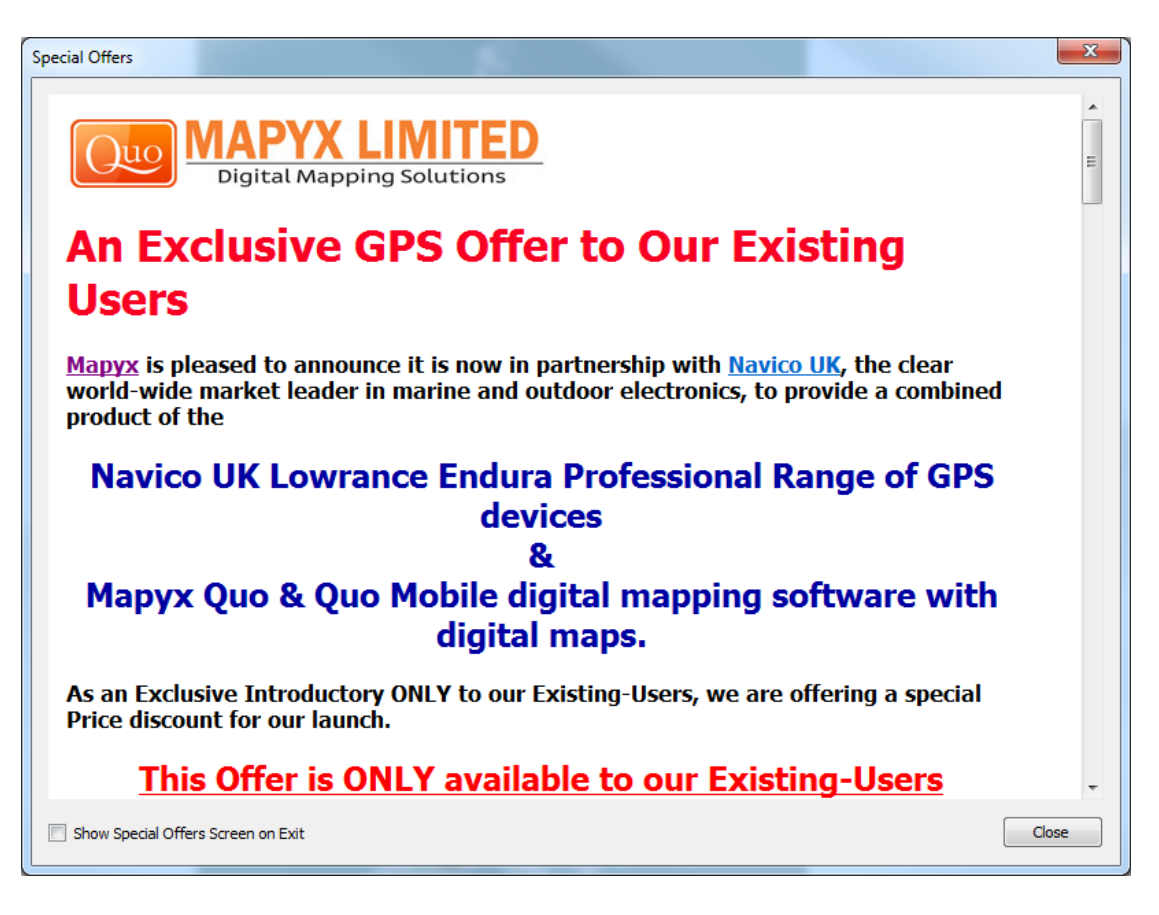

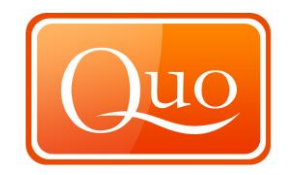

#### 11.10 About

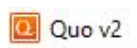

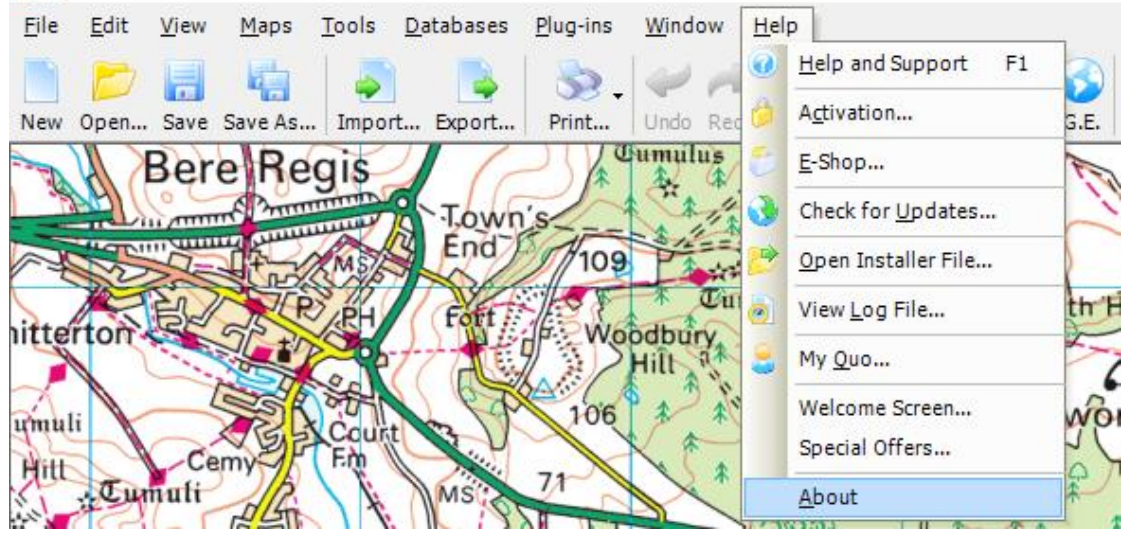

The installed version of Quo and also the "Licence Agreement" can be viewed by clicking on "About" and the following Screen will appear.

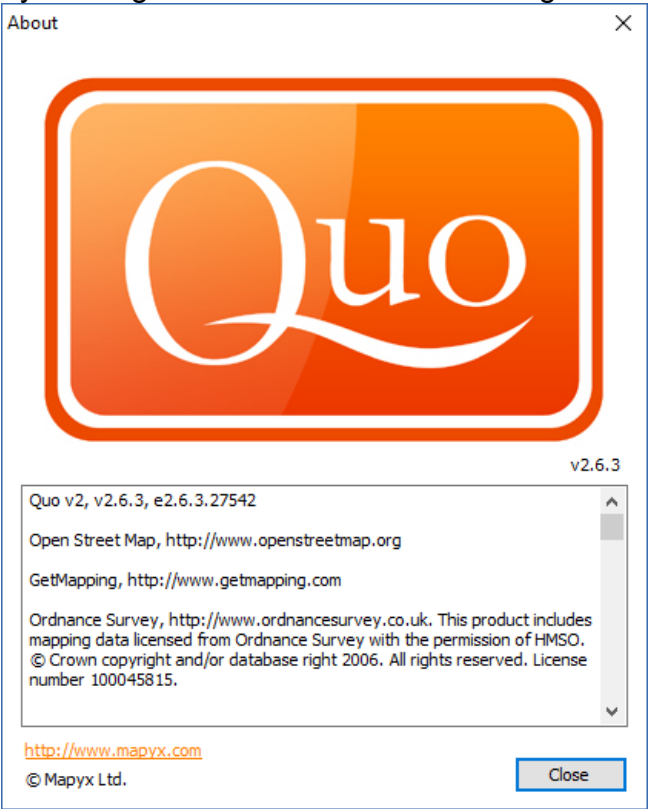

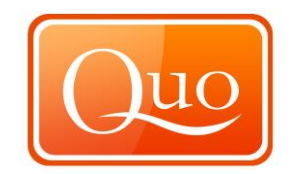

## 12.0 Quick Launch Toolbar

|     | 1    | Ē    |         | -      |        | - 😒 - | 4    | P    | <b>)</b> | $\mathbf{P}$ | <b>@</b>  | 6    | ۴    |       | <>    | $\otimes$ | 4    |       |    | -    | <i>P</i> | 2  | 2   |        | 6         |        |
|-----|------|------|---------|--------|--------|-------|------|------|----------|--------------|-----------|------|------|-------|-------|-----------|------|-------|----|------|----------|----|-----|--------|-----------|--------|
| New | Open | Save | Save As | Import | Export | Print | Undo | Redo | Explorer | Search       | O-Browser | G.E. | Wots | Route | Track | Area      | Left | Right | Up | Down | Custom   | In | Out | E-Shop | Tile Shop | My Ouo |

| New       | Refer to section | 5.1       |
|-----------|------------------|-----------|
| Open      | Refer to section | 5.2       |
| Save      | Refer to section | 5.4       |
| Save As   | Refer to section | 5.5       |
| Import    | Refer to section | 5.8       |
| Export    | Refer to section | 5.9       |
| Print     | Refer to section | 5.10/5.11 |
| Undo      | Refer to section | 6.1       |
| Redo      | Refer to section | 6.2       |
| Explorer  | Refer to section | 10.1      |
| Search    | Refer to section | 10.16     |
| Qbrowser  | Refer to section | 10.18     |
| G.E.      | Refer to section | 10.19     |
| WPTS      | Refer to section | 4.5       |
| Route     | Refer to section | 4.4       |
|           | Allows you to    |           |
| Track     | create a track   |           |
| Area      | Refer to section | 4.6       |
| Left      | Refer to section | 4.3       |
| Right     | Refer to section | 4.3       |
| Up        | Refer to section | 4.3       |
| Down      | Refer to section | 4.3       |
| Custom    | Refer to section | 4.3       |
| In        | Refer to section | 4.3       |
| Out       | Refer to section | 4.3       |
| E-Shop    | Refer to section | 11.3      |
| Tile Shop | Refer to section | 11.4      |
| My Quo    | Refer to section | 11.8      |

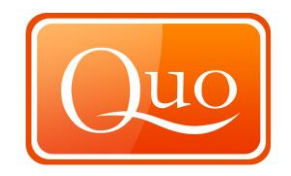

## 12.1 Tile Shop

The "Tile shop" allows the purchase of tiles for the selected country and scale.

| Tile Chev | _ |
|-----------|---|

Click on "Tile shop", choose the map to purchase tiles for.

| 👸 Tile Shop                                   | ×      |
|-----------------------------------------------|--------|
| Select a map and click OK button to continue. |        |
| Great Britain 2016 - OS Landranger 1:50.000   | ~      |
| Internet connection required.                 |        |
| ОК                                            | Cancel |

Then choose type of tile to purchase by using the "Drop down menu".

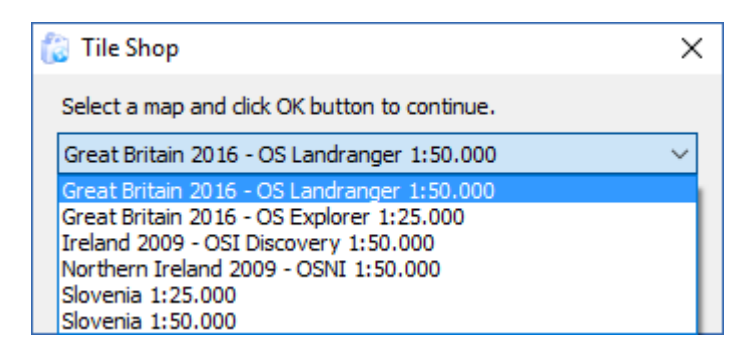

Select the map and click "OK".

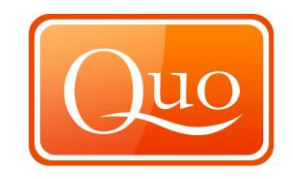

The tile shop will then load and a grid will be applied to the screen as shown below.

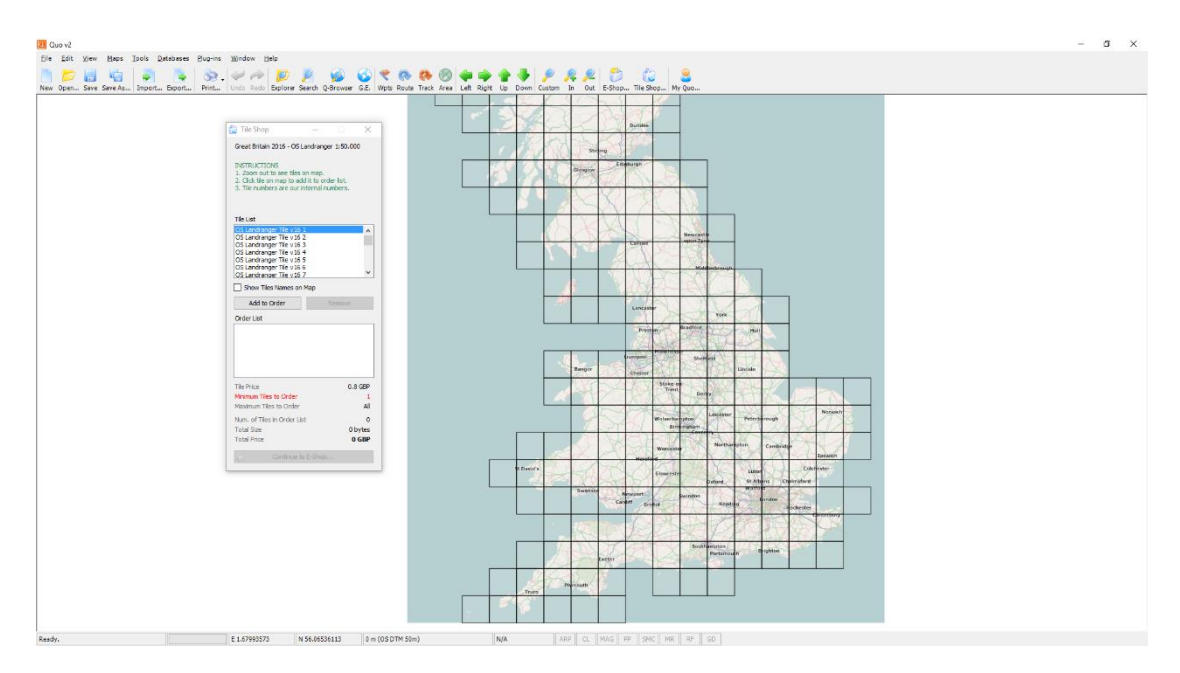

Click on the tiles on the map to select the tiles to purchase. Once selection of the tiles is complete, click "Continue to E-Shop".

This will then load the window below where the user fills in details to complete purchase of tiles.

| Very Objective of the state of the stat              | If Christiass Help Deck II<br>The Help Deck will be due of time store and chosenine -<br>We will are store and full societary from the store of the store of the store | p again Sun Juni Juni Juni Juni Juni Juni Juni Ju                                                                                                    |
|----------------------------------------------------------------------------------------------------|----------------------------------------------------------------------------------------------------|----------------------------------------------------------------------------------------------------|
| Image: State State | Year Shapping Cart         Step 3         Step 4           Texter year of all all<br>subtraction of all all all all all all all all all al                                                                                                    | Control Serie     Control Serie     Control |
|                                                                                                    | + 20% VAT C 5.2  Delivery (IK why, for interactional divergence places call     extra 20% C 5.2  Delivery (IK why, for interactional divergence places call     extra 20% C 5.2  Delivery (IK why, for interactional curves only, If you interd to use for any other proper places call     for purpose places call     extra 20% C 5.2  Delivery (IK why, for interaction curves only, If you interd to use for any other proper places call     for purpose places call     for purpose           | 4. Theore your order by<br>in a finite of Post ( step<br>1)                                                                                                    |

If you do not already have an account you will need to create an account by entering your email address and password.

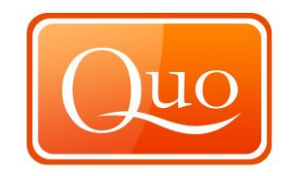

# Login / Create account

Use your Q account to continue. If you don't have Q account, you can create it now. Just type in the requested detailes and press Login / Create Account button.

Note: If you forgot your username and password, make a request using the email you used when creating Q Account on <u>info@mapyx.com</u>.

| E-mail address: |                        |  |
|-----------------|------------------------|--|
| Password:       |                        |  |
|                 | Login / Create Account |  |

Once logged in or created an account you will need to check all the items in your shopping cart and enter your details before you proceed.

| Q-Browser                    |                                                                                                    |     |
|------------------------------|----------------------------------------------------------------------------------------------------|-----|
| 💿 💿 🍙 🗳 霚 😒 http://www.mapya | com/index.asp?tn=cart                                                                                                    | - 🕑 |
|                              | Sbeeping act Contact Us About Marcos Partner With Us Home Mapping Software Contact Software Partner With Us Home Mapping Software Contact Software Partner Partner With Us                                                                      |     |
|                              |                                                                                                    |     |
|                              | Enter Your Data<br>Please enter your delivery address, where you would like your Quo to be sent. You will then be<br>redirected to the payment page. Where you will be able to select your preferred payment<br>method and complete your order. |     |
|                              | Name:                                                                                                    |     |

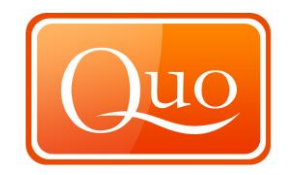

# **Enter Your Data**

Please enter your delivery address, where you would like your Quo to be sent. You will then be redirected to the payment page. Where you will be able to select your preferred payment method and complete your order.

| Name:               |               |
|---------------------|---------------|
| Lastname:           |               |
| Address 1:          |               |
| Address 2:          |               |
| City:               |               |
| ZIP code:           |               |
| Country:            |               |
| Telephone:          |               |
| Email:              | buy@mapyx.com |
| Subscribe to Qnews  |               |
| Continue to payment |               |

You will now reach the payment stage. Here you can select your payment method.

| ) 🕑 🕘 🌮 🈚 😒 http://ww | ww.mapys.com/index.asp?tn=pay&oid=29601                                                                                                    | - (            |
|-----------------------|----------------------------------------------------------------------------------------------------|----------------|
|                       | User: buy@mapyx                                                                                                    | r.com   Logout |
|                       | Your Shopping Cart                                                                                                    |                |
|                       | Step 1 Step 2 Step 3 Step 4                                                                                                    |                |
|                       | Review your cart & Select your Complete your Get your order<br>enter your details payment payment<br>preferences                                                                                                    |                |
|                       | Step 2: Select your payment preferences                                                                                                    |                |
|                       | 1. BardayCard                                                                                                    |                |
|                       | You will be redirected to Barclay Secure Payment page where you will enter your CreditDebit Card<br>details and finish the purchase.<br>We do not store any dy our Ordet/Debit Card information.                                                                             |                |
|                       | Click to Finish Your Payment using Barclay Card Secure Payment                                                                                                    |                |
|                       |                                                                                                    |                |
|                       | 2. PayPal                                                                                                    |                |
|                       | Pay with PayPaI-tast and secure way for online payments. You will be redirected to PayPaI<br>Secure Payment page where you will enter your PayPaI account or your Credit/Debit Card details.<br>We do not store any of your PayPaI account or Credit/Debit Card information. |                |
|                       | PayPal<br>Lice here to buy                                                                                                    |                |
|                       | 3. Pay by Phone                                                                                                    |                |
|                       | If you don't want to pay using internet payment services you can call us on 0844.35.777.34 and our support stat will help you to make your payment over the phone. Phone line is open every day between 9 an $-6$ p m.                                                       |                |
|                       | Your Order ID 29601                                                                                                    |                |
|                       |                                                                                                    |                |
|                       | Home I About Our I Eastures I officers I Media I Support Captor I Free Developed                                                                                                    |                |

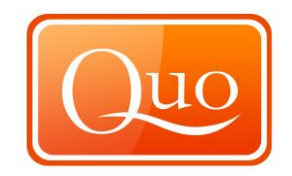

## 13.0 Right Click Map Menu

## 13.1 Maps

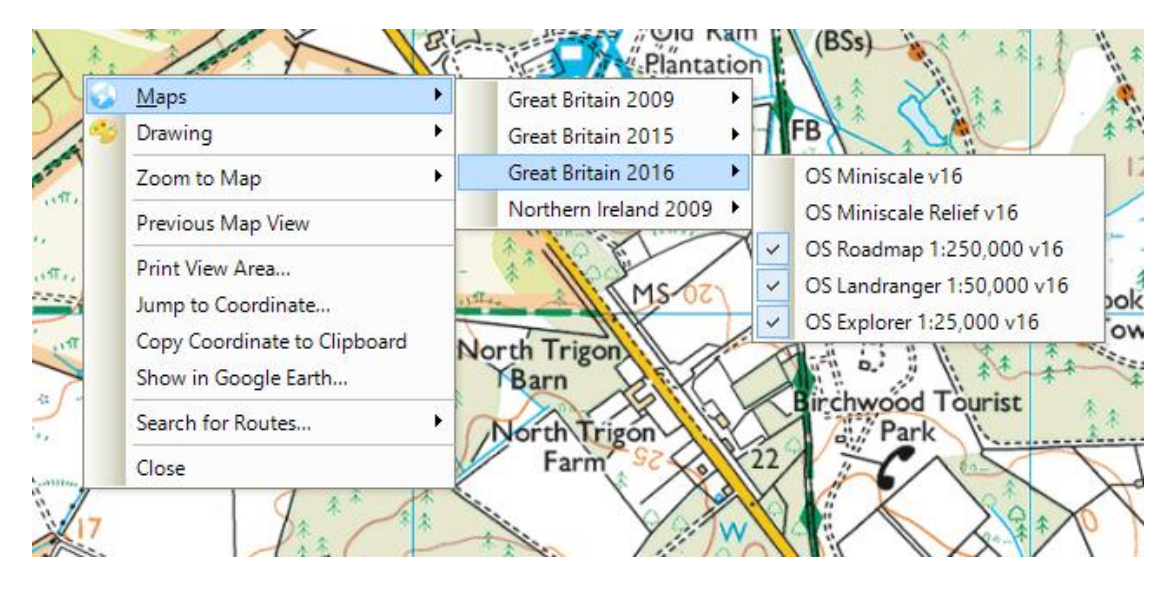

## 13.2 Drawing

When drawing is selected a submenu opens as shown below. This function enables drawing of "Waypoint sets", "Routes", "Tracks" or "Areas". It can be used to create an area from a drawn set of waypoints and vice versa or to convert a set of waypoints into a route or a track.

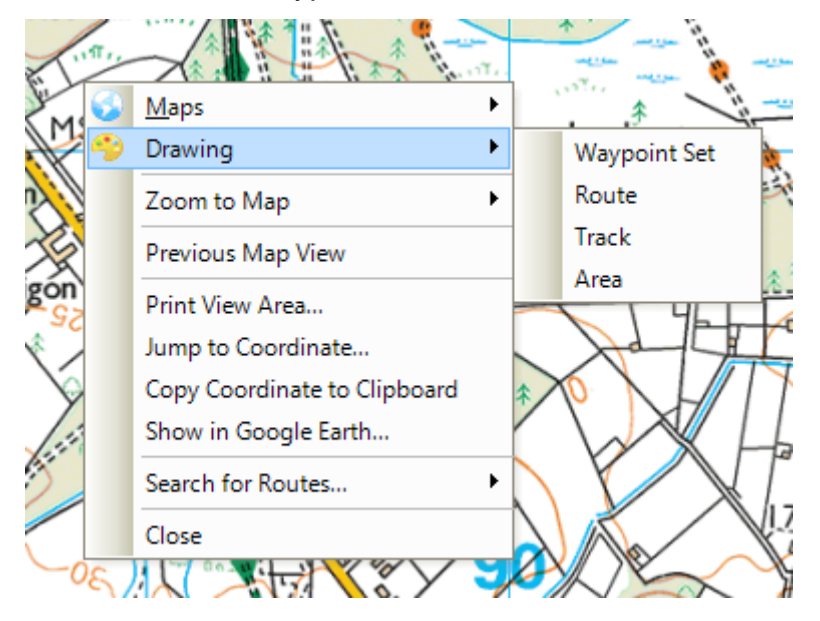

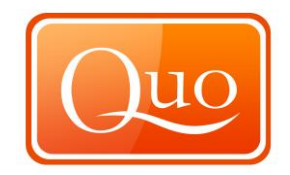

#### 13.3. Zoom Map

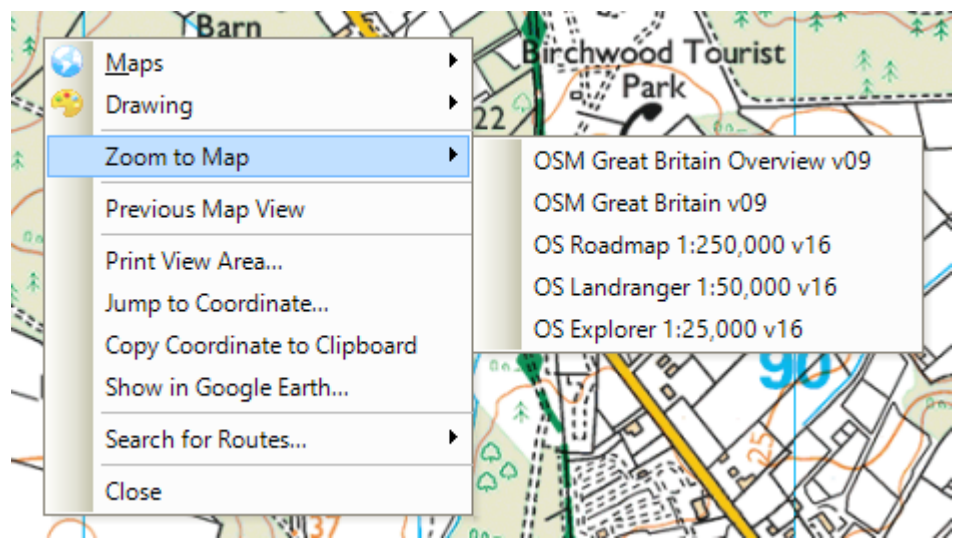

This function enables viewing of projects in any of the loaded maps scale.

#### **Previous Map View** 13.4.

"Previous Map View" reloads the map loaded before "Zoom to Map" function was chosen.

#### 13.5. **Print View Area**

Selecting "Print View Area" will print the area which was viewed.

#### 13.6. Jump to Coordinate

| Jump to Coordinate   | ×                   |
|----------------------|---------------------|
| Coordinate System    |                     |
| WGS 84 Degrees       | •                   |
| Longitude<br>E/W d.d | Latitude<br>N/S d.d |
| W 2,28550406         | N 54,07570912       |
| ОК                   | Cancel              |

This function enables easy and quick relocation to any coordinate on the map.

#### 13.7. **Copy Coordinate to Clipboard**

If this function is selected, chosen coordinates will be copied to the Clipboard.

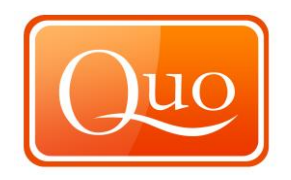

## 13.8. Search for Routes

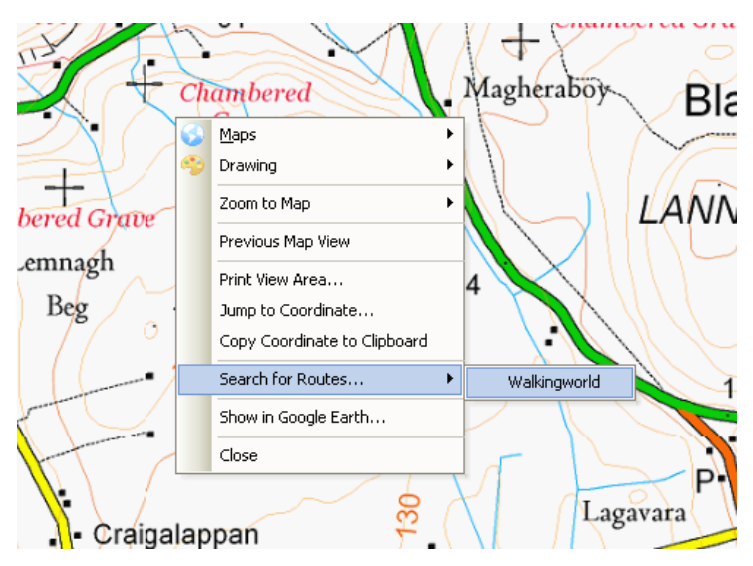

This function enables searches for preloaded routes with maps and other details in the "Walkingworld database". To access the detailed database a subscription from Walkingworld would need to be purchased.

### 13.9. Show in Google Earth

Current area or chosen area, route, waypoint or track will be displayed in Google Earth's satellite view.

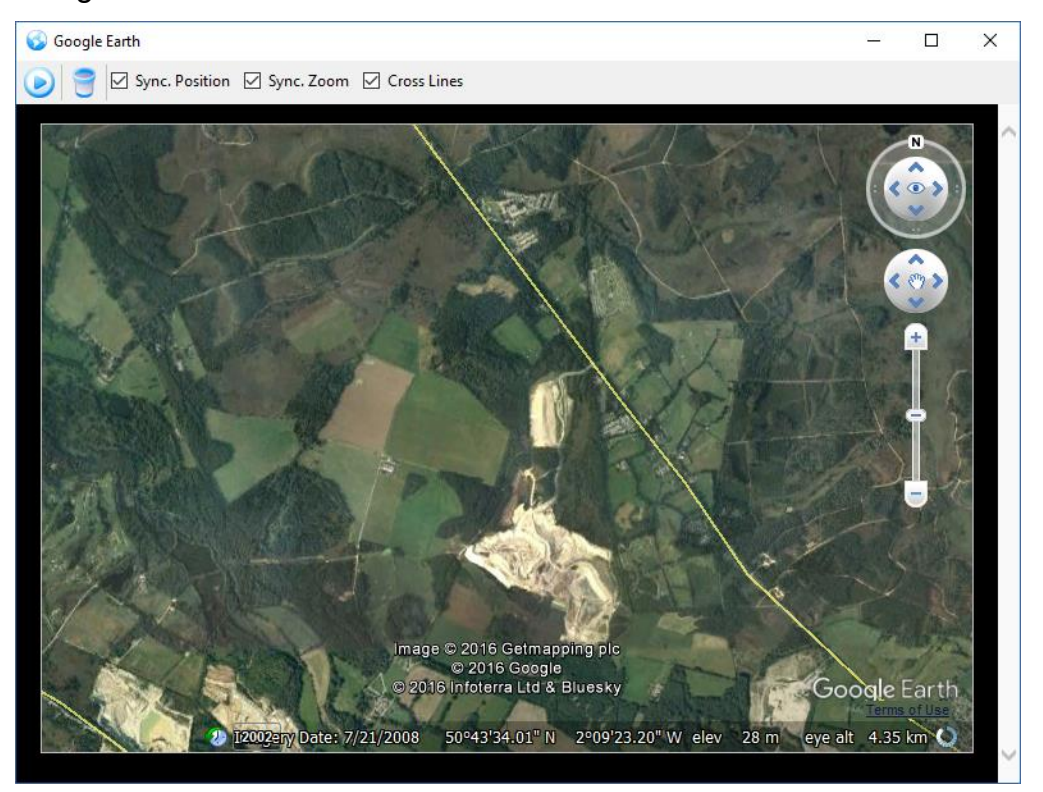
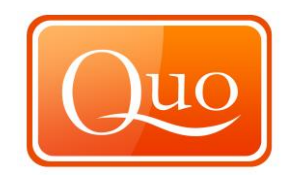

## 13.10. Close

Selecting "Close" will close the "Right- click map menu".

# **Right Click Route Menu**

# 14.1 Route

| 💯 Explorer                        |                     |           | _        |        | ×     |
|-----------------------------------|---------------------|-----------|----------|--------|-------|
| Project Loaded Maps               | Mini Maps Toolbo    | x History |          |        |       |
| 📂 한 👰 💐                           | 84                  |           | -        |        |       |
| '⊟… 🗹 📂 Group 1<br>亩… 🗹 📄 Layer 1 |                     | Name      | Longit   | tude   | Lat   |
|                                   | A Devite IDevite 11 | VDT 001   | W 2.18   | 86964  | N 50  |
|                                   | Route 'Route 1'     |           | W 2.16   | 371448 | N 50  |
|                                   | Continue Route      |           | W 2.16   | 183169 | N 50  |
|                                   | Reverse Route       |           | W 2.18   | 66507  | N 50  |
|                                   | Simplify Douto      |           | W 2.18   | 9/5486 | N SC  |
|                                   | Simplify Route      |           | W 2.17   | 347228 | N 50  |
|                                   | Find on Map         |           | 11 2.125 | 547220 | 11.54 |
|                                   | Properties          | •         |          |        |       |
|                                   | Convert to          | •         |          |        |       |
|                                   | Manage Content      |           |          |        |       |
|                                   | Create Route Car    | d         |          |        |       |
|                                   | Show Summary        |           |          |        | >     |
| <b>₽</b> 2↓ <b>E</b>              | Add to Profile      |           |          |        |       |
|                                   | Edit Points Date a  | and Time  |          |        |       |
| 01. Name                          | Show in Google I    | arth      |          |        |       |
| 02. Note                          |                     |           |          |        |       |
| 03. Display Image                 | Edit                | •         |          |        |       |
| 04. Point Name Pat                | Export to           | •         |          |        |       |
| 🗆 B. Map Behavior                 | Drint               |           |          |        |       |
| 05. Visible                       | Advanced D 1 1      |           |          |        |       |
| 06. Detectable                    | Advanced Print      |           |          |        | ¥     |
| 01. Name                          | Close               |           |          |        |       |
| Name used in project to 1         | dentity the object. |           |          |        |       |

Right mouse click to route displays a selection of functions and tools for route management.

14.2

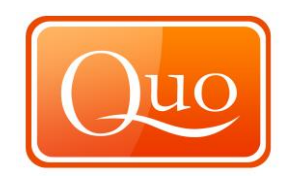

# 14.3 Continue Route

A set, finished or stored route can be continued from the end point by choosing "Continue Route" function. To finish the route again, right click and choose "End Route Here" or "End Route".

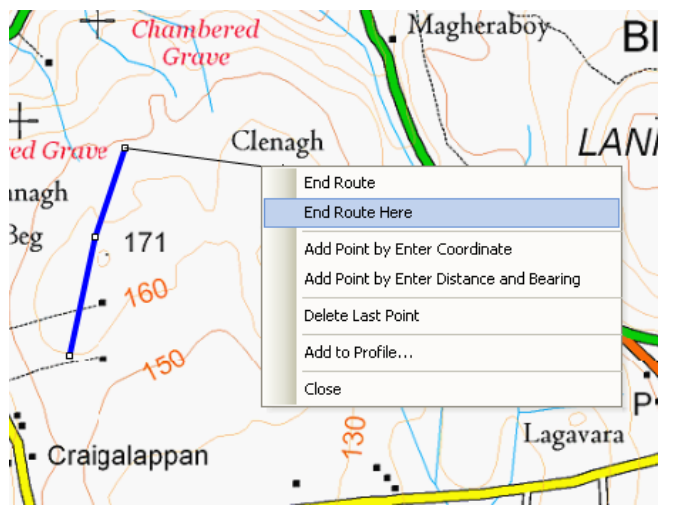

## 14.4 Reverse Route

This function reverses the route direction from start to finish.

## 14.5 Simplify Route

This function simplifies the route by reducing the number of waypoints.

#### 14.6 Delete Route

This function deletes the created route.

## 14.7 Select Route in Project

If the project consists of one or more routes, selection of this function will display

route's properties within the Project.

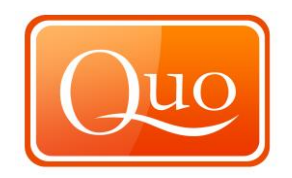

## 14.8 Insert Point Here

This function adds one waypoint at time to any chosen part of a route. To insert a point locate the location along the route and right click, then select 'Insert Point Here'.

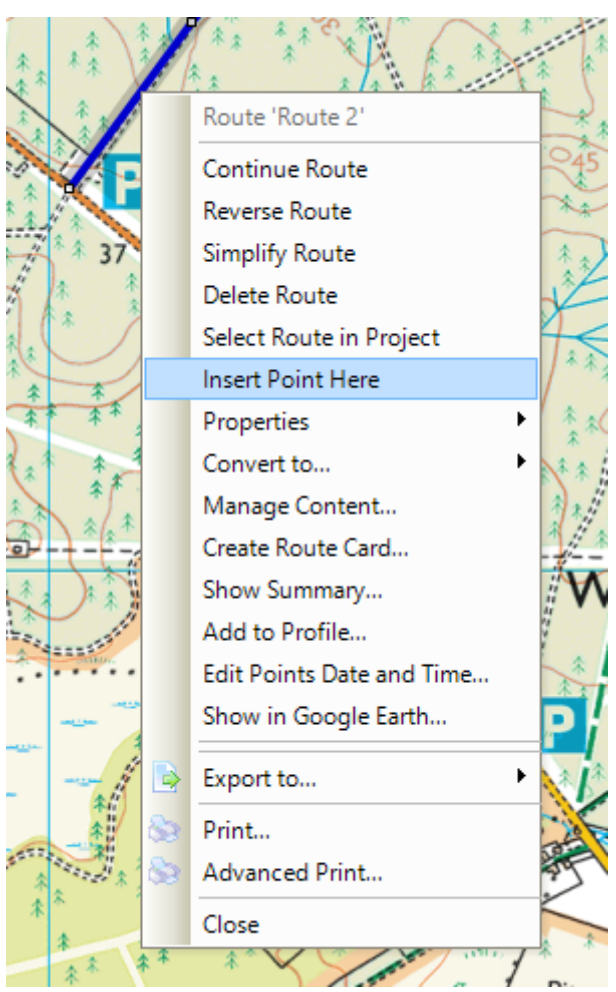

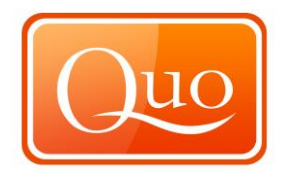

## 14.9 Properties

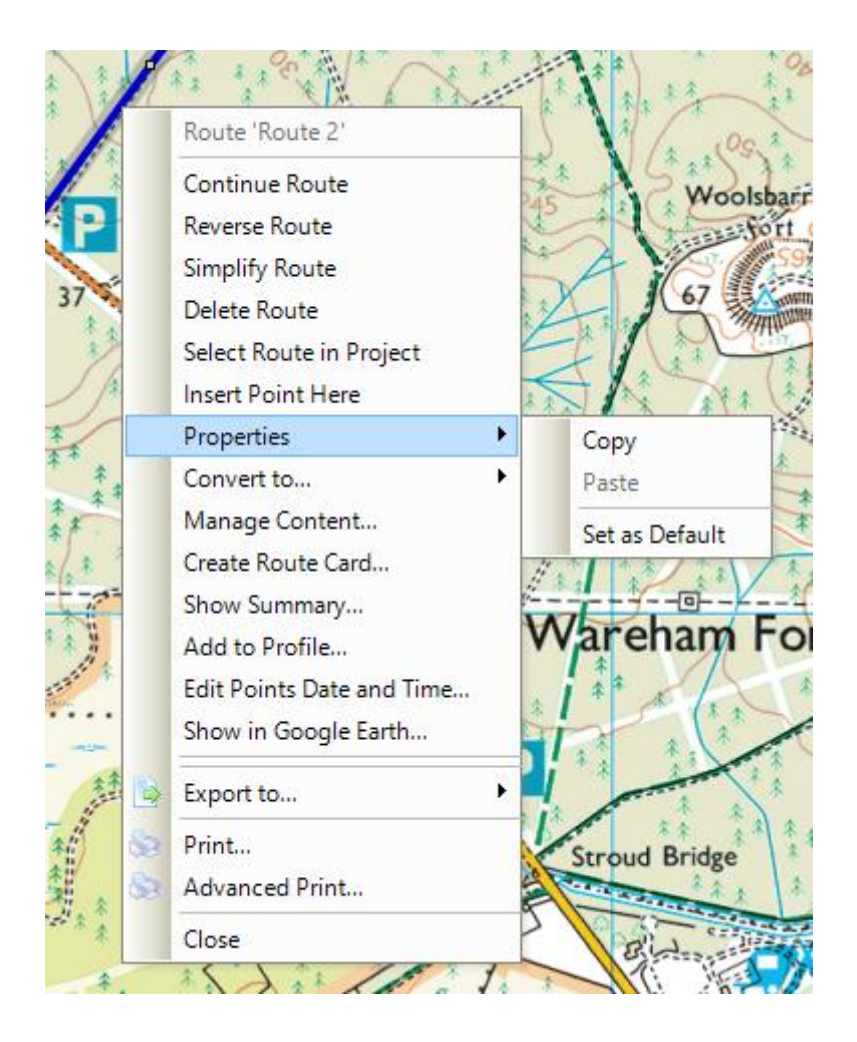

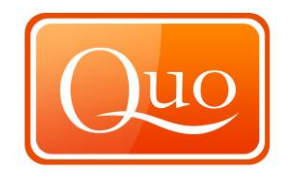

### 14.10 Convert to

Route can be converted to a "Waypoint set", a "Track" or to an "Area. If "Waypoint set" is selected, a set of waypoints will be created along the route. If "Track" is selected the route will be converted into a track. If "Area" is selected, Quo will connect the route's start and finish point and display the whole area.

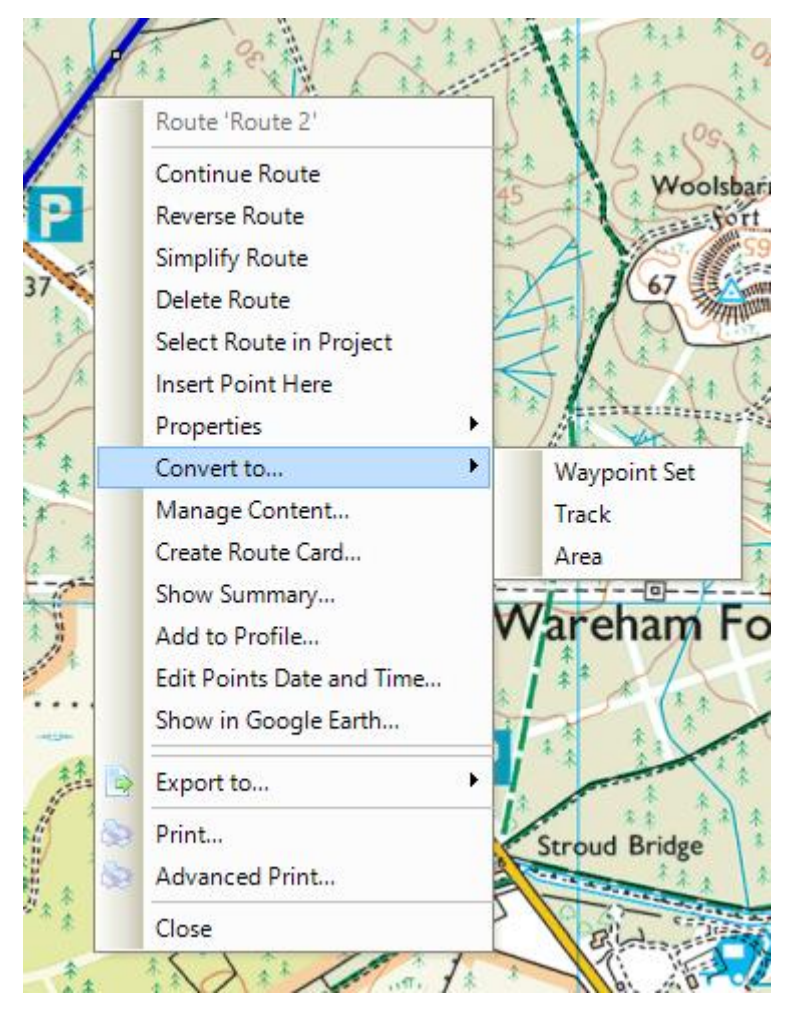

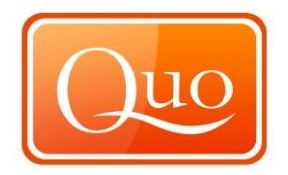

# 14.11 Manage Content

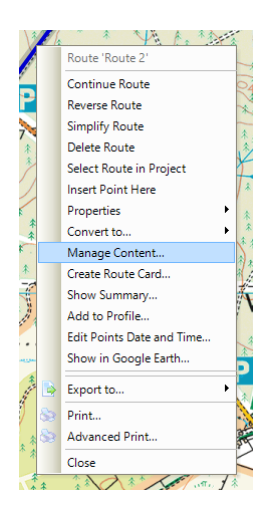

The 'Manage Content' function allows all type of files to be added to the route and opened up on the computer in its specific program, this can include pictures, video's, documents, spreadsheets, websites etc.

To add content to the route click on the + (plus) icon, this will then open up a generic open file window used by most windows applications. Select the files to be added.

| Content of 'Route    | 2'                          |
|----------------------|-----------------------------|
| 1                    |                             |
| DSC00037.JPG         |                             |
| 25k london.pdf       |                             |
| StHelens.xls         |                             |
|                      |                             |
|                      |                             |
|                      |                             |
|                      |                             |
|                      |                             |
|                      |                             |
|                      |                             |
|                      |                             |
| 2 · C                |                             |
| 🗆 A. Basic           |                             |
| 01. Name             | DSC00037.JPG                |
| 02. Note             |                             |
| 🗉 B. File            |                             |
| 03. Name             | DSC00037.JPG                |
| 04. Size             | 657.87 KB                   |
|                      |                             |
|                      |                             |
|                      |                             |
| UI. Name             | at the Scheme of the second |
| I Name used in proje | ct to identify the object.  |
|                      |                             |

To remove content from the route, click on the – (minus) button and to view the content either double click on the file or click on the magnifying glass.

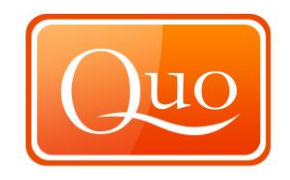

At the bottom of the 'Manage Content' window there is a properties box, change the name of the file and also add notes about the file here.

| Co               | ntent of 'Route 2'              | ×                 |
|------------------|---------------------------------|-------------------|
| Bik<br>25<br>Sti | e<br>k london.pdf<br>Helens.xls |                   |
| •                |                                 |                   |
|                  | A. Basic                        |                   |
|                  | 01. Name                        | Bike              |
|                  | 02. Note                        | the highest point |
|                  | B. File                         |                   |
|                  | 03. Name                        | DSC00037.JPG      |
|                  | 04. Size                        | 657.87 KB         |
|                  |                                 |                   |
| B.               | File                            |                   |

The content can be changed at any time; it will also be linked to the Quo file when saved.

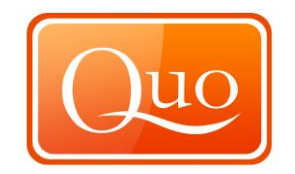

#### 14.12 Create Route Card

A "Route card" with a number of details can be created. Mapyx highly recommends printing of this card. It should be left with a trusted person for emergency cases.

| Create Route Card [Route 1] | - 10       | ~7         | -     | 10 A         | x     |
|-----------------------------|------------|------------|-------|--------------|-------|
| Information Options         |            |            |       |              |       |
| Travel Start Date and Time  | 26/05/2010 | 14:36:32 🚔 |       | No. in Party |       |
| Start Place                 |            |            |       |              |       |
| End Place                   |            |            |       |              |       |
| Objective                   |            |            |       |              |       |
| Name (Leader)               |            |            | Phone |              |       |
| Emergency Contact           |            |            | Phone |              |       |
| Vehicle Registration        |            |            |       |              |       |
| Parked At                   |            |            |       |              |       |
| Description                 |            |            |       |              |       |
|                             |            |            |       |              |       |
|                             |            |            |       |              |       |
|                             |            |            |       |              |       |
| Cancel                      |            |            |       | F            | inish |

## Options

| Create Route Card [Route 1] |                                                                | ×                                                          |
|-----------------------------|----------------------------------------------------------------|------------------------------------------------------------|
| Information Options         |                                                                |                                                            |
| General                     |                                                                |                                                            |
| Create Empty Route Card In  | formation                                                      | nd Time 💿 Show ETA                                         |
| Naismith Rule               |                                                                | Custom Rule                                                |
| Use Naismith Rule           |                                                                | Use Custom Rule                                            |
| Slow Descent Angle          | 20 🚖                                                           | Configure                                                  |
| Use Tranter's Correction    |                                                                | Custom rule is based on custom                             |
| Fit Level                   | 15 🔻                                                           | data. You can enter speed<br>(km/h) for ascent and descent |
| Hard Load                   |                                                                | angles between 0 and 90                                    |
| Hard Foot                   | Tranter's Correction is used for                               | button to configure your own                               |
| Night Trip                  | between 2 and 24 hours trip. Fit                               | walking, biking, driving,<br>speed.                        |
| Strong Chest Wind           | level tells how fast can you climb<br>300m in 800m in minutes. |                                                            |
|                             |                                                                |                                                            |
| Cancel                      |                                                                | Finish                                                     |

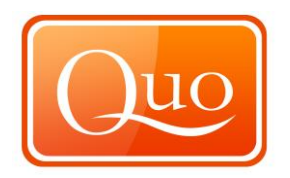

| Create Empty Route Card<br>Information<br>Show Date and Time | Creates a route card with no 'Information'.<br>This is the information you enter under the<br>'Information' tab.<br>Displays date and time in route card.                                                                                                    |
|--------------------------------------------------------------|----------------------------------------------------------------------------------------------------|
| Show ETA                                                     | Shows the estimated time of arrival in route card.                                                                                                    |
| Use Naismith's Rule<br>Slow Decent Angle                     | Naismith's Rule is a rule of thumb that helps<br>in the planning of a walking or hiking<br>expedition by calculating how long it will take<br>to walk the route, including ascents. The rule<br>was devised by William W. Naismith, a<br>Scottish mountaineer, in 1892.<br>Adjust the angle of decent. |
| Use Tranter's Correction                                     | Fine tunes values calculated by Naismith Rule.                                                                                                    |
| Fit Level                                                    |                                                                                                    |
| Hard Load                                                    | Person carrying Heavy equipment                                                                                                    |
| Hard Foot                                                    | Terrain difficult to walk.                                                                                                    |
| Night Trip                                                   | Walking through the night.                                                                                                    |
| Strong Chest Wind                                            | Strong wind blowing towards the direction of walk.                                                                                                    |
| Lleo Custom Pulo                                             | Allows you to adjust your spood                                                                                                    |

# Use Custom Rule

Allows you to adjust your speed.

| A٩  | km/h | • | Recalculate                   |
|-----|------|---|-------------------------------|
| 27° | 3    |   | This act accided to define    |
| 26° | 3    |   | It is not needed to define    |
| 25° | 3    |   | values will be interpolated   |
| 24° | 3    |   | after 'Recalculate' button is |
| 23° | 3    |   | pressed.                      |
| 22° | 3    |   |                               |
| 21° | 3    |   |                               |
| 20° | 3    |   | Valid speed number is         |
| 19° | 3    | Ξ | between 0.1 and 200 km/h.     |
| 18° | 3    |   |                               |
| 17° | 3    |   | Ascent angle 22 degrees       |
| 16° | 3    |   | (marked with yellow color in  |
| 15° | 3    |   | grid) represents your fitness |
| 14° | 3    |   | dimb 200m in 200m             |
| 13° | 3    |   | climb soom in soomj.          |
| 12° | 3    |   |                               |
| 11° | 3    |   |                               |
| 10° | 3    |   | Open Configuration            |
| 9°  | 3    |   | eper et inger o der infr      |
| 8°  | 3    |   | Save Configuration            |
| 7°  | 3    |   | Sare comparatori              |
| 6°  | 3    |   |                               |

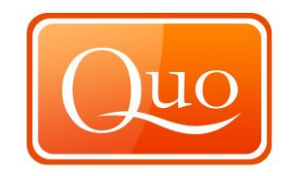

Custom speeds are entered here. Also users can save or open previous configuration files. Change the value for 0° and click on 'Recalculate' this will automatically change to the same for each angle. Enter different values for different angles and then click calculate; Quo will calculate your speed. It is best to do this with intervals as Quo will calculate the speed for the ones in between. Once the custom rule is completed click ok to return to the previous screen.

#### 14.13 Show Summary

When chosen "Route's summary" is displayed as shown below:

| Summary                |           | - |
|------------------------|-----------|---|
| 📕 🗞 😥                  |           |   |
| Summary: Route 1       |           | Ì |
| Total Air Distance     | 8,790.1 m |   |
| Total DTM Distance     | 8,795.8 m |   |
| Min. Altitude          | 73.6 m    |   |
| Max. Altitude          | 193.1 m   |   |
| Average Altitude       | 145.8 m   |   |
| Total Ascent           | 185.5 m   | = |
| Total Descent          | -66 m     |   |
| Total Ascent Distance  | 6,197.4 m |   |
| Total Descent Distance | 1,897 m   |   |
| Total Level Distance   | 701.5 m   |   |
| % of Ascent            | 70.5 %    |   |
| % of Descent           | 21.6 %    |   |
| % of Level             | 8 %       |   |
| J                      |           | Ŧ |

#### 14.14 Add to Profile

This function creates a detailed profile of the route with distance and altitude displayed as well as route's summary as shown in 13.12.

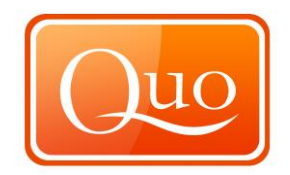

## 14.15 Edit Points Date and Time

Point date and time can be edited, increased or decreased in Hours

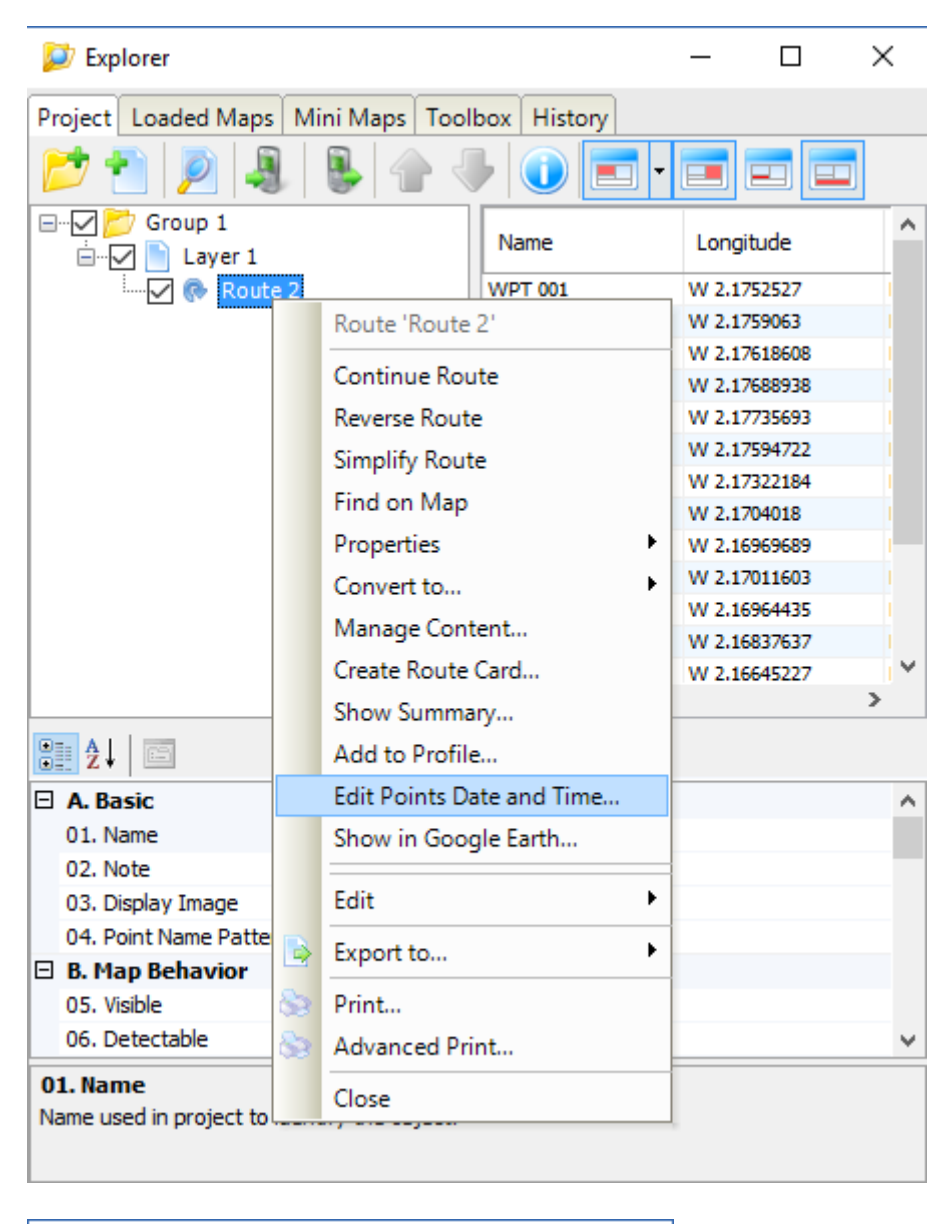

| Edit Points Date and Time 'Route 1'                               | ×      |
|-------------------------------------------------------------------|--------|
| Increase or decrease points date and time<br>for number of hours: | Þ 🔹    |
| ОК                                                                | Cancel |

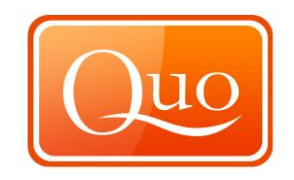

**14.16** Show in Google Earth Route will be displayed in Google Earth's view.

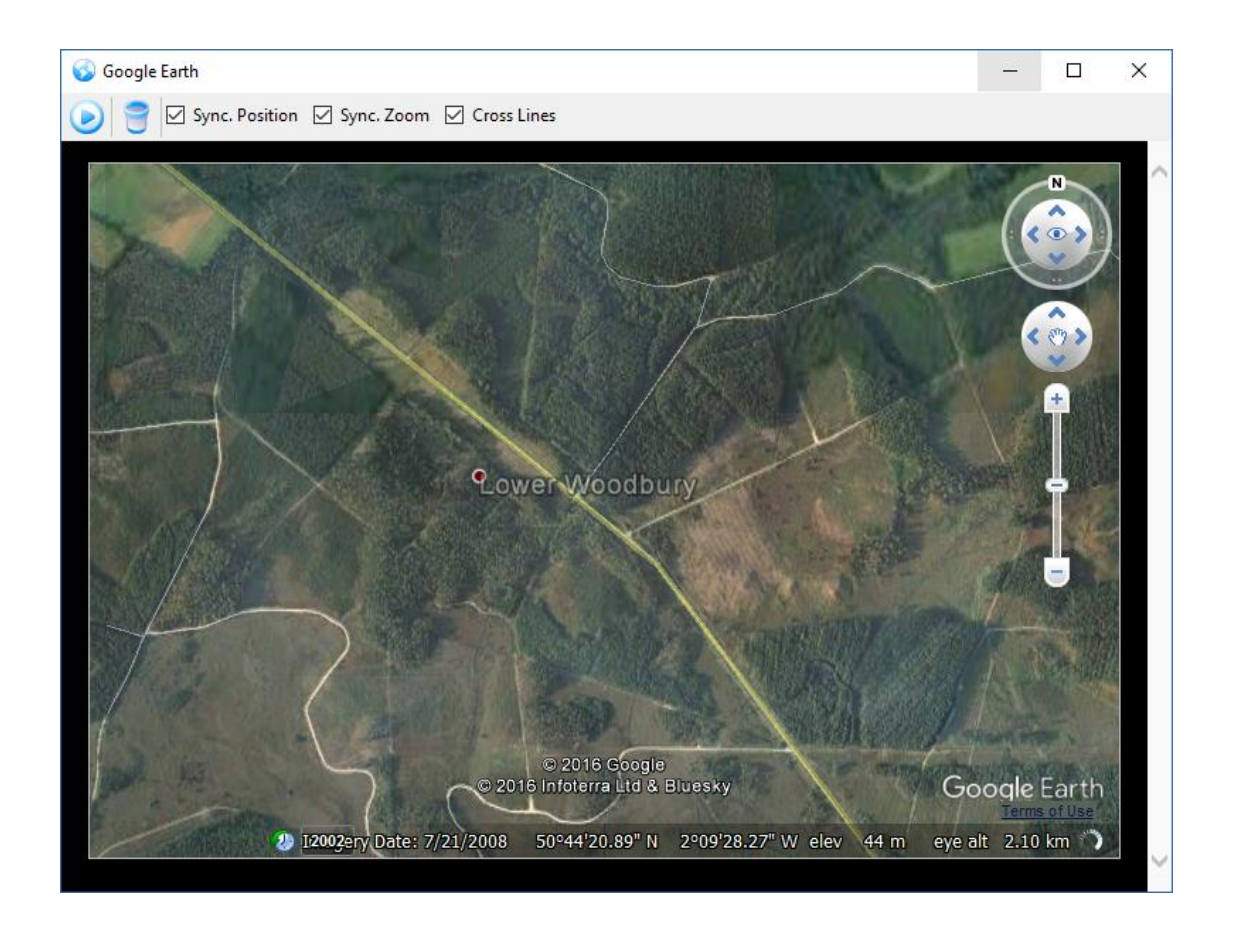

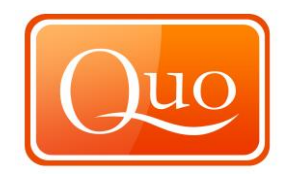

# 14.17 Export to

"Export to" enables export to any computer file, to a GPS device or to a mobile device.

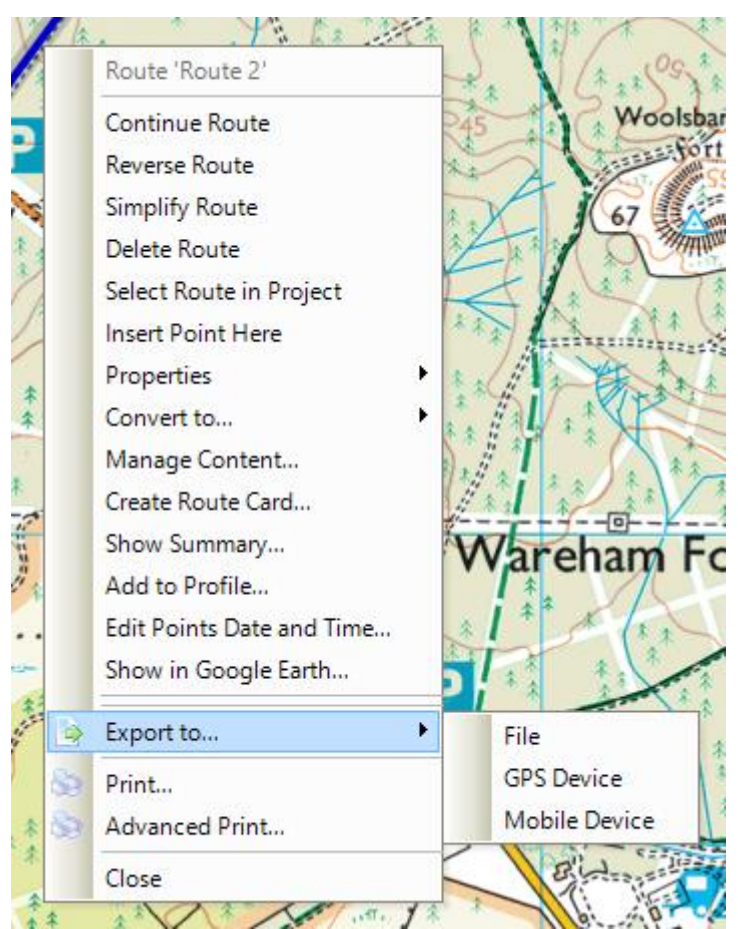

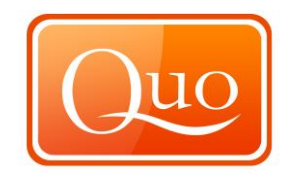

## 14.18 Print

Refer to section 5.10 of this report.

#### 14.19 Close

Choosing "Close" will close the "Right Click Route Menu".

### 15.0 Right Click Waypoint Menu

#### 15.1 Waypoint

Right-click on a waypoint opens the following menu:

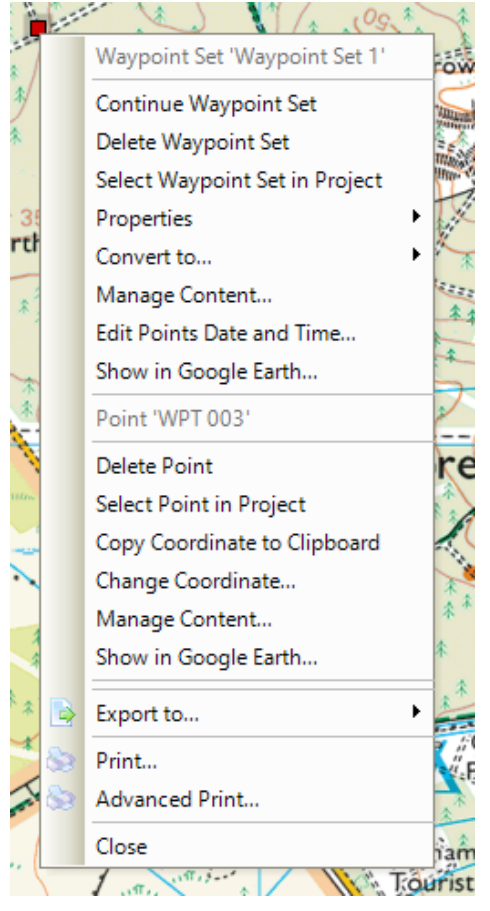

## 15.2 Continue Waypoint Set

A set, finished or stored waypoint set can be continued from the end point by "Continue Waypoint Set" function. To finish creating waypoint set again, right click and choose "End Waypoint Set Here" or "End Waypoint".

#### **15.3** Delete Waypoint

This function deletes any chosen waypoint.

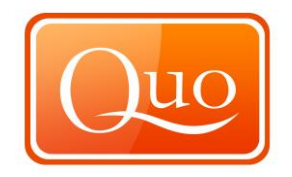

# 15.4 Select Waypoint in Project

By clicking a waypoint in the project, Quo will display a cross hair over the waypoint. If you double click Quo will automatically display the selected waypoint in the centre of the screen.

|              | MS AN A A                                   | 1.1.1 1.1      | ***          | Azze              | ** **                                  | 100                                                                                                    |
|--------------|---------------------------------------------|----------------|--------------|-------------------|----------------------------------------|----------------------------------------------------------------------------------------------------|
| $\checkmark$ | 💯 Explorer                                  |                | - 🗆          | ×                 | * *                                    | 1L1                                                                                                    |
| 1            |                                             |                |              |                   | 30                                     | 100                                                                                                    |
| 115          | Project Loaded Maps Mini Maps I             | oolbox History |              |                   | 111                                    | Vate.                                                                                                    |
| ERE .        | 📂 📩 👂 🦂 💺 👚                                 |                | • 🔳 💻 🔲      |                   | 27/                                    |                                                                                                    |
| 1            | ⊡…√ 📂 Group 1                               |                |              |                   |                                        | in the                                                                                                    |
|              | 🖮 🗹 📄 Layer 1                               | Name           | Longitude    | Lat               |                                        | N.                                                                                                    |
| ~            |                                             | WPT 001        | W 2.16461839 | N 50              | e 🛓                                    | * **                                                                                                    |
|              | 💎 💎 Waypoint Set 1                          | WPT 002        | W 2.16381623 | N 50              |                                        | A. 1 1-F                                                                                                    |
| 12 2         |                                             | WPT 003        | W 2.16296666 | IN 50             | * *                                    | ( TETELET                                                                                                    |
|              |                                             |                |              |                   | * (====                                | to at                                                                                                    |
| 2            |                                             |                |              |                   | A state of                             | *                                                                                                    |
| _            |                                             |                |              |                   | ~~~~~~~~~~~~~~~~~~~~~~~~~~~~~~~~~~~~~~ | 11 13                                                                                                    |
| * 4          |                                             |                |              |                   | ***                                    | 1.71                                                                                                    |
|              |                                             |                |              |                   | **                                     | * 1 34                                                                                                    |
| *            |                                             |                |              |                   | - 3                                    | SIA                                                                                                    |
|              |                                             |                |              |                   | loxworth                               | Heath                                                                                                    |
| *            |                                             |                |              |                   | i                                      | 25 1/1                                                                                                    |
|              |                                             | <              |              | >                 | * * *                                  | 1.                                                                                                    |
| 11           | <b>2</b> ↓                                  |                |              |                   | 1.4                                    | ****                                                                                                    |
| 2            | A. Basic                                    |                |              | ~                 | ***                                    | 1.00                                                                                                    |
|              | 01. Name                                    | WPT 003        |              |                   | ûôret -                                |                                                                                                    |
|              | 02. Note                                    |                |              |                   | ***                                    | **                                                                                                    |
| 余.           | 03. Url                                     |                |              |                   |                                        | 3 N.                                                                                                    |
|              | 04. Show in Route Card                      | Yes            |              |                   |                                        | 10- Content                                                                                                    |
| 4            | 🗆 B. Drawing                                |                |              |                   |                                        | and the second                                                                                                    |
| 1            | 05. Point Symbol or Image                   | (none)         |              |                   |                                        |                                                                                                    |
| 18           | 🗆 C. Data                                   |                |              | ×                 |                                        | 1 2                                                                                                    |
|              | 01. Name                                    |                |              |                   |                                        | * •                                                                                                    |
| 2            | Name used in project to identify the object | ct.            |              |                   | ** **                                  | * * *                                                                                                    |
| 1            |                                             |                |              |                   | Le la                                  | 1                                                                                                    |
| S            | ** ** **                                    | *              | * * *        | $\langle \rangle$ | 1 **                                   | and a state of the state of the |

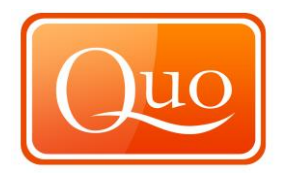

# 15.5 Properties

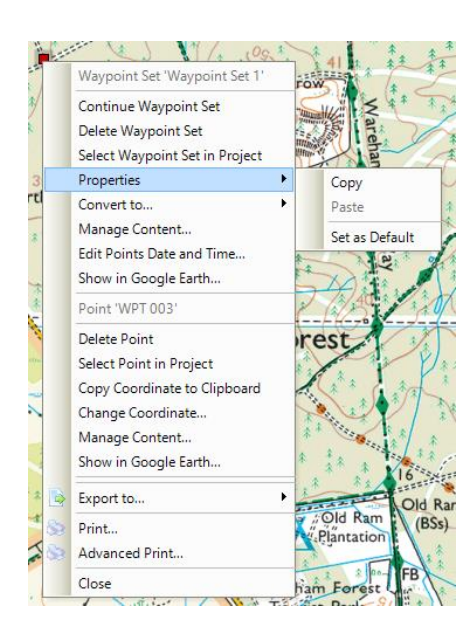

# 15.6 Convert to

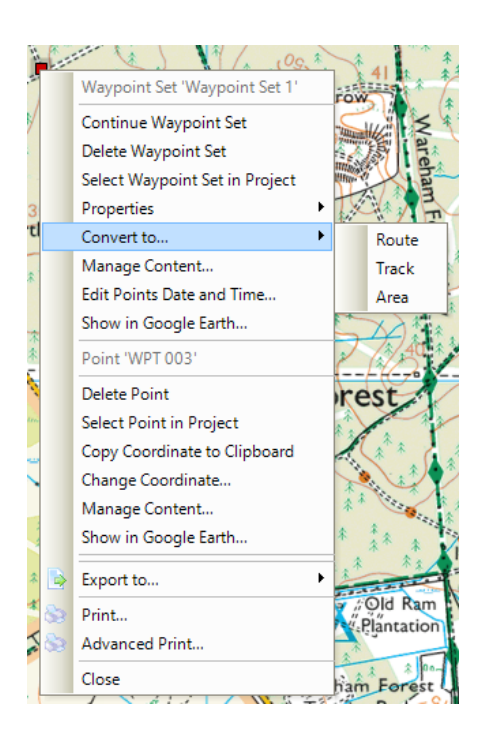

Waypoint set can be converted to a "Route, a "Track" or to an "Area. If "Route" is selected, a set of waypoints will be converted to a route. If "Track" is selected, set of waypoints will be converted into a track. If "Area" is selected, programme will connect starting and finishing waypoint, create and display an area.

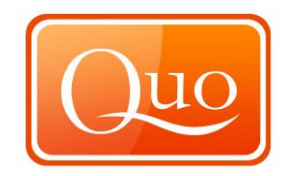

## 15.7 Manage Content

Refer to section 14.10 of this report.

#### 15.8 Show in Google Earth

Any chosen waypoint will be displayed in Google Earth's view.

#### 15.9 Delete Point

This function deletes any chosen point.

#### 15.10 Select Point in Project

By clicking to a point in the project, Quo will automatically display that point.

#### 15.11 Copy Coordinate to Clipboard

This will copy the coordinate to the clipboard which can then be pasted. For

example into a word document or excel document.

#### 15.12 Change Coordinate

This function enables easy and quick relocation to any coordinate on the map.

#### 15.13 Manage Content

Refer to section 14.10.

#### 15.14 Show in Google Earth

Any chosen point will be displayed in Google Earth's view.

## 15.15 Export to

Points can be exported to a file, GPS device or a mobile device.

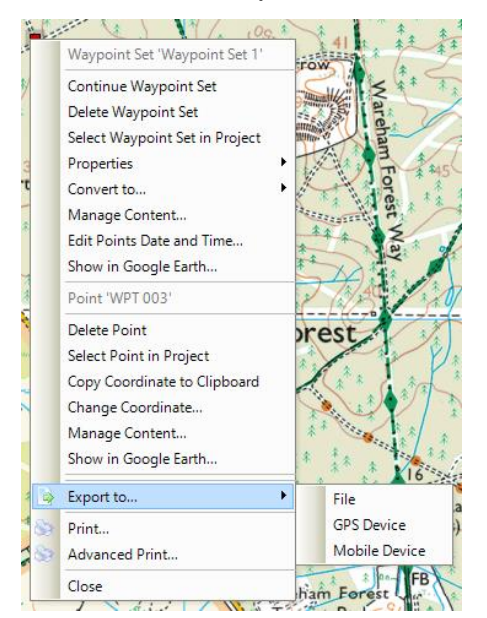

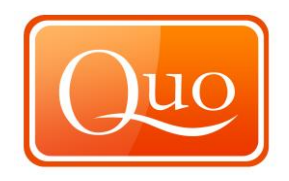

## 15.16 Print

Refer to section 5.10 of this report.

## 15.17 Close

Choosing "Close" will close the "Right Click Point Menu".

16.0 Right Click Area Menu

#### 16.1 Area

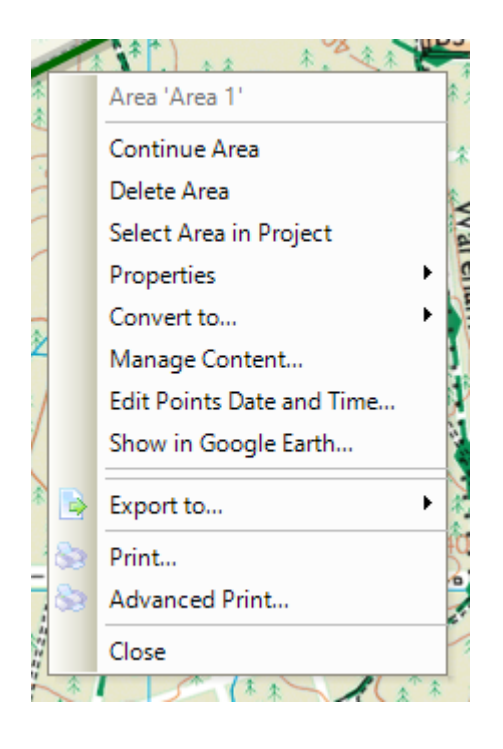

## 16.2 Continue Area Set

A set, finished or saved area can be continued from any point by "Continue Area Set" function. To finish creating area set again, right click and choose "End Area Here" or "End Area".

## 16.3 Delete Area

This function deletes chosen area.

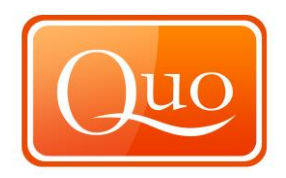

## 16.4 Select Area in Project

By clicking to any part of area's borders.

# 16.5 Properties

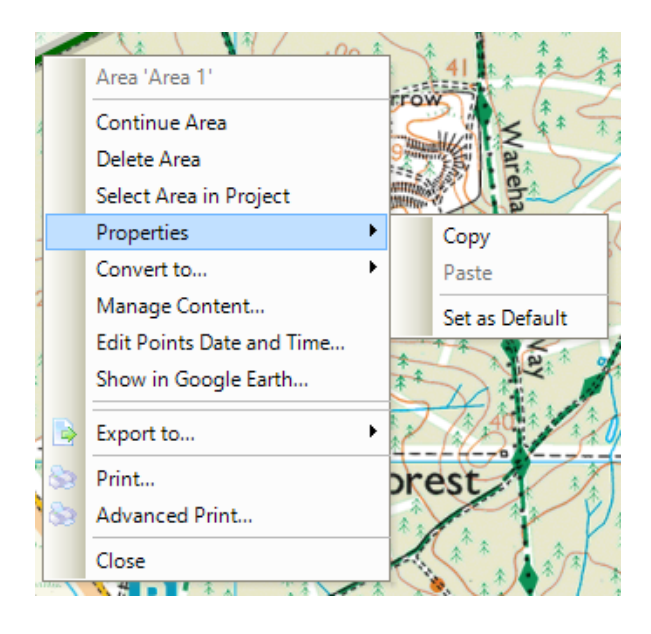

## 16.6 Convert to

Area can be converted to a "Waypoint set", a "Track" or to a "Route". If "Waypoint set" is selected, a set of waypoints will be created along the route. If "Route" is selected, track will be converted into a route.

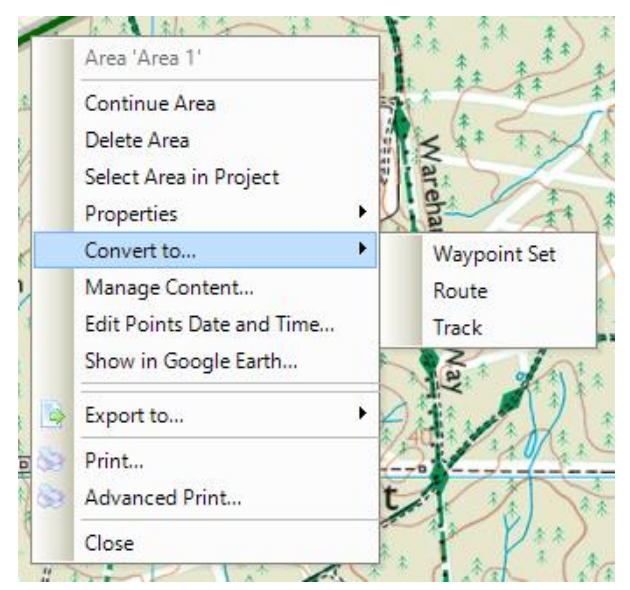

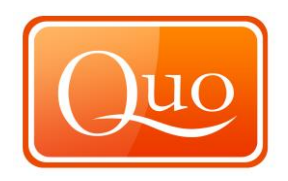

## 16.7 Manage Content

Refer to section 14.10 of this report.

# 16.8 Show in Google Earth

Chosen Area will be displayed in Google Earth's view.

## 16.9 Export to

Areas can be exported to a file, GPS device or a mobile device.

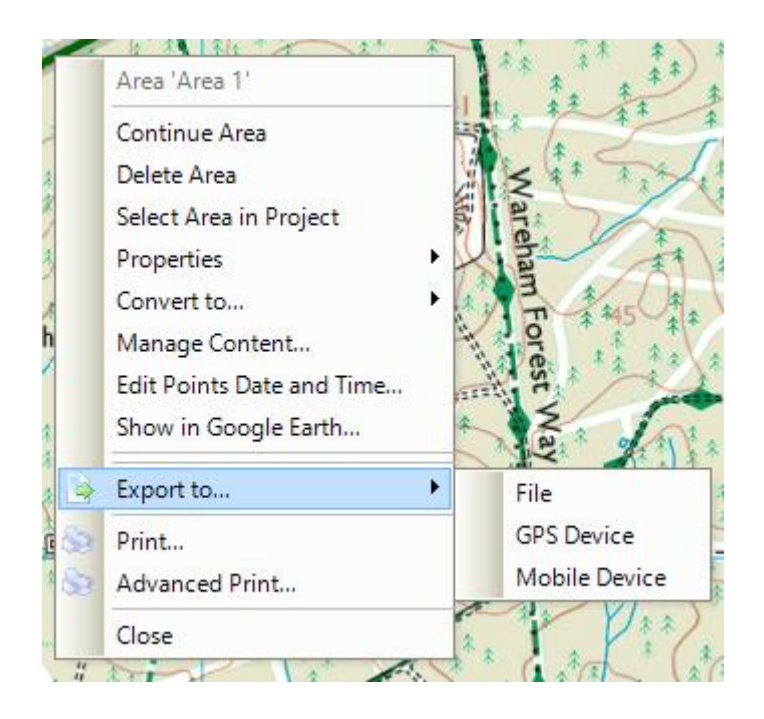

## 16.10 Print

Refer to section 5.10 of this report.

## 16.11 Close

Choosing "Close" will close the "Right Click Area Menu".

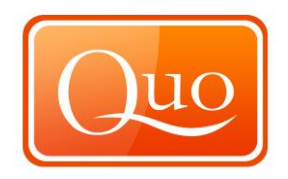

# 17.0 Right Click Track Menu

# 17.1 Track

Right-click on the track opens the following menu:

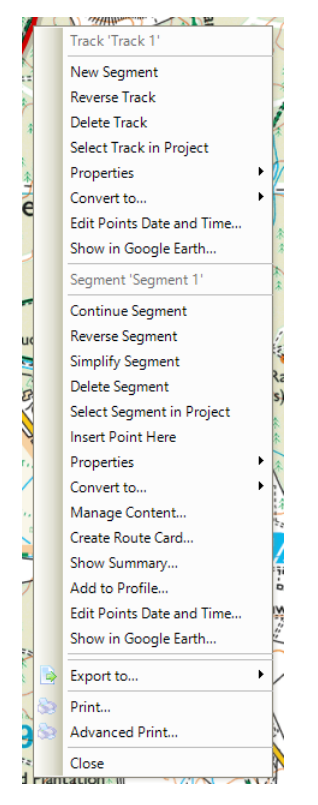

## 17.2 New Segment

A new segment can be added from any point of the track by choosing this option. Drawing of the new segment can be finished by right clicking the mouse and choosing "End Segment" or "End Segment Here".

## 17.3 Reverse Track

This function reverses the chosen track.

## 17.4 Delete Track

This function deletes chosen track.

## 17.5 Select Track in Project

Selects by clicking on the track.

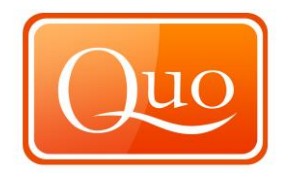

# 17.6 Properties

|    | New Segment               |                                                                                                    |
|----|---------------------------|----------------------------------------------------------------------------------------------------|
|    | Reverse Track             | and a series of the second second sec |
|    | Delete Track              | an (111)                                                                                                    |
|    | Select Track in Project   | More More                                                                                                    |
|    | Properties •              | Сору                                                                                                    |
|    | Convert to                | Paste                                                                                                    |
|    | Edit Points Date and Time | Paste to All Segments                                                                                                    |
|    | Show in Google Earth      | Set as Default                                                                                                    |
|    | Segment 'Segment 1'       | No Carta Martin                                                                                                    |
|    | Continue Segment          | to the second                                                                                                    |
|    | Reverse Segment           |                                                                                                    |
|    | Simplify Segment          | A A A A A A A A A A A A A A A A A A A                                                                                                    |
|    | Delete Segment            | am, 🦛 👔 🦓 🦄                                                                                                    |
|    | Select Segment in Project |                                                                                                    |
|    | Insert Point Here         | X 1 1 1 1 1 1                                                                                                    |
|    | Properties •              |                                                                                                    |
|    | Convert to                |                                                                                                    |
|    | Manage Content            |                                                                                                    |
|    | Create Route Card         |                                                                                                    |
|    | Show Summary              | Lookout                                                                                                    |
|    | Add to Profile            |                                                                                                    |
|    | Edit Points Date and Time | wood Tourist                                                                                                    |
|    | Show in Google Earth      | Park 19                                                                                                    |
| 10 | Export to                 | K Xant                                                                                                    |
| 3  | Print                     |                                                                                                    |
| 2  | Advanced Print            |                                                                                                    |
|    | Close                     | X XA                                                                                                    |

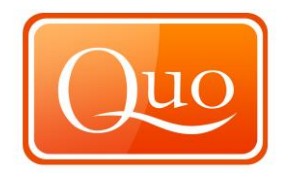

# 17.7 Convert to

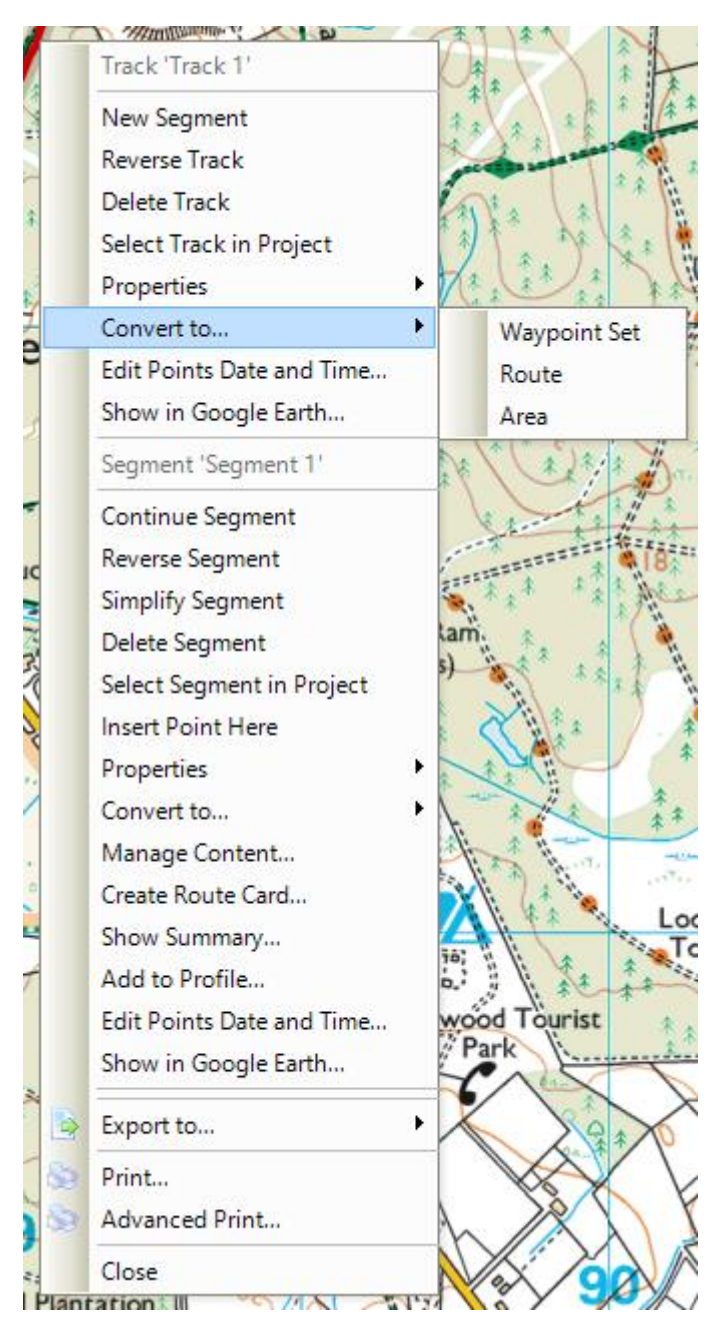

A track can be converted to a "Waypoint set", a "Route" or to an "Area. If "Waypoint set" is selected, a set of waypoints will be created along the route. If "Route" is selected, the track will be converted into a route. If "Area" is selected, Quo will connect track's start and finish point and display the whole area.

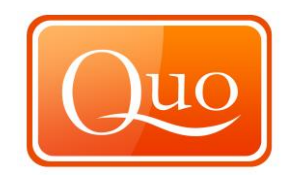

## 17.8 Show in Google Earth

Chosen track will be displayed in Google Earth's view.

#### 17.9 Segment

Right-click on the segment opens the menu.

#### 17.10 Continue Segment

A new segment of track can be added from any point on the track by choosing

this option. Drawing of the new segment can be finished by right clicking the mouse and choosing "End Segment" or "End Segment Here".

#### 17.11 Reverse Segment

This function will reverse the current segment.

#### 17.12 Simplify Segment

This will create a new segment with 'simplified' on the end with a reduced number of waypoints.

#### 17.13 Delete Segment

This function deletes chosen segment.

#### 17.14 Insert Point Here

This function will insert a point at this location, this can also be done by using the mouse scroll button.

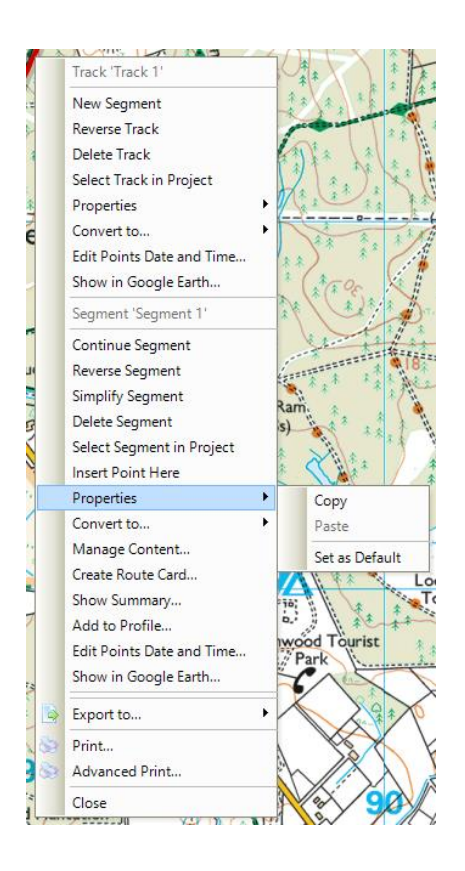

# 17.15 Properties

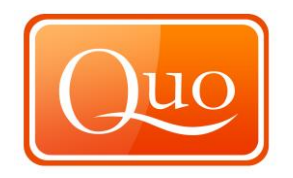

## 17.16 Convert to

A segment can be converted to a "Waypoint set", a "Route" or to an "Area. If "Waypoint set" is selected, a set of waypoints will be created along the track segment. If "Route" is selected, the track will be converted into a route. If "Area" is selected, Quo will connect segment's start and finish point and display the whole area.

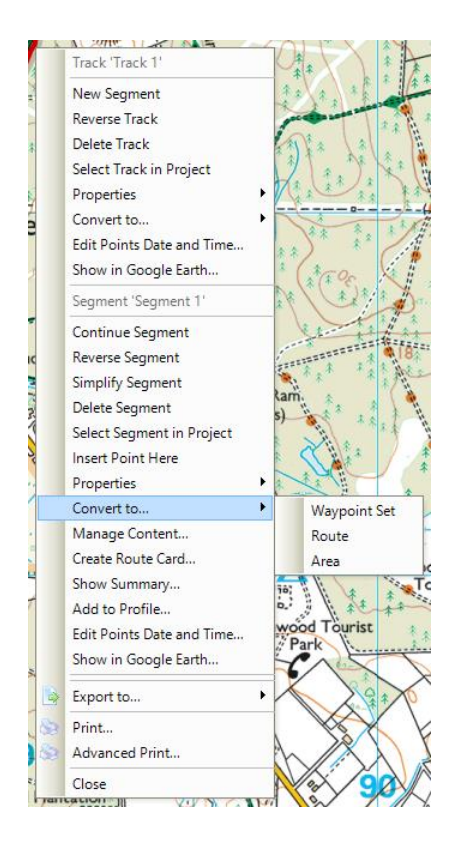

## 17.17 Manage Content

Refer to section 14.10 of this report.

# 17.18 Create Route Card

Refer to section 14.11 of this report.

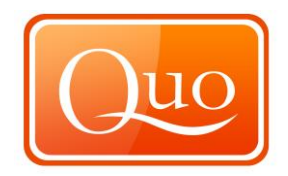

## 17.19 Show Summary

When chosen, segment's summary is displayed as shown below.

| Summary                |             | 3 |
|------------------------|-------------|---|
| Summary: Route 1       |             | ^ |
| Total Air Distance     | 132,776.5 m |   |
| Total DTM Distance     | 132,875.8 m |   |
| Min. Altitude          | 23 m        |   |
| Max. Altitude          | 172.1 m     |   |
| Average Altitude       | 78.5 m      |   |
| Total Ascent           | 1,409.1 m   | = |
| Total Descent          | -1,433.9 m  |   |
| Total Ascent Distance  | 51,808.3 m  |   |
| Total Descent Distance | 43,068.4 m  |   |
| Total Level Distance   | 37,999.1 m  |   |
| % of Ascent            | 39 %        |   |
| % of Descent           | 32.4 %      |   |
| % of Level             | 28.6 %      |   |

## 17.20 Add to Profile

This function creates a detailed profile of the segment with distance and altitude

displayed as well as route's summary as shown in 17.19.

## 17.21 Show in Google Earth

Refer to section 14.14 of this report.

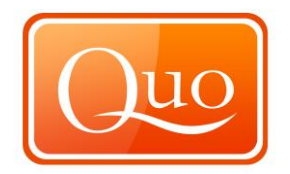

# 17.22 Export to

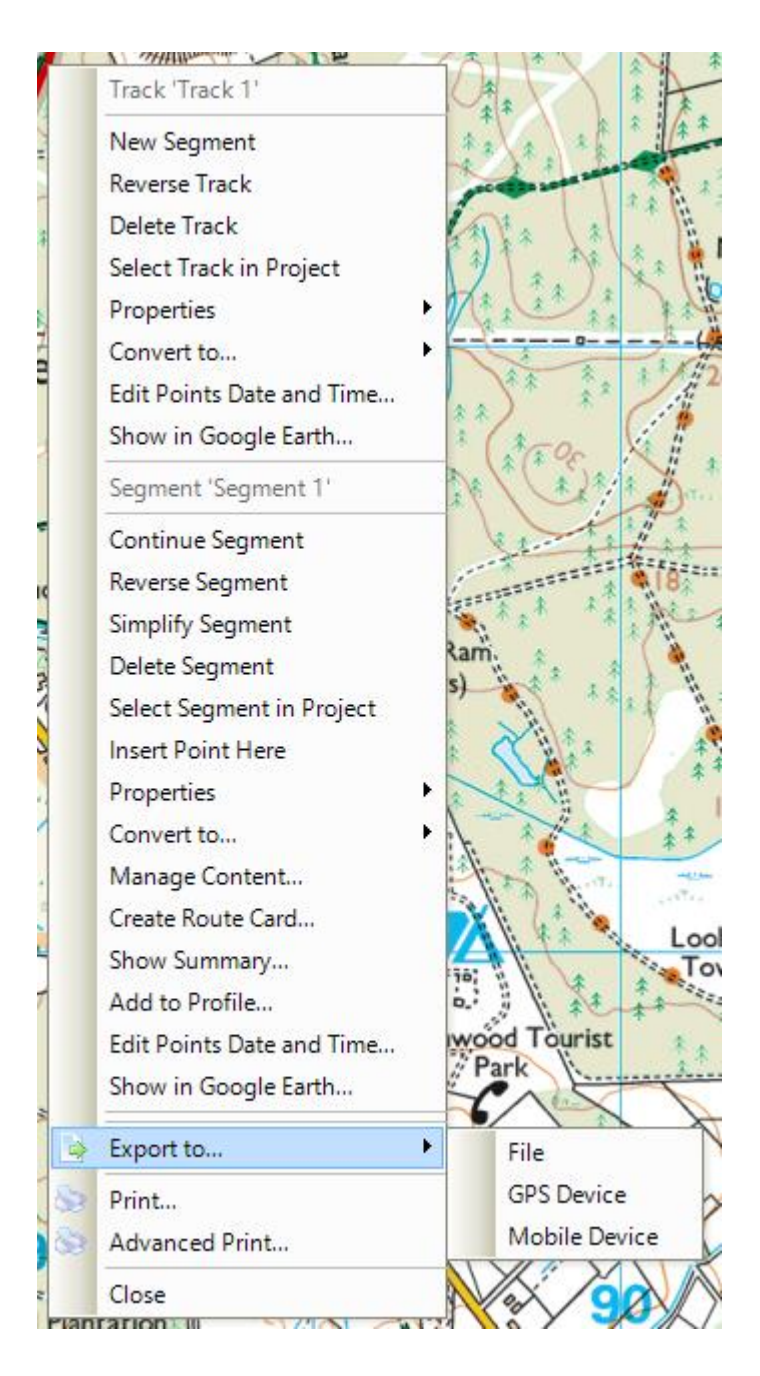

#### 17.23 Print

Refer to section 5.10 of this report

#### 17.24 Close

Choosing "Close" will close "Right -Click Segment Menu"

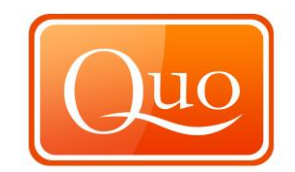

# 18.0 Appendix 1

| File Format                                                   | Waypoints |       | Tracks |       | Routes |       |
|---------------------------------------------------------------|-----------|-------|--------|-------|--------|-------|
|                                                               | Read      | Write | Read   | Write | Read   | Write |
| Alan Map500 tracklogs (.trl)<br>alantrl                       |           |       | yes    | yes   |        |       |
| Alan Map500 waypoints and routes<br>(.wpr)<br>alanwpr         | yes       | yes   |        |       | yes    | yes   |
| Brauniger IQ Series Barograph<br>Download<br>baroiq           |           |       | yes    |       |        |       |
| Bushnell GPS Trail file<br>bushnell_trl                       |           |       | yes    | yes   |        |       |
| Bushnell GPS Waypoint file<br>bushnell                        | yes       | yes   |        |       |        |       |
| Cambridge/Winpilot glider software cambridge                  | yes       | yes   |        |       |        |       |
| CarteSurTable data file<br>cst                                | yes       |       | yes    |       | yes    |       |
| Cetus for Palm/OS<br>cetus                                    | yes       | yes   | yes    |       |        |       |
| CoastalExplorer XML<br>coastexp                               | yes       | yes   |        |       | yes    | yes   |
| Columbus/Visiontac V900 files (.csv)<br>v900                  | yes       |       | yes    |       |        |       |
| Comma separated values<br>csv                                 | yes       | yes   |        |       |        |       |
| CompeGPS data files (.wpt/.trk/.rte) compegps                 | yes       | yes   | yes    | yes   | yes    | yes   |
| CoPilot Flight Planner for Palm/OS copilot                    | yes       | yes   |        |       |        |       |
| cotoGPS for Palm/OS<br>coto                                   | yes       | yes   | yes    |       |        |       |
| Data Logger iBlue747 csv<br>iblue747                          |           |       | yes    | yes   |        |       |
| Dell Axim Navigation System (.gpb)<br>file format<br>axim_gpb |           |       | yes    |       |        |       |
| DeLorme .an1 (drawing) file<br>an1                            | yes       | yes   |        | yes   | yes    | yes   |

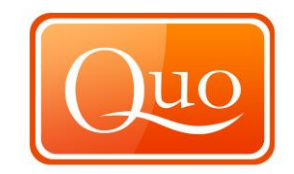

| File Format                                               | Waypoints |       | Tracks |       | Routes |       |
|-----------------------------------------------------------|-----------|-------|--------|-------|--------|-------|
|                                                           | Read      | Write | Read   | Write | Read   | Write |
| DeLorme GPL<br>gpl                                        |           |       | yes    | yes   |        |       |
| DeLorme PN-20/PN-30/PN-40 USB<br>protocol<br>delbin       | yes       | yes   | yes    | yes   | yes    | yes   |
| DeLorme Street Atlas Plus<br>saplus                       | yes       | yes   |        |       |        |       |
| DeLorme Street Atlas Route saroute                        |           |       | yes    |       |        |       |
| DeLorme XMap HH Native .WPT<br>xmap                       | yes       | yes   |        |       |        |       |
| DeLorme XMap/SAHH 2006 Native<br>.TXT<br>xmap2006         | yes       | yes   |        |       |        |       |
| DeLorme XMat HH Street Atlas USA<br>.WPT (PPC)<br>xmapwpt | yes       | yes   |        |       |        |       |
| Destinator Itineraries (.dat)<br>destinator_itn           |           |       |        |       | yes    | yes   |
| Destinator Points of Interest (.dat)<br>destinator_poi    | yes       | yes   |        |       |        |       |
| Destinator TrackLogs (.dat)<br>destinator_trl             |           |       | yes    | yes   |        |       |
| EasyGPS binary format<br>easygps                          | yes       | yes   |        |       |        |       |
| Embedded Exif-GPS data (.jpg)<br>exif                     | yes       | yes   |        |       |        |       |
| Enigma binary waypoint file (.ert)<br>enigma              | yes       | yes   |        |       | yes    | yes   |
| FAI/IGC Flight Recorder Data<br>Format<br>igc             |           |       | yes    | yes   | yes    | yes   |
| Franson GPSGate Simulation<br>gpssim                      |           | yes   |        | yes   |        | yes   |
| Fugawi<br>fugawi                                          | yes       | yes   |        |       |        |       |
| G7ToWin data files (.g7t)<br>g7towin                      | yes       |       | yes    |       | yes    |       |

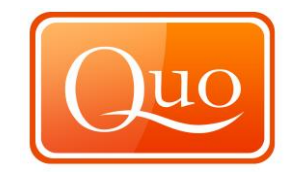

| File Format                                             | Waypoints |       | Tracks |       | Routes |       |
|---------------------------------------------------------|-----------|-------|--------|-------|--------|-------|
|                                                         | Read      | Write | Read   | Write | Read   | Write |
| Garmin 301 Custom position and heartrate garmin301      | yes       | yes   |        |       |        |       |
| Garmin Logbook XML<br>glogbook                          |           |       | yes    | yes   |        |       |
| Garmin MapSource - gdb<br>gdb                           | yes       | yes   | yes    | yes   | yes    | yes   |
| Garmin MapSource - mps<br>mapsource                     | yes       | yes   | yes    | yes   | yes    | yes   |
| Garmin MapSource - txt (tab<br>delimited)<br>garmin_txt | yes       | yes   | yes    | yes   | yes    | yes   |
| Garmin PCX5<br>pcx                                      | yes       | yes   | yes    | yes   | yes    | yes   |
| Garmin POI database<br>garmin_poi                       | yes       | yes   |        |       |        |       |
| Garmin Points of Interest (.gpi)<br>garmin_gpi          | yes       | yes   |        |       |        |       |
| Garmin serial/USB protocol garmin                       | yes       | yes   | yes    | yes   | yes    | yes   |
| Garmin Training Center (.tcx)<br>gtrnctr                | yes       |       | yes    | yes   |        |       |
| Geocaching.com .loc<br>geo                              | yes       | yes   |        |       |        |       |
| GeocachingDB for Palm/OS<br>gcdb                        | yes       | yes   |        |       |        |       |
| Geogrid-Viewer ascii overlay file<br>(.ovl)<br>ggv_ovl  | yes       | yes   | yes    | yes   | yes    | yes   |
| Geogrid-Viewer tracklogs (.log)<br>ggv_log              |           |       | yes    | yes   |        |       |
| GEOnet Names Server (GNS)<br>geonet                     | yes       | yes   |        |       |        |       |
| GeoNiche .pdb<br>geoniche                               | yes       | yes   |        |       |        |       |
| GlobalSat DG-100/BT-335 Download<br>dg-100              |           |       | yes    |       |        |       |

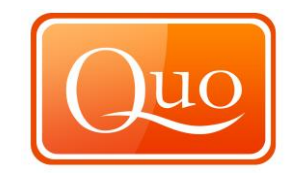

| File Format                                               | Waypoints |       | Tracks |       | Routes |       |
|-----------------------------------------------------------|-----------|-------|--------|-------|--------|-------|
|                                                           | Read      | Write | Read   | Write | Read   | Write |
| Google Earth (Keyhole) Markup<br>Language<br>kml          | yes       | yes   | yes    | yes   | yes    | yes   |
| Google Maps XML<br>google                                 |           |       | yes    |       |        |       |
| Google Navigator Tracklines (.trl)<br>gnav_trl            |           |       | yes    | yes   |        |       |
| GoPal GPS track log (.trk)<br>gopal                       |           |       | yes    | yes   |        |       |
| GpilotS<br>gpilots                                        | yes       | yes   |        |       |        |       |
| GPS TrackMaker<br>gtm                                     | yes       | yes   | yes    | yes   | yes    | yes   |
| GPSBabel arc filter file<br>arc                           | yes       | yes   |        |       |        |       |
| GpsDrive Format<br>gpsdrive                               | yes       | yes   |        |       |        |       |
| GpsDrive Format for Tracks<br>gpsdrivetrack               | yes       | yes   |        |       |        |       |
| GPSman<br>gpsman                                          | yes       | yes   |        |       |        |       |
| GPSPilot Tracker for Palm/OS<br>gpspilot                  | yes       | yes   |        |       |        |       |
| gpsutil<br>gpsutil                                        | yes       | yes   |        |       |        |       |
| GPX XML<br>gpx                                            | yes       | yes   | yes    | yes   | yes    | yes   |
| HikeTech<br>hiketech                                      | yes       | yes   | yes    | yes   |        |       |
| Holux (gm-100) .wpo Format<br>holux                       | yes       | yes   |        |       |        |       |
| Holux M-241 (MTK based) Binary<br>File Format<br>m241-bin |           |       | yes    |       |        |       |
| Holux M-241 (MTK based) download m241                     |           |       | yes    |       |        |       |

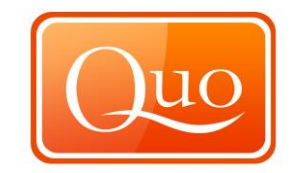

| File Format                                                | Waypoints |       | Tracks |       | Routes |       |
|------------------------------------------------------------|-----------|-------|--------|-------|--------|-------|
|                                                            | Read      | Write | Read   | Write | Read   | Write |
| Honda/Acura Navigation System VP<br>Log File Format<br>vpl |           |       | yes    |       |        |       |
| HSA Endeavour Navigator export<br>File<br>hsandv           | yes       | yes   |        |       |        |       |
| HTML Output<br>html                                        |           | yes   |        |       |        |       |
| Humminbird tracks (.ht)<br>humminbird_ht                   | yes       |       | yes    | yes   | yes    |       |
| Humminbird waypoints and routes<br>(.hwr)<br>humminbird    | yes       | yes   | yes    |       | yes    | yes   |
| IGN Rando track files<br>ignrando                          |           |       | yes    | yes   |        |       |
| iGO2008 points of interest (.upoi)<br>igo2008_poi          | yes       | yes   |        |       |        |       |
| IGO8 .trk<br>igo8                                          |           |       | yes    | yes   |        |       |
| Jelbert GeoTagger data file<br>jtr                         |           |       | yes    | yes   |        |       |
| Jogmap.de XML format<br>jogmap                             |           |       | yes    |       |        |       |
| Kartex 5 Track File<br>ktf2                                |           |       | yes    | yes   |        |       |
| Kartex 5 Waypoint File<br>kwf2                             | yes       | yes   |        |       |        |       |
| Kompass (DAV) Track (.tk)<br>kompass_tk                    |           |       | yes    | yes   |        |       |
| Kompass (DAV) Waypoints (.wp)<br>kompass_wp                | yes       | yes   |        |       |        |       |
| KuDaTa PsiTrex text<br>psitrex                             | yes       | yes   | yes    | yes   | yes    | yes   |
| Lowrance USR<br>Iowranceusr                                | yes       | yes   | yes    | yes   | yes    | yes   |
| Magellan Explorist Geocaching maggeo                       | yes       | yes   |        |       |        |       |

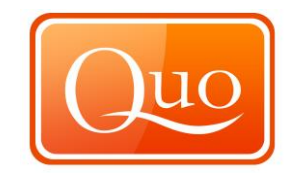

| File Format                                               | Waypoints |       | Tracks |       | Routes |       |
|-----------------------------------------------------------|-----------|-------|--------|-------|--------|-------|
|                                                           | Read      | Write | Read   | Write | Read   | Write |
| Magellan Mapsend<br>mapsend                               | yes       | yes   | yes    | yes   | yes    | yes   |
| Magellan NAV Companion for<br>Palm/OS<br>magnav           | yes       | yes   |        |       |        |       |
| Magellan SD files (as for eXplorist)<br>magellanx         | yes       | yes   | yes    | yes   | yes    | yes   |
| Magellan SD files (as for Meridian)<br>magellan           | yes       | yes   | yes    | yes   | yes    | yes   |
| Magellan serial protocol<br>magellan                      | yes       | yes   | yes    | yes   | yes    | yes   |
| MagicMaps IK3D project file (.ikt)<br>ik3d                | yes       |       | yes    |       |        |       |
| Map&Guide 'TourExchangeFormat'<br>XML<br>tef              |           |       |        |       | yes    |       |
| Map&Guide to Palm/OS exported<br>files (.pdb)<br>mag_pdb  | yes       |       |        |       | yes    |       |
| MapAsia track file (.tr7)<br>mapasia_tr7                  |           |       | yes    | yes   |        |       |
| Mapopolis.com Mapconverter CSV mapconverter               | yes       | yes   |        |       |        |       |
| MapTech Exchange Format<br>mxf                            | yes       | yes   |        |       |        |       |
| Memory-Map Navigator overlay files<br>(.mmo)<br>mmo       | yes       | yes   | yes    | yes   | yes    | yes   |
| Microsoft AutoRoute 2002 (pin/route reader)<br>msroute    |           |       |        |       | yes    |       |
| Microsoft Streets and Trips (pin/route reader)<br>msroute |           |       |        |       | yes    |       |
| Microsoft Streets and Trips 2002-<br>2007<br>s_and_t      | yes       | yes   |        |       |        |       |

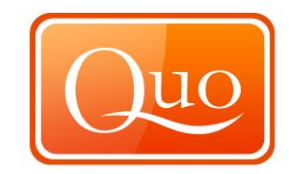

| File Format                                                | Waypoints |       | Tracks |       | Routes |       |
|------------------------------------------------------------|-----------|-------|--------|-------|--------|-------|
|                                                            | Read      | Write | Read   | Write | Read   | Write |
| Motorrad Routenplaner (Map&Guide)<br>.bcr files<br>bcr     |           |       |        |       | yes    | yes   |
| MS PocketStreets 2002 Pushpin<br>psp                       | yes       | yes   |        |       |        |       |
| MTK Logger (iBlue 747,) Binary<br>File Format<br>mtk-bin   |           |       | yes    |       |        |       |
| MTK Logger (iBlue 747,Qstarz BT-<br>1000,) download<br>mtk |           |       | yes    |       |        |       |
| National Geographic Topo .tpg<br>(waypoints)<br>tpg        | yes       | yes   |        |       |        |       |
| National Geographic Topo 2.x .tpo<br>tpo2                  |           |       | yes    |       |        |       |
| National Geographic Topo 3.x/4.x<br>.tpo<br>tpo3           | yes       |       | yes    |       | yes    |       |
| Navicache.com XML<br>navicache                             | yes       |       |        |       |        |       |
| Navigon Mobile Navigator .rte files<br>nmn4                |           |       |        |       | yes    | yes   |
| Navigon Waypoints<br>navigonwpt                            | yes       | yes   |        |       |        |       |
| NaviGPS GT-11/BGT-11 Download<br>navilink                  | yes       | yes   | yes    | yes   | yes    | yes   |
| NaviGPS GT-31/BGT-31 datalogger<br>(.sbp)<br>sbp           |           |       | yes    |       |        |       |
| NaviGPS GT-31/BGT-31 SiRF binary<br>logfile (.sbn)<br>sbn  |           |       | yes    |       |        |       |
| Naviguide binary route file (.twl)<br>naviguide            | yes       | yes   |        |       |        |       |
| Navitel binary track (.bin)<br>navitel_trk                 |           |       | yes    | yes   |        |       |

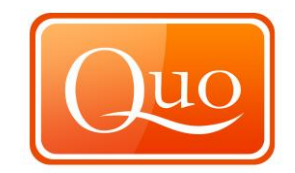

| File Format                                          | Waypoints |       | Tracks |       | Routes |       |
|------------------------------------------------------|-----------|-------|--------|-------|--------|-------|
|                                                      | Read      | Write | Read   | Write | Read   | Write |
| Navitrak DNA marker format<br>dna                    | yes       | yes   |        |       |        |       |
| NetStumbler Summary File (text)<br>netstumbler       | yes       |       |        |       |        |       |
| NIMA/GNIS Geographic Names File<br>nima              | yes       | yes   |        |       |        |       |
| NMEA 0183 sentences<br>nmea                          | yes       | yes   | yes    | yes   |        |       |
| Nokia Landmark Exchange<br>Imx                       | yes       | yes   |        |       |        |       |
| OpenStreetMap data files<br>osm                      | yes       | yes   |        | yes   | yes    | yes   |
| OziExplorer<br>ozi                                   | yes       | yes   | yes    | yes   | yes    | yes   |
| PalmDoc Output<br>palmdoc                            |           | yes   |        |       |        |       |
| PathAway Database for Palm/OS pathaway               | yes       | yes   | yes    | yes   | yes    | yes   |
| PocketFMS breadcrumbs<br>pocketfms_bc                |           |       | yes    | yes   |        |       |
| PocketFMS flightplan (.xml)<br>pocketfms_fp          | yes       |       |        |       | yes    |       |
| PocketFMS waypoints (.txt)<br>pocketfms_wp           | yes       | yes   |        |       |        |       |
| Quovadis<br>quovadis                                 | yes       | yes   |        |       |        |       |
| Raymarine Waypoint File (.rwf)<br>raymarine          | yes       | yes   |        |       | yes    | yes   |
| Ricoh GPS Log File<br>ricoh                          |           |       | yes    | yes   |        |       |
| See You flight analysis data<br>cup                  | yes       | yes   |        |       |        |       |
| Skymap / KMD150 ascii files<br>skyforce              | yes       | yes   | yes    | yes   | yes    | yes   |
| SkyTraq Venus based loggers<br>(download)<br>skytraq | yes       |       | yes    |       |        |       |

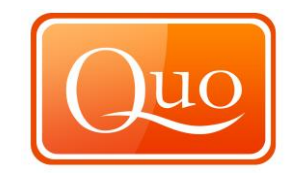

| File Format                                                                | Waypoints |       | Tracks |       | Routes |       |
|----------------------------------------------------------------------------|-----------|-------|--------|-------|--------|-------|
|                                                                            | Read      | Write | Read   | Write | Read   | Write |
| SkyTraq Venus based loggers<br>Binary File Format<br>skytraq-bin           | yes       |       | yes    |       |        |       |
| Sportsim track files (part of zipped<br>.ssz files)<br>sportsim            |           |       | yes    | yes   |        |       |
| Suunto Trek Manager (STM) .sdf<br>files<br>stmsdf                          |           |       | yes    | yes   | yes    | yes   |
| Suunto Trek Manager (STM)<br>WaypointPlus files<br>stmwpp                  | yes       | yes   | yes    | yes   | yes    | yes   |
| Swiss Map 25/50/100 (.xol)<br>xol                                          | yes       | yes   | yes    | yes   |        |       |
| Tab delimited fields useful for<br>OpenOffice, Ploticus etc.<br>openoffice | yes       | yes   |        |       |        |       |
| Teletype [ Get Jonathon Johnson to describe teletype                       | yes       | yes   |        |       |        |       |
| Textual Output<br>text                                                     |           | yes   |        |       |        |       |
| TomTom Itineraries (.itn)<br>tomtom_itn                                    |           |       |        |       | yes    | yes   |
| TomTom POI file (.asc)<br>tomtom_asc                                       | yes       | yes   |        |       |        |       |
| TomTom POI file (.ov2)<br>tomtom                                           | yes       | yes   |        |       |        |       |
| TopoMapPro Places File<br>tmpro                                            | yes       | yes   |        |       |        |       |
| TrackLogs digital mapping (.trl)<br>dmtlog                                 | yes       | yes   | yes    | yes   |        |       |
| U.S. Census Bureau Tiger Mapping<br>Service<br>tiger                       | yes       | yes   |        |       |        |       |
| Universal csv with field structure in<br>first line<br>unicsv              | yes       | yes   | yes    | yes   | yes    | yes   |
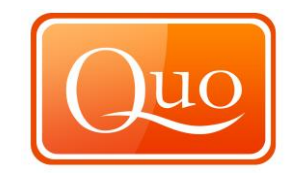

| File Format                                               | Wayp | ypoints Tracks |      | Routes |      |       |
|-----------------------------------------------------------|------|----------------|------|--------|------|-------|
|                                                           | Read | Write          | Read | Write  | Read | Write |
| Vcard Output (for iPod)<br>vcard                          |      | yes            |      |        |      |       |
| VidaOne GPS for Pocket PC (.gpb)<br>vidaone               |      |                | yes  | yes    |      |       |
| Vito Navigator II tracks<br>vitosmt                       | yes  | yes            | yes  | yes    | yes  | yes   |
| Vito SmartMap tracks (.vtt)<br>vitovtt                    |      |                | yes  |        |      |       |
| WiFiFoFum 2.0 for PocketPC XML<br>wfff                    | yes  |                |      |        |      |       |
| Wintec TES file<br>wintec_tes                             |      |                | yes  |        |      |       |
| Wintec WBT-100/200 Binary File<br>Format<br>wbt-bin       |      |                | yes  |        |      |       |
| Wintec WBT-100/200 GPS<br>Download<br>wbt                 | yes  |                | yes  |        |      |       |
| Wintec WBT-201/G-Rays 2 Binary<br>File Format<br>wbt-tk1  |      |                | yes  |        |      |       |
| XAiOX iTrackU Logger<br>itracku                           | yes  |                | yes  |        |      |       |
| XAiOX iTrackU Logger Binary File<br>Format<br>itracku-bin | yes  | yes            | yes  | yes    |      |       |
| Yahoo Geocode API data<br>yahoo                           |      |                |      |        |      |       |

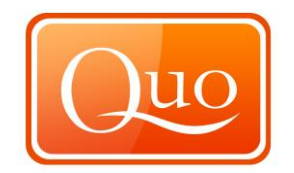

| 19.0        | Detailed Index of User Guide         |    |
|-------------|--------------------------------------|----|
| 1.0         | INTRODUCTION                         |    |
| 1.1         | Introduction                         |    |
|             |                                      |    |
| 2.0         | KEYBOARD SHORTCUTS                   | 4  |
| 3.0         | DOWNLOADING QUO                      | 5  |
| 3.1.        | Installing Quo                       | 7  |
| 3.2.        | Opening Quo for the first Time       |    |
| 4.0         | GETTING STARTED WITH QUO             | 13 |
| 4.1.        | Displaying Maps                      |    |
| 4.2.        | Loading Maps                         |    |
| 4.3.        | Navigating the Map                   |    |
| 4.4.        | Draw a Route (a series of waypoints) |    |
| 4.5.<br>4.6 | Add Labelled Waypoints               |    |
| 4.0.<br>17  | Soving Projects                      |    |
| 4.7.        | Open Projects                        |    |
| 4.9.        | Printing Projects (routes or areas)  |    |
| <b>E</b> 0  |                                      |    |
| 5.0         |                                      |    |
| 5.1.        | New Project                          |    |
| 5.Z         | Add to Evicting Droject              |    |
| 5.3<br>5.4  | Save Project                         |    |
| 55          | Save Project As                      |    |
| 5.6         | Save Selected Groups as Project      | 38 |
| 5.7         | Import and Export File Compatibility |    |
| 5.8         | Import                               |    |
| 5.9         | Export                               |    |
| 5.10        | Print                                |    |
| 5.11        | Print View Area                      | 55 |
| 5.12        | Batch Convert                        | 56 |
| 5.13        | Recent Projects                      |    |
| 5.14        | Exit                                 | 59 |
| 6.0         | EDIT MENU                            | 60 |
| 6.1         | Undo                                 | 60 |
| 6.2         | Redo                                 | 60 |
| 6.3         | Cut                                  | 61 |
| 6.4         | Сору                                 | 61 |
| 6.5         | Paste                                | 61 |
| 6.6         | Delete                               |    |
| 6.7         | Preterences                          |    |
| 6.8         | General Lab                          |    |
| 6.9         | Graphics Tab                         |    |
| 0.10        | FUIUEIS Tab                          |    |
| 0.11        | Startup Tab                          |    |
| 0.12        | Startup Tau                          |    |

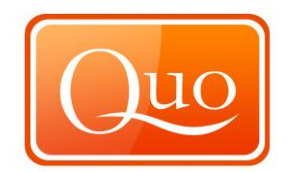

| 7.0  | VIEW MENU            |
|------|----------------------|
| 7.1  | Toolbar              |
| 7.2  | Status Bar71         |
| 7.3  | Coordinates          |
| 7.4  | Altitude             |
| 7.5  | Distance             |
| 7.6  | Speed                |
| 7.7  | Area                 |
| 7.8  | Full Screen74        |
| 8.0  | MAPS MENU            |
| 8.1  | Loading Maps76       |
| 8.2  | Tools Menu           |
| 8.3  | Quick Distance       |
| 8.4  | Live GPS             |
| 8.5  | Profile              |
| 8.6  | 3D View              |
|      |                      |
| 9.0  | DATABASES MENU       |
| 9.1  | Anglers Diary        |
| 9.2  | Search               |
| 9.3  | Edit                 |
| 9.4  | Delete               |
| 9.5  | Export               |
| 9.6  | Print Preview        |
| 9.7  | Print                |
| 9.8  | Birdwatchers Diary91 |
| 9.9  | Search               |
| 9.10 | 93 Edit              |
| 9.11 | Delete               |
| 9.12 | 94 Export            |
| 9.13 | Print Preview        |
| 9.14 | Print                |
|      |                      |

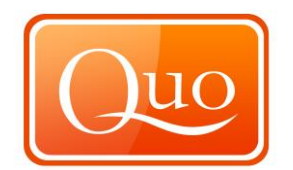

| 10.0  | WINDOW MENU                     |                              |
|-------|---------------------------------|------------------------------|
| 10.1  | Explorer                        |                              |
| 10.2  | Project Tab                     |                              |
| 10.3  | Properties Box                  |                              |
| 10.4  | Group and Layer                 |                              |
| 10.5  | Right Click Group               |                              |
| 10.6  | Route Properties                |                              |
| 10.7  | Individual Waypoints Properties |                              |
| 10.8  | Project Tab                     | Error! Bookmark not defined. |
| 10.9  | Waypoint Properties             |                              |
| 10.10 | Segment Properties              |                              |
| 10.1  | 1 Area Properties               | Error! Bookmark not defined. |
| 10.12 | 2 Loaded Maps Tab               |                              |
| 10.13 | 3 Calibration Tool              |                              |
| 10.14 | 4 Mini Maps Tab                 |                              |
| 10.1  | 5 Mini Maps                     |                              |
| 10.10 | 6 Mini Maps Options             |                              |
| 10.1  | 7 Toolbox Tab                   |                              |
| 10.18 | B History Tab                   |                              |
| 10.19 | 9 Search                        |                              |
| 10.20 | ) Q-Browser                     |                              |
| 10.2  | 1 Show All                      |                              |
| 10.22 | 2 Hide All                      |                              |
| 10.23 | 3 Window Transparency           | Error! Bookmark not defined. |

| 11.0 F | IELP MENU            |  |
|--------|----------------------|--|
| 11.1   | Help and Support     |  |
| 11.2   | Activation           |  |
| 11.3   | E-Shop               |  |
| 11.4   | Tile Shop            |  |
| 11.5   | Check for Updates    |  |
| 11.6   | Open Installer Files |  |
| 11.7   | View Log File        |  |
| 11.8   | My Quo               |  |
| 11.9   | Welcome Screen       |  |
| 11.10  | Special Offers       |  |
| 11.11  | About                |  |

| 12.0 | QUICK LAUNCH BAR MENU |                              |
|------|-----------------------|------------------------------|
| 12.1 | Print                 | Error! Bookmark not defined. |
| 12.2 | Print View Area       | Error! Bookmark not defined. |
| 12.3 | Batch Convert         | Error! Bookmark not defined. |
| 12.4 | Recent Projects       | Error! Bookmark not defined. |
| 12.5 | Exit                  | Error! Bookmark not defined. |

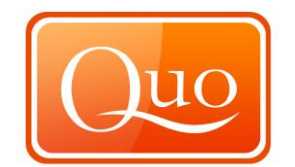

| 13.0 RIG | GHT CLICK MAP MENU           | 138 |
|----------|------------------------------|-----|
| 13.1 M   | 1aps                         | 142 |
| 13.2 D   | Drawing                      | 142 |
| 13.3. Zo | oom Map                      | 143 |
| 13.4. P  | Previous Map View            | 143 |
| 13.5. P  | rint View Area               | 143 |
| 13.6. Ju | ump to Coordinate            | 143 |
| 13.7. C  | Copy Coordinate to Clipboard | 143 |
| 13.8. S  | earch for Routes             | 144 |
| 13.9. S  | how in Google Earth          | 144 |
| 13.10.   | Close                        | 145 |

| 14.0              | RIGHT CLICK ROUTE MENU  |  |
|-------------------|-------------------------|--|
| 14.1              | Route                   |  |
| 14.2              | Continue Route          |  |
| 14.3              | Reverse Route           |  |
| 14.4              | Simplify Route          |  |
| 14.5              | Delete Route            |  |
| 14.6              | Select Route in Project |  |
| 14.7              | Insert Point Here       |  |
| 14.8              | Properties              |  |
| 14.9              | Convert to              |  |
| 14.10             | 0 Manage Content        |  |
| 14.1 <sup>-</sup> | 1 Create Route Card     |  |
| 14.12             | 2 Show Summary          |  |
| 14.13             | 3 Add to Profile        |  |
| 14.14             | 4 Show in Google Earth  |  |
| 14.1              | 5 Export to             |  |
| 14.16             | 6 Print                 |  |
| 14.17             | 7 Close                 |  |

| 15.0  | RIGHT CLICK WAYPOINT MENU    |  |
|-------|------------------------------|--|
| 15.1  | Waypoint                     |  |
| 15.2  | Continue Waypoint Set        |  |
| 15.3  | Delete Waypoint              |  |
| 15.4  | Select Waypoint in Project   |  |
| 15.5  | Properties                   |  |
| 15.6  | Convert to                   |  |
| 15.7  | Manage Content               |  |
| 15.8  | Show in Google Earth         |  |
| 15.9  | Delete Point                 |  |
| 15.10 | ) Select Point in Project    |  |
| 15.11 | Copy Coordinate to Clipboard |  |
| 15.12 | 2 Change Coordinate          |  |
| 15.13 | 3 Manage Content             |  |
| 15.14 | Show in Google Earth         |  |
| 15.15 | 5 Export to                  |  |
| 15.16 | S Print                      |  |
| 15.17 | 7 Close                      |  |

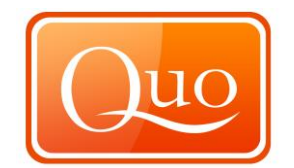

| 16.0  | RIGHT CLICK AREA MENU            |     |
|-------|----------------------------------|-----|
| 16.1  | Area                             |     |
| 16.2  | Continue Area Set                |     |
| 16.3  | Delete Area                      |     |
| 16.4  | Select Area in Project           |     |
| 16.5  | Properties                       |     |
| 16.6  | Convert to                       |     |
| 16.7  | Manage Content                   |     |
| 16.0  | Show in Google Earth             |     |
| 16.10 | Drint                            |     |
| 16.11 | Close                            |     |
|       |                                  |     |
| 17.0  | RIGHT CLICK TRACK MENU           | 165 |
| 17.1  |                                  |     |
| 17.2  | New Segment                      |     |
| 17.3  | Reverse Track                    |     |
| 17.4  | Delete Track                     |     |
| 17.5  | Select Track in Project          |     |
| 17.6  | Properties                       |     |
| 17.7  | Convert to                       |     |
| 17.8  | Show in Google Earth             |     |
| 17.9  | Segment                          |     |
| 17.10 | Continue Segment                 |     |
| 17.11 | Simplify Segment                 |     |
| 17.13 | Delete Segment                   |     |
| 17.14 | Insert Point Here                |     |
| 17.15 | Properties                       |     |
| 17.16 | Convert to                       | 169 |
| 17.17 | Manage Content                   |     |
| 17.18 | Create Route Card                |     |
| 17.19 | Show Summary                     |     |
| 17.20 | Add to Profile                   |     |
| 17.21 | Show in Google Earth             |     |
| 17.22 | Export to                        | 1/1 |
| 17.23 | Close                            |     |
| 17.24 | Close                            | 1/1 |
| 18.0  | APPENDIX 1                       | 172 |
| 19.0  | DETAILED INDEX OF USER GUIDE     |     |
|       |                                  |     |
| 20.0  | ALPHABETICAL INDEX OF USER GUIDE |     |

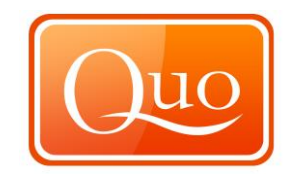

## 20.0 Alphabetical Index of User Guide

| 3D View                          | Maps Menu                                  | 84  |
|----------------------------------|--------------------------------------------|-----|
| About                            | Help                                       | 140 |
| Activation                       | Help                                       | 127 |
| Add Labelled Waypoints           | GETTING STARTED with QUO.                  | 17  |
| Add to Existing Project          | FILE MENU                                  | 36  |
| Add to Profile                   | Route                                      | 153 |
| Add to Profile                   | Track                                      | 167 |
| Alphabetical Index of User Guide |                                            | 184 |
| Altitude                         | View Menu                                  | 73  |
| Anglers Diary                    | Databases Menu                             | 87  |
| Appendix 1                       | Appendix 1                                 | 169 |
| Area                             | View Menu                                  | 75  |
| Area                             | Area                                       | 159 |
| Area Properties                  | Window Menu                                | 111 |
|                                  | C:\Users\Mapyx\Dropbox\MANUALS\Book1.xls - |     |
|                                  | RANGE!_Toc263243947#RANGE!_Toc263243947    |     |
| Batch Convert                    | FILE MENU                                  | 59  |
| Batch Convert                    | Quick Launch Bar Menu                      | 142 |
| Birdwatchers Diarv               | Databases Menu                             | 92  |
| ,                                |                                            | -   |
| Calibration Tool                 | Window Menu                                | 114 |
| Change Coordinate                | Waypoint                                   | 157 |
| Check for Updates                | Help                                       | 133 |
| Close                            | Map Menu                                   | 145 |
| Close                            | Route                                      | 155 |
| Close                            | Waypoint                                   | 158 |
| Close                            | Area                                       | 161 |
| Close                            | Track                                      | 168 |
| Continue Area Set                | Area                                       | 159 |
| Continue Route                   | Route                                      | 146 |
| Continue Segment                 | Track                                      | 164 |
| Continue Waypoint Set            | Waypoint                                   | 155 |
| Convert to                       | Route                                      | 148 |
| Convert to                       | Waypoint                                   | 157 |
| Convert to                       | Area                                       | 160 |
| Convert to                       | Track                                      | 163 |
| Convert to                       | Track                                      | 166 |
| Coordinates                      | View Menu                                  | 73  |
| Сору                             | EDIT MENU                                  | 63  |
| Copy Coordinate to Clipboard     | Map Menu                                   | 144 |
| Copy Coordinate to Clipboard     | Waypoint                                   | 157 |
| Create Route Card                | Route                                      | 151 |
| Create Route Card                | Track                                      | 166 |
| Creating an areas                | GETTING STARTED with QUO.                  | 21  |
| Cut                              | EDIT MENU                                  | 63  |
|                                  | C:\Users\Mapyx\Dropbox\MANUALS\Book1.xls - |     |
|                                  | RANGE!_Toc263243973#RANGE!_Toc263243973    |     |
| Databases Menu                   | Databases Menu                             | 87  |
| Delete                           | EDIT MENU                                  | 64  |

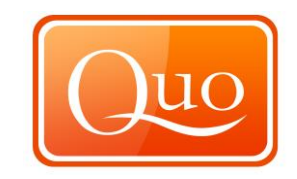

| Delete                       | Databases Menu                                                                                                    | 90  |
|------------------------------|----------------------------------------------------------------------------------------------------|-----|
| Delete                       | Databases Menu                                                                                                    | 95  |
| Delete Area                  | Area                                                                                                    | 159 |
| Delete Point                 | Waypoint                                                                                                    | 157 |
| Delete Route                 | Route                                                                                                    | 147 |
| Delete Segment               | Track                                                                                                    | 164 |
| Delete Track                 | Track                                                                                                    | 162 |
| Delete Waypoint              | Waypoint                                                                                                    | 155 |
| Detailed Index of User Guide | Detailed Index of User Guide                                                                                                    | 179 |
| Displaying Maps              | GETTING STARTED with QUO.                                                                                                    | 14  |
| Distance                     | View Menu                                                                                                    | 74  |
| Downloading QUO.             | Downloading QUO.                                                                                                    | 6   |
| Draw a Route (a series of    |                                                                                                    |     |
| waypoints)                   | GETTING STARTED with QUO.                                                                                                    | 15  |
| Drawing                      | Map Menu                                                                                                    | 143 |
|                              | C:\Users\Mapyx\Dropbox\MANUALS\Book1.xls -                                                                                                    |     |
|                              | RANGE!_Toc263243998#RANGE!_Toc263243998                                                                                                    |     |
| Edit                         | Databases Menu                                                                                                    | 90  |
| Edit                         | Databases Menu                                                                                                    | 95  |
| EDIT MENU                    | EDIT MENU                                                                                                    | 62  |
| E-Shop                       | Help                                                                                                    | 128 |
| Exit                         | FILE MENU                                                                                                    | 61  |
| Exit                         | Quick Launch Bar Menu                                                                                                    | 142 |
| Explorer                     | Window Menu                                                                                                    | 98  |
| Export                       | FILE MENU                                                                                                    | 49  |
| Export                       | Databases Menu                                                                                                    | 91  |
| Export                       | Databases Menu                                                                                                    | 96  |
| Export to                    | Route                                                                                                    | 154 |
| Export to                    | Waypoint                                                                                                    | 158 |
| Export to                    | Area                                                                                                    | 161 |
| Export to                    | Track                                                                                                    | 168 |
|                              | C:\Users\Mapyx\Dropbox\MANUALS\Book1.xls -                                                                                                    |     |
|                              | RANGE! Toc263244005#RANGE! Toc263244005                                                                                                    |     |
|                              |                                                                                                    | 32  |
| Folders Tab                  |                                                                                                    | 69  |
| Full Screen                  |                                                                                                    | 75  |
|                              | C:\Users\Manyy\Dronhoy\MANUALS\Book1 vls_                                                                                                    | 10  |
|                              | $\underline{C}_{0} \underline{C}_{0} \underline$ |     |
| Conoral Tab                  | KANUE: 100205244005#KANUE: 100205244005                                                                                                    | 00  |
|                              |                                                                                                    | 60  |
| GETTING STARTED with QUO.    |                                                                                                    | 14  |
| Graphics Tab                 |                                                                                                    | 68  |
| Group and Layer              | Chilleans/Manany/Dranhan/MANULALC/Deals1 via                                                                                                    | 100 |
|                              | C:\Users\mapyx\Dropdox\mAnUALS\Book1.xis -                                                                                                    |     |
|                              | <u>RANGE!_10c263244020#RANGE!_10c263244020</u>                                                                                                    |     |
| Help and Support             | Help                                                                                                    | 126 |
| Help                         | нер                                                                                                    | 126 |
|                              | Window Menu                                                                                                    | 124 |
| History Tab                  | Window Menu                                                                                                    | 119 |
|                              | C:\Users\Mapyx\Dropbox\MANUALS\Book1.xls -                                                                                                    |     |
|                              | RANGE!_Toc263244020#RANGE!_Toc263244020                                                                                                    |     |
| Import                       | FILE MENU                                                                                                    | 42  |

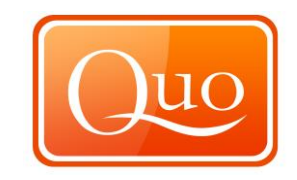

| Import and Export File          |                                                                                                    |     |
|---------------------------------|----------------------------------------------------------------------------------------------------|-----|
| Compatibility                   | FILE MENU                                                                                                  | 42  |
| Individual Waypoints Properties | Window Menu                                                                                                | 104 |
| Insert Point Here               | Route                                                                                                    | 147 |
| Insert Point Here               | Track                                                                                                    | 164 |
| Installing Quo                  | Downloading QUO.                                                                                           | 8   |
| Internet Tab                    | EDIT MENU                                                                                                  | 70  |
| INTRODUCTION                    | INTRODUCTION                                                                                               | 4   |
| Introduction                    | INTRODUCTION                                                                                               | 4   |
|                                 | C:\Users\Mapyx\Dropbox\MANUALS\Book1.xls -                                                                 |     |
|                                 | RANGE! Toc263244020#RANGE! Toc263244020                                                                    |     |
| Jump to Coordinate              | Map Menu                                                                                                   | 144 |
|                                 | C:\Users\Mapyx\Dropbox\MANUALS\Book1.xls -                                                                 |     |
|                                 | RANGE! Toc 263244020 # RANGE! Toc 263244020                                                                |     |
| KEVBOARD SHORTCHTS              | KEVBOARD SHORTCUITS                                                                                        | 5   |
| RETBOARD SHORTOOTS              | C:\Users\Manyx\Drophox\MANUALS\Book1 xls -                                                                 | 5   |
|                                 | $\frac{C.(03CIS(Map)y_{A})D(0000x_{MANOALS(D00K1,AIS}))}{DANCEL T_{00}262244020 + DANCEL T_{00}262244020}$ |     |
|                                 | KANGE:_10C203244020#KANGE:_10C203244020                                                                    | 70  |
|                                 | Maps Menu                                                                                                  | 79  |
| Loaded Maps Tab                 |                                                                                                    | 113 |
| Loading Maps                    | GETTING STARTED with QUO.                                                                                  | 14  |
| Loading Maps                    | Maps Menu                                                                                                  | 11  |
|                                 | <u>C:\Users\Mapyx\Dropbox\MANUALS\Book1.xls</u>                                                            |     |
|                                 | RANGE!_Toc263244020#RANGE!_Toc263244020                                                                    |     |
| Manage Content                  | Route                                                                                                    | 148 |
| Manage Content                  | Waypoint                                                                                                   | 157 |
| Manage Content                  | Waypoint                                                                                                   | 158 |
| Manage Content                  | Area                                                                                                    | 160 |
| Manage Content                  | Track                                                                                                    | 166 |
| Maps                            | Map Menu                                                                                                   | 143 |
| Maps Menu                       | Maps Menu                                                                                                  | 77  |
| Mini Maps                       | Window Menu                                                                                                | 116 |
| Mini Maps Options               | Window Menu                                                                                                | 116 |
| Mini Maps Tab                   | Window Menu                                                                                                | 115 |
| My Quo                          | Help                                                                                                    | 136 |
|                                 | <u>C:\Users\Mapyx\Dropbox\MANUALS\Book1.xls -</u>                                                          |     |
|                                 | RANGE!_Toc263244058#RANGE!_Toc263244058                                                                    |     |
| Navigating the Map              | GETTING STARTED with QUO.                                                                                  | 15  |
| New Project                     | FILE MENU                                                                                                  | 32  |
| New Segment                     | Track                                                                                                    | 162 |
| -                               |                                                                                                    |     |
| Open Installer Files            | Help                                                                                                    | 134 |
| Open Project                    | GETTING STARTED with QUO.                                                                                  | 24  |
| Open Project                    | FILE MENU                                                                                                  | 34  |
| Opening Quo for the first Time  | Downloading QUO.                                                                                           | 12  |
|                                 | <u>C:\Users\Mapyx\Dropbox\MANUALS\Book1.xls</u> -                                                          |     |
|                                 | RANGE!_Toc263244070#RANGE! Toc263244070                                                                    |     |
| Paste                           | EDIT MENU                                                                                                  | 64  |
| Preferences                     | EDIT MENU                                                                                                  | 65  |
| Previous Map View               | Map Menu                                                                                                   | 144 |
| Print                           | FILE MENU                                                                                                  | 52  |
| Print                           | Databases Menu                                                                                             | 92  |
|                                 |                                                                                                    |     |

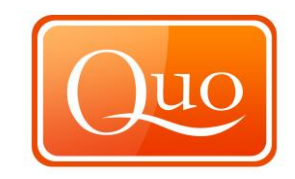

| Print                               | Databases Menu                                  | 97  |
|-------------------------------------|-------------------------------------------------|-----|
| Print                               | Quick Launch Bar Menu                           | 142 |
| Print                               | Route                                           | 155 |
| Print                               | Waypoint                                        | 158 |
| Print                               | Area                                            | 161 |
| Print                               | Track                                           | 168 |
| Print Preview                       | Databases Menu                                  | 91  |
| Print Preview                       | Databases Menu                                  | 97  |
| Print View Area                     | FILE MENU                                       | 58  |
| Print View Area                     | Quick Launch Bar Menu                           | 142 |
| Print View Area                     | Map Menu                                        | 144 |
| Printing Projects (routes or areas) | GETTING STARTED with QUO.                       | 26  |
| Profile                             | Maps Menu                                       | 80  |
| Project Tab                         | Window Menu                                     | 99  |
| Project Tab                         | Window Menu                                     | 106 |
| Properties                          | Route                                           | 147 |
| Properties                          | Waypoint                                        | 156 |
| Properties                          | Area                                            | 160 |
| Properties                          | Track                                           | 163 |
| Properties                          | Track                                           | 165 |
| Properties Box                      | Window Menu                                     | 99  |
|                                     | C:\Users\Mapyx\Dropbox\MANUALS\Book1.xls -      |     |
|                                     | RANGE!_Toc263244087#RANGE!_Toc263244087         |     |
| Q-Browser                           | Window Menu                                     | 122 |
| Quick Distance                      | Maps Menu                                       | 78  |
| Quick Launch Bar Menu               | Quick Launch Bar Menu                           | 142 |
|                                     | <u>C:\Users\Mapyx\Dropbox\MANUALS\Book1.xls</u> |     |
|                                     | RANGE!_Toc263244087#RANGE!_Toc263244087         |     |
| Recent Projects                     | FILE MENU                                       | 61  |
| Recent Projects                     | Quick Launch Bar Menu                           | 142 |
| Redo                                | EDIT MENU                                       | 62  |
| Reverse Route                       | Route                                           | 147 |
| Reverse Segment                     | Track                                           | 164 |
| Reverse Track                       | Track                                           | 162 |
| Right Click Area                    | Area                                            | 159 |
| Right Click Group                   | Window Menu                                     | 101 |
| Right Click Map Menu                | Map Menu                                        | 143 |
| Right Click Route                   | Route                                           | 146 |
| Right Click Track                   | Track                                           | 162 |
| Right Click Waypoint                | Waypoint                                        | 155 |
| Route                               | Route                                           | 146 |
| Route Properties                    | Window Menu                                     | 101 |
|                                     | <u>C:\Users\Mapyx\Dropbox\MANUALS\Book1.xls</u> |     |
|                                     | RANGE!_Toc263244118#RANGE!_Toc263244118         |     |
| Save Project                        | FILE MENU                                       | 38  |
| Save Project As                     | FILE MENU                                       | 39  |
| Save Selected Groups as Project     | FILE MENU                                       | 40  |
| Saving Projects                     | GETTING STARTED with QUO.                       | 23  |
| Search                              | Databases Menu                                  | 89  |
| Search                              | Databases Menu                                  | 94  |
| Search                              | Window Menu                                     | 120 |
| Search for Routes                   | Map Menu                                        | 145 |
|                                     |                                                 |     |

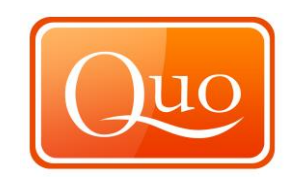

| Commont                         | Treal                                                                                  | 404 |
|---------------------------------|----------------------------------------------------------------------------------------|-----|
| Segment                         | Hack<br>Window Monu                                                                    | 104 |
| Segment Properties              |                                                                                        | 109 |
| Select Area in Project          | Area                                                                                   | 159 |
| Select Point in Project         | waypoint                                                                               | 157 |
| Select Route in Project         | Route                                                                                  | 147 |
| Select Track in Project         | Irack                                                                                  | 162 |
| Select Waypoint in Project      | Waypoint                                                                               | 156 |
| Show All                        | Window Menu                                                                            | 124 |
| Show in Google Earth            | Map Menu                                                                               | 145 |
| Show in Google Earth            | Route                                                                                  | 154 |
| Show in Google Earth            | Waypoint                                                                               | 157 |
| Show in Google Earth            | Waypoint                                                                               | 158 |
| Show in Google Earth            | Area                                                                                   | 161 |
| Show in Google Earth            | Track                                                                                  | 164 |
| Show in Google Earth            | Track                                                                                  | 167 |
| Show Summary                    | Route                                                                                  | 153 |
| Show Summary                    | Track                                                                                  | 167 |
| Simplify Route                  | Route                                                                                  | 147 |
| Simplify Segment                | Track                                                                                  | 164 |
| Special Offers                  | Help                                                                                   | 139 |
| Speed                           | View Menu                                                                              | 74  |
| Startup Tab                     | EDIT MENU                                                                              | 70  |
| Status Bar                      | View Menu                                                                              | 72  |
|                                 | <u>C:\Users\Mapyx\Dropbox\MANUALS\Book1.xls</u>                                        |     |
|                                 | RANGE!_Toc263244152#RANGE!_Toc263244152                                                |     |
| Tile Shop                       | Help                                                                                   | 129 |
| Toolbar                         | View Menu                                                                              | 72  |
| Toolbox Tab                     | Window Menu                                                                            | 117 |
| Tools Menu                      | Maps Menu                                                                              | 78  |
| Track                           | Track                                                                                  | 162 |
|                                 | C:\Users\Mapyx\Dropbox\MANUALS\Book1.xls -                                             |     |
|                                 | RANGE! Toc263244152#RANGE! Toc263244152                                                |     |
| Undo                            | EDIT MENU                                                                              | 62  |
|                                 | C:\Users\Manyx\Dropbox\MANUALS\Book1 xls -                                             |     |
|                                 | RANGE! Toc263244152#RANGE! Toc263244152                                                |     |
| View Log File                   | Help                                                                                   | 135 |
| View Menu                       | View Menu                                                                              | 72  |
|                                 | C:\Users\Manyx\Drophox\MANUALS\Book1 xls_                                              | 12  |
|                                 | $\frac{C.(0.5CI3(MARPYX)D10P00X(MARVOALS)D00K1.XI3}{P}$                                |     |
| Morraint                        | $\frac{\text{KANOE}: -100203244132 \pi \text{KANOE}: -100203244132}{\text{Mourgaint}}$ | 155 |
| Waypoint<br>Waypoint Properties | Waypoint<br>Mindow Monu                                                                | 100 |
| Walsome Sereen                  |                                                                                        | 107 |
|                                 |                                                                                        | 137 |
|                                 |                                                                                        | 98  |
| window I ransparency            | window Wenu                                                                            | 125 |
| Zoom Map                        | Map Menu                                                                               | 144 |
| P                               |                                                                                        |     |